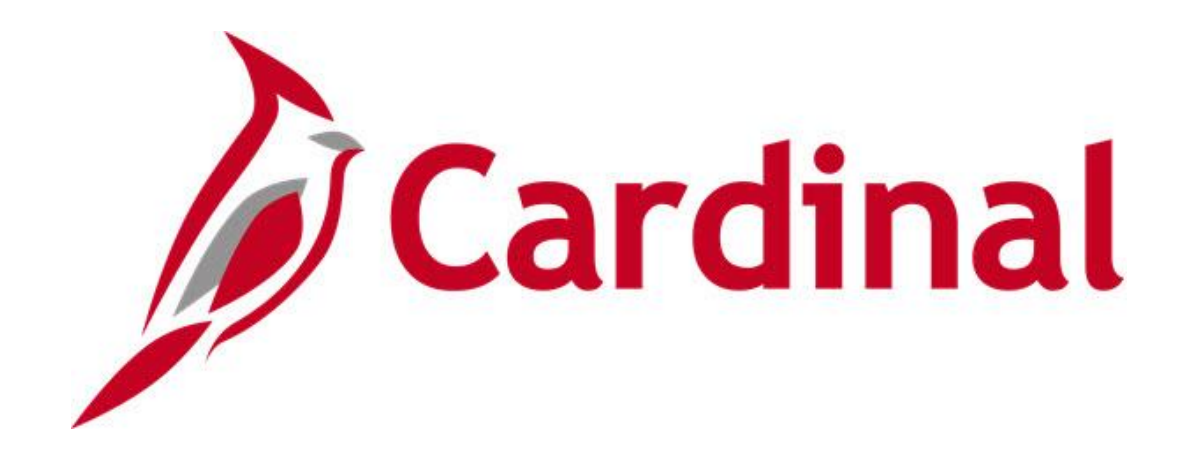

# Cardinal Reports Catalog General Ledger

**VIRGINIA DEPARTMENT OF ACCOUNTS** 

Revised 2/9/2023

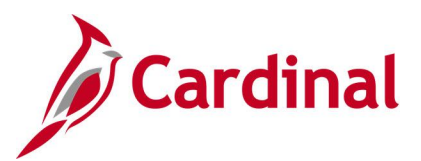

### **Table of Contents**

| Revision History                                                           | 5        |
|----------------------------------------------------------------------------|----------|
| Training Materials and Resources                                           | 6        |
| General Ledger                                                             | 7        |
| General Ledger Inquiries                                                   | 8        |
| ChartFields Values Inquiry - Account                                       | 9        |
| ChartFields Values Inquiry - Fund                                          | 10       |
| ChartFields Values Inquiry - Program                                       | 11       |
| ChartFields Values Inquiry - Department                                    | 12       |
| ChartFields Values Inquiry – Cost Center                                   | 13       |
| ChartFields Values Inquiry - Task                                          | 14       |
| ChartFields Values Inquiry - FIPS                                          | 15       |
| ChartFields Values Inquiry - Asset                                         | 16       |
| ChartFields Values Inquiry – Agency Use 1                                  | 17       |
| ChartFields Values Inquiry – Agency Use 2                                  | 18       |
| ChartFields Values Inquiry - Project                                       | 19       |
| Journal Inquiry - Basic                                                    | 20       |
| Journal Inquiry - Advanced                                                 | 24       |
| Ledger Inquiry                                                             | 31       |
| Ledger Group Inquiry                                                       | 34       |
| Review Journal Status Inquiry                                              | 37       |
| General Ledger Queries                                                     | 41       |
| Accounts Query (FIN0010_GL_ACCOUNTS)                                       | 42       |
| Account Types Query (FIN0004_ACCOUNT_TYPES)                                | 43       |
| Activity Not in Tree Query (V_GL_TREE_AUDIT_ACTIVITY)                      | 44       |
| Agency Use 1 Query (FIN0039_CHARTFIELD3)                                   | 45       |
| Agency Use 2 Query (FIN0024_BUD_REF)                                       | 46       |
| Asset ChartField Query (FIN0032_OPERATING_UNITS)                           | 47       |
| Budget Journals by Ledger Query (V_GL_BUDGET_JRNL)                         | 48       |
| Budget Period Query (FIN0054_VALID_BUDGET_PERIODS)                         | 51       |
| CARS Do Not Send List Query (V_GL_CARS_DO_NOT_SEND)                        | 52       |
| CARS History Transactions Query (V_GL_CARS_HISTORY_TRANS)                  | 53       |
| CARS Reconciliation for Accounting Period Query (V_GL_CARS_RECON_ACCTG_PEI | RIOD) 55 |
| CARS Reconciliation for Posted Date Query (V_GL_CARS_RECON_POSTED_DT)      | 56       |
| Cost Center Not In Tree Query (V_GL_TREE_AUDIT_COSTCENTER)                 | 57       |
| Cost Center Query (FIN0037_CHARTFIELD1)                                    | 58       |
| Cross Business Unit Journal Query (V_GL_CROSS_BU_JOURNALS)                 | 59       |
| Department Codes Query (FIN0011_DEPARTMENT_CODES)                          | 60       |
| Departments Not in Tree Query (V_GL_TREE_AUDIT_DEPTID)                     | 61       |
| DOA Preaudit Query (V_GL_PREAUDIT_DETAILS)                                 | 62       |
| Employee Name from PY Journal Query (V_GL_PY_JRNL_EMP_NAME)                | 63       |
| Expenditures by Phase Query (V_GL_PHASE_EXP)                               | 64       |

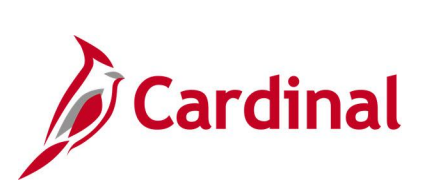

| FIPS Codes   | S Query (FIN0053_VALID_APPROPRIATIONS)                                 | 65   |
|--------------|------------------------------------------------------------------------|------|
| Funds Not i  | n Tree Query (V_GL_TREE_AUDIT_FUND)                                    | 66   |
| Funds Que    | y (FIN0050_VALID_FUNDS)                                                | 67   |
| General Fu   | nd Cash Reversion Query (V_GL_GENERAL_FUND_REVERSION)                  | 68   |
| GL COA Jo    | urnal Query (V_GL_JRNL_INQ_BY_COA)                                     | 69   |
| GL COA Jo    | urnal Query (V_GL_POSTED_JRNL_DTL)                                     | 70   |
| GL COA Jo    | urnal Query by Ledger (V_GL_JRNL_INQ_BY_COA_LEDGER)                    | 71   |
| GL to CARS   | S Interface Detail Query (V_GL_CARS_INTERFACE_DTL_BY_BAT)              | 73   |
| Interest Cal | c – Cash Balances (V_GL_DAILY_CASH_BAL)                                | 75   |
| Journal Not  | Posted Query (V_GL_JRNL_NOT_POSTED)                                    | 76   |
| Journal Sar  | ne Requester and Approver Query (V_GL_JRNL_SAME_REQ_AND_APPF           | ₹)77 |
| Journal Sou  | <pre>irce Audit Query (V_GL_JRNL_SOURCE_QRY)</pre>                     | 78   |
| Ledger Ten   | nplate Query (FIN0023_LEDGER_TEMPLATE)                                 | 79   |
| Payroll Jour | nals Query (V_GL_PAY_RECON)                                            | 80   |
| Potential Fi | xed Asset Query (V_GL_POTENTIAL_FIXED_ASSETS)                          | 81   |
| Program Q    | Jery (FIN0038_CHARTFIELD2)                                             | 82   |
| Program No   | ot in Tree Query (V_GL_TREE_AUDIT_PROGRAM)                             | 83   |
| Project IDs  | Query (FIN0013_VALID_PROJECT_IDS)                                      | 84   |
| Query of all | Funds (V_GL_ALL_FUNDS)                                                 | 85   |
| Query of all | GL Business Units (V_GL_ALL_BUS_UNIT)                                  | 86   |
| Projects No  | t in Tree Query (V_GL_TREE_AUDIT_PROJECT)                              | 87   |
| Record Gro   | ups Query (FIN0016_RECORD_GROUPS)                                      |      |
| Restorative  | Maintenance Query (V_GL_RESTORATIVE_MAINTENANCE)                       |      |
| Right of Wa  | y Expenditures Query (V_GL_RIGHT_OF_WAY)                               | 90   |
| SetIDs Que   | ry (FIN0017_VALID_SET_IDS)                                             | 91   |
| SpeedChar    | ts Query (APY0005_SPEEDCHARTS)                                         | 92   |
| SpeedType    | s Query (FIN0007_SPEEDTYPES)                                           | 93   |
| Task Codes   | SQuery (FIN0012_Valid_Product_Codes)                                   | 94   |
| Tasks Not i  | n Tree Query (V_GL_TREE_AUDIT_TASK)                                    | 95   |
| General Ledg | jer Reports                                                            | 96   |
| AP-GL Rec    | onciliation Report (RGL022)                                            | 97   |
| AR-GL Rec    | onciliation Report (RGL631)                                            | 99   |
| Cardinal Tri | al Balance Report (VGLR001)                                            | 101  |
| CARS Inter   | face Summary Report (RGL002)                                           | 106  |
| CARS-Carc    | linal Reconciliation Report (VGLR0025)                                 | 108  |
| Combinatio   | n Rules Report (GLS4002)                                               | 110  |
| Commitmer    | nt Control Budget Control Report (GLC8051)                             | 112  |
| Control/Tra  | ck Budget – Expenditures by ChartField Report (VRGL007)                | 114  |
| Funding An   | alysis of Appropriations, Allotments and Expenditures Report (RGL006A) | 116  |
| GL Transac   | tion Report (RGL010)                                                   | 118  |
| Journal Edi  | t Errors Report (GLS7011)                                              | 120  |
| Journal Ent  | ry Detail Report (FIN2001)                                             | 122  |

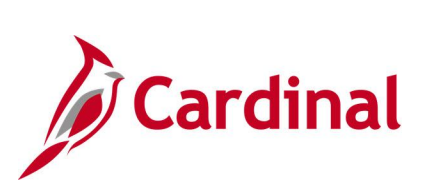

| Journal Entry Detail with ChartField Attributes Report (FIN2005)                   | 125 |
|------------------------------------------------------------------------------------|-----|
| Journal Upload Error Report (GL593)                                                | 127 |
| Journal Line / Accounting Entry Reconciliation Report (GLS8012)                    | 129 |
| Ledger Activity Report (GLS7002)                                                   | 131 |
| Ledger Summary Report (GLS7003)                                                    | 134 |
| Ledger vs Journal Integrity Report (GLS7010)                                       | 136 |
| LTD Capital Projects Report (RGL597)                                               | 138 |
| Other Agency Transactions Report (VGLR011)                                         | 140 |
| Posted Journal Summary Report (GLS7009)                                            | 142 |
| Project Status Report (GL618)                                                      | 143 |
| Revenue Status Report (RGL008)                                                     | 145 |
| Statement of Appropriations, Allotments and Expenditures Report (RGL006)           | 147 |
| Statement of Cash Position of Funds Report (RGL018)                                | 149 |
| Summary Fluctuation Analysis Report (RGL028)                                       | 151 |
| Summary Ledger Detail Report (GLS1001)                                             | 153 |
| Track without Budget – Expenditures by ChartField Report (RGL007B)                 | 155 |
| Transactions in Pending Status Report (VGLR620B)                                   | 157 |
| Transactions Ready for Processing Report (VGLR620A)                                | 160 |
| General Ledger nVision Reports                                                     | 163 |
| Budget to Actual - Cost Center by Account Report (RGL0614 - nVision)               | 164 |
| Budget to Actual - Department by Account Report (RGL0615 - nVision)                | 166 |
| COVA Standard Budget to Actual – Fund, Program, Account Report (RGL004A - nVision) | 168 |
| COVA Standard Budget to Actual – Program, Fund Report (RGL003A - nVision)          | 169 |
| Project Expenditure by Account Report (VPAR106B - nVision)                         | 171 |
| Project Expenditure by Task Report (VPAR106C - nVision)                            | 173 |
| Project Financial Summary Report (VPAR0567 - nVision)                              | 175 |

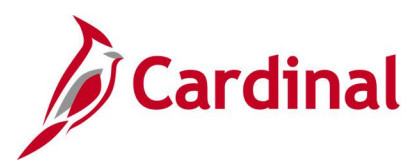

### **Revision History**

| <b>Revision Date</b> | Summary of Changes |
|----------------------|--------------------|
| 2/9/2023             | Baseline           |

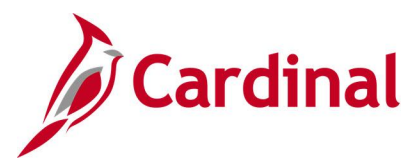

### Training Materials and Resources

After reviewing this Reports Catalog, if any additional information or guidance is needed, please refer to the following:

- **Cardinal NAV220 Introduction to Cardinal Financial Reporting:** This Web-Based Training (WBT) course provides training, demonstrations, and exercises that cover the fundamentals of how to run or access financial reports and queries. Additionally, it covers how to perform inquiries on financial data. The course provides:
  - Key concepts in Cardinal reporting
  - Information and an interactive demonstration on how to run FIN reports using different Reporting Options
  - Information and an interactive demonstration on how to retrieve existing Batch Generated FIN Reports
  - Information on how to add FIN reports to your Favorites folder
  - Information on how to perform an inquiry on financial data
  - Information and an interactive demonstration on how to navigate to the Query Viewer, search for run a FIN query, and download the query results
  - Information on how to add HCM queries to your Favorites folder

**Note**: This WBT Course is located on the Cardinal website and can be accessed by following this path:

## Learning > Web-Based Training (FIN) > NAV220: Introduction to Cardinal Financial Reporting

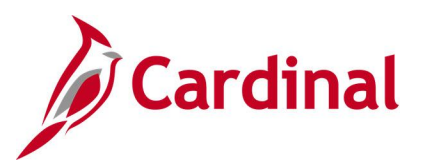

### **General Ledger**

<This page is intended to be blank>

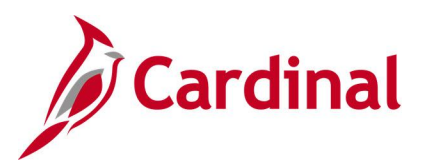

### **General Ledger Inquiries**

<This page is intended to be blank>

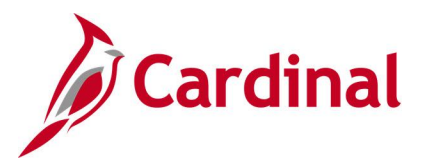

### **ChartFields Values Inquiry - Account**

**REVISED:** 03/09/2017

### DESCRIPTION:

This inquiry is used to identify valid values for the Account ChartField.

#### NAVIGATION PATH:

Main Menu > Set Up Financials/Supply Chain > Common Definitions > Design ChartFields > Define Values > ChartField Values

### **INPUT / SEARCH CRITERIA:**

**OUTPUT FORMAT:** Online

SetID Account Description Account Type

### Screenshot of the ChartField Values page for Account

| Favorites 🕶     | Main Menu 🗸            | > Set Up Financials/Supply Chain - | > Common Definitions -  | > Design ChartFields 🔻 > | Define Values | <ul> <li>ChartField Values</li> </ul> |
|-----------------|------------------------|------------------------------------|-------------------------|--------------------------|---------------|---------------------------------------|
| Account         | Map to Alternate Accou | unt                                |                         |                          |               |                                       |
|                 | SetID                  | STATE                              | Account                 | 4001000                  |               |                                       |
| Effective D     | ate                    |                                    |                         |                          |               | Find   View All First 🕚 1 of 1 🕑 Last |
|                 | Effective Date         | 01/01/1901                         | Status                  | Active                   | Attributes    | Long Description                      |
|                 | Description            | Taxes                              |                         | Control Account          |               | Commitment Control Override           |
|                 | Short Description      | Taxes                              |                         | Budgetary Only           |               |                                       |
|                 |                        | Statistical Account                | UOM                     |                          |               |                                       |
| Mo              | netary Account Type    | Revenue                            | Book Code               |                          |               |                                       |
| Bal             | lance Sheet Indicator  |                                    |                         | Allow Book Code Overrid  | e             |                                       |
|                 | VAT Account Flag       | Non-VAT Related                    | Physical Nature         |                          |               |                                       |
|                 |                        | OpenItem Account                   |                         | Reconcile on Base Amount | nt            | VAT Default                           |
|                 | Edit Record            |                                    | Edit Field              |                          |               |                                       |
|                 | Prompt Table           |                                    | Description of OpenItem |                          |               |                                       |
|                 | Reconcile Tolerance    |                                    | Reconcile Currency      |                          |               |                                       |
| Performa        | ance Measurement       |                                    |                         |                          |               |                                       |
|                 |                        | General Ledger Account             |                         | Performance Measuremen   | nt Acct       | ABM Account                           |
|                 |                        |                                    |                         |                          |               |                                       |
| 🗐 Save 🚺        | Return to Search       | E Notify                           |                         |                          |               | Update/Display                        |
| Account   Map t | to Alternate Account   |                                    |                         |                          |               |                                       |

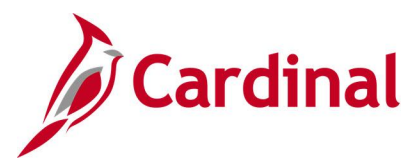

### **ChartFields Values Inquiry - Fund**

**REVISED:** 03/09/2017

### **DESCRIPTION:**

This inquiry is used to identify valid values for the Fund ChartField.

#### NAVIGATION PATH:

Main Menu > Set Up Financials/Supply Chain > Common Definitions > Design ChartFields > Define Values > ChartField Values

### **INPUT / SEARCH CRITERIA:**

**OUTPUT FORMAT:** Online

SetID Fund Description

Jniine

### Screenshot of the ChartField Values page for Fund

| F | avorites 🗸     | Main Menu <del>-</del> | > Set Up Financials/Supply Chain -> Commo | n Definitions 🔻 > 🛛 | Design ChartFields 👻 | > Define Values 🗸 | > ChartField Values           |
|---|----------------|------------------------|-------------------------------------------|---------------------|----------------------|-------------------|-------------------------------|
| F | und            |                        |                                           |                     |                      |                   |                               |
|   | SetID STATE    |                        | Fund 01000                                |                     |                      |                   |                               |
|   | Effective Date | e                      |                                           |                     | Personalize          | Find   View All   | 🗉   🔜 🛛 First 🕙 1 of 1 🕑 Last |
|   | Effective Date | Status                 | Description                               | Short Description   | Budgetary Only       | Attributes        | Long Description              |
|   | 01/01/1901     | Active                 | General Fund                              | General             |                      | Attributes        | Long Description              |
|   |                |                        |                                           |                     |                      |                   |                               |
|   |                |                        |                                           |                     |                      |                   |                               |
|   | 🖫 Save 🛛 🔯 F   | Return to Searc        | ch E Notify                               |                     |                      | JE Up             | date/Display                  |

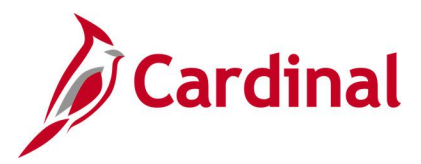

### **ChartFields Values Inquiry - Program**

**REVISED:** 03/09/2017

### DESCRIPTION:

This inquiry is used to identify valid values for the Program ChartField.

#### NAVIGATION PATH:

Main Menu > Set Up Financials/Supply Chain > Common Definitions > Design ChartFields > Define Values > ChartField Values

### **INPUT / SEARCH CRITERIA:**

**OUTPUT FORMAT:** Online

SetID Program Description

### Screenshot of the ChartField Values page for Program

| F | avorites 🗸                              | Main Menu 🗸 | > Set Up Financials/Supply Chain -> Common | Definitions -> Des | sign ChartFields $\checkmark$ > | Define Values $\checkmark$ $\rightarrow$ | ChartField Values             |  |  |  |  |
|---|-----------------------------------------|-------------|--------------------------------------------|--------------------|---------------------------------|------------------------------------------|-------------------------------|--|--|--|--|
| F | orogram                                 | Prograr     | n 104010                                   |                    |                                 |                                          |                               |  |  |  |  |
|   | Effective Date                          | •           |                                            |                    | Personalize                     | e   Find   View All   🖟                  | 🗉   🔜 🛛 First 🕙 1 of 1 🕑 Last |  |  |  |  |
|   | Effective Date                          | Status      | Description                                | Short Description  | Budgetary Only                  | Attributes                               | Long Description              |  |  |  |  |
|   | 01/01/1901                              | Active      | Libraries                                  | Libraries          |                                 | Attributes                               | Long Description              |  |  |  |  |
|   |                                         |             |                                            |                    |                                 |                                          |                               |  |  |  |  |
| [ | Return to Search Notify Include History |             |                                            |                    |                                 |                                          |                               |  |  |  |  |

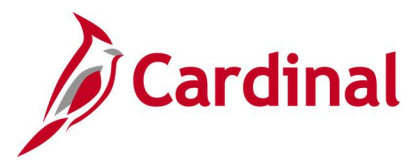

### **ChartFields Values Inquiry - Department**

**REVISED:** 03/09/2017

### DESCRIPTION:

This inquiry is used to identify valid values for the Department ChartField.

#### NAVIGATION PATH:

Main Menu > Set Up Financials/Supply Chain > Common Definitions > Design ChartFields > Define Values > ChartField Values

### **INPUT / SEARCH CRITERIA:**

**OUTPUT FORMAT:** Online

SetID Department Description

Juine

### Screenshot of the ChartField Values page for Department

| Favorites - | Main Menu 🗸       | > Set Up Finan  | cials/Supply Chain - | > Common D   | efinitions 👻 | > Design Chart | Fields 👻   | > Define Values | → C     | hartField Values |
|-------------|-------------------|-----------------|----------------------|--------------|--------------|----------------|------------|-----------------|---------|------------------|
| Departme    | nt                |                 |                      |              |              |                |            |                 |         |                  |
|             | SetID             | 50100           |                      | Department   | 10017        |                |            |                 |         |                  |
| Effective D | ate               |                 |                      |              |              | Find Vie       | w All      | First 🕚 1 of 1  | 🕑 Las   | st               |
|             | Effective Date    | 01/01/1901      |                      |              |              | Attributes     | Long       | g Description   |         |                  |
|             | Status            | Active          |                      |              | Budget       | ary Only       |            |                 |         |                  |
|             | Description       | Human Resources |                      |              |              |                |            |                 |         |                  |
|             | Short Description | Human Reso      |                      |              |              |                |            |                 |         |                  |
|             | Manager ID        |                 |                      | Manager Name | •            |                |            |                 |         |                  |
|             | Company           | DOT Loc         | ation Code 10        | Loc          | ation SetID  | 50100          |            |                 |         |                  |
| Save        | Return to Search  | Notify          |                      |              |              | ළ Upd          | ate/Displa | ay 🗾 Include    | History |                  |

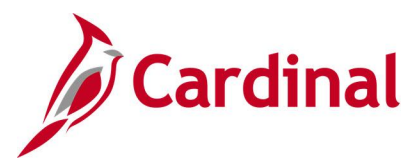

### **ChartFields Values Inquiry – Cost Center**

**REVISED:** 03/09/2017

### DESCRIPTION:

This inquiry is used to identify valid values for the Cost Center ChartField.

#### NAVIGATION PATH:

Main Menu > Set Up Financials/Supply Chain > Common Definitions > Design ChartFields > Define Values > ChartField Values

### **INPUT / SEARCH CRITERIA:**

**OUTPUT FORMAT:** Online

SetID Cost Center Description

Jnline

### Screenshot of the ChartField Values page for Cost Center

| Favorites -                            | Main Menu 🗸                                                                                                    | > Set Up Financials/Supply Chain -> Commor | n Definitions 👻 > D | lesign ChartFields $\checkmark$ > | Define Values $\checkmark$ > | ChartField Values |  |  |  |  |  |
|----------------------------------------|----------------------------------------------------------------------------------------------------|--------------------------------------------|---------------------|-----------------------------------|------------------------------|-------------------|--|--|--|--|--|
| Cost Center                            |                                                                                                    |                                            |                     |                                   |                              |                   |  |  |  |  |  |
| Effective I                            | SetID STATE     Cost Center 04500       Effective Date     Personalize L Eind L View All L 2 L III Eind L View All L 2 L III Eind L VIew All L 2 L III Eind L VIew All L 2 L III Eind L VIew All L 2 L IIII E VIEw All A III Eind L VIew All L 2 L IIII |                                            |                     |                                   |                              |                   |  |  |  |  |  |
| Effective Date                         | Status                                                                                                    | Description                                | Short Description   | Budgetary Only                    | Attributes                   |                   |  |  |  |  |  |
|                                        |                                                                                                    |                                            |                     |                                   |                              |                   |  |  |  |  |  |
| 03/14/2016                             | Active                                                                                                    | Safety                                     | Safety              |                                   | Attributes                   | Long Description  |  |  |  |  |  |
|                                        |                                                                                                    |                                            |                     |                                   |                              |                   |  |  |  |  |  |
| Return to Search Notify Dydate/Display |                                                                                                    |                                            |                     |                                   |                              |                   |  |  |  |  |  |

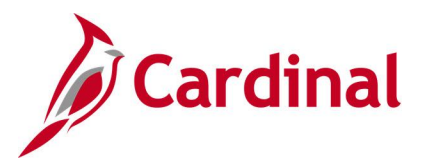

### **ChartFields Values Inquiry - Task**

**REVISED:** 03/09/2017

### DESCRIPTION:

This inquiry is used to identify valid values for the Task ChartField.

#### NAVIGATION PATH:

Main Menu > Set Up Financials/Supply Chain > Common Definitions > Design ChartFields > Define Values > ChartField Values

### **INPUT / SEARCH CRITERIA:**

OUTPUT FORMAT: Online

SetID Account Description Account Type

Juine

### Screenshot of the ChartField Values page for Task

| Favorites -    | Main Menu 🗸     | > Set Up Financials/S | upply Chain 🗸 > Commor | Definitions 👻 > D | esign ChartFields $	imes$ > | Define Values -     | > ChartField Values         |
|----------------|-----------------|-----------------------|------------------------|-------------------|-----------------------------|---------------------|-----------------------------|
| Task           |                 |                       |                        |                   |                             |                     |                             |
| SetID 50100    | ) Ta            | <b>sk</b> 040         |                        |                   |                             |                     |                             |
| Effective Da   | ite             |                       |                        |                   | Personalize                 | e   Find   View All | 🖾   🔜 First 🕙 1 of 1 🕑 Last |
| Effective Date | Status          | Description           |                        | Short Description | Budgetary Only              | Attributes          | Long Description            |
| 01/01/1901     | Active          | Capital Outlay        |                        | Capital Ou        |                             | Attributes          | Long Description            |
|                |                 |                       |                        |                   |                             |                     |                             |
|                |                 |                       |                        |                   |                             |                     |                             |
| 🔚 Save 🔯       | Return to Searc | h Notify              |                        |                   |                             | jā I                | Update/Display              |

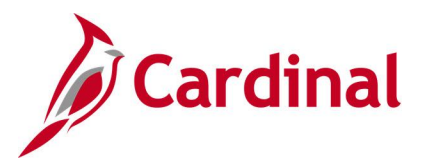

### **ChartFields Values Inquiry - FIPS**

### **REVISED:** 03/09/2017

#### **DESCRIPTION:**

This inquiry is used to identify valid values for the Federal Information Processing Standards (FIPS) ChartField.

#### **NAVIGATION PATH:**

Main Menu > Set Up Financials/Supply Chain > Common Definitions > Design ChartFields > Define Values > ChartField Values

### **INPUT / SEARCH CRITERIA:**

SetID FIPS Description **OUTPUT FORMAT:** Online

### Screenshot of the ChartField Values page for FIPS

| Favorites <del>-</del>                           | Main Menu - | > Set Up Financials/Supply Chain -> Comm | on Definitions 🔻 > De | sign ChartFields $	extsf{v}$ > | Define Values $\checkmark$ $\rightarrow$ | ChartField Values             |  |  |  |
|--------------------------------------------------|-------------|------------------------------------------|-----------------------|--------------------------------|------------------------------------------|-------------------------------|--|--|--|
| FIPS                                             |             |                                          |                       |                                |                                          |                               |  |  |  |
| SetID                                            | STATE       | FIPS 015                                 |                       |                                |                                          |                               |  |  |  |
| Effective D                                      | late        |                                          |                       | Personalize                    | e   Find   View All   🖟                  | 🛛   🔣 🛛 First 🕙 1 of 1 🕑 Last |  |  |  |
| Effective Date                                   | Status      | Description                              | Short Description     | Budgetary Only                 | Attributes                               | Long Description              |  |  |  |
| 01/01/1901                                       | Active      | Augusta                                  | Augusta               |                                | Attributes                               | Long Description              |  |  |  |
| Return to Search ENotify Display Include History |             |                                          |                       |                                |                                          |                               |  |  |  |

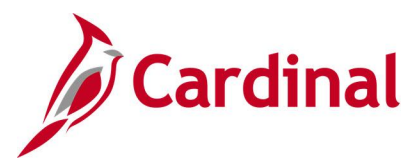

### **ChartFields Values Inquiry - Asset**

**REVISED:** 03/09/2017

### DESCRIPTION:

This inquiry is used to identify valid values for the Asset ChartField.

#### NAVIGATION PATH:

Main Menu > Set Up Financials/Supply Chain > Common Definitions > Design ChartFields > Define Values > ChartField Values

### **INPUT / SEARCH CRITERIA:**

OUTPUT FORMAT: Online

SetID Account Description Account Type

Juine

### Screenshot of the ChartField Values page for Asset

| Favorites -    | Main Menu 🗸      | > Set Up Financials/Supply Chain -> Common | Definitions -> De | esign ChartFields $	imes$ $	imes$ | Define Values $\checkmark$ > | ChartField Values             |  |  |  |  |  |
|----------------|------------------|--------------------------------------------|-------------------|-----------------------------------|------------------------------|-------------------------------|--|--|--|--|--|
| Asset          |                  |                                            |                   |                                   |                              |                               |  |  |  |  |  |
| SetID 5010     | D                | Asset 00001                                |                   |                                   |                              |                               |  |  |  |  |  |
| Effective D    | ate              |                                            |                   | Personalize                       | e   Find   View All   🖟      | 🏽 🛛 🔜 🐨 First 🕚 1 of 1 🕑 Last |  |  |  |  |  |
| Effective Date | Status           | Description                                | Short Description | Budgetary Only                    | Attributes                   | Long Description              |  |  |  |  |  |
| 12/01/2011     | Active           | G. WASH. MEM. PKWY                         | G. WASH. M        |                                   | Attributes                   | Long Description              |  |  |  |  |  |
|                |                  |                                            |                   |                                   |                              |                               |  |  |  |  |  |
|                |                  |                                            |                   |                                   |                              |                               |  |  |  |  |  |
| 🔚 Save 🔯       | Return to Search | Notify                                     |                   |                                   | ළ Up                         | date/Display                  |  |  |  |  |  |

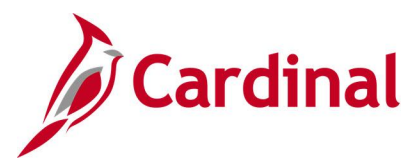

### **ChartFields Values Inquiry – Agency Use 1**

**REVISED:** 03/09/2017

### DESCRIPTION:

This inquiry is used to identify valid values for the Agency Use 1 ChartField.

#### NAVIGATION PATH:

Main Menu > Set Up Financials/Supply Chain > Common Definitions > Design ChartFields > Define Values > ChartField Values

### **INPUT / SEARCH CRITERIA:**

OUTPUT FORMAT:

SetID Agency Use 1 Description Online

### Screenshot of the ChartField Values page for Agency Use 1

| Favorites | -        | Main Menu 🗸     | > Set Up Financials/Supply Chain -> Common | Definitions 🗸 > Des | sign ChartFields $	extsf{v}$ $	imes$ | Define Values 🗸 >       | ChartField Values               |
|-----------|----------|-----------------|--------------------------------------------|---------------------|--------------------------------------|-------------------------|---------------------------------|
| Agenc     | y Use    | 1               |                                            |                     |                                      |                         |                                 |
| SetID     | STATE    | Agency Use      | 1 616115618                                |                     | Porconaliz                           | a L Eind L View All L   | 7   🖩 First 🕢 1 of 1 🕅 Last     |
| Lilect    | ive Date |                 |                                            |                     | Personalizi                          | e   Find   View All   d |                                 |
| Effective | Date     | Status          | Description                                | Short Description   | Budgetary Only                       | Attributes              | Long Description                |
| 01/01/19  | 991      | Active          | UPPER YORK RIVER                           | UPPER YORK          |                                      | Attributes              | Long Description                |
|           |          |                 |                                            |                     |                                      |                         |                                 |
|           |          |                 |                                            |                     |                                      |                         |                                 |
| 🔚 Save    | R R      | eturn to Search | E Notify                                   |                     |                                      | JE Up                   | odate/Display 🗾 Include History |

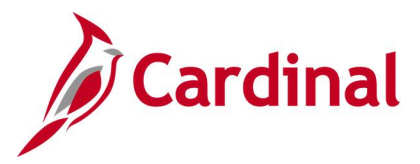

### **ChartFields Values Inquiry – Agency Use 2**

**REVISED:** 03/09/2017

### DESCRIPTION:

This inquiry is used to identify valid values for the Agency Use 2 ChartField.

#### NAVIGATION PATH:

Main Menu > Set Up Financials/Supply Chain > Common Definitions > Design ChartFields > Define Values > ChartField Values

### **INPUT / SEARCH CRITERIA:**

OUTPUT FORMAT:

SetID Agency Use 2 Description Online

### Screenshot of the ChartField Values page for Agency Use 2

| Favorites -    | Main Menu     | <ul> <li>Set Up Financials/Supply Chain -&gt; Com</li> </ul> | mon Definitions $	extsf{red}$ > | Design ChartFields - | > Define Values -       | > ChartField Values           |
|----------------|---------------|--------------------------------------------------------------|---------------------------------|----------------------|-------------------------|-------------------------------|
| Agency l       | Jse 2         |                                                              |                                 |                      |                         |                               |
| SetID          | 50100         | Agency Use 2 00001                                           |                                 |                      |                         |                               |
| Effective D    | ate           |                                                              |                                 | Personalize          | e   Find   View All   🖟 | 🍳 🔣 🛛 First 🕚 1 of 1 🕑 Last   |
| Effective Date | Status        | Description                                                  | Short Description               | Budgetary Only       | Attributes              | Long Description              |
| 01/01/1901     | Active        | 00001                                                        | 00001                           |                      | Attributes              | Long Description              |
|                |               |                                                              |                                 |                      |                         |                               |
|                |               |                                                              |                                 |                      |                         |                               |
| 🔚 Save [       | Return to Sea | rch F Notify                                                 |                                 |                      | ع Up                    | date/Display Jinclude History |

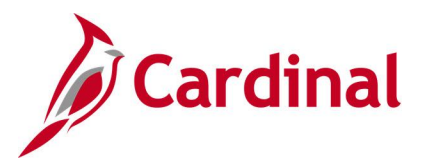

### **ChartFields Values Inquiry - Project**

**REVISED:** 03/09/2017

### DESCRIPTION:

This inquiry is used to identify valid values for the Project ChartField.

#### NAVIGATION PATH:

Main Menu > Set Up Financials/Supply Chain > Common Definitions > Design ChartFields > Define Values > ChartField Values

### **INPUT / SEARCH CRITERIA:**

**OUTPUT FORMAT:** Online

SetID Project Description

### Screenshot of the ChartField Values page for Project

| Favorites - | Main Menu 🗸        | > Set Up Fin | ancials/Supply Chain | • >   | Common Definitio | ns 👻 | > De    | esign ChartFiel | ds 👻 🔿 | Define Values | 5 - → | ChartField V | /alues |
|-------------|--------------------|--------------|----------------------|-------|------------------|------|---------|-----------------|--------|---------------|-------|--------------|--------|
| Project     |                    |              |                      |       |                  |      |         |                 |        |               |       |              |        |
| Project     |                    |              |                      |       |                  |      |         |                 |        |               |       |              |        |
| SetID       | 50100              |              |                      |       |                  |      |         |                 |        |               |       |              |        |
| Project     | 0000001651         |              |                      |       |                  |      |         |                 |        |               |       |              |        |
| Description | 0657042261,PE106,N | //501,B631   | S                    | tatus | Inactive         | ,    | Attribu | ites            |        |               |       |              |        |
| Start Date  | 10/15/1986         |              | Integr               | ation | 50100            |      |         |                 |        |               |       |              |        |
| End Date    | 02/01/2013         |              |                      |       | Summary Pro      | ject |         |                 |        |               |       |              |        |
| 🔚 Save 🔯    | Return to Search   | Notify       |                      |       |                  |      |         |                 |        |               |       |              |        |

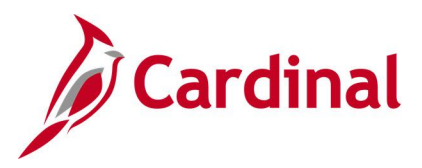

### **Journal Inquiry - Basic**

**REVISED:** 12/12/2019

### **DESCRIPTION:**

This inquiry is used to monitor all journals associated with a particular Business Unit (agency) based on designated criteria. The basic inquiry allows users to view detailed journal information such as the Journal Header, Journal Lines, Journal Status, and Budget Status. The basic inquiry does not allow users to drill down for additional details, including to the source of the transaction (see Journal Inquiry – Advanced).

### **NAVIGATION PATH:**

Main Menu > General Ledger > Journals > Journal Entry > Create/Update Journal Entries

### **INPUT / SEARCH CRITERIA:**

### **OUTPUT FORMAT:**

Online

Business Unit Journal ID Journal Date Document Sequence Number Line Business Unit Journal Header Status Budget Checking Header Status Source User ID Attachment Exist

### ADDITIONAL INFORMATION:

The **Journal Header Status** and **Budget Checking Header Status** fields can be used to identify journals with journal errors or budget errors that have not been posted so that they can be corrected and resubmitted.

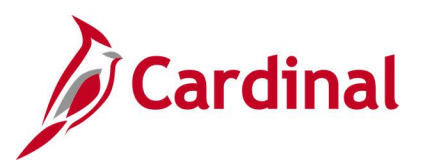

### Screenshot of the Journal Entries Search Page

| Favorite    | Favorites  Main Menu  General Ledger  Journals  Journal Entry  Create/Update Journal Entries |                |            |          |             |         |          |         |         |          |         |               |             |                                |              |              |
|-------------|----------------------------------------------------------------------------------------------|----------------|------------|----------|-------------|---------|----------|---------|---------|----------|---------|---------------|-------------|--------------------------------|--------------|--------------|
| Find or     | Eviating Va                                                                                  | huo Add        | e New Ve   | han      |             |         |          |         |         |          |         |               |             |                                |              |              |
| Find an     | Existing va                                                                                  | ine    Aoo     | a new va   | lue      |             |         |          |         |         |          |         |               |             |                                |              |              |
| - Sear      | ch Criteria                                                                                  |                |            |          |             |         |          |         |         |          |         |               |             |                                |              |              |
|             |                                                                                              |                |            |          |             |         |          |         |         |          |         |               |             |                                |              |              |
|             | Due                                                                                          |                |            | 60400    |             |         |          |         |         |          |         |               |             |                                |              |              |
|             | Dus                                                                                          | aness Unit [=  | • •        | 50100    | )           |         | 4        |         |         |          |         |               |             |                                |              |              |
|             |                                                                                              | Journal ID     | egins with | <u>~</u> |             |         |          |         |         |          |         |               |             |                                |              |              |
|             | Jo                                                                                           | urnal Date     |            | 07/01/   | 2019        |         | 91       |         |         |          |         |               |             |                                |              |              |
| Docun       | nent Sequend                                                                                 | e Number b     | egins with | ~        |             |         |          |         |         |          |         |               |             |                                |              |              |
|             | Line Bus                                                                                     | iness Unit 🗐   | - 🗸        | 50100    | )           |         | Q        |         |         |          |         |               |             |                                |              |              |
|             | Journal Hea                                                                                  | der Status =   |            | Poste    | d to Ledge  | er(s)   |          | ~       |         |          |         |               |             |                                |              |              |
| Budget C    | hecking Hea                                                                                  | der Status -   |            |          |             |         |          | ~       |         |          |         |               |             |                                |              |              |
| -           | -                                                                                            | Source         | · •        | ONL      |             |         | 0        |         |         |          |         |               |             |                                |              |              |
|             |                                                                                              |                | eains with | ~        |             |         |          |         |         |          |         |               |             |                                |              |              |
|             | Attoolo                                                                                      | mont Evict     | ogino mui  |          |             |         | ~        |         |         |          |         |               |             |                                |              |              |
| _           | Attach                                                                                       | ment Exist     | • •        |          |             |         |          | ✓       |         |          |         |               |             |                                |              |              |
| Case        | Sensitive                                                                                    |                | _          |          |             |         |          |         |         |          |         |               |             |                                |              |              |
| Limit the r | number of res                                                                                | ults to (up to | o 300): 30 | 0        |             |         |          |         |         |          |         |               |             |                                |              |              |
|             |                                                                                              |                |            |          |             |         |          |         |         |          |         |               |             |                                |              |              |
| Search      | 1 Clea                                                                                       | r Basic S      | earch 🔯    | Save Se  | arch Criter | ia      |          |         |         |          |         |               |             |                                |              |              |
|             |                                                                                              |                |            |          |             |         |          |         |         |          |         |               |             |                                |              |              |
| Search      | Results                                                                                      |                |            |          |             |         |          |         |         |          |         |               |             |                                |              |              |
| View All    |                                                                                              |                |            |          |             |         |          |         |         |          |         |               |             |                                | First 🕙 1-13 | of 13 🕑 Last |
|             |                                                                                              |                |            | _        |             |         | Budget   |         |         |          |         |               | Journal     |                                |              |              |
| Business    | lournal ID                                                                                   | Journal        | UnPost     | Document | Line        | Journal | Checking | Ledger  | Courses | Currency | Journal | Journal Total | Net         | Description                    | Hear ID      | Attachment   |
| Unit        | Journal ID                                                                                   | Date           | Sequence   | Number   | Unit        | Status  | Header   | Group   | aource  | Code     | Lines   | Debits        | Statistical | Description                    | Userib       | Exist        |
|             | _                                                                                            |                |            |          | 0           | otatus  | Status   |         |         |          | Lines   |               | Units       |                                |              |              |
| 50100       | 0001255361                                                                                   | 07/01/2019     | 0          | (blank)  | 50100       | Posted  | Valid    | ACTUALS | ONL     | USD      | 2       | 769.44        | 0           | Move from UPC 78240 to CSC LAP |              | N            |
| 50100       | 0001255385                                                                                   | 07/01/2019     | 0          | (blank)  | 50100       | Posted  | Valid    | ACTUALS | ONL     | USD      | 2       | 329.54        | 0           | Transfer allowable account cod |              | N            |
| 50100       | 0001255389                                                                                   | 07/01/2019     | 0          | (blank)  | 50100       | Posted  | Valid    | ACTUALS | ONL     | USD      | 16      | 408.22        | 0           | Transfer allowable account cod |              | N            |
| 50100       | 0001255395                                                                                   | 07/01/2019     | 0          | (blank)  | 50100       | Posted  | Valid    | ACTUALS | ONL     | USD      | 32      | 1/37.88       | 0           | To correct allowable / unallow |              | N            |
| 50100       | 0001255397                                                                                   | 07/01/2019     | 0          | (blank)  | 50100       | Posted  | Valid    | ACTUALS | ONL     | USD      | 4       | 9720          | 0           | CORECTING IN-KING CONTRIBUTIO  |              | N            |
| 30100       | 0001200400                                                                                   | 0//01/2019     | U          | (Diank)  | 30100       | Fusieu  | valiu    | AGTUALS | UNL     | 030      | 0       | 23014030.24   | v           | GARVEE ~ JULT 2019 DUB IO/ITOM |              | IN           |

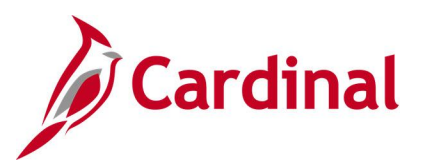

### Screenshot of the Journal Header Page

| Favorites - Main Menu - >                   | General Ledger 	→ Journals 	→ Journal Entry 		 : | Create/Update Journal Entries  |
|---------------------------------------------|--------------------------------------------------|--------------------------------|
| Header Lines Totals Errors                  | Approval                                         |                                |
| Unit 50100                                  | Journal ID 0001255361                            | Date 07/01/2019                |
| Long Description                            | Move from UPC 78240 to CSC LAP Overhead          | [7]                            |
|                                             | 215 characters remaining                         |                                |
| *Ledger Group                               | ACTUALS Adjusting Entry                          | Non-Adjusting Entry            |
| Ledger                                      | Fiscal Year                                      | 2020                           |
| *Source                                     | ONL Period                                       | 1                              |
| Reference Number                            | ADB Date                                         | 07/01/2019                     |
| Journal Class                               |                                                  |                                |
| Transaction Code                            | GENERAL                                          | Auto Generate Lines            |
|                                             |                                                  | Save Journal Incomplete Status |
| SJE Type                                    | ×                                                | Autobalance on 0 Amount Line   |
|                                             | Currency Defaults: USD / CRRNT / 1               |                                |
|                                             | Attachments (0) Commitment Control               | СТА                            |
|                                             | Reversal: Do Not Generate Reversal               |                                |
|                                             | PC Send Indicator                                | Send to PC                     |
|                                             | PC Split Indicator                               | Split Project Lines            |
| Entered By                                  |                                                  |                                |
| Entered On 0                                | 7/01/2019 8:45:12AM                              |                                |
| Last Updated On 0                           | 7/12/2019 7:07:30PM                              |                                |
| Return to Search                            | Previous in List 🛛 🗐 Next in List 🛛 🖸 Notify     | efresh 🛃 Add 🖉 Update/Display  |
| Header   Lines   Totals   Errors   Approval |                                                  |                                |

### Screenshot of the Journal Lines Page

| Favorites 🕶    | Main       | Menu 👻 🔷 🗧            | General Ledger 👻 | > Journals + > | Journal Entry - | <ul> <li>Creat</li> </ul> | te/Update Journal B | Entries             |                   |             |      |
|----------------|------------|-----------------------|------------------|----------------|-----------------|---------------------------|---------------------|---------------------|-------------------|-------------|------|
| Header I       | Lines      | Totals <u>E</u> rrors | Approval         |                |                 |                           |                     |                     |                   |             |      |
| Unit           | t 50100    |                       | Journal ID 0     | 001255361      |                 | Da                        | ate 07/01/2019      |                     | Errors Only       |             |      |
|                | Template   | List                  | Se               | earch Criteria |                 |                           |                     |                     | View Audit Logs   |             |      |
|                |            |                       | *Process E       | dit Journal    |                 | ~                         | Proce               | 255                 | I A Li            | ne 10       | ¥ Y  |
| The Lines      |            |                       |                  |                |                 |                           |                     |                     | Personalize   Fin | a   🖾   🖥   |      |
| Select         | Line       | Unit                  | Ledger           | SpeedType      | Account         | Fund                      | Program             | Department          | Cost Center       | Task        | FIPS |
|                | 1          | 50100                 | ACTUALS          |                | Q 5012610       | 04720                     | 603023              | 19007               |                   |             |      |
|                | 2          | 50100                 | ACTUALS          |                | Q 5012610       | 04720                     | 603015              | 19115               | 12130001          |             |      |
|                |            | <                     |                  |                |                 |                           |                     |                     |                   |             | >    |
| ▼ Totals       |            |                       |                  |                |                 |                           | Personalize   F     | Find   View All   🖪 | 🔢 First 🕚         | 1 of 1 🕑    | Last |
| Unit           | Total Li   | nes                   |                  | Total D        | lebits          |                           | Total Cr            | edits Journal Statu | s Budget          | Status      |      |
| 50100          | 2          |                       |                  | 76             | 89.44           |                           | 76                  | 59.44 P             | V                 | /           |      |
| Save           | oth Return | to Search             | Previous in List | Next in List   | 🖹 Notify 🔒      | Refresh                   |                     |                     | 🛃 Add 🖉 U         | lpdate/Disp | olay |
| Header   Lines | s   Totals | Errors   Approval     |                  |                |                 |                           |                     |                     |                   |             |      |

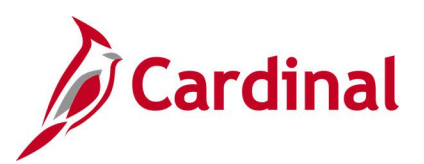

### Screenshot of the Journal Approval Page

| Favorites - Main Menu - > 0                                                                    | General Ledger 🔸 🚿 Journals 🗸 🚿 Journal Entry 🗸                              | > Create/Update Journal Entries |        |
|------------------------------------------------------------------------------------------------|------------------------------------------------------------------------------|---------------------------------|--------|
| Header Lines Totals Errors                                                                     | Approval                                                                     |                                 |        |
| Unit 50100                                                                                     | Journal ID 0001255361                                                        | Date 07/01/2019                 | Submit |
| Approval Status                                                                                |                                                                              |                                 |        |
| Approval Check Ac<br>Approval Sta<br>Approval Ac<br>Deny Comm                                  | Unit 50100<br>tive Y<br>tus None<br>tion Approve<br>254 characters remaining |                                 |        |
| Unit 50100, ID 000<br>Jrnl Approval<br>Approved<br>Breen, Dana A. (VDOT<br>GL Journal Approver | 01255361, Date 2019-07-01, Line Unit 501                                     | 00:Approved                     |        |
| 07/12/19 - 9:31 AM                                                                             |                                                                              |                                 |        |
| Save 💽 Return to Search 👘<br>Header   Lines   Totals   Errors   Approval                       | Previous in List Notify 2                                                    | Refresh                         |        |

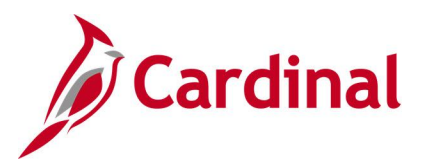

### **Journal Inquiry - Advanced**

**REVISED:** 12/12/2019

### **DESCRIPTION:**

This inquiry is used to research journal detail information and display journal line details based on designated criteria. Users can drill down on the Journal ID for additional details, including to the source of the transaction from the Journal Line.

#### **NAVIGATION PATH:**

Main Menu > General Ledger > Review Financial Information > Journals

#### **INPUT / SEARCH CRITERIA:**

OUTPUT FORMAT: Online CSV to Excel

Unit Ledger Year From Period To Period Suspense Status Journal ID (Journal) Date Status Source Currency Stat (Statistic Code) Document Type User Document Sequence Number Sort By (Journal ID, Journal Date) Max Rows Attachment Exist Date Code Adj [checkbox]

**ADDITIONAL INFORMATION:** In the description you can only drill down to source from journals that come from other modules, e.g., AP, AR, etc.

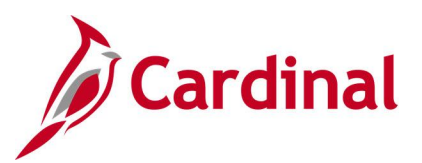

### Screenshot of the Journal Inquiry Search Results Page

| Favorites -                       | Main Menu 🗸 💿          | Genera         | al Ledger 🔻      | > Review Fi             | nancial Information | n 🔻 > 🛛 Journa  | als                      |                     |             |                   |
|-----------------------------------|------------------------|----------------|------------------|-------------------------|---------------------|-----------------|--------------------------|---------------------|-------------|-------------------|
| Journal In                        | nquiry                 |                |                  |                         |                     |                 |                          |                     |             |                   |
| Journal Crit                      | teria                  |                |                  |                         |                     |                 |                          |                     |             |                   |
| Inquiry<br>ADV_JRNL<br>Journal ID | *Unit<br>50100<br>Date | *L<br>Q /<br>S | edger<br>ACTUALS | *Year<br>2019<br>Source | *From Pe            | riod<br>3Q<br>/ | *To Period<br>3Q<br>Stat | Suspense<br>Documen | Status      | 🗆 Date Code Adi   |
| User                              |                        | Q              | ocument S        | equence                 | Sort By<br>Journal  | d V             | Max Rows<br>100          | Attachme            | nt Exist    |                   |
| Search                            | Delete                 | Clear          |                  |                         |                     |                 |                          |                     |             |                   |
| Journals                          |                        |                |                  |                         |                     |                 |                          |                     |             |                   |
| Journals                          |                        |                |                  |                         |                     |                 | Personalize   Find       | 0                   | First 🕚     | 1-56 of 56 🛞 Last |
| Journal ID                        | Date                   | Unit IU        | Status           | Source                  | Suspense Status     | User            |                          |                     | Unpost Date | Descr             |
| AP00994241                        | 09/04/2018             | 50100          | Posted           | AP                      | No Susp             | AA_CARDINAL     | L_BATCH_GL               |                     | 09/04/2018  | AP Payments       |
| AP00995668                        | 09/04/2018             | 50100          | Posted           | AP                      | No Susp             | AA_CARDINAL     | L_BATCH_GL               |                     | 09/04/2018  | AP Payments       |
| AP00996203                        | 09/04/2018             | 50100          | Posted           | AP                      | No Susp             | AA_CARDINAL     | L_BATCH_GL               |                     | 09/04/2018  | Accounts Payat    |
| AP00997092                        | 09/05/2018             | 50100          | Posted           | AP                      | No Susp             | AA_CARDINAL     | L_BATCH_GL               |                     | 09/05/2018  | AP Payments       |
| AP00997650                        | 09/05/2018             | 50100          | Posted           | AP                      | No Susp             | AA_CARDINAL     | L_BATCH_GL               |                     | 09/05/2018  | Accounts Payat    |
| AP00998547                        | 09/06/2018             | 50100          | Posted           | AP                      | No Susp             | AA_CARDINAL     | _BATCH_GL                |                     | 09/06/2018  | AP Payments       |
| AP00999339                        | 09/06/2018             | 50100          | Posted           | AP                      | No Susp             | AA_CARDINAL     | L_BATCH_GL               |                     | 09/06/2018  | Accounts Payat    |
| AP01000100                        | 09/07/2018             | 50100          | Posted           | AP                      | No Susp             | AA_CARDINAL     | L_BATCH_GL               |                     | 09/07/2018  | AP Payments       |
| AP01000642                        | 09/07/2018             | 50100          | Posted           | AP                      | No Susp             | AA_CARDINAL     | _BATCH_GL                |                     | 09/07/2018  | Accounts Payat    |
| AP01000643                        | 09/07/2018             | 50100          | Posted           | AP                      | No Susp             | AA_CARDINAL     | BATCH_GL                 |                     | 09/07/2018  | AP Cancelled P    |

**Note:** This inquiry identifies journals for September 2018 (Year 2019, From Period 3, To Period 3) for Virginia Department of Transportation (VDOT, Business Unit = 50100) and Accounts Payable as the **Source** of the transaction. Users can click on the **Journal ID** link to view more details (**Journal ID** = AP00995668).

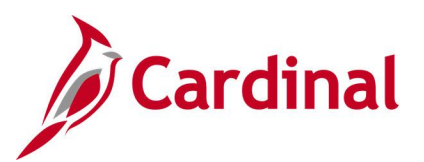

### Screenshot of the Journal Inquiry Details Page

| Favorites 🕶        | Main              | Menu▼ → G                     | General Ledger 💌 🔅 | Review Financial                       | Information - | Journals    |             |                 |                  |              |
|--------------------|-------------------|-------------------------------|--------------------|----------------------------------------|---------------|-------------|-------------|-----------------|------------------|--------------|
|                    |                   |                               |                    |                                        |               |             |             |                 |                  |              |
| Journal Inqu       | uiry              |                               |                    |                                        |               |             |             |                 |                  | _            |
| Journal Ir         | nquiry [          | Details                       |                    |                                        |               |             |             |                 |                  |              |
| Ledger (           | Criteria          |                               |                    |                                        |               |             |             |                 |                  |              |
| Go<br>Journal Hea  | ToJournal<br>ader | Criteria                      |                    |                                        |               |             |             |                 |                  |              |
|                    | Jour              | nal ID AP0099566              | 8                  | Date                                   | 09/04/2018    |             | S           | chedule         |                  |              |
|                    | Ledger (          | Group ACTUALS                 |                    | Original Date                          | 09/04/2018    |             | est         |                 |                  |              |
|                    | S                 | ource AP                      |                    | Date Posted                            | 09/01/2018    |             |             |                 |                  |              |
|                    | Journal S         | status Posted                 |                    | Reversal Date                          |               |             |             | DINAL_BATCH_GL  |                  |              |
|                    | Bala              | anced DR=CR                   |                    | Reversal                               | None          |             | Inter       |                 |                  |              |
|                    | Do                | c Seq                         |                    | Budget Status                          | Valid         | Date        |             |                 |                  |              |
| Lo                 | ng Descrij        | ption AP Payments             | s                  |                                        |               |             |             |                 | 신지               |              |
|                    |                   | L                             |                    |                                        |               |             |             | View Atta       | chment (0)       |              |
| All Lir            | nes               |                               |                    |                                        |               |             |             |                 |                  |              |
| ○ From/T           | о                 | From Line                     |                    | To Line                                |               | G           | Query Journ | nal Lines       |                  |              |
| Totals by Cu       | urrency           |                               |                    |                                        |               |             |             | Find   View All | First 🕙 1 of 1 🤇 | 🕑 Last       |
| Curr               | ency (            | JSD De                        | bit Amount         | 8,655,859.66                           | Credit Amo    | unt 8,6     | 55,859.66   | Net             | 0.00             |              |
| Journal Lin        | ie                |                               |                    |                                        |               | Personalize | Find   Vi   | iew All   🖾   🔣 | First 🕚 1-25 o   | f 100 🕑 Last |
| Drill to<br>Source | ne# Lir           | ne Descr                      | SpeedType          | Amount (in<br>Transaction<br>Currency) | Currency      | Account     | Fund        | Program         | Department       | Cost Center  |
| <b>i</b> 1         | Ca<br>Tre         | ish With The<br>easurer Of VA |                    | -272.00                                | USD           | 101010      | 04100       |                 | 99999            | 99999999     |
| 2                  | Ca<br>Tre         | sh With The<br>easurer Of VA  |                    | -300.00                                | USD           | 101010      | 04100       |                 | 99999            | 99999999     |

**Note**: To modify the selection criteria, users can click on the **Journal Criteria** link to return to the **Journal Inquiry Search Results** page.

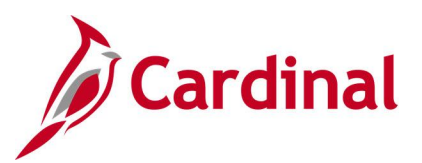

### Screenshot of the Journal Inquiry Search Results Page

| Favorites 🕶         | Main Menu 👻 >  | Genera       | al Ledger 🔻       | > Review Fi     | nancial Information | n ▼ → Journals           |                   |             |                   |
|---------------------|----------------|--------------|-------------------|-----------------|---------------------|--------------------------|-------------------|-------------|-------------------|
| Journal In          | quiry          |              |                   |                 |                     |                          |                   |             |                   |
| Journal Crite       | eria           |              |                   |                 |                     |                          |                   |             |                   |
| Inquiry<br>ADV_JRNL | *Unit<br>50100 | *L<br>       | Ledger<br>ACTUALS | *Year<br>Q 2019 | *From Pe            | riod *To Period<br>3 Q 3 | Suspense<br>Q     | Status      |                   |
| Journal ID          | Date           |              | Status            | Source          | Currency            | Stat                     | Documen           | t Type      | _                 |
|                     |                | _ <u>N</u> F | -                 |                 |                     |                          |                   |             | ☐ Date Code Adj   |
| User                |                |              | Jocument S        | equence         | Journal I           | d V Max Rows             | Attachme          |             |                   |
|                     |                |              |                   |                 |                     |                          |                   |             |                   |
| Search              | Delete         | Clear        |                   |                 |                     |                          |                   |             |                   |
| Journals            |                |              |                   |                 |                     |                          |                   |             |                   |
| Journals            |                |              |                   |                 |                     | Personaliz               | :e   Find   🖓   🔣 | First 🕚     | 1-56 of 56   Last |
| Journal ID          | Date           | Unit IU      | Status            | Source          | Suspense Status     | User                     |                   | Unpost Date | Descr             |
| AP00994241          | 09/04/2018     | 50100        | Posted            | AP              | No Susp             | AA_CARDINAL_BATCH_G      | L                 | 09/04/2018  | AP Payments       |
| AP00995668          | 09/04/2018     | 50100        | Posted            | AP              | No Susp             | AA_CARDINAL_BATCH_G      | L                 | 09/04/2018  | AP Payments       |
| AP00996203          | 09/04/2018     | 50100        | Posted            | AP              | No Susp             | AA_CARDINAL_BATCH_G      | iL.               | 09/04/2018  | Accounts Payat    |
| AP00997092          | 09/05/2018     | 50100        | Posted            | AP              | No Susp             | AA_CARDINAL_BATCH_G      | L                 | 09/05/2018  | AP Payments       |
| AP00997650          | 09/05/2018     | 50100        | Posted            | AP              | No Susp             | AA_CARDINAL_BATCH_G      | iL.               | 09/05/2018  | Accounts Payat    |
| AP00998547          | 09/06/2018     | 50100        | Posted            | AP              | No Susp             | AA_CARDINAL_BATCH_G      | L                 | 09/06/2018  | AP Payments       |
| AP00999339          | 09/06/2018     | 50100        | Posted            | AP              | No Susp             | AA_CARDINAL_BATCH_G      | )L                | 09/06/2018  | Accounts Payat    |
| AP01000100          | 09/07/2018     | 50100        | Posted            | AP              | No Susp             | AA_CARDINAL_BATCH_G      | L                 | 09/07/2018  | AP Payments       |
| AP01000642          | 09/07/2018     | 50100        | Posted            | AP              | No Susp             | AA_CARDINAL_BATCH_G      | )L                | 09/07/2018  | Accounts Payat    |
| AP01000643          | 09/07/2018     | 50100        | Posted            | AP              | No Susp             | AA_CARDINAL_BATCH_G      | L                 | 09/07/2018  | AP Cancelled P    |

**Note:** Users can then scroll down to view additional Journals listed in the search results. Users can click on the **Journal ID** link to view more details (Journal ID = AP01000642).

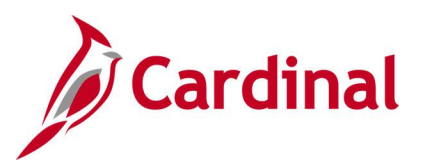

### Screenshot of the Journal Inquiry Details Page

| Favorites 👻            | Main Menu                 | i ♥ → General L        | .edger 🗸 🚿 Rev | iew Financial Informatio               | on ≠ → Jo  | ournals            |              |             |                       |         |
|------------------------|---------------------------|------------------------|----------------|----------------------------------------|------------|--------------------|--------------|-------------|-----------------------|---------|
|                        |                           |                        |                |                                        |            |                    |              |             |                       |         |
| Journal Inqu           | IIY                       |                        |                |                                        |            |                    |              |             |                       |         |
| Journal In             | iquiry Deta               | alls                   |                |                                        |            |                    |              |             |                       |         |
| Ledger C               | riteria                   |                        |                |                                        |            |                    |              |             |                       |         |
| Go 1<br>Journal Hea    | Fo Journal Crite          | ria                    |                |                                        |            |                    |              |             |                       |         |
| o o di indi inco       | lournal II                | AP0100642              |                | Date 00/07/20                          | 19         |                    | Schedule     |             |                       |         |
|                        | Ledger Group              |                        | 0              | riginal Date 00/07/20                  | 19         |                    | Process      | No Request  |                       |         |
|                        | Course                    | AD                     |                | Date Rested 00/07/20                   | 10         | -                  | Total Lines  | 4052        |                       |         |
|                        | Source                    | e AF<br>Rested         | Pa             | versal Date                            | 10         |                    | User ID      |             |                       |         |
|                        | Journal Status            | s Posted               | Re             | Personal Neer                          |            |                    | User ID      | AA_CARDII   | VAL_BAICH_GL          |         |
|                        | Balanced<br>Dec Cou       | I DR=CR                |                | Reversal None                          |            | In<br>Data Carda A | terunit Bu   | 50100       |                       |         |
| Lor                    | Doc Sec<br>na Description | Accounts Pavable       | Bu             | oget status Valio                      |            | Date Code A        | ajustment    | N           | ( <b>7</b>            |         |
|                        |                           |                        |                |                                        |            |                    |              | Con Attacha |                       |         |
| ● All Lin<br>○ From/T  | es<br>o                   | From Line              |                | To Line                                |            | Query Je           | ournal Lines | i           |                       |         |
| Totals by Cu           | irrency                   |                        |                |                                        |            |                    | Find   V     | iew All F   | First 🕘 1 of 1 🕑 Last | t       |
| Curre                  | ency USD                  | Debit Amo              | unt 10,155,5   | 57.68 Cre                              | dit Amount | 10,155,557         | .68 Ne       | t           | 0.00                  |         |
| Journal Lin            | e                         |                        |                |                                        | Pe         | ersonalize   Find  | View All     | 2   🔛       | First ④ 1-25 of 100   | Last    |
| Drill to<br>Source Lin | ie # Line De              | ecr                    | SpeedType      | Amount (In<br>Transaction<br>Currency) | Currency   | Account            | Fund         | Program     | Department            | Cost Ce |
| 1                      | STONE                     | NO. 21A, STONE         |                | 3,659.04                               | USD        | 153500             | 04100        |             | 10015                 | 110 🔨   |
| 2                      | PAINT,<br>PAINT           | TRAFFIC, FAST DRY      |                | 8,157.60                               | USD        | 153500             | 04100        |             | 10015                 | 110     |
| <b>E</b> 3             | PAINT,<br>PAINT           | TRAFFIC, FAST DRY      |                | 14,420.18                              | USD        | 153500             | 04100        |             | 10015                 | 110     |
| <b>E</b> 4             | POLYP<br>HDPP             | ROPLYLOENE PIPE,<br>TR |                | 5,448.40                               | USD        | 153500             | 04100        |             | 10015                 | 110     |
|                        |                           |                        |                |                                        |            |                    |              |             |                       |         |

Note: Users can click on the Drill to Source icon to view the source document.

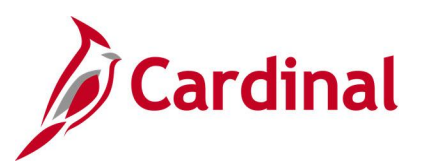

### Screenshot of the Drill to Source Page

| Favorites 👻         | Main I      | Menu → → (     | General Ledger 👻 🔿  | Review Financia  | al Informat | ion 👻 🔿 | Journals   | > Journal Drill Do | wn                     |            |              |      |
|---------------------|-------------|----------------|---------------------|------------------|-------------|---------|------------|--------------------|------------------------|------------|--------------|------|
|                     |             |                |                     |                  |             |         |            |                    |                        |            |              |      |
| Drill to So         | ource       |                |                     |                  |             |         |            |                    |                        |            |              |      |
| Journal ID          |             |                |                     |                  |             |         |            |                    |                        |            |              |      |
| Bu                  | siness Un   | it 50100       | Joi                 | urnal AP01000642 | 2           |         | Date       | 09/07/2018         |                        | GL Journal |              |      |
|                     | Ledge       | er ACTUALS     |                     | Line             | 1           |         | Line Descr | STONE NO. 21A, ST  | ONE                    |            |              |      |
| Chartfields         | 5           |                |                     |                  |             |         |            | Personalize   Fi   | ind   View All   🖾   🖩 | First 🕚    | 1 of 1 🕑     | Last |
| Account             | Fund        | Program        | Department          | Cost Center      | Task        | FIPS    | Asset      | Agency Use 1       | Agency Use 2 PC Bus    | iness Unit | Project      | A    |
| 153500              | 04100       |                | 10015               | 11000230         |             |         |            |                    |                        |            |              |      |
| <                   |             |                |                     |                  |             |         |            |                    |                        |            |              | >    |
|                     | Base Cu     | rrency USD     |                     | Base Amou        | unt         | 3       | 3,659.04   |                    |                        |            |              |      |
|                     | Cu          | rrency USD     | 1                   | Transaction Amou | unt         | 3       | 3,659.04   |                    |                        |            |              |      |
|                     | Statistics  | Code           |                     | Statistic Amou   | int         |         |            |                    |                        |            |              |      |
| Details             | _           | _              |                     |                  |             |         |            | Personalize   Fi   | ind   View All   🖓   🔣 | First 🕚    | 1 of 1 🛞     | Last |
| <u>C</u> hartfields | Vouche      | er Information | Document Informatio | in 💷             |             |         |            |                    |                        |            |              |      |
| Voucher ID          |             | Descr          |                     |                  |             |         |            |                    | Vchr Line              |            | Distrib Line |      |
| 00916277            |             | Expense Distr  | ibution             |                  |             |         |            |                    | 1                      |            | 1            |      |
| <                   |             |                |                     |                  |             |         |            |                    |                        |            |              | >    |
| 🕂 Save 🔯            | h Return to | Search 🖾 N     | lotify              |                  |             |         |            |                    |                        |            |              |      |

**Note:** Additional details are provided on the **ChartFields** and **Document Information** tabs. Users can click on the **Voucher ID** link to view more details about the voucher.

### Screenshot of the Voucher Accounting Entries Page

| avorites 👻 🛛 🛛                                                                | Main Menu 👻 🔷 >      | General Ledger 👻 🔿 Revi | ew Financial Informatio | n 👻 🔿 Journals        | > Journal Drill Down > Accourt    | nting Entries               |     |  |  |  |  |
|-------------------------------------------------------------------------------|----------------------|-------------------------|-------------------------|-----------------------|-----------------------------------|-----------------------------|-----|--|--|--|--|
|                                                                               |                      |                         |                         |                       |                                   |                             |     |  |  |  |  |
| Voucher Accounting Entries                                                    |                      |                         |                         |                       |                                   |                             |     |  |  |  |  |
|                                                                               | *Business Unit  5010 | 00 0                    | Voucher II              | D 00916277 Q 🗷        | Invoice Numbe                     | r 25114                     | Q   |  |  |  |  |
| *Accounting Lin                                                               | e View Option Star   | ndard 🗸                 | e 08/19/2018            | Show Foreign Currency |                                   |                             |     |  |  |  |  |
| Supplier ID 0000028045 *Sort By Posting Process V                             |                      |                         |                         |                       |                                   |                             |     |  |  |  |  |
| Supplier Name Cedar Mountain Stone Corp Search Reset                          |                      |                         |                         |                       |                                   |                             |     |  |  |  |  |
| Accounting Information Find   View All First 🚯 1 of 2 🛞 La                    |                      |                         |                         |                       |                                   |                             |     |  |  |  |  |
| Posting Process AP Accrual GL Dist Status Distributed Posting Date 09/07/2018 |                      |                         |                         |                       |                                   |                             |     |  |  |  |  |
|                                                                               | _                    |                         |                         |                       | Personalize   Find   View All   🖉 | ] 🔣 🛛 First 🕚 1-2 of 2 🛞 La | ist |  |  |  |  |
| Main Information Chartfields Journal (TTT)                                    |                      |                         |                         |                       |                                   |                             |     |  |  |  |  |
| Description                                                                   |                      | Monetary Amount         | Currency Code           | Ledger                | GL Unit                           | Accounting Date             |     |  |  |  |  |
| Accounts Payable                                                              | 2                    | -3,659.04               | USD                     | ACTUALS               | 50100                             | 09/06/2018                  |     |  |  |  |  |
|                                                                               |                      |                         |                         |                       |                                   |                             |     |  |  |  |  |

Note: Users can click on the ChartFields and Journal tabs for additional information.

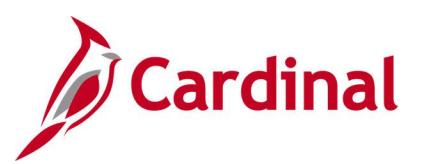

### Screenshot of the Voucher Accounting Entries Page

| Favorites V Main                                   | Vlenu  → Ger                                                                                                    | and a second second |              |           |                 |               |              |          |                |                |             |      |      |       |
|----------------------------------------------------|----------------------------------------------------------------------------------------------------|---------------------|--------------|-----------|-----------------|---------------|--------------|----------|----------------|----------------|-------------|------|------|-------|
|                                                    | ravontes • Main Menu • > General Ledger • > Review Financial Information • > Journals > Journal Unil Down > Accounting Entries |                     |              |           |                 |               |              |          |                |                |             |      |      |       |
|                                                    |                                                                                                    |                     |              |           |                 |               |              |          |                |                |             |      |      |       |
| /oucher Accounting Entries                         |                                                                                                    |                     |              |           |                 |               |              |          |                |                |             |      |      |       |
|                                                    |                                                                                                    | -                   |              |           | -               |               |              |          |                |                |             |      |      |       |
| *Busi                                              | iness Unit 50100                                                                                                    | 2                   |              | Vouche    | r ID 00916277   |               | Invoice Numb | er 25114 |                | ٩              |             |      |      |       |
| *Accounting Line Vie                               | w Option Standard                                                                                                    |                     | $\checkmark$ | Invoice D | late 08/19/2018 |               |              | Show     | Foreign Curren | су             |             |      |      |       |
| Supplier (D. 0000028045 *Sort By Fosting Process V |                                                                                                    |                     |              |           |                 |               |              |          |                |                |             |      |      |       |
| Suplier Name, Ceda Mauritin Stone Com              |                                                                                                    |                     |              |           |                 |               |              |          |                |                |             |      |      |       |
|                                                    |                                                                                                    |                     |              |           |                 |               |              |          |                |                |             |      |      |       |
| Accounting Informat                                | Accounting Information                                                                                                    |                     |              |           |                 |               |              |          |                |                |             |      |      |       |
| Postin                                             | Property AD Acore                                                                                                    | -1                  |              |           | GL Dist Status  | Distributed   |              |          | Posting D      | ata 00/07/2019 |             |      |      |       |
| - Costing                                          | griocess AF Accia                                                                                                    | ai                  |              |           | OE DIST Status  | Distributed   |              |          | Fosting D      | ate 08/07/2016 |             |      |      |       |
|                                                    |                                                                                                    |                     |              |           |                 |               |              |          |                |                |             |      |      |       |
|                                                    |                                                                                                    |                     |              |           |                 |               |              |          |                |                |             |      |      |       |
| Description                                        | Monetary Amount                                                                                                    | Currency Code       | Ledger       | GL Unit   | Accounting Date | Tax Authority | Account      | Fund     | Program        | Department     | Cost Center | Task | FIPS | Asset |
|                                                    |                                                                                                    |                     |              |           |                 |               |              |          |                |                |             |      |      | _     |
| Accounts Payable                                   | -3,659.04                                                                                                    | USD                 | ACTUALS      | 50100     | 09/06/2018      |               | 205025       | 04100    |                | 99999          | 999999999   |      |      |       |
| STONE NO. 21A,<br>STONE                            | 3,659.04                                                                                                    | USD                 | ACTUALS      | 50100     | 09/06/2018      |               | 153500       | 04100    |                | 10015          | 11000230    |      |      |       |

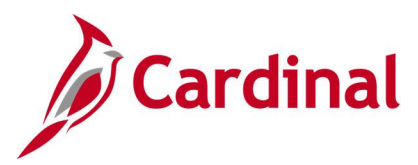

### Ledger Inquiry

**REVISED:** 03/06/2017

### **DESCRIPTION:**

This inquiry is used to view summary information for a designated ChartField value (e.g., Account, Department, etc.) in a ledger. Specifically, use this inquiry to view year-to-date balances for a specific ChartField value in a ledger, view detailed transactions for a ChartField value and related ChartField Value Set, and drill down on a transaction to the source document for additional details.

### **NAVIGATION PATH:**

Main Menu > General Ledger > Review Financial Information > Ledger **INPUT / SEARCH CRITERIA: OUTPUT FORMAT:** Online Unit Ledger CSV to Excel Fiscal Year From Period To Period Currencv Stat Code Date Code View Show YTD Balance [checkbox] Show Transaction Details [checkbox] Include Closing Adjustments [checkbox] Only in Base Currency [checkbox] Max Ledger Rows Select specific ChartFields and related values Include Adjustment Periods [checkbox]

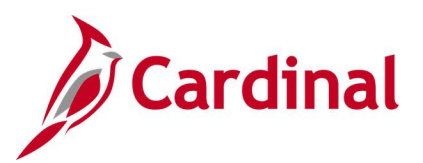

### Screenshot of the Ledger Inquiry Search Criteria Page

| Favorites  Main Menu  General Ledger  Financial Information  Ledger |                                   |                             |                          |              |                |                   |         |                    |  |
|---------------------------------------------------------------------|-----------------------------------|-----------------------------|--------------------------|--------------|----------------|-------------------|---------|--------------------|--|
|                                                                     |                                   |                             |                          |              |                |                   |         |                    |  |
| Ledger Inquin                                                       | y                                 |                             |                          |              |                |                   |         |                    |  |
| Enter ledger, period,                                               | ChartField and rest of the        | criteria. Click on Search b | utton to execute the que | ery.         |                |                   |         |                    |  |
| Ledger Criteria                                                     |                                   |                             |                          |              |                |                   |         |                    |  |
| Inquiry Name                                                        | *Unit *Ledge                      | r *Fiscal Year              | *From Per                | iod          | *To Period     | Currency          |         |                    |  |
| LEDGER_INQ                                                          | 30100 Q ACTU                      | ALS 🔍 2019 🔍                | 3 🔍                      |              | 4 🔍            | Q                 |         |                    |  |
|                                                                     |                                   |                             | Stat Code                | •            | Date Code V    | ïew               |         |                    |  |
|                                                                     |                                   |                             | Q                        |              | 1 C Trad       | e Date            |         |                    |  |
|                                                                     | Show YTD Bala                     | nce                         |                          | e Closing A  | djustments     | Max Ledger Rov    | /8      |                    |  |
|                                                                     | M Show Transacti                  | on Details                  |                          | Base Curr    | ency           | 100               |         |                    |  |
| Search                                                              | Clear Delete                      |                             |                          |              |                |                   |         |                    |  |
| Chartfield Criteria                                                 | 1                                 |                             | Personalize              | Find L       | Eirst (        | 1-14 of 14 🕟 Last | Include | Adjustment Periods |  |
|                                                                     | ·                                 |                             | i croonanzo j            |              |                |                   | Sel     | Period             |  |
| ChartField                                                          | Value                             | ChartField Value Set        | Update/New               | Sum By       | Value Required | Order-By          |         | 998                |  |
| Account                                                             | 111220 Q                          | Q                           | Update/New               | $\checkmark$ | $\checkmark$   | 1                 |         | 000                |  |
| Department                                                          | Q                                 | Q                           | Update/New               |              |                |                   |         |                    |  |
| Asset                                                               | Q                                 | Q                           | Update/New               |              |                |                   |         |                    |  |
| Task                                                                |                                   |                             | Undate/New               |              |                |                   |         |                    |  |
|                                                                     | Q                                 |                             | opulation                |              |                |                   |         |                    |  |
| Fund                                                                | 02700 Q                           | Q                           | Update/New               |              |                |                   |         |                    |  |
| FIPS                                                                | Q                                 | Q                           | Update/New               |              |                |                   |         |                    |  |
| Agency Use 2                                                        | Q                                 | Q                           | Update/New               |              |                |                   |         |                    |  |
| Affiliate                                                           | Q                                 | Q                           | Update/New               |              |                |                   |         |                    |  |
| Fund Affiliate                                                      |                                   |                             | Lindate/New              |              |                |                   |         |                    |  |
| r unu Anniate                                                       | ~~~~~~~~~~~~~~~~~~~~~~~~~~~~~~~~~ | Q                           | opulaterivew             |              |                |                   |         |                    |  |

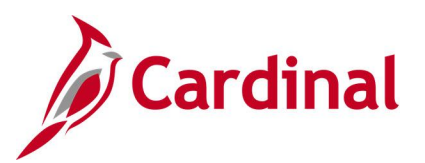

### Screenshot of the Ledger Inquiry Transaction Details Page

| Favorites  Main Menu  General Ledger  Review Financial Information  Ledger |                                                                                  |                     |     |          |             |                                        |            |                                 |                       |  |  |
|----------------------------------------------------------------------------|----------------------------------------------------------------------------------|---------------------|-----|----------|-------------|----------------------------------------|------------|---------------------------------|-----------------------|--|--|
|                                                                            |                                                                                  |                     |     |          |             |                                        |            |                                 |                       |  |  |
| Ledger Inquiry                                                             |                                                                                  |                     |     |          |             |                                        |            |                                 |                       |  |  |
| Transaction Details                                                        |                                                                                  |                     |     |          |             |                                        |            |                                 |                       |  |  |
| Ledger Crite                                                               | Ledger Criteria                                                                  |                     |     |          |             |                                        |            |                                 |                       |  |  |
| Go To Inquiry                                                              | Go To Inquiry Criteria Transaction Criteria                                      |                     |     |          |             |                                        |            |                                 |                       |  |  |
| Transaction Deta                                                           | ils                                                                              |                     |     |          |             |                                        | Find       | View All                        | First 🕚 1 of 2 🕑 Last |  |  |
| Ledger by Perio                                                            | od and Chartfields                                                               |                     |     |          | Personalize | Find                                   | 🗐 🔤 1 of 1 |                                 |                       |  |  |
| Period                                                                     | Account                                                                          | Account Description |     |          |             | Stat                                   |            |                                 |                       |  |  |
|                                                                            | 3 111220 Parking Fee Suspense Account                                            |                     |     |          |             |                                        |            |                                 |                       |  |  |
| Amount                                                                     | Amount (in Transaction Currency) -25.00 USD Amount (in Base Currency) -25.00 USD |                     |     |          |             |                                        |            |                                 |                       |  |  |
| Journals                                                                   | Journals Personalize   Find   🖾   🔣 First 🕚 1-11 of 11 🕑 Last                    |                     |     |          |             |                                        |            |                                 |                       |  |  |
| Journal ID                                                                 | Line Descr                                                                       | Date                | Seq | Stat Amt | N/R         | Amount (in<br>Fransaction<br>Currency) | Currency   | Amount (in<br>Base<br>Currency) | Base Currency         |  |  |
| 0001012951                                                                 | Parking Fee Suspense Account                                                     | 09/24/2018          |     | 0.00     | N           | 8,182.50                               | USD        | 8,182.50                        | USD                   |  |  |
| AR00996513                                                                 | 18-09-04AR_DIRJRNL10691                                                          | 09/04/2018          |     | 0.00     | N           | -49.00                                 | USD        | -49.00                          | USD                   |  |  |
| AR01000838                                                                 | 18-09-06AR_DIRJRNL10715                                                          | 09/07/2018          |     | 0.00     | N           | -49.00                                 | USD        | -49.00                          | USD                   |  |  |
| AR01000838                                                                 | 18-09-06AR_DIRJRNL10715                                                          | 09/07/2018          |     | 0.00     | N           | -49.00                                 | USD        | -49.00                          | USD                   |  |  |
| AR01000838                                                                 | 18-09-05AR_DIRJRNL10714                                                          | 09/07/2018          |     | 0.00     | N           | -98.00                                 | USD        | -98.00                          | USD                   |  |  |
| AR01006619                                                                 | 18-09-12AR_DIRJRNL10755                                                          | 09/14/2018          |     | 0.00     | N           | -49.00                                 | USD        | -49.00                          | USD                   |  |  |
| AR01010007                                                                 | 18-09-14AR_DIRJRNL10774                                                          | 09/19/2018          |     | 0.00     | N           | -49.00                                 | USD        | -49.00                          | USD                   |  |  |
| CIP1002588                                                                 | 00000067                                                                         | 09/10/2018          |     | 0.00     | N           | -3,797.50                              | USD        | -3,797.50                       | USD                   |  |  |

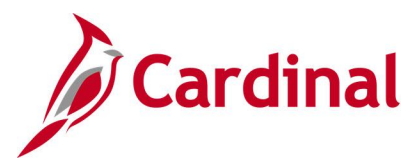

### Ledger Group Inquiry

### **REVISED:** 03/10/2017

### **DESCRIPTION:**

This inquiry lists all ChartFields associated with a specific ledger group and identifies the associated edit tables, affiliated ChartFields, etc.

### **NAVIGATION PATH:**

Main Menu > General Ledger > Ledgers > Ledger Groups

### **INPUT / SEARCH CRITERIA:**

SetID Ledger Group OUTPUT FORMAT: Online CSV to Excel

### Screenshot of the Ledger Group Definition Page

| Favorites • Main Menu • > General Ledger • > Ledgers • > Ledger Groups           |                      |              |                   |           |                          |                  |                            |           |               |
|----------------------------------------------------------------------------------|----------------------|--------------|-------------------|-----------|--------------------------|------------------|----------------------------|-----------|---------------|
| Definition Chartfiel                                                             | ld <u>B</u> alancing | 9            |                   |           |                          |                  |                            |           |               |
|                                                                                  | SetID S              | TATE         |                   |           |                          |                  |                            |           |               |
| Le                                                                               | dger Group A         | CTUALS       | *                 | Descripti | ion Actuals              |                  |                            |           |               |
| *Ledg                                                                            | ger Template S       | TANDARD 🔍 St | andard Detail Led | ger       |                          |                  |                            |           |               |
| *Ledger                                                                          | Group Type           | Standard     | ~                 |           | Keep Ledg                | ers in Sync      |                            |           |               |
| Detail Ledgers                                                                   |                      |              |                   |           |                          |                  | Personalize   Find   💷   🔣 | First 🕚   | 1 of 1 🛞 Last |
| *Ledger                                                                          | Primary              | Translation  | OpenItem          | VAT       | Inherit Base<br>Currency | Base<br>Currency | Default<br>Rate Type       | Rate Type |               |
| ACTUALS Q                                                                        | ✓                    |              |                   |           | $\checkmark$             |                  | CRRNT                      |           | + -           |
| Save     Return to Search       Notify       Definition   Chartfield   Balancing |                      |              |                   |           |                          |                  |                            |           |               |

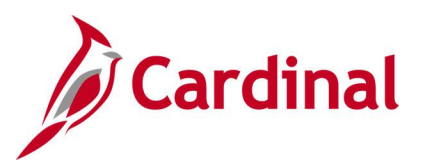

### Screenshot of the Ledger Group ChartField Page

| Definition       Chartfield       Balancing         SetID       STATE       Description       Actuals         Chartfields       Personalize   Find   <sup>[2]</sup>   <sup>[2]</sup> | Favorites - Main Menu - General Ledger - L | edgers 👻 > Ledger Groups   |                           |
|----------------------------------------------------------------------------------------------------|--------------------------------------------|----------------------------|---------------------------|
| Lendrete gelanong         SetID STATE         Ledger Group ACTUALS       Description Actuals         Chartfields       Personalize   Find   [2]]       First I 1-19 of 19 I Lest         Chartfield       Edit Table       View - No Effective Date         Business Unit       SP_BU_GL_NONVW       SP_BU_GL_NONVW       SP_BU_GL_NONVW       Q         Account       GL_ACCOUNT_TBL       Q       GL_ACCT_ALL_VW       Q         Department       DEPT_TBL       Q       DEPT_ALL_VW       Q         Asset       OPER_UNIT_TBL       Q       Demon_All_VW       Q         Fund       FUND_TBL       Q       PROD_ALL_VW       Q         Fund       FUND_TBL       Q       EUASS_CF_TBL       Q       Descr_ALL_VW       Q         Agency Use 2       BUD_REF_TBL       Q       BUDREF_ALL_VW       Q       Affiliate       AFFILIATE_VW       Q       Affiliate       AFFILIATE_VW       Q       Affiliate       AFFILIATE_VW       Q       Affiliate       OF1_ALL_VW       Q       Program       CHARTFIELD3_TBL       Q       CF3_ALL_VW       Q       Project       PROJECT_ID_VW       PROJECT_ID_VW       Q       PROJECT_ID_VW       Q       PROJECT_ID_VW       Q       PROJECT_ID_VW                                                                                                    | Difference Objection III Delection         |                            |                           |
| SetU STATE       Description Actuals       Default         Chartfields       Personalize   Find   [2] [2] First @ 1-19 of 19 @ Last         Chartfield       Edit Table       View - No Effective Date         Business Unit       SP_BU_GL_NONVWQ       SP_BU_GL_NONVWQ       SP_BU_GL_NONVWQ         Account       GL_ACCOUNT_TBL       GL_ACCT_ALL_VW       Q         Account       GL_ACCOUNT_TBL       GL_ACCT_ALL_VW       Q         Asset       OPER_UNIT_TBL       DEPT_ALL_VW       Q         Asset       OPER_UNIT_TBL       GPERUNIT_ALL_VW       Q         Fund       FUND_TBL       FROD_ALL_VW       Q         Fund       FUND_TBL       GLASS_CF_ALL_VW       Q         Agency Use 2       BUD_REF_TBL       BUDREF_ALL_VW       Q         Affiliate       AFFILIATE_VW       AFFILIATE_VW       Q         Fund Affiliate       AFFILIATE_VW       AFFILIATE_VW       Q         Agency Use 2       BUD_REF_TBL       BUDREF_ALL_VW       Q         Affiliate       AFFILIATE_VW       AFFILIATE_VW       Q         Fund Affiliate       CHARTFIELD1_TBL       CF1_ALL_VW       Q         Program       CHARTFIELD3_TBL       CF3_ALL_VW       Q         Progiect <td< td=""><td>Demnition Charmield Balancing</td><td></td><td></td></td<>                                                                                                    | Demnition Charmield Balancing              |                            |                           |
| Ledger Group ACTUALS     Description Actuals       Chartfields     Personalize   Find   [2] ]     First @ 1-19 of 19 @ Last       Chartfield     Edit Table     View - No Effective Date       Business Unit     SP_BU_GL_NONVW     SP_BU_GL_NONVW       Account     GL_ACCOUNT_TBL     GL_ACCT_ALL_VW       Department     DEPT_TBL     DEPT_ALL_VW       Asset     OPER_UNIT_TBL     OPERUNIT_ALL_VW       Task     PRODUCT_TBL     FUND_ALL_VW       Fund     FUND_TBL     FUND_ALL_VW       Agency Use 2     BUD_REF_TBL     BUDREF_ALL_VW       Affiliate     AFFILIATE_VW     AFFILIATE_VW       Fund Affiliate     AFFILIATE_VW     Q       Agency Use 2     BUD_REF_TBL     BUDREF_ALL_VW       Affiliate     AFFILIATE_VW     Q       Fund Affiliate     AFFILIATE_VW     Q       Agency Use 2     BUD_REF_TBL     BUDREF_ALL_VW       Agency Use 2     BUD_REF_TBL     GEASS_CF_ALL_VW       Affiliate     AFFILIATE_VW     Q       Fund Affiliate     AFFILIATE_VW     Q       Fund Affiliate     AFFILIATE_VW     Q       Fund State     AFFILIATE_LW     Q       Affiliate     AFFILIATE_LW     Q       Program     CHARTFIELD3_TBL     CF3_ALL_VW                                                                                                    | SetID STATE                                |                            | Default                   |
| Chartfields       Personalize   Find   [2]   First (*) 1-19 of 19 (*) Last         Chartfield       Edit Table       View - No Effective Date         Business Unit       SP_BU_GL_NONVW       SP_BU_GL_NONVW       SP_BU_GL_NONVW       Account         Account       GL_ACCOUNT_TBL       GL_ACCT_ALL_VW       Q         Department       DEPT_TBL       DEPT_ALL_VW       Q         Asset       OPER_UNIT_TBL       OPERUNIT_ALL_VW       Q         Task       PRODUCT_TBL       PROD_ALL_VW       Q         Fund       FUND_TBL       PROD_ALL_VW       Q         Fund       FUND_TBL       PROD_ALL_VW       Q         Agency Use 2       BUD_REF_TBL       DEDREF_ALL_VW       Q         Affiliate       AFFILIATE_VW       Q       AFFILIATE_VW       Q         Fund Affiliate       AFFINTRA1_VW       AFFINTRA1_ALLWV       Q         Agency Use 2       BUD_REF_TBL       BUDREF_ALL_VW       Q         Affiliate       AFFINTRA1_VW       AFFINTRA1_ALLWV       Q         Fund Affiliate       AFFINTRA1_VW       Q       AFFINTRA1_ALLWV       Q         Agency Use 1       CHARTFIELD3_TBL       CF1_ALL_VW       Q       Q         Program       CHARTFIELD3_TBL <th< td=""><td>Ledger Group ACTUALS Descrip</td><td>tion Actuals</td><td>Delsuit</td></th<>                                                                                                    | Ledger Group ACTUALS Descrip               | tion Actuals               | Delsuit                   |
| ChartField       Edit Table       View - No Effective Date         Business Unit       SP_BU_GL_NONVW       SP_BU_GL_NONVW       SP_BU_GL_NONVW       A         Account       GL_ACCOUNT_TBL       GL_ACCT_ALL_VW       Q         Department       DEPT_TBL       DEPT_ALL_VW       Q         Asset       OPER_UNIT_TBL       OPERUNIT_ALL_VW       Q         Task       PRODUCT_TBL       OPERUNIT_ALL_VW       Q         Fund       FUND_TBL       PROD_ALL_VW       Q         FIPS       CLASS_CF_TBL       CLASS_CF_ALL_VW       Q         Agency Use 2       BUD_REF_TBL       BUDREF_ALL_VW       Q         Affiliate       AFFILIATE_VW       AFFILIATE_VW       Q         Fund Affiliate       AFFILIATE_VW       Q       AFFILIATE_VW       Q         Agency Use 2       BUD_REF_TBL       BUDREF_ALL_VW       Q         Affiliate       AFFILIATE_VW       Q       AFFILIATE_VW       Q         Augency Use 1       CHARTFIELD1_TBL       CF1_ALL_VW       Q         Project       PROJECT_ID_VW       PROJECT_ID_VW       Q         Book Code       BOOK_CODE_TBL       BOOKCODE_ALL_VW       Q                                                                                                    | Chartfields                                | Personalize   Find   💷   🔜 | First 🚯 1-19 of 19 🛞 Last |
| Business Unit       SP_BU_GL_NONVW       SP_BU_GL_NONVW       SP_BU_GL_NONVW         Account       GL_ACCOUNT_TBL       GL_ACCT_ALL_VW       Q         Department       DEPT_TBL       DEPT_ALL_VW       Q         Asset       OPER_UNIT_TBL       OPERUNIT_ALL_VW       Q         Task       PRODUCT_TBL       PROD_ALL_VW       Q         Fund       FUND_TBL       PROD_ALL_VW       Q         Fund       FUND_TBL       CLASS_CF_ALL_VW       Q         Agency Use 2       BUD_REF_TBL       BUDREF_ALL_VW       Q         Affiliate       AFFILIATE_VW       AFFILIATE_VW       Q         Fund Affiliate       AFFILIATE_VW       AFFILIATE_VW       Q         Agency Use 2       BUD_REF_TBL       BUDREF_ALL_VW       Q         Affiliate       AFFILIATE_VW       AFFILIATE_VW       Q         Fund Affiliate       AFFILIATE_VW       Q       Q         Cost Center       CHARTFIELD1_TBL       CF1_ALL_VW       Q         Program       CHARTFIELD3_TBL       CF3_ALL_VW       Q         Agency Use 1       CHARTFIELD3_TBL       CF3_ALL_VW       Q         Project       Book Coole       BOOK_CODE_TBL       BOOKCODE_ALL_VW       Q                                                                                                    | ChartField                                 | Edit Table Vie             | ew - No Effective Date    |
| AccountGL_ACCOUNT_TBLGL_ACCT_ALL_VWDepartmentDEPT_TBLDEPT_ALL_VWAssetOPER_UNIT_TBLOPERUNIT_ALL_VWTaskPRODUCT_TBLPROD_ALL_VWFundFUND_TBLFUND_ALL_VWFIPSCLASS_CF_TBLCLASS_CF_ALL_VWAgency Use 2BUD_REF_TBLBUDREF_ALL_VWAffiliateAFFILIATE_VWAFFILIATE_VWFund AffiliateAFFILIATE_VWAFFILIATE_VWFund AffiliateCHARTFIELD1_TBLCF1_ALL_VWAgency Use 1CHARTFIELD2_TBLCF2_ALL_VWProjectBOOK_CODE_TBLBOOKCODE_ALL_VW                                                                                                    | Business Unit                              | SP_BU_GL_NONVW Q SF        |                           |
| DepartmentDEPT_TBLDEPT_ALL_VWAssetOPER_UNIT_TBLOPERUNIT_ALL_VWTaskPRODUCT_TBLPROD_ALL_VWFundFUND_TBLPROD_ALL_VWFIPSCLASS_CF_TBLCLASS_CF_ALL_VWAgency Use 2BUD_REF_TBLBUDREF_ALL_VWAffiliateAFFILIATE_VWAFFILIATE_VWFund AffiliateAFFILIATE_VWAFFILIATE_VWFund AffiliateCHARTFIELD1_TBLCF1_ALL_VWProgramCHARTFIELD2_TBLCF2_ALL_VWAgency Use 1CHARTFIELD3_TBLCF2_ALL_VWProjectPROJECT_JD_VWPROJECT_JD_VWBook CodeBOOK_CODE_TBLBOOKCODE_ALL_VW                                                                                                    | Account                                    |                            |                           |
| AssetOPER_UNIT_TBLOPERUNIT_ALL_VWTaskPRODUCT_TBLPROD_ALL_VWFundFUND_TBLFUND_ALL_VWFIPSCLASS_CF_TBLCLASS_CF_ALL_VWAgency Use 2BUD_REF_TBLBUDREF_ALL_VWAffiliateAFFILIATE_VWAFFILIATE_VWFund AffiliateAFFILIATE_VWAFFILIATE_VWCost CenterCHARTFIELD1_TBLCF1_ALL_VWProgramCHARTFIELD2_TBLCF2_ALL_VWAgency Use 1CHARTFIELD3_TBLCF3_ALL_VWProjectPROJECT_JD_VWPROJECT_JD_VWBook CodeBOOK_CODE_TBLBOOKCODE_ALL_VW                                                                                                    | Department                                 | DEPT_TBL Q DE              | EPT_ALL_VW                |
| TaskPRODUCT_TBLPROD_ALL_VWFundFUND_TBLFUND_ALL_VWFIPSCLASS_CF_TBLCLASS_CF_ALL_VWAgency Use 2BUD_REF_TBLBUDREF_ALL_VWAffiliateAFFILIATE_VWAFFILIATE_VWFund AffiliateAFFINTRA1_VWAFFINTRA1_ALLVWCost CenterCHARTFIELD1_TBLCF1_ALL_VWProgramCHARTFIELD2_TBLCF2_ALL_VWAgency Use 1CHARTFIELD3_TBLCF3_ALL_VWProjectPROJECT_ID_VWPROJECT_ID_VWBook CodeBOOK_CODE_TBLBOOKCODE_ALL_VW                                                                                                    | Asset                                      |                            | PERUNIT_ALL_VW            |
| FundFUND_TBLFUND_ALL_VWQFIPSCLASS_CF_TBLCLASS_CF_ALL_VWQAgency Use 2BUD_REF_TBLBUDREF_ALL_VWQAffiliateAFFILIATE_VWAFFILIATE_VWQFund AffiliateAFFINTRA1_VWAFFINTRA1_ALLVWQCost CenterCHARTFIELD1_TBLCF1_ALL_VWQProgramCHARTFIELD2_TBLCF2_ALL_VWQAgency Use 1CHARTFIELD3_TBLCF3_ALL_VWQProjectPROJECT_ID_VWPROJECT_ID_VWQBook CodeBOOK_CODE_TBLBOOKCODE_ALL_VWQ                                                                                                    | Task                                       | PRODUCT_TBL                |                           |
| FIPSCLASS_CF_TBLCLASS_CF_ALL_VWAgency Use 2BUD_REF_TBLBUDREF_ALL_VWAffiliateAFFILIATE_VWAFFILIATE_VWFund AffiliateAFFILIATE_VWAFFINTRA1_ALLVWCost CenterCHARTFIELD1_TBLCF1_ALL_VWProgramCHARTFIELD2_TBLCF2_ALL_VWAgency Use 1CHARTFIELD3_TBLCF3_ALL_VWProjectPROJECT_ID_VWPROJECT_ID_VWBook CodeBOOK_CODE_TBLBOOKCODE_ALL_VW                                                                                                    | Fund                                       | FUND_TBL                   | JND_ALL_VW                |
| Agency Use 2BUD_REF_TBLBUDREF_ALL_VWAffiliateAFFILIATE_VWAFFILIATE_VWFund AffiliateAFFINTRA1_VWAFFINTRA1_ALLVWCost CenterCHARTFIELD1_TBLCF1_ALL_VWProgramCHARTFIELD2_TBLCF2_ALL_VWAgency Use 1CHARTFIELD3_TBLCF3_ALL_VWProjectPROJECT_ID_VWPROJECT_ID_VWBook CodeBOOK_CODE_TBLBOOKCODE_ALL_VW                                                                                                    | FIPS                                       | CLASS_CF_TBL               | ASS_CF_ALL_VW             |
| Affiliate       AFFILIATE_VW       AFFILIATE_VW       A         Fund Affiliate       AFFINTRA1_VW       AFFINTRA1_ALLVW       A         Cost Center       CHARTFIELD1_TBL       CF1_ALL_VW       A         Program       CHARTFIELD2_TBL       CF2_ALL_VW       A         Agency Use 1       CHARTFIELD3_TBL       CF3_ALL_VW       A         Project       PROJECT_ID_VW       PROJECT_ID_VW       PROJECT_ID_VW         Book Code       BOOK_CODE_TBL       BOOKCODE_ALL_VW       A                                                                                                    | Agency Use 2                               | BUD_REF_TBL                | JDREF_ALL_VW              |
| Fund Affiliate       AFFINTRA1_VW       AFFINTRA1_ALLVW       A         Cost Center       CHARTFIELD1_TBL       CF1_ALL_VW       A         Program       CHARTFIELD2_TBL       CF2_ALL_VW       A         Agency Use 1       CHARTFIELD3_TBL       CF3_ALL_VW       A         Project       PROJECT_ID_VW       PROJECT_ID_VW       PROJECT_ID_VW         Book Code       BOOK_CODE_TBL       BOOKCODE_ALL_VW       A                                                                                                    | Affiliate                                  |                            | FILIATE_VW                |
| Cost Center       CHARTFIELD1_TBL       CF1_ALL_VW       Image: CF1_ALL_VW       Image: CF1_ALL_VW                                                                                                    | Fund Affiliate                             | AFFINTRA1_VW               | FINTRA1_ALLVW             |
| Program       CHARTFIELD2_TBL       CF2_ALL_VW         Agency Use 1       CHARTFIELD3_TBL       CF3_ALL_VW         Project       PROJECT_ID_VW       PROJECT_ID_VW         Book Code       BOOK_CODE_TBL       BOOKCODE_ALL_VW                                                                                                    | Cost Center                                |                            | F1_ALL_VW                 |
| Agency Use 1     CHARTFIELD3_TBL     CF3_ALL_VW       Project     PROJECT_ID_VW     PROJECT_ID_VW       Book Code     BOOK_CODE_TBL     BOOKCODE_ALL_VW                                                                                                    | Program                                    |                            | F2_ALL_VW                 |
| Project     PROJECT_ID_VW     PROJECT_ID_VW       Book Code     BOOK_CODE_TBL     BOOKCODE_ALL_VW                                                                                                    | Agency Use 1                               |                            | F3_ALL_VW                 |
| Book Code BOOK_CODE_TBL Q BOOKCODE_ALL_VW Q                                                                                                    | Project                                    | PROJECT_ID_VW Q PR         |                           |
|                                                                                                    | Book Code                                  | BOOK_CODE_TBL              | DOKCODE_ALL_VW Q          |
| 🔚 Save 🔯 Return to Search 🔛 Notify 💽 Update/Display                                                                                                    | Save Chartford Balancian                   | E.                         | Add Update/Display        |

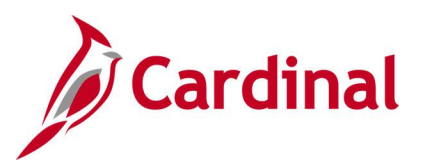

### Screenshot of the Ledger Group Balancing Page

| Favorites  Main Menu  General Ledger  Ledgers  Ledger Groups     |              |               |                        |                           |  |  |  |  |  |
|------------------------------------------------------------------|--------------|---------------|------------------------|---------------------------|--|--|--|--|--|
| Definition Chartfield Balancing                                  |              |               |                        |                           |  |  |  |  |  |
| SetID STATE                                                      |              |               |                        |                           |  |  |  |  |  |
| Ledger Group ACTUALS                                             | Default      |               |                        |                           |  |  |  |  |  |
| ☑ IntraUnit Balancing Entries                                    |              |               |                        |                           |  |  |  |  |  |
| Chartfields                                                      |              | Pers          | onalize   Find   🖓   🔜 | First 🕚 1-19 of 19 🕭 Last |  |  |  |  |  |
| ChartField                                                       | Balance      | Use Affiliate | Affiliate ChartField   |                           |  |  |  |  |  |
| Business Unit                                                    | $\checkmark$ |               | Affiliate              | ^                         |  |  |  |  |  |
| Account                                                          |              |               |                        |                           |  |  |  |  |  |
| Department                                                       |              |               |                        |                           |  |  |  |  |  |
| Asset                                                            |              |               |                        |                           |  |  |  |  |  |
| Task                                                             |              |               |                        |                           |  |  |  |  |  |
| Fund                                                             |              | $\mathbf{V}$  | Fund Affiliate         |                           |  |  |  |  |  |
| FIPS                                                             |              |               |                        |                           |  |  |  |  |  |
| Agency Use 2                                                     |              |               |                        |                           |  |  |  |  |  |
| Affiliate                                                        |              |               |                        |                           |  |  |  |  |  |
| Fund Affiliate                                                   |              |               |                        |                           |  |  |  |  |  |
| Cost Center                                                      |              |               |                        |                           |  |  |  |  |  |
| Program                                                          |              |               |                        |                           |  |  |  |  |  |
| Agency Use 1                                                     |              |               |                        |                           |  |  |  |  |  |
| Project                                                          |              |               |                        |                           |  |  |  |  |  |
| Book Code                                                        |              |               |                        | ~                         |  |  |  |  |  |
| Save Return to Search Notify Definition   Chartfield   Balancing |              |               |                        |                           |  |  |  |  |  |
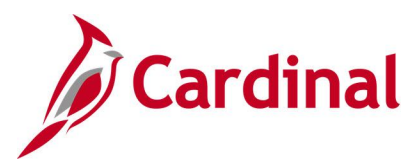

# **Review Journal Status Inquiry**

**REVISED:** 03/06/2017

### **DESCRIPTION:**

This inquiry is used to research the status of journals.

### NAVIGATION PATH:

Main Menu > General Ledger > Journals > Process Journals > Review Journal Status

### **INPUT / SEARCH CRITERIA:**

# OUTPUT FORMAT:

Online

Business Unit Journal ID Journal Date UnPost Sequence Document Sequence Number Journal Header Status

### **ADDITIONAL INFORMATION:**

The **Journal Header Status** field can be used to identify journals with journal errors or budget errors that have not been posted so that they can be corrected and resubmitted.

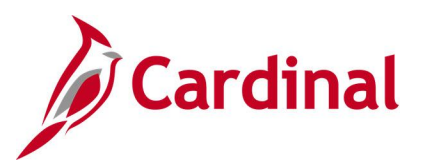

### Screenshot of the Review Journal Status Page

| Favorites  Main Menu  General Ledger  Favorites  Favorites  Favori | v Journal Status                       |
|----------------------------------------------------------------------------------------------------|----------------------------------------|
| Review Journal Status<br>Enter any information you have and click Search. Leave fields blank for a list of all values.                                                                                                    |                                        |
| Find an Existing Value                                                                                                    |                                        |
| Search Criteria                                                                                                    |                                        |
| Business Unit = v 15100 Q<br>Journal ID begins with v<br>Journal Date = v<br>UnPost Sequence = v<br>Document Sequence Number begins with v<br>Journal Header Status = v Posted to Ledger(s) v<br>Limit the number of results to (up to 300): 300<br>Search Clear Basic Search Save Search Criteria<br>Search Results<br>300 of 5662 results are displayed.                                                                                                    |                                        |
| View All                                                                                                    | First 🕚 1-100 of 300 🕑 Last            |
| Business Unit Journal ID Journal Date UnPost Sequence Document Sequence Number Journal Header Status Budge                                                                                                    | et Checking Header Status Ledger Group |
| 15100 000009971 06/30/2012 0 (blank) Posted Valid                                                                                                    | ACTUALS                                |
| 15100 0000010638 10/01/2012 0 (blank) Posted Valid                                                                                                    | ACTUALS                                |
| 15100 0000010726 10/02/2012 0 (blank) Posted Valid                                                                                                    | ACTUALS                                |
| 15100 0000010727 10/02/2012 0 (blank) Posted Valid                                                                                                    | ACTUALS                                |
| 15100 0000010736 10/01/2012 0 (blank) Posted Valid                                                                                                    | ACTUALS                                |
| 15100 0000010984 10/05/2012 0 (blank) Posted Valid                                                                                                    | ACTUALS                                |
| 15100 0000011299 10/17/2012 0 (blank) Posted Valid                                                                                                    | ACTUALS                                |
| 15100 0000011301 10/17/2012 0 (blank) Posted Valid                                                                                                    | ACTUALS                                |
| 15100 0000011667 10/26/2012 0 (blank) Posted Valid                                                                                                    | ACTUALS                                |

**Note:** Users can click on the **Journal ID** link to view additional journal information (e.g., **Journal ID** = 0000010726).

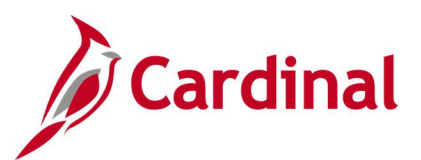

### Screenshot of the Review Journal Status - Journal Header Page

| Favorites - Main Menu -      | > General Ledger                 | > Process Journals -> Review | Journal Status |                        |
|------------------------------|----------------------------------|------------------------------|----------------|------------------------|
| Journal Header Journal Lines |                                  |                              |                |                        |
| Unit                         | 15100                            | Journal ID 0000010726        | Jo             | ournal Date 10/02/2012 |
| Fiscal Year                  | 2013                             | Source ONL                   | Proces         | ss Instance 820385     |
| Accounting Period            | 4 Refe                           | rence Number                 | Status:        | Posted                 |
| Ledger Group                 | ACTUALS                          | Ledger                       | Budget Status: | Valid                  |
| Long Description             | Post CARS Treasury Loan Activity |                              |                | [7]                    |
|                              |                                  |                              |                |                        |
| Journal Line Totals          |                                  |                              |                | _                      |
| Lines                        | 4 Deb                            | its 320,000.00 USD           | Credits        | 320,000.00 USD         |
| Commitment Control Amo       | unt Type                         |                              |                |                        |
| Amount Type                  | Actuals, Recognize and Collect   |                              |                | Override N             |
| User                         |                                  |                              |                |                        |
| Save Return to Search        | Tervious in List Next in L       | ist Notify                   |                |                        |

### Screenshot of the Review Journal Status - Journal Lines Page

| Favorites -         | Main Menu -         | > General Ledger + > | Journals 👻 | > Process Jou | mals 🔹 > R   | eview Journal Status    |              |           |          |      |
|---------------------|---------------------|----------------------|------------|---------------|--------------|-------------------------|--------------|-----------|----------|------|
| Journal <u>H</u> ea | ader Journal Lines  |                      |            |               |              |                         |              |           |          |      |
| Unit                | 15100               | Journal ID 000001072 | :6         |               | Journal Date | 10/02/2012              |              |           |          |      |
| Template Li         | st                  |                      |            | *             | Line 10      |                         |              |           |          |      |
| Journal I           | Line Data           |                      |            |               | Pers         | onalize   Find   View A | JI 🖾   🔜 🛛 F | irst 🕙 1- | 4 of 4 🕑 | Last |
| Line #              | Ledger              | Foreign Amount       | Account    | Fund          | Program      | Department              | Cost Center  | Task      | FIPS     | Ass  |
| 1                   | ACTUALS             | 300,000.00           | 206210     | 06080         |              | 97500                   |              |           |          |      |
| 2                   | ACTUALS             | -300,000.00          | 101010     | 06080         |              | 97500                   |              |           |          |      |
| 3                   | ACTUALS             | 20,000.00            | 101010     | 06150         |              | 95800                   |              |           |          |      |
| 4                   | ACTUALS             | -20,000.00           | 206240     | 06150         |              | 95800                   |              |           |          |      |
| <                   |                     |                      |            |               |              |                         |              |           |          | >    |
| R Save              | Return to Search    | t Previous in List   | Next in Li | ist 🖃 Notify  |              |                         |              |           |          |      |
| Journal Head        | ler   Journal Lines |                      |            |               |              |                         |              |           |          |      |

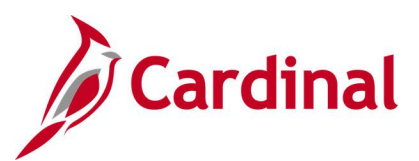

### Screenshot of the Review Journal Status Page with Journal Header Status – Journal Has Errors

| Favorites  Main Menu  General Ledger  Journals  Process Journ                                                                              | als ▼ > Review Journal Status                           |
|----------------------------------------------------------------------------------------------------|---------------------------------------------------------|
| Review Journal Status<br>Enter any information you have and click Search. Leave fields blank for a list of all values.                     |                                                         |
| Find an Existing Value                                                                                                    |                                                         |
| Search Criteria                                                                                                    |                                                         |
| Business Unit = V 15100 Q<br>Journal ID begins with V<br>Journal Date = V<br>UnPost Sequence = V<br>Document Sequence Number begins with V |                                                         |
| Limit the number of results to (up to 300): 300                                                                                            |                                                         |
| Search Clear Basic Search Criteria                                                                                                    |                                                         |
| Search Results                                                                                                    |                                                         |
| View All                                                                                                    | First 🕚 1-2 of 2 🕑 Last                                 |
| Business Unit Journal ID Journal Date UnPost Sequence Document Sequence Number Journal He                                                  | eader Status Budget Checking Header Status Ledger Group |
| 15100 AR00020519 04/02/2013 0 (blank) Errors                                                                                               | Valid ACTUALS                                           |

# Screenshot of the Review Journal Status Page with Journal Header Status – Journal Has Errors for specifc Journal ID

| Favorites - Main Menu -      | > General Ledger               | > Process Journals 		> Review | v Journal Status |                         |
|------------------------------|--------------------------------|-------------------------------|------------------|-------------------------|
| Journal Header Journal Lines |                                |                               |                  |                         |
| Unit                         | 15100                          | Journal ID 0001289133         |                  | Journal Date 11/01/2019 |
| Fiscal Year                  | 2020                           | Source ONL                    | Pro              | cess Instance 10648831  |
| Accounting Period            | 5 Refe                         | rence Number                  | Status:          | Errors                  |
| Ledger Group                 | ACTUALS                        | Ledger                        | Budget Status:   | Not Chk'd               |
| Long Description             | Test 2                         |                               |                  | [7]                     |
|                              |                                |                               |                  |                         |
| Journal Line Totals          |                                |                               |                  |                         |
| Lines                        | 2 Deb                          | its 100,000,000.00 USD        | Credits          | 6,000.00 USD            |
| Commitment Control Amou      | int Type                       |                               |                  |                         |
| Amount Type                  | Actuals, Recognize and Collect |                               |                  | Override N              |
| User                         |                                |                               |                  |                         |
| Save @ Return to Search      | 1 Previous in List Next in L   | ist Notify                    |                  |                         |

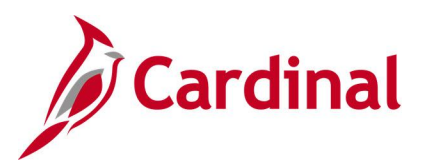

# **General Ledger Queries**

<This page is intended to be blank>

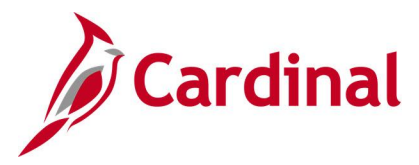

# Accounts Query (FIN0010\_GL\_ACCOUNTS)

### **REVISED:** 02/22/2017

### **DESCRIPTION:**

This query displays all available Accounts within General Ledger (GL) that are active in Cardinal as of the designated As of Date. The query provides information about the Account including Description, Type, and Balance Forward.

### **NAVIGATION PATH:**

Main Menu > Reporting Tools > Query > Query Viewer > FIN0010\_GL\_ACCOUNTS

### **INPUT / SEARCH CRITERIA:**

SetID (enter STATE) As of Date OUTPUT FORMAT: HTML Excel

# CSV

### Screenshot of the FIN0010 GL Accounts Query Page

| FIN  | 010 G     |           | COLINES - EIN0010-GL              | Account       |      |          |         |         |       |        |       |            |       |     |         |            |           |                                   |
|------|-----------|-----------|-----------------------------------|---------------|------|----------|---------|---------|-------|--------|-------|------------|-------|-----|---------|------------|-----------|-----------------------------------|
|      | 010_0     |           | 500N13-11N0010-6L                 | Account       | 2    |          |         |         |       |        |       |            |       |     |         |            |           |                                   |
|      | SetID S   | TATE      | Q                                 |               |      |          |         |         |       |        |       |            |       |     |         |            |           |                                   |
| As C | f Date 0  | 7/01/201  | 19 🛐                              |               |      |          |         |         |       |        |       |            |       |     |         |            |           |                                   |
| Vie  | w Result  | ts        |                                   |               |      |          |         |         |       |        |       |            |       |     |         |            |           |                                   |
| Dov  | vnload re | esults in | Excel SpreadSheet CS              | √ Text File   | XML  | File (63 | 364 kb) |         |       |        |       |            |       |     |         |            |           |                                   |
| Viev | All       |           |                                   |               |      |          |         |         |       |        |       |            |       |     |         |            | F         | inst 1_100 of 12286 🕟 Last        |
| 1101 | 7 41      |           |                                   |               |      | Stat     |         |         |       | Edit   | Edit  |            | Apot  | Pal | VAT     |            | Attributo | 131 1-100 01 12200 Cast           |
| Row  | SetID     | Account   | Descr                             | Short Desc    | Туре | Acct     | UOM O   | penitem | Descr | Record | Field | As Of Date | Owner | Fwd | Account | Attribute  | Value     | Descript                          |
| 1    | STATE     | 101001    | Cash Not With Treasurer           | Cash Nt Tr    | A    | Ν        | N       |         |       |        |       | 07/01/2019 |       | Y   | N       |            |           |                                   |
| 2    | STATE     | 101002    | Cash Equiv Not<br>W/Treasurer     | Csh Eq Not    | A    | N        | N       |         |       |        |       | 07/01/2019 |       | Y   | Ν       |            |           |                                   |
| 3    | STATE     | 101003    | Cash Equiv With<br>Treasurer-LGIP | Csh Eq<br>Lgp | A    | Ν        | N       |         |       |        |       | 07/01/2019 |       | Y   | Ν       |            |           |                                   |
| 4    | STATE     | 101005    | Cash Equiv With<br>Treasurer      | Csh Eq Trs    | A    | N        | N       |         |       |        |       | 07/01/2019 |       | Y   | N       |            |           |                                   |
| 5    | STATE     | 101007    | Cash And Cash<br>Equivalents      | Csh&Equiv     | A    | N        | N       |         |       |        |       | 07/01/2019 |       | Y   | N       |            |           |                                   |
| 6    | STATE     | 101008    | Cash&Equ-Collaterl Hld<br>Securty | Collat Sec    | A    | N        | N       |         |       |        |       | 07/01/2019 |       | Y   | N       |            |           |                                   |
| 7    | STATE     | 101010    | Cash With The Treasurer<br>Of VA  | Cash Treas    | A    | N        | N       |         |       |        |       | 07/01/2019 |       | Y   | N       |            |           |                                   |
| 8    | STATE     | 101010    | Cash With The Treasurer<br>Of VA  | Cash Treas    | A    | N        | N       |         |       |        |       | 07/01/2019 |       | Y   | N       | DOA<br>GLA | 101       | Cash With The Treasurer<br>Of VA  |
| 9    | STATE     | 101060    | Cash Advances - Courts            | Adv Court     | А    | N        | N       |         |       |        |       | 07/01/2019 |       | Y   | N       |            |           |                                   |
| 10   | STATE     | 101060    | Cash Advances - Courts            | Adv Court     | A    | N        | N       |         |       |        |       | 07/01/2019 |       | Y   | N       | DOA<br>GLA | 106       | Cash Advances - Courts            |
| 11   | STATE     | 101070    | Cash Of Lottery Revolving<br>Acct | Cash Lttry    | A    | N        | N       |         |       |        |       | 07/01/2019 |       | Y   | N       |            |           |                                   |
| 12   | STATE     | 101070    | Cash Of Lottery Revolving Acct    | Cash Lttry    | A    | N        | N       |         |       |        |       | 07/01/2019 |       | Y   | N       | DOA<br>GLA | 107       | Cash Of Lottery<br>Revolving Acct |
| 13   | STATE     | 101080    | Cash With Paying Agent            | Csh Py Agt    | А    | Ν        | N       |         |       |        |       | 07/01/2019 |       | Y   | N       |            |           |                                   |
| 14   | STATE     | 101080    | Cash With Paying Agent            | Csh Py Agt    | A    | Ν        | N       | I       |       |        |       | 07/01/2019 |       | Y   | Ν       | DOA<br>GLA | 108       | Cash With Paying Agent            |

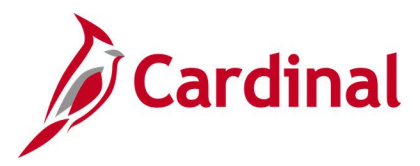

# Account Types Query (FIN0004\_ACCOUNT\_TYPES)

### **REVISED:** 02/22/2017

### **DESCRIPTION:**

This query displays all available account types in Cardinal and whether the account type balance carries forward to the next Fiscal Year.

### **NAVIGATION PATH:**

Main Menu > Reporting Tools > Query > Query Viewer > FIN0004\_ACCOUNT\_TYPES

### **INPUT / SEARCH CRITERIA:**

SetID (enter STATE)

### OUTPUT FORMAT: HTML Excel CSV

### Screenshot of the FIN0004 Account Types Query Page

| FIN0004_ACCOUNT_TYPES - FIN0004-Account Types         SetID STATE Q         View Results         Download results in : Excel SpreadSheet CSV Text File XML File (1 kb) |                     |      |             |            |         |  |  |  |  |  |
|----------------------------------------------------------------------------------------------------|---------------------|------|-------------|------------|---------|--|--|--|--|--|
| View All                                                                                                    | First 1-6 of 6 Last |      |             |            |         |  |  |  |  |  |
| Row                                                                                                    | SetID               | Туре | Description | Short Desc | Bal Fwd |  |  |  |  |  |
| 1                                                                                                    | STATE               | A    | Asset       | Asset      | Y       |  |  |  |  |  |
| 2                                                                                                    | STATE               | E    | Expense     | Expense    | N       |  |  |  |  |  |
| 3                                                                                                    | STATE               | L    | Liability   | Liability  | Y       |  |  |  |  |  |
| 4                                                                                                    | STATE               | Q    | Equity      | Equity     | Y       |  |  |  |  |  |
| 5                                                                                                    | STATE               | R    | Revenue     | Revenue    | N       |  |  |  |  |  |
| 6                                                                                                    | STATE               | Т    | Transfers   | Transfers  | Ν       |  |  |  |  |  |

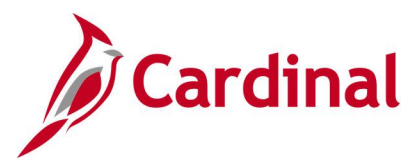

# Activity Not in Tree Query (V\_GL\_TREE\_AUDIT\_ACTIVITY)

### **REVISED:** 02/23/2017

### **DESCRIPTION:**

This query tracks established activity codes that are not in the ACTIVITY\_BUDGET tree.

### NAVIGATION PATH:

Main Menu > Reporting Tools > Query > Query Viewer > V\_GL\_TREE\_AUDIT\_ACTIVITY

#### **INPUT / SEARCH CRITERIA:**

None

### OUTPUT FORMAT:

HTML Excel CSV

### Screenshot of the Activity Not in Tree Query Page

| V_GL_TREE_      | V_GL_TREE_AUDIT_ACTIVITY- Activity not in Tree                        |          |                               |  |  |  |  |  |  |  |
|-----------------|-----------------------------------------------------------------------|----------|-------------------------------|--|--|--|--|--|--|--|
| Download result | Download results in : Excel SpreadSheet CSV Text File XML File (6 kb) |          |                               |  |  |  |  |  |  |  |
| View All        | First 1-66 of 66 Last                                                 |          |                               |  |  |  |  |  |  |  |
| Row             | SetID                                                                 | Activity | Descr                         |  |  |  |  |  |  |  |
| 1               | 50100                                                                 | 9119     | ADM Budget                    |  |  |  |  |  |  |  |
| 2               | 50100                                                                 | 9179     | ADM Non Participating         |  |  |  |  |  |  |  |
| 3               | 50100                                                                 | 9169     | ADM Participating             |  |  |  |  |  |  |  |
| 4               | 50100                                                                 | 9109     | Administrative Phase          |  |  |  |  |  |  |  |
| 5               | 50100                                                                 | 9301     | Administrative Project Budget |  |  |  |  |  |  |  |
| 6               | 50100                                                                 | 9310     | Budget Activities             |  |  |  |  |  |  |  |
| 7               | 50100                                                                 | 9320     | Budget Activities             |  |  |  |  |  |  |  |
| 8               | 50100                                                                 | 9340     | Budget Activities             |  |  |  |  |  |  |  |
| 9               | 50100                                                                 | 9350     | Budget Activities             |  |  |  |  |  |  |  |
| 10              | 50100                                                                 | 9360     | Budget Activities             |  |  |  |  |  |  |  |
| 11              | 50100                                                                 | 9114     | CN Budget                     |  |  |  |  |  |  |  |
| 12              | 50100                                                                 | 9194     | CN Engineering Non Particip   |  |  |  |  |  |  |  |
| 13              | 50100                                                                 | 9184     | CN Engineering Participating  |  |  |  |  |  |  |  |
| 14              | 50100                                                                 | 9174     | CN Non Participating          |  |  |  |  |  |  |  |

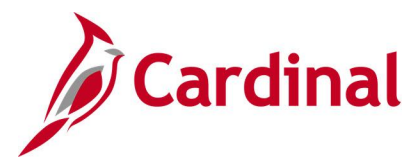

# Agency Use 1 Query (FIN0039\_CHARTFIELD3)

### **REVISED:** 02/22/2017

### **DESCRIPTION:**

This query displays all the valid Agency Use 1 values that are active in Cardinal for a SetID as of the designated Effective Date. The Agency Use 1 ChartField is used for tracking either agency reporting fields or other agency specific information.

#### **NAVIGATION PATH:**

Main Menu > Reporting Tools > Query > Query Viewer > FIN0039\_CHARTFIELD3

### **INPUT / SEARCH CRITERIA:**

SetID Effective Date OUTPUT FORMAT: HTML Excel

CSV

### Screenshot of the FIN0039 ChartField3 (Agency Use 1) Query Page

| FIN003  | SetID 2620                                                   | TFIELD3 - Chartfi<br>0Q<br>1/2019前 | eld3             |             |                                |            |            |                           |  |
|---------|--------------------------------------------------------------|------------------------------------|------------------|-------------|--------------------------------|------------|------------|---------------------------|--|
| View H  | Results                                                      |                                    |                  |             |                                |            |            |                           |  |
| Downle  | oad results in                                               | n: Excel SpreadShee                | et CSV Text File | XML File (1 | 3 kb)                          |            |            |                           |  |
| View Al | l i                                                          |                                    |                  |             |                                |            |            | First 1-100 of 110 🕑 Last |  |
| Row     | SetID                                                        | Agency Use 1                       | Eff Date         | Status      | Descr                          | :2         | Short Desc | Budgetary Only            |  |
| 1       | 26200                                                        | 6500                               | 01/01/1901       | A           | Family Services Roanoke        | 07/01/2019 | Roanoke    | N                         |  |
| 2       | 26200                                                        | 6503                               | 01/01/1901       | A           | SWVA Legal Aid Society         | 07/01/2019 | Legal Aid  | N                         |  |
| 3       | 26200                                                        | 6511                               | 01/01/1901       | A           | Senior Navigator               | 07/01/2019 | SR Nav     | N                         |  |
| 4       | 26200                                                        | 6517                               | 01/01/1901       | A           | VPI&SU                         | 07/01/2019 | VPI&SU     | N                         |  |
| 5       | 26200 6527 01/01/1901 A Althimers Assoc 07/01/2019 Althimers |                                    |                  |             |                                |            |            |                           |  |
| 6       | 26200                                                        | 6532                               | 01/01/1901       | A           | Alleghany CSB                  | 07/01/2019 | Alleghany  | N                         |  |
| 7       | 26200                                                        | 6539                               | 01/01/1901       | A           | Adult Care CTR No Shenandoah   | 07/01/2019 | Adult      | N                         |  |
| 8       | 26200                                                        | 6540                               | 01/01/1901       | A           | Chippenham-Johnston Willis     | 07/01/2019 | CJW        | N                         |  |
| 9       | 26200                                                        | 6542                               | 01/01/1901       | A           | Jewish Family Serv Richmond    | 07/01/2019 | JFS Rich   | N                         |  |
| 10      | 26200                                                        | 6543                               | 01/01/1901       | A           | Catholic Charities Eastern VA  | 07/01/2019 | CC EVA     | N                         |  |
| 11      | 26200                                                        | 6545                               | 01/01/1901       | A           | Rockbridge AAA                 | 07/01/2019 | Rock AAA   | N                         |  |
| 12      | 26200                                                        | 6546                               | 01/01/1901       | A           | VA Poverty Las Center          | 07/01/2019 | VPLC       | N                         |  |
| 13      | 26200                                                        | 6547                               | 06/01/2016       | A           | UVA Memory & Aging Care Clinic | 07/01/2019 | MACC       | N                         |  |
| 14      | 26200                                                        | 6548                               | 10/03/2016       | A           | Residential Svs Low Inc        | 07/01/2019 | Birmingham | N                         |  |
| 15      | 26200                                                        | 6549                               | 01/01/1901       | A           | Center of Excellance           | 07/01/2019 | Excellance | N                         |  |
| 16      | 26200                                                        | 6550                               | 01/01/1901       | A           | Autumn Valley Guardianship Inc | 07/01/2019 | Autumn     | N                         |  |
| 17      | 26200                                                        | 6551                               | 01/01/1901       | A           | Mountain Empire                | 07/01/2019 | Mt Empire  | N                         |  |
| 18      | 26200                                                        | 6552                               | 01/01/1901       | A           | Appalachian Agency SR Citizens | 07/01/2019 | App SR     | N                         |  |
| 19      | 26200                                                        | 6553                               | 01/01/1901       | A           | District Three                 | 07/01/2019 | Dist 3     | N                         |  |
| 20      | 26200                                                        | 6554                               | 01/01/1901       | A           | New River Valley AAA           | 07/01/2019 | NewRiv AAA | N                         |  |

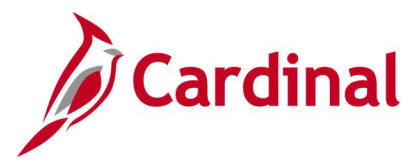

# Agency Use 2 Query (FIN0024\_BUD\_REF)

### **REVISED:** 02/22/2017

### **DESCRIPTION:**

This query displays Budget Reference (Agency Use 2) information by SetID and Effective Date.

### NAVIGATION PATH:

Main Menu > Reporting Tools > Query > Query Viewer > FIN0024\_BUD\_REF

# INPUT / SEARCH CRITERIA:

SetID Effective Date

### OUTPUT FORMAT: HTML Excel

CSV

### Screenshot of the FIN0024 Budget Reference (Agency Use 2) Query Page

| FIN002                                                                                                    | 4_BUD_F                                                                  | REF - FIN0024 - Bud | dget Refere | ence  |   |            |            |              |              |  |  |  |  |  |
|----------------------------------------------------------------------------------------------------|--------------------------------------------------------------------------|---------------------|-------------|-------|---|------------|------------|--------------|--------------|--|--|--|--|--|
|                                                                                                    |                                                                          |                     |             |       |   |            |            |              |              |  |  |  |  |  |
|                                                                                                    | SetID 50100 Q                                                            |                     |             |       |   |            |            |              |              |  |  |  |  |  |
| Effective                                                                                                    | Effective Date 07/01/2019                                                |                     |             |       |   |            |            |              |              |  |  |  |  |  |
| View                                                                                                    | View Results                                                             |                     |             |       |   |            |            |              |              |  |  |  |  |  |
| VIEW                                                                                                    |                                                                          |                     |             |       |   |            |            |              |              |  |  |  |  |  |
| Downle                                                                                                    | Download results in : Excel SpreadSheet CSV Text File XML File (2866 kb) |                     |             |       |   |            |            |              |              |  |  |  |  |  |
| View Al                                                                                                    | View All First 1-100 of 10537 🕑                                          |                     |             |       |   |            |            |              |              |  |  |  |  |  |
| Row         SetID         Agency Use 2         Descr         Short Desc         Budgetary Only         :2         Field Name         Long Name         Short Name |                                                                          |                     |             |       |   |            |            |              |              |  |  |  |  |  |
| 1                                                                                                    | 50100                                                                    | F0983               | F0983       | F0983 | N | 07/01/2019 | BUDGET_REF | Agency Use 2 | Agency Use 2 |  |  |  |  |  |
| 2                                                                                                    | 50100                                                                    | F0986               | F0986       | F0986 | N | 07/01/2019 | BUDGET_REF | Agency Use 2 | Agency Use 2 |  |  |  |  |  |
| 3                                                                                                    | 50100                                                                    | 00351               | 00351       | 00351 | N | 07/01/2019 | BUDGET_REF | Agency Use 2 | Agency Use 2 |  |  |  |  |  |
| 4                                                                                                    | 50100                                                                    | 00352               | 00352       | 00352 | N | 07/01/2019 | BUDGET_REF | Agency Use 2 | Agency Use 2 |  |  |  |  |  |
| 5                                                                                                    | 50100                                                                    | 00353               | 00353       | 00353 | N | 07/01/2019 | BUDGET_REF | Agency Use 2 | Agency Use 2 |  |  |  |  |  |
| 6                                                                                                    | 50100                                                                    | 00354               | 00354       | 00354 | N | 07/01/2019 | BUDGET_REF | Agency Use 2 | Agency Use 2 |  |  |  |  |  |
| 7                                                                                                    | 50100                                                                    | 00356               | 00356       | 00356 | N | 07/01/2019 | BUDGET_REF | Agency Use 2 | Agency Use 2 |  |  |  |  |  |
| 8                                                                                                    | 50100                                                                    | 00357               | 00357       | 00357 | N | 07/01/2019 | BUDGET_REF | Agency Use 2 | Agency Use 2 |  |  |  |  |  |
| 9                                                                                                    | 50100                                                                    | 00154               | 00154       | 00154 | N | 07/01/2019 | BUDGET_REF | Agency Use 2 | Agency Use 2 |  |  |  |  |  |
| 10                                                                                                    | 50100                                                                    | 00155               | 00155       | 00155 | N | 07/01/2019 | BUDGET_REF | Agency Use 2 | Agency Use 2 |  |  |  |  |  |
| 11                                                                                                    | 50100                                                                    | 00156               | 00156       | 00156 | N | 07/01/2019 | BUDGET_REF | Agency Use 2 | Agency Use 2 |  |  |  |  |  |
| 12                                                                                                    | 50100                                                                    | 00157               | 00157       | 00157 | N | 07/01/2019 | BUDGET_REF | Agency Use 2 | Agency Use 2 |  |  |  |  |  |
| 13                                                                                                    | 50100                                                                    | 00159               | 00159       | 00159 | N | 07/01/2019 | BUDGET_REF | Agency Use 2 | Agency Use 2 |  |  |  |  |  |
| 14                                                                                                    | 50100                                                                    | 00160               | 00160       | 00160 | N | 07/01/2019 | BUDGET_REF | Agency Use 2 | Agency Use 2 |  |  |  |  |  |
| 15                                                                                                    | 50100                                                                    | 00161               | 00161       | 00161 | N | 07/01/2019 | BUDGET_REF | Agency Use 2 | Agency Use 2 |  |  |  |  |  |
| 16                                                                                                    | 50100                                                                    | 00162               | 00162       | 00162 | N | 07/01/2019 | BUDGET_REF | Agency Use 2 | Agency Use 2 |  |  |  |  |  |
| 17                                                                                                    | 50100                                                                    | 00165               | 00165       | 00165 | N | 07/01/2019 | BUDGET_REF | Agency Use 2 | Agency Use 2 |  |  |  |  |  |
| 18                                                                                                    | 50100                                                                    | 08546               | 08546       | 08546 | N | 07/01/2019 | BUDGET_REF | Agency Use 2 | Agency Use 2 |  |  |  |  |  |
| 19                                                                                                    | 50100                                                                    | 07868               | 07868       | 07868 | N | 07/01/2019 | BUDGET_REF | Agency Use 2 | Agency Use 2 |  |  |  |  |  |
| 20                                                                                                    | 50100                                                                    | 07395               | 07395       | 07395 | N | 07/01/2019 | BUDGET_REF | Agency Use 2 | Agency Use 2 |  |  |  |  |  |

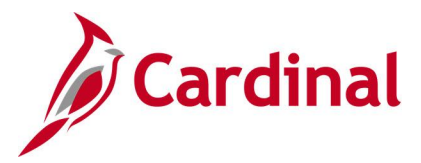

# Asset ChartField Query (FIN0032\_OPERATING\_UNITS)

### **REVISED:** 02/22/2017

### **DESCRIPTION:**

This query displays all the valid Asset values that are active in Cardinal for a SetID as of the designated As of Date. The Asset ChartField is used to capture financial transactions associated with various assets of an agency such as buildings, lots, structures, facilities, or equipment. In this context, the Asset ChartField is used for the purpose of tracking expenditures, not for the purpose of tracking the value of the asset.

### **NAVIGATION PATH:**

Main Menu > Reporting Tools > Query > Query Viewer > FIN0032\_OPERATING\_UNITS

### **INPUT / SEARCH CRITERIA:**

### OUTPUT FORMAT:

SetID As Of Date HTML Excel CSV

### Screenshot of the FIN0032 Operating Units (Asset) ChartField Query Page

| FIN0  | 032_OP                                                                              | ERATIN | G_UNITS - Operating Unit Chartfield |   |   |            |            |                 |       |       |  |  |  |
|-------|-------------------------------------------------------------------------------------|--------|-------------------------------------|---|---|------------|------------|-----------------|-------|-------|--|--|--|
|       | SetID [50100 Q                                                                      |        |                                     |   |   |            |            |                 |       |       |  |  |  |
|       |                                                                                     |        |                                     |   |   |            |            |                 |       |       |  |  |  |
| As of | 4s of Date 107/01/2019                                                              |        |                                     |   |   |            |            |                 |       |       |  |  |  |
| View  | View Results                                                                        |        |                                     |   |   |            |            |                 |       |       |  |  |  |
| Dow   | Download results in : Excel SpreadSheet CSV Text File XML File (252 kb)             |        |                                     |   |   |            |            |                 |       |       |  |  |  |
| View  |                                                                                     |        |                                     |   |   |            |            |                 |       |       |  |  |  |
| Dem   | /iew All Row SetID Asset Descr Budgetary Only Status Eff Date As of Date Field Name |        |                                     |   |   |            |            |                 |       |       |  |  |  |
| 1     | 60100                                                                               | S9170  | AMERICAN CLASSIC SELE STORAGE       | N | Δ | 01/01/1901 | 07/01/2019 |                 |       |       |  |  |  |
| 2     | 60100                                                                               | \$9173 | AMERICAN CLASSIC SELF STORAGE       | N | ^ | 01/01/1901 | 07/01/2019 |                 | Assot | Assot |  |  |  |
| 3     | 60100                                                                               | \$9160 | ASHLAND SIMPLY STORAGE              | N | Δ | 01/01/1901 | 07/01/2019 | OPERATING UNIT  | Asset | Asset |  |  |  |
| 4     | 60100                                                                               | \$9163 | ASHLAND SIMPLY STORAGE #C033        | N | Δ | 01/01/1901 | 07/01/2019 | OPERATING LINIT | Asset | Asset |  |  |  |
| 5     | 60100                                                                               | S9186  | American Classic Self Storage       | N | A | 08/12/2016 | 07/01/2019 | OPERATING UNIT  | Asset | Asset |  |  |  |
| 6     | 60100                                                                               | S9190  | American Classic Self Storage       | N | A | 05/31/2018 | 07/01/2019 | OPERATING UNIT  | Asset | Asset |  |  |  |
| 7     | 60100                                                                               | S9192  | American Classic Self Storage       | N | A | 08/29/2018 | 07/01/2019 | OPERATING UNIT  | Asset | Asset |  |  |  |
| 8     | 60100                                                                               | S9122  | BERMUDA MINI STORAGE UNIT A577      | N | A | 01/01/1901 | 07/01/2019 | OPERATING UNIT  | Asset | Asset |  |  |  |
| 9     | 60100                                                                               | S9169  | BERMUDA SELF STORAGE #B139          | N | A | 01/01/1901 | 07/01/2019 | OPERATING UNIT  | Asset | Asset |  |  |  |
| 10    | 60100                                                                               | E5181  | BIZHUB 364E COPIER                  | N | А | 01/01/1901 | 07/01/2019 | OPERATING UNIT  | Asset | Asset |  |  |  |
| 11    | 60100                                                                               | E5183  | BIZHUB 364E COPIER                  | N | А | 01/01/1901 | 07/01/2019 | OPERATING UNIT  | Asset | Asset |  |  |  |
| 12    | 60100                                                                               | E5184  | BIZHUB 364E COPIER                  | Ν | А | 01/01/1901 | 07/01/2019 | OPERATING_UNIT  | Asset | Asset |  |  |  |
| 13    | 60100                                                                               | E5185  | BIZHUB 364E COPIER                  | N | А | 01/01/1901 | 07/01/2019 | OPERATING_UNIT  | Asset | Asset |  |  |  |
| 14    | 60100                                                                               | E5187  | BIZHUB 364E COPIER                  | N | A | 01/01/1901 | 07/01/2019 | OPERATING_UNIT  | Asset | Asset |  |  |  |
| 15    | 60100                                                                               | E2529  | BIZHUB C364e COLOR COPIER           | N | А | 01/01/1901 | 07/01/2019 | OPERATING_UNIT  | Asset | Asset |  |  |  |
| 16    | 60100                                                                               | E2857  | BIZHUB C7000 COLOR COPIER           | N | А | 01/01/1901 | 07/01/2019 | OPERATING_UNIT  | Asset | Asset |  |  |  |
| 17    | 60100                                                                               | E5186  | BIZHUB COPIER                       | Ν | Α | 01/01/1901 | 07/01/2019 | OPERATING_UNIT  | Asset | Asset |  |  |  |
| 18    | 60100                                                                               | S9183  | Bermuda Self Storage                | N | А | 06/22/2016 | 07/01/2019 | OPERATING_UNIT  | Asset | Asset |  |  |  |
| 19    | 60100                                                                               | S9184  | Bermuda Self Storage                | Ν | А | 06/22/2016 | 07/01/2019 | OPERATING_UNIT  | Asset | Asset |  |  |  |
| 20    | 60100                                                                               | S9185  | Bermuda Self Storage                | N | A | 06/22/2016 | 07/01/2019 | OPERATING_UNIT  | Asset | Asset |  |  |  |

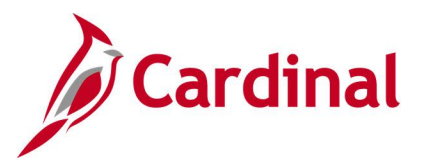

# Budget Journals by Ledger Query (V\_GL\_BUDGET\_JRNL)

**REVISED:** 02/22/2017

### **DESCRIPTION:**

This query displays budget entry detail for any and all agencies within Cardinal.

### NAVIGATION PATH:

Main Menu > Reporting Tools > Query > Query Viewer > V\_GL\_BUDGET\_JRNL

### **INPUT / SEARCH CRITERIA:**

### OUTPUT FORMAT:

Business Unit (% for all) Ledger Group (% for all) Journal ID (% for all) Journal Date From Journal Date To Budget Hdr Status (% for all) Fund (% for all) Program (% for all) Department (% for all) Project (% for all) HTML Excel CSV

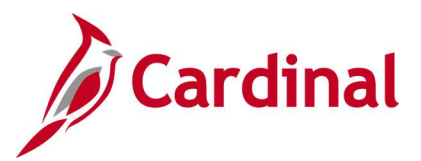

### Screenshot of the Budget Journals by Ledger Query Page

| V_G  | /_GL_BUDGET_JRNL - Budget Journals by Ledger |                  |               |                 |                 |                  |                |                      |             |         |       |         |            |
|------|----------------------------------------------|------------------|---------------|-----------------|-----------------|------------------|----------------|----------------------|-------------|---------|-------|---------|------------|
|      | Business Unit (% for all) 20800              |                  |               |                 |                 |                  |                |                      |             |         |       |         |            |
|      | Ledger Group (% for all) CC_APPROP           |                  |               |                 |                 |                  |                |                      |             |         |       |         |            |
|      | Journa                                       | I ID (% for all) | 96            |                 |                 |                  |                |                      |             |         |       |         |            |
|      | Jour                                         | nal Date From    | 07/01/2019    |                 |                 |                  |                |                      |             |         |       |         |            |
|      | Jo                                           | urnal Date To    | 07/31/2019    | 1               |                 |                  |                |                      |             |         |       |         |            |
| Budg | jet Hdr Sta                                  | atus (% for all) | % Q           |                 |                 |                  |                |                      |             |         |       |         |            |
|      | F                                            | und (% for all)  | % 🔍           |                 |                 |                  |                |                      |             |         |       |         |            |
|      | Prog                                         | ram (% for all)  | %             | Q               |                 |                  |                |                      |             |         |       |         |            |
|      | Departm                                      | ent (% for all)  | 96            | Q               |                 |                  |                |                      |             |         |       |         |            |
|      | Pro                                          | ject (% for all) | %             | Q               |                 |                  |                |                      |             |         |       |         |            |
| Vie  | w Results                                    |                  |               |                 |                 |                  |                |                      |             |         |       |         |            |
| Dov  | vnload res                                   | ults in : Excel  | I SpreadSheet | t CSV Text      | File X          | ML File          | (67 k          | b)                   |             |         |       |         |            |
| View | All                                          |                  |               |                 |                 |                  |                |                      |             |         |       |         |            |
| Row  | Business<br>Unit                             | Ledger Group     | Journal ID    | Journal<br>Date | Journal<br>Line | Budget<br>Period | Fiscal<br>Year | Accounting<br>Period | Description | Account | Fund  | Program | Department |
| 1    | 20800                                        | CC_APPROP        | 0001239381    | 07/01/2019      | 1               | 2020             | 2020           | 1                    |             | 5099001 | 08170 | 9980    |            |
| 2    | 20800                                        | CC_APPROP        | 0001239381    | 07/01/2019      | 2               | 2020             | 2020           | 1                    |             | 5099001 | 08130 | 9980    |            |
| 3    | 20800                                        | CC_APPROP        | 0001239381    | 07/01/2019      | 3               | 2020             | 2020           | 1                    |             | 5099001 | 08170 | 9980    |            |
| 4    | 20800                                        | CC_APPROP        | 0001239381    | 07/01/2019      | 4               | 2020             | 2020           | 1                    |             | 5099001 | 08170 | 9980    |            |
| 5    | 20800                                        | CC_APPROP        | 0001239381    | 07/01/2019      | 5               | 2020             | 2020           | 1                    |             | 5099001 | 03030 | 9980    |            |

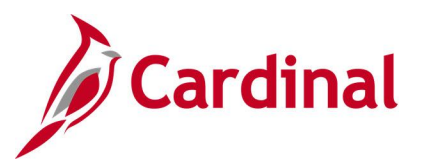

### Screenshot of the Budget Journals by Ledger Query Page (scrolled right)

|                |      |      |       |                 |                 |         |            |                              |                                | First '          | 1-100 of                   | 106 🕑 Last              |
|----------------|------|------|-------|-----------------|-----------------|---------|------------|------------------------------|--------------------------------|------------------|----------------------------|-------------------------|
| Cost<br>Center | Task | FIPS | Asset | Agency<br>Use 1 | Agency<br>Use 2 | Project | Amount     | Journal<br>Line<br>Reference | Journal<br>Line<br>Description | Journal<br>Class | Budget<br>Header<br>Status | Creation<br>Date        |
|                |      |      |       |                 |                 | C12707  | 4869424.15 | 75%<br>CARFOR                | Budget<br>Roll up<br>Account   | REAPPROP         | P                          | 08/13/2019<br>8:38:35AM |
|                |      |      |       |                 |                 | C17478  | 5631114.48 | 75%<br>CARFOR                | Budget<br>Roll up<br>Account   | REAPPROP         | Р                          | 08/13/2019<br>8:38:35AM |
|                |      |      |       |                 |                 | C17995  | 0.14       | 75%<br>CARFOR                | Budget<br>Roll up<br>Account   | REAPPROP         | Р                          | 08/13/2019<br>8:38:35AM |
|                |      |      |       |                 |                 | C18026  | 459909.86  | 75%<br>CARFOR                | Budget<br>Roll up<br>Account   | REAPPROP         | P                          | 08/13/2019<br>8:38:35AM |
|                |      |      |       |                 |                 | C18065  | 4373043.20 | 75%<br>CARFOR                | Budget<br>Roll up<br>Account   | REAPPROP         | P                          | 08/13/2019<br>8:38:35AM |

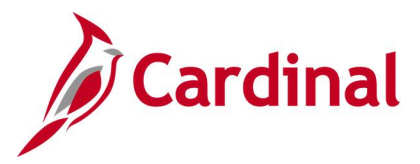

# Budget Period Query (FIN0054\_VALID\_BUDGET\_PERIODS)

### **REVISED:** 02/22/2017

### **DESCRIPTION:**

This query displays all budget periods by SetID that have been established in Cardinal. The query provides information for budget periods including Description, Begin Date, and End Date.

### **NAVIGATION PATH:**

Main Menu > Reporting Tools > Query > Query Viewer > FIN0054\_VALID\_BUDGET\_PERIODS

### **INPUT / SEARCH CRITERIA:**

SetID (enter STATE)

### OUTPUT FORMAT: HTML Excel CSV

### Screenshot of the FIN0054 Valid Budget Period Query Page

FIN0054\_VALID\_BUDGET\_PERIODS - Valid Budget Period

SetID STATE Q

Download results in : Excel SpreadSheet CSV Text File XML File (38 kb)

| View Al | I     |          |                       |               |            |            | First 1-100 of 187 💽 Last   |
|---------|-------|----------|-----------------------|---------------|------------|------------|-----------------------------|
| Row     | SetID | Calendar | Descr                 | Budget Period | Begin Date | End Date   | Per Name                    |
| 1       | STATE | AN       | Annual Budget Period  | 2010          | 07/01/2009 | 06/30/2010 | Annual Bud Period - 2010    |
| 2       | STATE | AN       | Annual Budget Period  | 2011          | 07/01/2010 | 06/30/2011 | Annual Bud Period - 2011    |
| 3       | STATE | AN       | Annual Budget Period  | 2012          | 07/01/2011 | 06/30/2012 | Annual Bud Period - 2012    |
| 4       | STATE | AN       | Annual Budget Period  | 2013          | 07/01/2012 | 06/30/2013 | Annual Bud Period - 2013    |
| 5       | STATE | AN       | Annual Budget Period  | 2014          | 07/01/2013 | 06/30/2014 | Annual Bud Period - 2014    |
| 6       | STATE | AN       | Annual Budget Period  | 2015          | 07/01/2014 | 06/30/2015 | Annual Bud Period - 2015    |
| 7       | STATE | AN       | Annual Budget Period  | 2016          | 07/01/2015 | 06/30/2016 | Annual Bud Period - 2016    |
| 8       | STATE | AN       | Annual Budget Period  | 2017          | 07/01/2016 | 06/30/2017 | Annual Bud Period - 2017    |
| 9       | STATE | AN       | Annual Budget Period  | 2018          | 07/01/2017 | 06/30/2018 | Annual Bud Period - 2018    |
| 10      | STATE | AN       | Annual Budget Period  | 2019          | 07/01/2018 | 06/30/2019 | Annual Bud Period - 2019    |
| 11      | STATE | AN       | Annual Budget Period  | 2020          | 07/01/2019 | 06/30/2020 | Annual Bud Period - 2020    |
| 12      | STATE | MN       | Monthly Budget Period | 2010M01       | 07/01/2009 | 07/31/2009 | Monthly Bud Period 1 - 2010 |
| 13      | STATE | MN       | Monthly Budget Period | 2010M02       | 08/01/2009 | 08/31/2009 | Monthly Bud Period 2 - 2010 |
| 14      | STATE | MN       | Monthly Budget Period | 2010M03       | 09/01/2009 | 09/30/2009 | Monthly Bud Period 3 - 2010 |
| 15      | STATE | MN       | Monthly Budget Period | 2010M04       | 10/01/2009 | 10/31/2009 | Monthly Bud Period 4 - 2010 |
| 16      | STATE | MN       | Monthly Budget Period | 2010M05       | 11/01/2009 | 11/30/2009 | Monthly Bud Period 5 - 2010 |
| 17      | STATE | MN       | Monthly Budget Period | 2010M06       | 12/01/2009 | 12/31/2009 | Monthly Bud Period 6 - 2010 |
| 18      | STATE | MN       | Monthly Budget Period | 2010M07       | 01/01/2010 | 01/31/2010 | Monthly Bud Period 7 - 2010 |
| 19      | STATE | MN       | Monthly Budget Period | 2010M08       | 02/01/2010 | 02/28/2010 | Monthly Bud Period 8 - 2010 |
| 20      | STATE | MN       | Monthly Budget Period | 2010M09       | 03/01/2010 | 03/31/2010 | Monthly Bud Period 9 - 2010 |

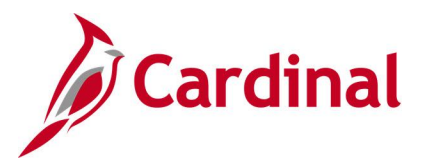

# CARS Do Not Send List Query (V\_GL\_CARS\_DO\_NOT\_SEND)

### **REVISED:** 02/22/2017

### **DESCRIPTION:**

This query displays journal transactions that are marked Do Not Send to CARS (Commonwealth Accounting and Reporting System) and the query can be used during reconciliation to identify transactions in Cardinal that were not sent to CARS.

#### **NAVIGATION PATH:**

Main Menu > Reporting Tools > Query > Query Viewer > V\_GL\_CARS\_DO\_NOT\_SEND

### **INPUT / SEARCH CRITERIA:**

Business Unit Fiscal Year Accounting Period OUTPUT FORMAT: HTML Excel CSV

### Screenshot of the CARS Do Not Send List Query Page

| V_G  | L_CARS           | _DO_NOT        | SEN         | D - CAR          | S Do No            | t Sen   | d List               |            |                            |                |        |                |               |              |         |           |                       |
|------|------------------|----------------|-------------|------------------|--------------------|---------|----------------------|------------|----------------------------|----------------|--------|----------------|---------------|--------------|---------|-----------|-----------------------|
|      | Business U       | Init 15100     | 2           |                  |                    |         |                      |            |                            |                |        |                |               |              | _       |           |                       |
|      | Fiscal Ye        | ear 2019       |             |                  |                    |         |                      |            |                            |                |        |                |               |              |         |           |                       |
| Acco | unting Peri      | iod 3          |             |                  |                    |         |                      |            |                            |                |        |                |               |              |         |           |                       |
| Vie  | w Results        | ]              |             |                  |                    |         |                      |            |                            |                |        |                |               |              |         |           |                       |
| Dov  | vnload resu      | ults in : Exce | I Spread    | dSheet (         | CSV Text F         | File XN | /L File (394 kb)     |            |                            |                |        |                |               |              |         |           |                       |
| View | All              |                |             |                  |                    |         |                      |            |                            |                |        |                |               |              | Fi      | rst 1-100 | of 930 🕑 Last         |
| Row  | Business<br>Unit | Journal ID     | DOA<br>Send | DOA Ln<br>Status | Jrnl Hdr<br>Status | Source  | e Oprid              | Jrnl Date  | Jrnl Descr                 | Fiscal<br>Year | Period | Jrnl Ln<br>Ref | Jrnl Ln Descr | Fund<br>Code | Account | Program   | Total Monetary<br>Amt |
| 1    | 15100            | CIP1000406     | N           | N                | Ρ                  | CIP     | AA_CARDINAL_BATCH_GL | 09/06/2018 | CIPPS<br>Journal<br>Upload | 2019           | 3      |                |               | 01000        | 101010  |           | 6.000                 |
| 2    | 15100            | CIP1000406     | N           | N                | Ρ                  | CIP     | AA_CARDINAL_BATCH_GL | 09/06/2018 | CIPPS<br>Journal<br>Upload | 2019           | 3      | 110070         | 00000171      | 01000        | 4009060 | 799001    | -0.150                |
| 3    | 15100            | CIP1000406     | N           | N                | Ρ                  | CIP     | AA_CARDINAL_BATCH_GL | 09/06/2018 | CIPPS<br>Journal<br>Upload | 2019           | 3      | 215041         | PY190035      | 01000        | 4009060 | 799001    | -0.150                |
| 4    | 15100            | CIP1000406     | N           | N                | Ρ                  | CIP     | AA_CARDINAL_BATCH_GL | 09/06/2018 | CIPPS<br>Journal<br>Upload | 2019           | 3      | 279040         | 00000031      | 01000        | 4009060 | 799001    | -0.150                |
| 5    | 15100            | CIP1000406     | N           | N                | Р                  | CIP     | AA_CARDINAL_BATCH_GL | 09/06/2018 | CIPPS<br>Journal<br>Upload | 2019           | 3      | 294070         | 00070006      | 01000        | 4009060 | 799001    | -3.900                |
| 6    | 15100            | CIP1000406     | N           | N                | Р                  | CIP     | AA_CARDINAL_BATCH_GL | 09/06/2018 | CIPPS<br>Journal<br>Upload | 2019           | 3      | 294071         | 00071006      | 01000        | 4009060 | 799001    | -0.450                |
| 7    | 15100            | CIP1000406     | N           | N                | Р                  | CIP     | AA_CARDINAL_BATCH_GL | 09/06/2018 | CIPPS<br>Journal<br>Upload | 2019           | 3      | 294077         | 00077006      | 01000        | 4009060 | 799001    | -1.200                |
| 8    | 15100            | CIP1001502     | N           | N                | Р                  | CIP     | AA_CARDINAL_BATCH_GL | 09/07/2018 | CIPPS<br>Journal<br>Upload | 2019           | 3      |                |               | 01000        | 101010  |           | -1991.530             |

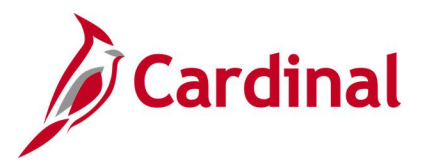

# CARS History Transactions Query (V\_GL\_CARS\_HISTORY\_TRANS)

**REVISED:** 02/22/2017

### **DESCRIPTION:**

This query displays transactions from CARS and the Record Status in Cardinal (Matched/Unmatched). The query can be used as a reconciliation resource to identify transactions in CARS that are not in Cardinal and which may require adjusting entries.

#### **NAVIGATION PATH:**

Main Menu > Reporting Tools > Query > Query Viewer > V\_GL\_CARS\_HISTORY\_TRANS

### **INPUT / SEARCH CRITERIA:**

Business Unit (% for All) Agency (% for All) Fiscal Year From Period To Period Batch Type (% for All) From Batch Nbr To Batch Nbr

### OUTPUT FORMAT: HTML Excel CSV

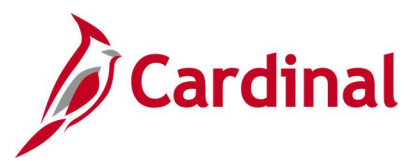

### Screenshot of the CARS History Transactions Query Page

| V_G   | L_CAR            | S_HIS1          | FORY_TR    | ANS           | - CAF        | RS Histo         | ry Tra        | nsacti  | ons (         | Quer            |      |                 |      |
|-------|------------------|-----------------|------------|---------------|--------------|------------------|---------------|---------|---------------|-----------------|------|-----------------|------|
| Busir | ness Unit        | (% For A        | JI) 15100  |               |              |                  |               |         |               |                 |      |                 |      |
|       | Agency           | (% For A        | JI) %      |               |              |                  |               |         |               |                 |      |                 |      |
|       | F                | -<br>Fiscal Ve  | ar 2017    |               |              |                  |               |         |               |                 |      |                 |      |
|       |                  | am Darie        | al 2017    |               |              |                  |               |         |               |                 |      |                 |      |
|       | FI               |                 |            |               |              |                  |               |         |               |                 |      |                 |      |
|       |                  | To Perio        | od 03      |               |              |                  |               |         |               |                 |      |                 |      |
| Ba    | tch Type         | (% For A        | JI) %      |               |              |                  |               |         |               |                 |      |                 |      |
|       | From             | Batch N         | br 0       |               |              |                  |               |         |               |                 |      |                 |      |
|       | То               | Batch N         | br 999     |               |              |                  |               |         |               |                 |      |                 |      |
| Vie   | w Results        |                 |            |               |              |                  |               |         |               |                 |      |                 |      |
| Dov   | vnload res       | ults in :       | Excel Spre | adShe         | et C         | SV Text Fi       | e XML         | File (3 | 392 kb        | )               |      |                 |      |
| View  | AII              |                 |            |               |              |                  |               | (       |               | /               |      |                 |      |
| view  | All              |                 |            |               |              |                  |               |         |               |                 |      |                 |      |
| Row   | Business<br>Unit | Batch<br>Agency | Batch Date | Batch<br>Type | Batch<br>Nbr | Duplicate<br>Ind | Agency<br>Lst | Agency  | Trans<br>Code | Reverse<br>Sign | FFY  | Fiscal<br>Month | Fund |
| 1     | 15100            | 122             | 06/07/2016 | 8             | 1            | 0                |               | 151     | 051           |                 | 2017 | 01              | 0100 |
| 2     | 15100            | 122             | 06/07/2016 | 8             | 1            | 0                |               | 151     | 020           |                 | 2017 | 01              | 0100 |
| 3     | 15100            | 122             | 06/07/2016 | 8             | 1            | 0                |               | 151     | 051           |                 | 2017 | 01              | 0100 |
| 4     | 15100            | 122             | 06/07/2016 | 8             | 1            | 0                |               | 151     | 020           |                 | 2017 | 01              | 0100 |
| 5     | 15100            | 122             | 06/07/2016 | 8             | 1            | 0                |               | 151     | 051           |                 | 2017 | 01              | 0100 |
| 6     | 15100            | 122             | 06/07/2016 | 8             | 1            | 0                |               | 151     | 020           |                 | 2017 | 01              | 0100 |
| 7     | 15100            | 122             | 06/07/2016 | 8             | 1            | 0                |               | 151     | 051           |                 | 2017 | 01              | 0200 |

### Screenshot of the CARS History Transaction Query Page (scrolled right)

|        |                   |         |         |     |                     |                   |                      |                  |                   | F             | First 1-100 of     | 1251 🕑                | Last         |
|--------|-------------------|---------|---------|-----|---------------------|-------------------|----------------------|------------------|-------------------|---------------|--------------------|-----------------------|--------------|
| Object | Revenue<br>Source | Program | Project | GLA | Curr<br>Doc<br>Date | Cur<br>Doc<br>Nbr | Cur<br>Doc<br>Suffix | Credit<br>Agency | Deposit<br>Agency | Agency<br>Ref | Transaction<br>Amt | Agency<br>Vchr<br>Nbr | Rcrd<br>Stat |
|        | 00000             | 7240000 | 00000   |     |                     |                   |                      |                  |                   |               | 3376976.00         |                       | U            |
|        | 00000             | 7240000 | 00000   |     |                     |                   |                      |                  |                   |               | 3376976.00         |                       | U            |
|        | 00000             | 7370000 | 00000   |     |                     |                   |                      |                  |                   |               | 7788304.00         |                       | U            |
|        | 00000             | 7370000 | 00000   |     |                     |                   |                      |                  |                   |               | 7788304.00         |                       | U            |
|        | 00000             | 7990000 | 00000   |     |                     |                   |                      |                  |                   |               | 1437473.00         |                       | U            |
|        | 00000             | 7990000 | 00000   |     |                     |                   |                      |                  |                   |               | 1437473.00         |                       | U            |
|        | 00000             | 7370000 | 00000   |     |                     |                   |                      |                  |                   |               | 430424.00          |                       | U            |

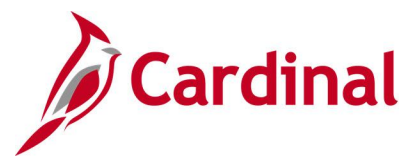

### CARS Reconciliation for Accounting Period Query (V\_GL\_CARS\_RECON\_ACCTG\_PERIOD)

**REVISED:** 02/22/2017

### **DESCRIPTION:**

This query displays detailed journal information, including whether the journal was sent to CARS. The query can be used to view journal details and identify related CARS Batch information including the CARS indicator.

### **NAVIGATION PATH:**

Main Menu > Reporting Tools > Query > Query Viewer > V\_GL\_CARS\_RECON\_ACCTG\_PERIOD

### **INPUT / SEARCH CRITERIA:**

Business Unit Fiscal Year Accounting Period From Accounting Period To Fund (% for all) Account (% for all)

### **OUTPUT FORMAT:**

HTML Excel CSV

### Screenshot of the CARS Reconciliation for Accounting Period Query Page

| ۷_0    | L_CAR            | S_RECON_       | ACCTG_F         | PERIOD -             | CARS Red       | conciliation            | ۱          |     |       |         |                           |                   |           |                         |                      |                      |                        |             |                |                                                                                                    |
|--------|------------------|----------------|-----------------|----------------------|----------------|-------------------------|------------|-----|-------|---------|---------------------------|-------------------|-----------|-------------------------|----------------------|----------------------|------------------------|-------------|----------------|----------------------------------------------------------------------------------------------------|
|        | Duri             | U-a kra        |                 |                      |                |                         |            |     |       |         |                           |                   |           |                         |                      |                      |                        |             | _              |                                                                                                    |
|        | Busi             | ness Unit [151 |                 |                      |                |                         |            |     |       |         |                           |                   |           |                         |                      |                      |                        |             |                |                                                                                                    |
| A.c.c. | Fi               | iod From       | 2               |                      |                |                         |            |     |       |         |                           |                   |           |                         |                      |                      |                        |             |                |                                                                                                    |
| ALL    | unung rei        |                | 2               |                      |                |                         |            |     |       |         |                           |                   |           |                         |                      |                      |                        |             |                |                                                                                                    |
| A      | Counting P       |                | 4               |                      |                |                         |            |     |       |         |                           |                   |           |                         |                      |                      |                        |             |                |                                                                                                    |
|        | Account          | (% for all) %  |                 | 0                    |                |                         |            |     |       |         |                           |                   |           |                         |                      |                      |                        |             |                |                                                                                                    |
| Vie    | W Results        | (% IUF all) %  |                 | Q                    |                |                         |            |     |       |         |                           |                   |           |                         |                      |                      |                        |             |                |                                                                                                    |
|        | volgad rag       | ulta in t      | l Coroad Chr    | at ON/Te             | wt File VM     | Ella (202 ki            | <b>b</b> ) |     |       |         |                           |                   |           |                         |                      |                      |                        |             |                |                                                                                                    |
| ) (inv | villoau res      | uits III. EXCE | el opreauone    | Sel Covie            |                | L FILE (383 K           | 0)         |     |       |         |                           |                   |           |                         |                      |                      |                        |             |                |                                                                                                    |
| viev   | / All            |                |                 |                      |                |                         |            |     |       |         | -                         |                   |           |                         |                      |                      |                        |             |                | First 1-100 of 444 W Last                                                                                                    |
| Row    | Business<br>Unit | Journal ID     | Journal<br>Date | Accounting<br>Period | Date<br>Posted | Last Update<br>DateTime | Account    | GLA | Fund  | Program | Sum<br>Monetary<br>Amount | CARS<br>Indicator | to<br>DOA | DOA<br>Credit<br>Agency | DOA<br>Batch<br>Date | DOA<br>Batch<br>Type | DOA<br>Batch<br>Number | DOA<br>Fund | DOA<br>Project | Jrnl Header Long Descr                                                                                                    |
| 1      | 15100            | PK082018       | 08/13/2018      | 2                    | 08/13/2018     | 08/13/2018<br>6:56:42PM | 101010     | 101 | 01000 |         | -6419.000                 | Y                 |           |                         |                      |                      |                        |             |                | DGS PARKING 082018                                                                                                    |
| 2      | 15100            | PK082018       | 08/13/2018      | 2                    | 08/13/2018     | 08/13/2018<br>6:56:42PM | 5015450    | 901 | 01000 | 799001  | 6419.000                  | Y                 |           |                         |                      |                      |                        |             |                | DGS PARKING 082018                                                                                                    |
| 3      | 15100            | VRS201807      | 08/21/2018      | 2                    | 08/21/2018     | 08/21/2018<br>7:11:03PM | 101010     | 101 | 01000 |         | 1138.890                  | Y                 |           |                         |                      |                      |                        |             |                | AUTOMATED VRS RECON                                                                                                    |
| 4      | 15100            | VRS201807      | 08/21/2018      | 2                    | 08/21/2018     | 08/21/2018<br>7:11:03PM | 5011110    | 901 | 01000 | 799001  | -969.180                  | Y                 |           |                         |                      |                      |                        |             |                | AUTOMATED VRS RECON                                                                                                    |
| 5      | 15100            | VRS201807      | 08/21/2018      | 2                    | 08/21/2018     | 08/21/2018<br>7:11:03PM | 5011140    | 901 | 01000 | 799001  | -70.580                   | Y                 |           |                         |                      |                      |                        |             |                | AUTOMATED VRS RECON                                                                                                    |
| 6      | 15100            | VRS201807      | 08/21/2018      | 2                    | 08/21/2018     | 08/21/2018<br>7:11:03PM | 5011160    | 901 | 01000 | 799001  | -63.580                   | Y                 |           |                         |                      |                      |                        |             |                | AUTOMATED VRS RECON                                                                                                    |
| 7      | 15100            | VRS201807      | 08/21/2018      | 2                    | 08/21/2018     | 08/21/2018<br>7:11:03PM | 5011170    | 901 | 01000 | 799001  | -35.550                   | Y                 |           |                         |                      |                      |                        |             |                | AUTOMATED VRS RECON                                                                                                    |
| 8      | 15100            | 0000967635     | 08/01/2018      | 2                    | 2 08/02/2018   | 08/02/2018<br>2:07:51PM | 101010     | 101 | 06011 | 711008  | 231000.000                |                   |           |                         |                      |                      |                        |             |                | WCA Request for Agy 151-<br>authorized by Item 261 B.1<br>2018 Special Session 1,<br>Virginia Acts of Assembly<br>Chapter - Chapter 2 (CIPPS<br>Replacement), per email<br>from Vera Williams on<br>7/6/18. |

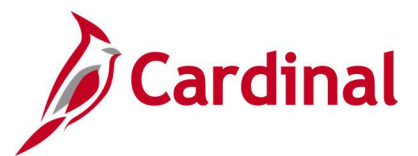

### CARS Reconciliation for Posted Date Query (V\_GL\_CARS\_RECON\_POSTED\_DT)

### **REVISED:** 02/22/2017

### **DESCRIPTION:**

This query displays detailed journal information including the posted date. The query can be used to view journal details and identify timing differences.

### **NAVIGATION PATH:**

Main Menu > Reporting Tools > Query > Query Viewer > V\_GL\_CARS\_RECON\_POSTED\_DT

### **INPUT / SEARCH CRITERIA:**

Business Unit Date From Date To Fund (% for all) Account (% for all)

### OUTPUT FORMAT:

HTML Excel CSV

### Screenshot of the CARS Reconciliation for Posted Date Query Page

| V_G  | L_CAR            | S_RECON       | POSTED          | DT - CAI             | RS Recon       | ciliation               |         |     |       |         |                        |                   |                   |                         |                      |                      |                        |                      |                |                           |
|------|------------------|---------------|-----------------|----------------------|----------------|-------------------------|---------|-----|-------|---------|------------------------|-------------------|-------------------|-------------------------|----------------------|----------------------|------------------------|----------------------|----------------|---------------------------|
|      | Business         | Unit 15100    |                 |                      |                |                         |         |     |       |         |                        |                   |                   |                         |                      |                      |                        |                      |                |                           |
|      | Date F           | rom 01/01/20  | 19 🛐            |                      |                |                         |         |     |       |         |                        |                   |                   |                         |                      |                      |                        |                      |                |                           |
|      | Date             | e To 02/23/20 | 19 崩            |                      |                |                         |         |     |       |         |                        |                   |                   |                         |                      |                      |                        |                      |                |                           |
| F    | und (% for       | all) %        | Q               |                      |                |                         |         |     |       |         |                        |                   |                   |                         |                      |                      |                        |                      |                |                           |
| Acco | unt (% for       | all) %        | Q               |                      |                |                         |         |     |       |         |                        |                   |                   |                         |                      |                      |                        |                      |                |                           |
| Vie  | w Results        |               |                 |                      |                |                         |         |     |       |         |                        |                   |                   |                         |                      |                      |                        |                      |                |                           |
| Dov  | vnload res       | ults in : Exc | el SpreadSh     | eet CSVT             | ext File XIV   | IL File (716            | kb)     |     |       |         |                        |                   |                   |                         |                      |                      |                        |                      |                |                           |
| View | All              |               |                 |                      |                |                         |         |     |       |         |                        |                   |                   |                         |                      |                      |                        |                      | First          | t 1-100 of 809 论 Last     |
| Row  | Business<br>Unit | Journal ID    | Journal<br>Date | Accounting<br>Period | Date<br>Posted | Last Update<br>DateTime | Account | GLA | Fund  | Program | Sum Monetary<br>Amount | CARS<br>Indicator | Send<br>to<br>DOA | DOA<br>Credit<br>Agency | DOA<br>Batch<br>Date | DOA<br>Batch<br>Type | DOA<br>Batch<br>Number | DOA<br>Fund<br>Group | DOA<br>Project | Jrnl Header Long<br>Descr |
| 1    | 15100            | PK012019      | 01/07/2019      | 7                    | 01/08/2019     | 01/08/2019<br>6:57:39PM | 101010  | 101 | 01000 |         | -6419.000              | Y                 |                   |                         |                      |                      |                        |                      |                | DGS PARKING<br>012019     |
| 2    | 15100            | PK012019      | 01/07/2019      | 7                    | 01/08/2019     | 01/08/2019<br>6:57:39PM | 5015450 | 901 | 01000 | 799001  | 6419.000               | Y                 |                   |                         |                      |                      |                        |                      |                | DGS PARKING<br>012019     |
| 3    | 15100            | PK022019      | 02/04/2019      | 8                    | 02/06/2019     | 02/06/2019<br>7:04:54PM | 101010  | 101 | 01000 |         | -6419.000              | Y                 |                   |                         |                      |                      |                        |                      |                | DGS PARKING<br>022019     |
| 4    | 15100            | PK022019      | 02/04/2019      | 8                    | 02/06/2019     | 02/06/2019<br>7:04:54PM | 5015450 | 901 | 01000 | 799001  | 6419.000               | Y                 |                   |                         |                      |                      |                        |                      |                | DGS PARKING<br>022019     |
| 5    | 15100            | VRS201812     | 01/23/2019      | 7                    | 01/23/2019     | 01/23/2019<br>7:29:21PM | 101010  | 101 | 01000 |         | 2150.900               | Y                 |                   |                         |                      |                      |                        |                      |                | AUTOMATED VRS<br>RECON    |
| 6    | 15100            | VRS201812     | 01/23/2019      | 7                    | 01/23/2019     | 01/23/2019<br>7:29:21PM | 5011110 | 901 | 01000 | 799001  | -2076.320              | Y                 |                   |                         |                      |                      |                        |                      |                | AUTOMATED VRS<br>RECON    |
| 7    | 15100            | VRS201812     | 01/23/2019      | 7                    | 01/23/2019     | 01/23/2019<br>7:29:21PM | 5011140 | 901 | 01000 | 799001  | 122.910                | Y                 |                   |                         |                      |                      |                        |                      |                | AUTOMATED VRS<br>RECON    |

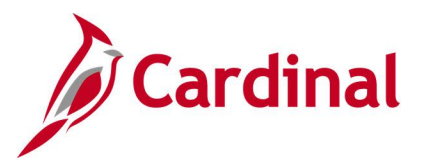

# Cost Center Not In Tree Query (V\_GL\_TREE\_AUDIT\_COSTCENTER)

### **REVISED:** 02/27/2017

### **DESCRIPTION:**

This query tracks established cost center codes that are not in the COST\_CENTER\_EDITS tree.

### **NAVIGATION PATH:**

Main Menu > Reporting Tools > Query > Query Viewer > V\_GL\_TREE\_AUDIT\_COSTCENTER

#### **INPUT / SEARCH CRITERIA:**

None

# OUTPUT FORMAT:

HTML Excel CSV

### Screenshot of the Cost Center Not In Tree Query Page

| V_GL_T   | REE_AUDI       | T_COSTCENTER- C      | ost Center not in Tr | ee     |                            |                            |
|----------|----------------|----------------------|----------------------|--------|----------------------------|----------------------------|
| Downloa  | d results in : | Excel SpreadSheet CS | /TextFile XMLFile (4 | 38 kb) |                            |                            |
| View All |                |                      |                      |        |                            | First 1-100 of 3482 🕑 Last |
| Row      | SetID          | Cost Center          | Eff Date             | Status | Descr                      | Bud. Only                  |
| 1        | 50100          | 99999998             | 04/02/2012           | I      | Manual Conversion          | N                          |
| 2        | 50100          | 99999997             | 01/01/1901           | A      | Cash Receipts Payments     | N                          |
| 3        | 50100          | 011170141            | 01/01/1901           | I.     | Snow Removal-ExpressLanes  | N                          |
| 4        | 50100          | 99999999             | 01/01/1901           | A      | VDOT Default Cost Center   | N                          |
| 5        | 23800          | 033                  | 01/01/1901           | A      | Membership Revenue         | N                          |
| 6        | 23800          | 034                  | 01/01/1901           | A      | Other Museum               | N                          |
| 7        | 23800          | 035                  | 01/01/1901           | A      | Museum Grants-Federal      | N                          |
| 8        | 23800          | 036                  | 01/01/1901           | A      | Local Fund Support         | N                          |
| 9        | 23800          | 038                  | 01/01/1901           | A      | Sales of Photographs       | N                          |
| 10       | 23800          | 039                  | 01/01/1901           | A      | Exhibition Admissions      | N                          |
| 11       | 23800          | 040                  | 01/01/1901           | A      | Parking Lot Services       | N                          |
| 12       | 23800          | 041                  | 01/01/1901           | A      | Audio Tours                | N                          |
| 13       | 23800          | 045                  | 01/01/1901           | A      | Food Service Revenue       | N                          |
| 14       | 23800          | 046                  | 01/01/1901           | A      | Museum Shop Revenue        | N                          |
| 15       | 23800          | 048                  | 01/01/1901           | A      | Family Programs            | N                          |
| 16       | 23800          | 049                  | 01/01/1901           | A      | Teen Programs              | N                          |
| 17       | 23800          | 050                  | 01/01/1901           | A      | ERR and Preschool Programs | N                          |
| 18       | 23800          | 051                  | 01/01/1901           | A      | Library Revenue            | N                          |
| 19       | 23800          | 054                  | 01/01/1901           | A      | Other Grants               | N                          |
| 20       | 23800          | 055                  | 01/01/1901           | A      | Foundation Support-Capital | Ν                          |

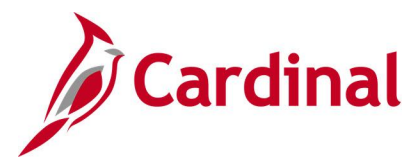

# Cost Center Query (FIN0037\_CHARTFIELD1)

### **REVISED:** 02/22/2017

### **DESCRIPTION:**

This query displays all the valid Cost Centers that are active in Cardinal for a SetID as of the designated Effective Date. The Cost Center ChartField is used to capture administrative or operational related financial costs (e.g., Administration and Support, Training, Employee Programs, Research and Development).

#### **NAVIGATION PATH:**

Main Menu > Reporting Tools > Query > Query Viewer > FIN0037\_CHARTFIELD1

#### **INPUT / SEARCH CRITERIA:**

### OUTPUT FORMAT:

SetID Effective Date HTML Excel CSV

### Screenshot of the FIN0037 ChartField1 (Cost Center) Query Page

| FIN00    | 37_CH/    | ARTFIELD1 -      | Chartfield1   |             |                             |            |            |           |             |             |                       |
|----------|-----------|------------------|---------------|-------------|-----------------------------|------------|------------|-----------|-------------|-------------|-----------------------|
|          | SetID 1   | 0000             |               |             |                             |            |            |           |             |             |                       |
| Effectiv | ve Date 0 | 7/01/2019 🕅      |               |             |                             |            |            |           |             |             |                       |
| View     | Results   |                  |               |             |                             |            |            |           |             |             |                       |
| Down     | load rocu | lts in : Even Sn | roadShoot CS  | / Toxt Filo | XMI Filo (3 kb)             |            |            |           |             |             |                       |
| View     |           | its in . Excerop | ileadoneet 00 | VIEXTIN     | XIVIL THE (J KD)            |            |            |           |             |             | First 1.10 of 10 Last |
| view A   | AII       |                  |               |             | -                           |            |            |           |             |             | Thist 1-10 of 10 Last |
| Row      | SetID     | Cost Center      | Eff Date      | Status      | Descr                       | :2         | Short Desc | Bud. Only | Long Name   | Short Name  | Field Name            |
| 1        | 10000     | 610010           | 01/01/1901    | A           | Page Program Costs          | 07/01/2019 | PagePrg    | N         | Cost Center | Cost Center | CHARTFIELD1           |
| 2        | 10000     | 610020           | 01/01/1901    | Α           | Session Costs               | 07/01/2019 | Session    | N         | Cost Center | Cost Center | CHARTFIELD1           |
| 3        | 10000     | 610030           | 01/01/1901    | A           | Food Service Vendor Cost    | 07/01/2019 | FoodVndr   | N         | Cost Center | Cost Center | CHARTFIELD1           |
| 4        | 10000     | 610040           | 01/01/1901    | A           | Chamber Cost                | 07/01/2019 | Chamber    | N         | Cost Center | Cost Center | CHARTFIELD1           |
| 5        | 10000     | 610050           | 01/01/1901    | A           | Senate Room 3 Cost          | 07/01/2019 | SR3        | N         | Cost Center | Cost Center | CHARTFIELD1           |
| 6        | 10000     | 610060           | 01/01/1901    | A           | Senate Room A Cost          | 07/01/2019 | SRA        | N         | Cost Center | Cost Center | CHARTFIELD1           |
| 7        | 10000     | 610070           | 01/01/1901    | Α           | Senate Room B Cost          | 07/01/2019 | SRB        | N         | Cost Center | Cost Center | CHARTFIELD1           |
| 8        | 10000     | 610080           | 01/01/1901    | A           | Conference Room Cost        | 07/01/2019 | ConfRoom   | N         | Cost Center | Cost Center | CHARTFIELD1           |
| 9        | 10000     | 611410           | 01/01/1901    | A           | Senate Finance Retreat Cost | 07/01/2019 | SFCRetreat | N         | Cost Center | Cost Center | CHARTFIELD1           |
| 10       | 10000     | 611420           | 01/01/1901    | А           | Senate Finance Hearing Cost | 07/01/2019 | SFCHearing | N         | Cost Center | Cost Center | CHARTFIELD1           |

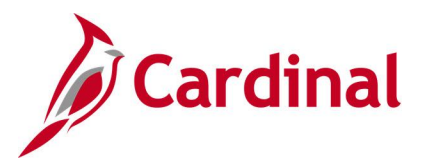

# Cross Business Unit Journal Query (V\_GL\_CROSS\_BU\_JOURNALS)

### **REVISED:** 02/22/2017

### **DESCRIPTION:**

This query displays Business Unit to Business Unit (Agency to Agency) GL journals for a designated date range. The query can be used to review journal transactions in which the Journal Header Business Unit is different from the Journal Line IU Business Unit (e.g., Department of Accounts (DOA) enters a journal entry to record an Appropriation Act Transfer).

#### **NAVIGATION PATH:**

Main Menu > Reporting Tools > Query > Query Viewer > V\_GL\_CROSS\_BU\_JOURNALS

#### **INPUT / SEARCH CRITERIA:**

Business Unit (% for All) Fiscal Year Accounting Period From Accounting Period To

### **OUTPUT FORMAT:**

HTML Excel CSV

### Screenshot of the Cross Business Unit Journals Query Page

| V_G  | L_CRO            | SS_BU                         | JOURNAL       | S - Cross       | Busin    | iess L         | Jnit J | ournals        |                 |         |       |         |            |                |       |      |       |                 |                 |                        |          |           |                    |                        |                                       |
|------|------------------|-------------------------------|---------------|-----------------|----------|----------------|--------|----------------|-----------------|---------|-------|---------|------------|----------------|-------|------|-------|-----------------|-----------------|------------------------|----------|-----------|--------------------|------------------------|---------------------------------------|
| Busi | ness Unit (      | (% for All)                   | 20100 Q       |                 |          |                |        |                |                 |         |       |         |            |                |       |      |       |                 |                 |                        |          |           |                    |                        |                                       |
|      | Fi               | scal Year                     | 2019          |                 |          |                |        |                |                 |         |       |         |            |                |       |      |       |                 |                 |                        |          |           |                    |                        |                                       |
| Acco | unting Pe        | riod From                     | 2             |                 |          |                |        |                |                 |         |       |         |            |                |       |      |       |                 |                 |                        |          |           |                    |                        |                                       |
| A    | counting         | Period To                     | 2             |                 |          |                |        |                |                 |         |       |         |            |                |       |      |       |                 |                 |                        |          |           |                    |                        |                                       |
| Vie  | w Results        |                               |               |                 |          |                |        |                |                 |         |       |         |            |                |       |      |       |                 |                 |                        |          |           |                    |                        |                                       |
| Dov  | vnload res       | ults in :                     | Excel SpreadS | Sheet CSV       | Text Fil | le XM          | L File | (3159 kb)      |                 |         |       |         |            |                |       |      |       |                 |                 |                        |          |           |                    |                        |                                       |
| View | All              |                               |               |                 |          |                |        |                |                 |         |       |         |            |                |       |      |       |                 |                 |                        |          |           | F                  | irst 1-1               | 00 of 6052 论 Last                     |
| Row  | Business<br>Unit | Interunit<br>Business<br>Unit | Journal ID    | Journal<br>Date | Source   | Fiscal<br>Year | Period | Posted<br>Date | Journal<br>Line | Account | Fund  | Program | Department | Cost<br>Center | Task  | FIPS | Asset | Agency<br>Use 1 | Agency<br>Use 2 | PC<br>Business<br>Unit | Project  | Affiliate | Monetary<br>Amount | Journal<br>Line<br>Ref | Line Descr                            |
| 1    | 14300            | 99700                         | 0000979316    | 08/10/2018      | ATA      | 2019           | 2      | 08/17/2018     | 1               | 255470  | 09041 | 740001  | 901        |                |       |      |       |                 |                 |                        |          |           | 1056307.13         |                        | Susp Acct-<br>Deposit Pend<br>Distrib |
| 2    | 11700            | 99700                         | 0000979316    | 08/10/2018      | ATA      | 2019           | 2      | 08/17/2018     | 2               | 4002433 | 09117 |         | 05         | R2433          | R189  |      |       |                 |                 |                        |          |           | -250.00            |                        | Clients Protection<br>Fund Fee        |
| 3    | 12300            | 99700                         | 0000979316    | 08/10/2018      | ATA      | 2019           | 2      | 08/17/2018     | 3               | 4009084 | 01000 |         | EDUCATION  |                | 66000 |      |       |                 |                 | 12300                  | DMA71999 |           | -378.00            |                        | Refund-Exp/Misc<br>Disburse Pr Yr     |
| 4    | 12700            | 99700                         | 0000979316    | 08/10/2018      | ATA      | 2019           | 2      | 08/17/2018     | 4               | 4008149 | 02240 | 776001  | 98211100   |                |       |      |       |                 |                 |                        |          |           | -17150.00          |                        | VA Disaster<br>Respnse Fd<br>Receipt  |
| 5    | 12800            | 99700                         | 0000979316    | 08/10/2018      | ATA      | 2019           | 2      | 08/17/2018     | 5               | 4006460 | 02128 |         | 00128      | 0190           |       |      |       |                 |                 |                        |          |           | -70.00             |                        | Mental Hosp<br>Misc Revenue           |
| 6    | 15600            | 99700                         | 0000979316    | 08/10/2018      | ATA      | 2019           | 2      | 08/17/2018     | 6               | 4009998 | 02900 |         | 156        |                |       |      |       |                 |                 |                        |          |           | -280.00            |                        | Insurance<br>Recoveries               |
| 7    | 18200            | 99700                         | 0000979316    | 08/10/2018      | ATA      | 2019           | 2      | 08/17/2018     | 7               | 255470  | 07182 | 470002  | 182        |                |       |      |       |                 |                 |                        |          |           | -1081.17           |                        | Susp Acct-<br>Deposit Pend<br>Distrib |

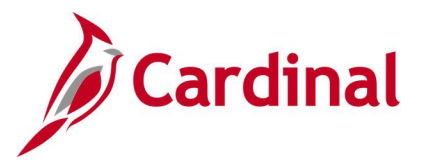

# Department Codes Query (FIN0011\_DEPARTMENT\_CODES)

### **REVISED:** 02/22/2017

#### **DESCRIPTION:**

This query displays all available Departments that are active in Cardinal for a designated SetID and As of Date. The query provides information about the Department Code including Description.

### **NAVIGATION PATH:**

Main Menu > Reporting Tools > Query > Query Viewer > FIN0011\_DEPARTMENT\_CODES

### INPUT / SEARCH CRITERIA: SetID

SetID As Of Date

### OUTPUT FORMAT: HTML Excel CSV

### Screenshot of the FIN0011 Department Codes Query Page

| FIN0011           | I_DEPART        | MENT_CODES - F    | IN0011-Department Codes       |              |            |            |                     |
|-------------------|-----------------|-------------------|-------------------------------|--------------|------------|------------|---------------------|
| Setl<br>As Of Dat | D 26000 C       |                   |                               |              |            |            |                     |
| View Re           | esults          |                   |                               |              |            |            |                     |
| Downloa           | ad results in : | Excel SpreadSheet | CSV Text File XML File (1 kb) |              |            |            | E                   |
| View All          |                 |                   |                               |              |            |            | First 1-3 of 3 Last |
| Row               | SetID           | Department        | Description                   | Manager Name | As Of Date | Short Desc | Budgetary Only      |
| 1                 | 26000           | 260999            | Summary Department            |              | 07/01/2019 | Sum Dept   | N                   |
| 2                 | 26000           | 99998             | Conversion-only Department    |              | 07/01/2019 | CNV Dept   | N                   |
| 3                 | 26000           | 99999             | Agency Wide                   |              | 07/01/2019 | Agy Wide   | N                   |

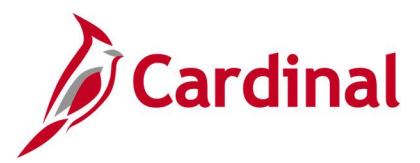

# Departments Not in Tree Query (V\_GL\_TREE\_AUDIT\_DEPTID)

### **REVISED:** 02/27/2017

### **DESCRIPTION:**

This query tracks established department IDs that are not in the DEPT\_BUDGET tree.

### NAVIGATION PATH:

Main Menu > Reporting Tools > Query > Query Viewer > V\_GL\_TREE\_AUDIT\_DEPTID

#### **INPUT / SEARCH CRITERIA:**

None

### OUTPUT FORMAT:

HTML Excel CSV

### Screenshot of the Departments Not in Tree Query Page

| V_GL_T   | REE_AUDIT_       | _DEPTID- Departmen      | ts not in Tree            |        |                                |                            |
|----------|------------------|-------------------------|---------------------------|--------|--------------------------------|----------------------------|
| Downloa  | d results in : E | xcel SpreadSheet CSV To | ext File XML File (997 kb | ))     |                                |                            |
| View All |                  |                         |                           |        |                                | First 1-100 of 7917 🕑 Last |
| Row      | SetID            | Department              | Eff Date                  | Status | Descr                          | Bud. Only                  |
| 1        | 50100            | 911103                  | 01/01/1901                | A      | Bristol Bridge District Wide   | Y                          |
| 2        | 50100            | 911105                  | 01/01/1901                | A      | Bristol District NonROC Wide   | Y                          |
| 3        | 50100            | 918071                  | 01/01/1901                | A      | Staunton District Non-Roc Wide | Y                          |
| 4        | 50100            | 914085                  | 01/01/1901                | A      | CRO - Richmond                 | Y                          |
| 5        | 50100            | 914095                  | 01/01/1901                | A      | Richmond District Non-ROC Wide | Y                          |
| 6        | 50100            | 910001                  | 01/01/1901                | A      | Commissioner's Operations      | Y                          |
| 7        | 50100            | 910005                  | 01/01/1901                | A      | Safety & Perforrmance Mgmt Div | Y                          |
| 8        | 15100            | 98400                   | 01/01/1901                | A      | Chief Technology Officer & DBA | N                          |
| 9        | 15100            | 99800                   | 01/01/1901                | A      | Converted Blank Dept           | N                          |
| 10       | 50100            | 910136                  | 01/01/1901                | A      | Equipment Operations Statewide | Y                          |
| 11       | 50100            | 910137                  | 01/01/1901                | A      | Eq Operations - All Districts  | Y                          |
| 12       | 50100            | 917060                  | 01/01/1901                | A      | Culpeper District NonROC Wide  | Y                          |
| 13       | 50100            | 910061                  | 01/01/1901                | A      | Chief Eng Program Devlp        | Y                          |
| 14       | 50100            | 910062                  | 01/01/1901                | A      | Chief Financial Officer        | Y                          |
| 15       | 50100            | 910063                  | 01/01/1901                | A      | Chief of Administration        | Y                          |
| 16       | 50100            | 910064                  | 01/01/1901                | A      | Chief Tech, Rsrch & Innovation | Y                          |
| 17       | 50100            | 910065                  | 01/01/1901                | A      | District Operations            | Y                          |
| 18       | 50100            | 910066                  | 01/01/1901                | A      | Chief Planning & Environment   | Y                          |
| 19       | 50100            | 910067                  | 01/01/1901                | A      | Chief of Systems Operations    | Y                          |
| 20       | 50100            | 910068                  | 01/01/1901                | A      | Chief Deputy Commissioner      | Y                          |

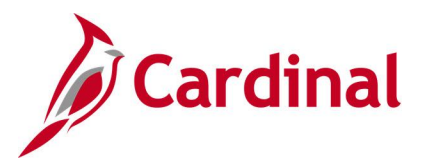

# DOA Preaudit Query (V\_GL\_PREAUDIT\_DETAILS)

### **REVISED:** 02/27/2017

### **DESCRIPTION:**

This query is used for DOA preadit to display Legal and Capital Outlay expenditures. This query returns Business Unit, Journal ID, Journal Date, Journal Header Status, Journal Line, Account, Fund, Program, Project, and Amount based on Business Unit, Journal ID, Journal Date range parameters.

#### **NAVIGATION PATH:**

Main Menu > Reporting Tools > Query > Query Viewer > V\_GL\_PREAUDIT\_DETAILS

### **INPUT / SEARCH CRITERIA:**

Business Unit (% for all) Journal ID (% for all) Journal Date From Journal Date To

### OUTPUT FORMAT: HTML

Excel CSV

### Screenshot of the DOA PREAUDIT DETAIL Query Page

|                                                     | REAUDI                                             | T_DETAIL - Journa                                                         | al lines with CO/L                                                  | .egal                                                                      |                          |                                                           |                                          |                                 |                                       |                                                 |                                                                        |
|-----------------------------------------------------|----------------------------------------------------|---------------------------------------------------------------------------|---------------------------------------------------------------------|----------------------------------------------------------------------------|--------------------------|-----------------------------------------------------------|------------------------------------------|---------------------------------|---------------------------------------|-------------------------------------------------|------------------------------------------------------------------------|
| Business                                            | Unit (% for                                        | all) %                                                                    |                                                                     |                                                                            |                          |                                                           |                                          |                                 |                                       |                                                 |                                                                        |
| Jourr                                               | nal ID (% for                                      | all) %                                                                    |                                                                     |                                                                            |                          |                                                           |                                          |                                 |                                       |                                                 |                                                                        |
| Jou                                                 | urnal Date Fr                                      | rom 12/01/2022 🙀                                                          |                                                                     |                                                                            |                          |                                                           |                                          |                                 |                                       |                                                 |                                                                        |
|                                                     | Journal Date                                       | To 12/15/2022                                                             |                                                                     |                                                                            |                          |                                                           |                                          |                                 |                                       |                                                 |                                                                        |
|                                                     |                                                    |                                                                           |                                                                     |                                                                            |                          |                                                           |                                          |                                 |                                       |                                                 |                                                                        |
| View Re                                             | esults                                             |                                                                           |                                                                     |                                                                            |                          |                                                           |                                          |                                 |                                       |                                                 |                                                                        |
| View Re<br>Downlo                                   | esults<br>ad results in                            | : Excel SpreadSheet                                                       | CSV Text File XML                                                   | File (266 kb)                                                              |                          |                                                           |                                          |                                 |                                       |                                                 |                                                                        |
| View Re<br>Downlo<br>View All                       | ad results in                                      | : Excel SpreadSheet                                                       | CSV Text File XML                                                   | . File (266 kb)                                                            |                          |                                                           |                                          |                                 |                                       |                                                 | First 1-100 of 850 🕟 Las                                               |
| View Re<br>Downlo<br>View All<br>Row                | esults<br>ad results in<br>Unit                    | : Excel SpreadSheet                                                       | CSV Text File XML<br>Date                                           | File (266 kb)<br>Status                                                    | Source                   | Line # Ref                                                | Account                                  | Fund                            | Program                               | Project                                         | First 1-100 of 850 () Las                                              |
| View Ri<br>Downlo<br>View All<br>Row<br>1           | ad results in<br>Unit<br>12300                     | Excel SpreadSheet                                                         | CSV Text File XML                                                   | File (266 kb)  Status Posted to Ledger(s)                                  | Source                   | Line # Ref<br>117 00044686                                | Account<br>5012560                       | Fund<br>01000                   | Program<br>998000                     | Project<br>DMA10893                             | First 1-100 of 850 ) Las<br>Amount<br>11450.000                        |
| View Re<br>Downlo<br>View All<br>Row<br>1<br>2      | esults<br>ad results in<br>Unit<br>12300<br>12300  | Excel SpreadSheet<br>Journal ID<br>AP02242890<br>AP02242890               | CSV Text File XML Date 12/06/2022 12/06/2022                        | File (266 kb)  Status  Posted to Ledger(s)  Posted to Ledger(s)            | Source<br>AP<br>AP       | Line # Ref<br>117 00044686<br>123 00044630                | Account<br>5012560<br>5012610            | Fund<br>01000<br>10000          | Program<br>998000<br>998000           | Project<br>DMA10893<br>0000115739               | First 1-100 of 850 ) Las<br>Amount<br>11450.000<br>2615.620            |
| View Re<br>Downlo<br>View All<br>Row<br>1<br>2<br>3 | esults<br>ad results in<br>12300<br>12300<br>12300 | Excel SpreadSheet<br>Journal ID<br>AP02242890<br>AP02242890<br>AP02242890 | CSV Text File XML<br>Date<br>12/06/2022<br>12/06/2022<br>12/06/2022 | File (266 kb)  Posted to Ledger(s) Posted to Ledger(s) Posted to Ledger(s) | Source<br>AP<br>AP<br>AP | Line# Ref<br>117 00044686<br>123 00044630<br>124 00044630 | Account<br>5012560<br>5012610<br>5012610 | Fund<br>01000<br>10000<br>09650 | Program<br>998000<br>998000<br>998000 | Project<br>DMA10893<br>0000115739<br>0000115739 | First 1-100 of 850 🔊 Las<br>Amount<br>11450.000<br>2615.620<br>871.880 |

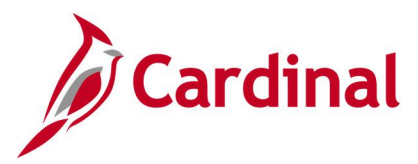

# Employee Name from PY Journal Query (V\_GL\_PY\_JRNL\_EMP\_NAME)

**REVISED:** 10/22/2021

### **DESCRIPTION:**

This query identifies the employee related to a particular Payroll (PY) journal line.

### **NAVIGATION PATH:**

Main Menu > Reporting Tools > Query > Query Viewer > V\_GL\_PY\_JRNL\_EMP\_NAME

### INPUT / SEARCH CRITERIA:

Business Unit Journal ID Line (0 for all lines) Show Line in Error Checkbox OUTPUT FORMAT:

HTML Excel

CSV

The Line (0 for all lines) input/search criteria is used to provide data for either one specific line number or for all lines within a journal; and, the **Show Line in Error** checkbox is used to limit those line(s) to those with error (see screenshot below).

To display all journal lines, enter '0' in the **Line** criteria and leave the **Show Line in Error** checkbox unselected. To display all journal lines that are in error, enter '0' in the **Line** criteria and select the **Show Line in Error** checkbox. Please be aware that if there are too many lines to display then an error message will appear that says: "Query Result Set too Large".

When running for a specific line number, it is advised to leave the **Show Line in Error** checkbox unselected because the checkbox, when selected, will only yield data for a line number if it is in error. Please also be aware that the offset lines will not retrieve any data as they do not directly relate to an employee.

### Screenshot of the Employee Name from PY Journal Query Page

| V_GL_PY     | _JRN      | IL_EM                                   | P_NAME -     | Employee   | e nam    | e from P | Y journal |                  |       |       |     |          |            |         |          |         |            |             |       |        |         |      |
|-------------|-----------|-----------------------------------------|--------------|------------|----------|----------|-----------|------------------|-------|-------|-----|----------|------------|---------|----------|---------|------------|-------------|-------|--------|---------|------|
| Busir       | ess Ur    | nit (5010                               | 0 0          |            |          |          |           |                  |       |       |     |          |            |         |          |         |            |             |       |        |         |      |
| .10         | umal I    | D TE01                                  | 645988       |            |          |          |           |                  |       |       |     |          |            |         |          |         |            |             |       |        |         |      |
| Line (0 fer | all line  |                                         | 045500       |            |          |          |           |                  |       |       |     |          |            |         |          |         |            |             |       |        |         |      |
| Line (0 for | all line: | s)                                      | 0            |            |          |          |           |                  |       |       |     |          |            |         |          |         |            |             |       |        |         |      |
| Show Line   | in Erro   | or 🗌                                    |              |            |          |          |           |                  |       |       |     |          |            |         |          |         |            |             |       |        |         |      |
| View Resi   | ults      |                                         |              |            |          |          |           |                  |       |       |     |          |            |         |          |         |            |             |       |        |         |      |
| Download    | results   | in: Ex                                  | cel SpreadSh | eet CSV T  | ext File | XML File | (2225 kb) |                  |       |       |     |          |            |         |          |         |            |             |       |        |         |      |
| View All    |           |                                         |              |            |          |          |           |                  |       |       |     |          |            |         |          |         |            |             |       |        |         |      |
| VIEW Au     |           |                                         |              |            |          |          |           |                  |       |       |     |          |            |         |          |         |            |             |       |        |         |      |
| Row Unit    | Year      | Period                                  | Journal ID   | Date       | Line #   | Amount   | ID        | Name             | Rp    | t Dt  | TRC | Quantity | LbrDistAmt | Account | Fund     | Program | Department | Cost Center | Task  | FIPS A | set Age | anc) |
| 1 50100     | 2021      | 5                                       | TE01645988   | 11/05/2020 | 1371     | 120.000  |           |                  | 10/15 | 2020  | RGH | 8.000000 | 120.000000 | 5011410 | 04100    | 604002  | 15061      | 11150001    | 70006 | 183    | FRK     | (DR  |
| 2 50100     | 2021      | 5                                       | TE01645988   | 11/05/2020 | 1372     | 240.000  |           |                  | 10/14 | 2020  | RGH | 8.000000 | 120.000000 | 5011410 | 04100    | 604003  | 15061      | 11160000    | 70104 | 183    |         |      |
| 3 50100     | 2021      | 5                                       | TE01645988   | 11/05/2020 | 1372     | 240.000  |           |                  | 10/16 | 2020  | RGH | 8.000000 | 120.000000 | 5011410 | 04100    | 604003  | 15061      | 11160000    | 70104 | 183    |         |      |
| 4 50100     | 2021      | 5                                       | TE01645988   | 11/05/2020 | 13/3     | 240.000  |           |                  | 10/19 | 2020  | RGH | 8.000000 | 120.000000 | 5011410 | 04100    | 604003  | 15061      | 11160000    | 70156 | 183    |         |      |
| 5 50100     | 2021      | 5                                       | TE01645988   | 11/05/2020 | 13/3     | 240.000  |           |                  | 10/20 | 2020  | RGH | 8.000000 | 120.000000 | 5011410 | 04100    | 604003  | 15061      | 11160000    | 70156 | 183    |         |      |
| 50100       | 2021      | 5                                       | TE01645988   | 11/05/2020 | 13/4     | 120.000  |           |                  | 10/13 | 2020  | RGH | 8.000000 | 120.000000 | 5011410 | 04100    | 604003  | 15061      | 11160000    | 72206 | 183    |         |      |
| 7 50100     | 2021      | 5                                       | TE01645988   | 11/05/2020 | 13/5     | 120.000  |           |                  | 10/21 | 2020  | RGH | 8.000000 | 120.000000 | 5011410 | 04100    | 604003  | 15061      | 11160000    | 72228 | 183    |         |      |
| 8 50100     | 2021      | 5                                       | TE01045988   | 11/05/2020 | 270      | 035.040  |           |                  | 10/10 | 2020  | RGH | 2.000000 | 52.920000  | 5011410 | 04100    | 004005  | 18004      | 11190010    |       | 015    |         |      |
| 9 50100     | 2021      | c                                       | TE01045988   | 11/05/2020 | 270      | 035.040  |           |                  | 10/19 | 2020  | RGH | 0.000000 | 158.760000 | 5011410 | 04100    | 004005  | 18004      | 11190010    |       | 015    |         |      |
| 10 50100    | 2021      | c                                       | TE01645988   | 11/05/2020 | 270      | 635.040  |           |                  | 10/21 | 2020  | RGH | 5.000000 | 122 200000 | 5011410 | 04100    | 604005  | 10004      | 11190010    |       | 015    |         |      |
| 10 50100    | 2021      | 5                                       | TE01040900   | 11/05/2020 | 270      | 635.040  |           |                  | 10/23 | 2020  | ROH | 3.000000 | 70.200000  | 5011410 | 04100    | 604005  | 10004      | 11190010    |       | 015    |         |      |
| 12 50100    | 2021      | 5                                       | TE01645900   | 11/05/2020 | 270      | 635.040  |           |                  | 10/15 | 2020  | ROH | 5.000000 | 122 200000 | 5011410 | 04100    | 604005  | 10004      | 11100010    |       | 015    |         |      |
| 14 50100    | 2021      | 5                                       | TE01645000   | 11/05/2020 | 62       | 035.040  |           |                  | 10/15 | 2020  | RGH | 5.000000 | 105.000000 | 5011410 | 04100    | 604005  | 16070      | 11100010    |       | 015    |         |      |
| 15 50100    | 2021      | 5                                       | TE01645099   | 11/05/2020 | 63       | 922.500  |           |                  | 10/20 | /2020 | ROH | 6.000000 | 105.000000 | 5011410 | 04100    | 604005  | 16070      | 11100010    |       |        |         |      |
| 16 50100    | 2021      | 5                                       | TE01645000   | 11/05/2020 | 62       | 922.500  |           |                  | 10/20 | 2020  | PCH | 6.000000 | 105.000000 | 5011410 | 04100    | 604005  | 16070      | 11100010    |       |        |         |      |
| 17 50100    | 2021      | 5                                       | TE01645988   | 11/05/2020 | 63       | 822.500  |           |                  | 10/21 | /2020 | RGH | 6.000000 | 105.000000 | 5011410 | 04100    | 604005  | 16070      | 11190010    |       |        |         |      |
| 18 50100    | 2021      | 5                                       | TE01645088   | 11/05/2020 | 63       | 822.500  |           |                  | 10/22 | /2020 | RGH | 5.000000 | 87 500000  | 5011410 | 04100    | 604005  | 16070      | 11100010    |       |        |         |      |
| 10 50100    | 2021      | 5                                       | TE01645099   | 11/05/2020 | 62       | 922.500  |           |                  | 10/12 | 2020  | RGH | 6.000000 | 105.000000 | 5011410 | 04100    | 604005  | 16070      | 11100010    |       |        |         |      |
| 20 50100    | 2021      | 5                                       | TE01645988   | 11/05/2020 | 63       | 822 500  |           |                  | 10/13 | /2020 | RGH | 6.000000 | 105.000000 | 5011410 | 04100    | 604005  | 16070      | 11190010    |       |        |         |      |
| 24 50       | 2021      | ~~~~~~~~~~~~~~~~~~~~~~~~~~~~~~~~~~~~~~~ | TE0          | 11/05/2020 | 0.5      | 922.500  |           | 100 <sup>m</sup> |       | 2020  | non | c        | A          |         | <u> </u> | ~~~     | 16070      | 114         |       | -      | A-      |      |

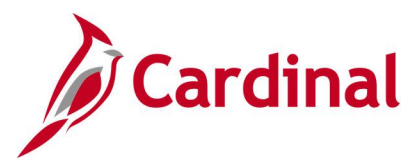

# Expenditures by Phase Query (V\_GL\_PHASE\_EXP)

### **REVISED:** 02/23/2017

### **DESCRIPTION:**

This query captures posted activity and task expenditures by phase for VDOT financial statements and FHWA (Federal Highway Administration) reports.

### **NAVIGATION PATH:**

Main Menu > Reporting Tools > Query > Query Viewer > V\_GL\_PHASE\_EXP

### **INPUT / SEARCH CRITERIA:**

Business Unit Ledger Fiscal Year Accounting Period From Accounting Period To Program (% for all) Phase OUTPUT FORMAT: HTML Excel CSV

### Screenshot of the Expenditures by Phase Query Page

| V_GL_PH      | ASE_EXP - Expenditures I      | by Phase                 |             |       |         |               |                     |
|--------------|-------------------------------|--------------------------|-------------|-------|---------|---------------|---------------------|
| B            | usiness Unit 50100 Q          |                          |             |       |         |               |                     |
|              | Ledger ACTUALS                |                          |             |       |         |               |                     |
|              | Fiscal Year 2019              |                          |             |       |         |               |                     |
| Accounting F | Period From 2                 |                          |             |       |         |               |                     |
| Accountin    | g Period To 6                 |                          |             |       |         |               |                     |
| Program      | m (% for all) %               |                          |             |       |         |               |                     |
|              | Phase 9106                    |                          |             |       |         |               |                     |
| View Resu    | its                           |                          |             |       |         |               |                     |
| Download r   | esults in : Excel SpreadSheet | CSV Text File XML File ( | 1 kb)       |       |         |               |                     |
| View All     |                               |                          |             |       |         |               | First 1-1 of 1 Last |
| Row          | Business Unit                 | Ledger                   | Fiscal Year | Fund  | Program | SUM(B.MONETAL | RY_AMOUNT)          |
| 1            | 50100                         | ACTUALS                  | 2019        | 04720 | 998000  |               | 13666184.70         |

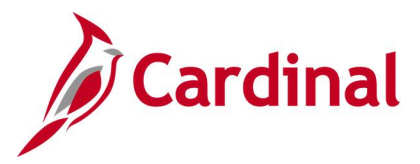

# FIPS Codes Query (FIN0053\_VALID\_APPROPRIATIONS)

### **REVISED:** 02/22/2017

### **DESCRIPTION:**

This query displays all valid Federal Information Processing Standards (FIPS) codes that are active in Cardinal as of the designated As of Date.

### **NAVIGATION PATH:**

Main Menu > Reporting Tools > Query > Query Viewer > FIN0053\_VALID\_APPROPRIATIONS

### **INPUT / SEARCH CRITERIA:**

SetID (enter STATE) As of Date

### OUTPUT FORMAT: HTML Excel CSV

### Screenshot of the FIN0053 Valid Appropriations (FIPS Codes) Query Page

| FIN0053_VAL                                                                | ID_APPROPRIATION                             | S - FIN0053-Va | alid Appropriations |                |                           |
|----------------------------------------------------------------------------|----------------------------------------------|----------------|---------------------|----------------|---------------------------|
| SetID STA<br>As of Date 07/0<br>View Results<br>Download resul<br>View All | TEQ<br>1/2019 前<br>ts in : Excel SpreadSheet | CSV Text File  | XML File (37 kb)    |                | First 1-100 of 339 🛞 Last |
| Row                                                                        | SetID                                        | FIPS           | Description         | Budgetary Only | :2                        |
| 1                                                                          | STATE                                        | 001            | Accomack            | N              | 07/01/2019                |
| 2                                                                          | STATE                                        | 003            | Albemarle           | N              | 07/01/2019                |
| 3                                                                          | STATE                                        | 005            | Alleghany           | N              | 07/01/2019                |
| 4                                                                          | STATE                                        | 007            | Amelia              | N              | 07/01/2019                |
| 5                                                                          | STATE                                        | 009            | Amherst County      | N              | 07/01/2019                |
| 6                                                                          | STATE                                        | 011            | Appomattox County   | N              | 07/01/2019                |
| 7                                                                          | STATE                                        | 013            | Arlington           | N              | 07/01/2019                |
| 8                                                                          | STATE                                        | 015            | Augusta             | N              | 07/01/2019                |
| 9                                                                          | STATE                                        | 017            | Bath                | N              | 07/01/2019                |
| 10                                                                         | STATE                                        | 019            | Bedford County      | N              | 07/01/2019                |
| 11                                                                         | STATE                                        | 021            | Bland               | N              | 07/01/2019                |
| 12                                                                         | STATE                                        | 023            | Botetourt           | N              | 07/01/2019                |
| 13                                                                         | STATE                                        | 025            | Brunswick           | N              | 07/01/2019                |
| 14                                                                         | STATE                                        | 027            | Buchanan County     | N              | 07/01/2019                |
| 15                                                                         | STATE                                        | 029            | Buckingham          | N              | 07/01/2019                |
| 16                                                                         | STATE                                        | 031            | Campbell            | N              | 07/01/2019                |
| 17                                                                         | STATE                                        | 033            | Caroline            | N              | 07/01/2019                |
| 18                                                                         | STATE                                        | 035            | Carroll             | N              | 07/01/2019                |
| 19                                                                         | STATE                                        | 036            | Charles City        | N              | 07/01/2019                |
| 20                                                                         | STATE                                        | 037            | Charlotte           | N              | 07/01/2019                |

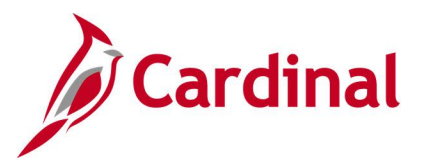

# Funds Not in Tree Query (V\_GL\_TREE\_AUDIT\_FUND)

### **REVISED:** 02/9/2023

### **DESCRIPTION:**

This query tracks established funds that are not in the FUND\_ACFR tree.

### NAVIGATION PATH:

Main Menu > Reporting Tools > Query > Query Viewer > V\_GL\_TREE\_AUDIT\_FUND

#### **INPUT / SEARCH CRITERIA:**

None

#### OUTPUT FORMAT: HTML

Excel CSV

### Screenshot of Funds Not in Tree Query Page

| V_GL_TR  | EE_AUDIT_FUN          | D- Funds not in   | Tree                     |                                           |                                |                       |
|----------|-----------------------|-------------------|--------------------------|-------------------------------------------|--------------------------------|-----------------------|
| Download | regulte in : Event St | weedSheet CSV/T   | avt Eila VMI Eila (3 kb) |                                           |                                |                       |
| View All | results in . Excercip | JieauSheet 03V II | SALTHE ANETHE (SKD)      |                                           |                                | First 1-26 of 26 Last |
| Row      | SetID                 | Fund              | Eff Date                 | Status                                    | Descr                          | Bud. Only             |
| 1        | STATE                 | 07950             | 07/01/2011               | I.                                        | Norfolk-Va. Beach Expressway   | N                     |
| 2        | STATE                 | 07955             | 07/01/2011               | I.                                        | Nrflk-Va Beach Improvement     | N                     |
| 3        | STATE                 | 07256             | 01/01/1901               | A                                         | Non-Drug Asset Forfeiture Fund | N                     |
| 4        | STATE                 | 02070             | 01/02/1901               | A                                         | Distance Learning Reciprocity  | N                     |
| 5        | STATE                 | 07760             | 01/01/1901               | A                                         | 9-C Higher Education Bonds     | N                     |
| 6        | STATE                 | 04890             | 06/16/2016               | L. C. C. C. C. C. C. C. C. C. C. C. C. C. | Proceed-Sale Surplus-Land&Bldg | N                     |
| 7        | STATE                 | 04350             | 06/16/2016               | 1                                         | Pocahontas Pkw Toll Facility   | N                     |
| 8        | STATE                 | 05178             | 06/16/2016               | I                                         | Virginia529 Collegewealth      | N                     |
| 9        | STATE                 | 02506             | 06/16/2016               | I                                         | MVDB Special Revenue Fund      | N                     |
| 10       | STATE                 | 02541             | 07/01/2014               | I                                         | Life to Date Capital Project   | N                     |
| 11       | STATE                 | 08220             | 07/01/2014               | I.                                        | Life to Date Capital Project   | N                     |
| 12       | STATE                 | 07247             | 07/01/2014               | I.                                        | Life to Date Capital Project   | N                     |
| 13       | STATE                 | 04080             | 04/01/2017               | A                                         | IFTA Other St Fuel Usage Taxes | N                     |
| 14       | STATE                 | 02877             | 07/02/2016               | A                                         | VADC Special Revenue Fund      | N                     |
| 15       | STATE                 | 09102             | 04/01/2017               | A                                         | Second Injury Fund             | N                     |
| 16       | STATE                 | 04900             | 07/01/2016               | 1                                         | Insurance Recovery             | N                     |
| 17       | STATE                 | 02998             | 01/02/1901               | A                                         | Special Rev - Budgetary Only   | Y                     |
| 18       | STATE                 | 03998             | 01/02/1901               | A                                         | Higher Educ - Budgetary Only   | Y                     |
| 19       | STATE                 | 04000             | 07/01/2017               | A                                         | Commonwealth Transportation    | Y                     |
| 20       | STATE                 | 08998             | 01/02/1901               | A                                         | Debt Serv - Budgetary Only     | Y                     |

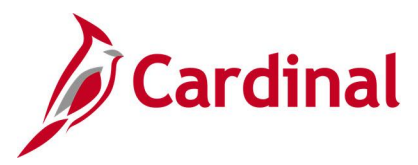

# Funds Query (FIN0050\_VALID\_FUNDS)

### **REVISED:** 02/9/2023

#### **DESCRIPTION:**

This query displays all Fund values that are active in Cardinal as of the designated As of Date. The query provides information, including Description, Attributes, and Attribute Values.

### **NAVIGATION PATH:**

Main Menu > Reporting Tools > Query > Query Viewer > FIN0050\_VALID\_FUNDS

### **INPUT / SEARCH CRITERIA:**

SetID (enter STATE) As of Date

### OUTPUT FORMAT: HTML Excel CSV

### Screenshot of the FIN0050 Valid Funds Query Page

| ecor          | ds C   | Query | Expressions Prompts        | Fields            | Criteria H | laving Vie            | W SQL Run          |                       |                |              |       |
|---------------|--------|-------|----------------------------|-------------------|------------|-----------------------|--------------------|-----------------------|----------------|--------------|-------|
| Setll<br>/iew | D = ST | ATE,  | As Of Date=2022-07-01      | ad to XML         |            |                       |                    | Firs                  | t 🕙 1-100 of { | 5886         | D La: |
| Row           | SetID  | Fund  | Descr                      | Budgetary<br>Only | :2         | Attribute             | Attribute Value    | Descript              | Field Name     | Long<br>Name | Short |
| 1             | STATE  | 01000 | General Fund               | N                 | 07/01/2022 | ACFR FD<br>CLASS      | 100                | General               | FUND_CODE      | Fund         | Fund  |
| 2             | STATE  | 01000 | General Fund               | N                 | 07/01/2022 | ACFR<br>FUND<br>GROUP | GENERAL            | General               | FUND_CODE      | Fund         | Fund  |
| 3             | STATE  | 01000 | General Fund               | N                 | 07/01/2022 | ACFR<br>FUND<br>TYPE  | GOVERNMENTAL       | Governmental          | FUND_CODE      | Fund         | Fund  |
| 4             | STATE  | 01000 | General Fund               | N                 | 07/01/2022 | DOA FUND              | 0100               | General Fund          | FUND_CODE      | Fund         | Fund  |
| 5             | STATE  | 01000 | General Fund               | N                 | 07/01/2022 | MCI CLASS             | GENERAL            | General               | FUND_CODE      | Fund         | Fund  |
| 6             | STATE  | 02001 | SUPCT Special Revenue Fund | N                 | 07/01/2022 | ACFR FD<br>CLASS      | 105                | Sp Revenue -<br>Other | FUND_CODE      | Fund         | Fund  |
| 7             | STATE  | 02001 | SUPCT Special Revenue Fund | N                 | 07/01/2022 | ACFR<br>FUND<br>GROUP | SPECIAL<br>REVENUE | Special Revenue       | FUND_CODE      | Fund         | Fund  |
| в             | STATE  | 02001 | SUPCT Special Revenue Fund | N                 | 07/01/2022 | ACFR<br>FUND<br>TYPE  | GOVERNMENTAL       | Governmental          | FUND_CODE      | Fund         | Fund  |
| 9             | STATE  | 02001 | SUPCT Special Revenue Fund | N                 | 07/01/2022 | DOA FUND              | 0200               | CARS 0200             | FUND_CODE      | Fund         | Fund  |
| 10            | STATE  | 02001 | SUPCT Special Revenue Fund | N                 | 07/01/2022 | MCI CLASS             | UNRESTRICTED       | Unrestricted          | FUND_CODE      | Fund         | Fund  |
| 11            | STATE  | 02002 | VCSC Special Revenue Fund  | N                 | 07/01/2022 | ACFR FD<br>CLASS      | 100                | General               | FUND_CODE      | Fund         | Fund  |

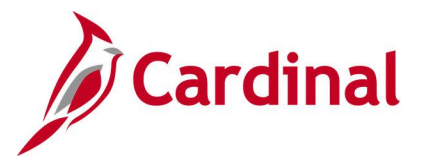

### General Fund Cash Reversion Query (V\_GL\_GENERAL\_FUND\_REVERSION)

### **REVISED:** 02/22/2017

### **DESCRIPTION:**

This query displays calculated amounts which can be used to reverse agency General Fund cash balances at year end. The query supports the year-end closing process.

### **NAVIGATION PATH:**

Main Menu > Reporting Tools > Query > Query Viewer > V\_GL\_GENERAL\_FUND\_REVERSION

### **INPUT / SEARCH CRITERIA:**

Business Unit (% for All) Fund Code (% for All) Fiscal Year Adjustment Period Include [checkbox]

### OUTPUT FORMAT:

HTML Excel CSV

### Screenshot of the General Fund Cash Reversion Query Page

| V_GL_GEN     | ERAL_FUND_REVERSION - Ge             | neral Fund Cash Rev     | ersion      |              |                           |
|--------------|--------------------------------------|-------------------------|-------------|--------------|---------------------------|
| Business     | Unit (% for All) 21200 Q             |                         |             |              |                           |
| Fund C       | ode (% for All) %                    |                         |             |              |                           |
| 1 414 6      | Figer Vers                           |                         |             |              |                           |
|              | Fiscal Year 2019                     |                         |             |              |                           |
| Adjustment P | Period Include                       |                         |             |              |                           |
| View Results | 3                                    |                         |             |              |                           |
| Download re: | sults in : Excel SpreadSheet CSV Tex | t File XML File (21 kb) |             |              |                           |
| View All     |                                      |                         |             |              | First 1-100 of 176 🛞 Last |
|              |                                      |                         |             |              |                           |
| Row          | Business Unit                        | Fund                    | Project     | Account Type | Balance                   |
| 2            | 21200                                | 01000                   |             | A            | 73347 650                 |
| 2            | 21200                                | 01000                   |             | -            | 2960027 120               |
| 4            | 21200                                | 01000                   |             |              | 1022 770                  |
| 4            | 21200                                | 01000                   |             | T            | -1033.770                 |
| 6            | 21200                                | 01000                   | \/\$1112733 | A            | -0042241.000              |
| 7            | 21200                                | 01000                   | VSU12733    |              | 0.000                     |
| 8            | 21200                                | 03000                   | 13012133    | Δ            | 268476318 820             |
| 9            | 21200                                | 03000                   |             | F            | 69092462 930              |
| 10           | 21200                                | 03000                   |             | -            | -268476318 820            |
| 11           | 21200                                | 03000                   |             | R            | -37672172.750             |
| 12           | 21200                                | 03000                   |             | T            | -31420290.180             |
| 13           | 21200                                | 03010                   |             | A            | 4254873.340               |
| 14           | 21200                                | 03010                   |             | E            | 26712058.000              |
| 15           | 21200                                | 03010                   |             | L            | -4142786.060              |
| 16           | 21200                                | 03010                   |             | Q            | -258268.280               |
| 17           | 21200                                | 03010                   |             | R            | -26608308.420             |
| 18           | 21200                                | 03010                   |             | т            | 42431.420                 |
| 19           | 21200                                | 03010                   | VSU17871    | A            | -60760.360                |
| 20           | 21200                                | 03010                   | VSU17871    | E            | 81564.160                 |

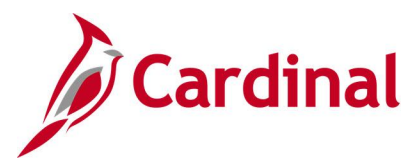

# GL COA Journal Query (V\_GL\_JRNL\_INQ\_BY\_COA)

### **REVISED:** 02/22/2017

### **DESCRIPTION:**

This query displays detailed journal accounting distribution information and description by Fund, Program, Account, Department, Cost Center and/or Project. The query provides journal information, including Journal ID, Journal Date, Posted Date, Journal Line Number, accounting distribution, and the associated cash lines of the transaction.

#### **NAVIGATION PATH:**

Main Menu > Reporting Tools > Query > Query Viewer > V\_GL\_JRNL\_INQ\_BY\_COA

#### **INPUT / SEARCH CRITERIA:**

### OUTPUT FORMAT:

Business Unit Fund (% for all) Program (% for all) Account (% for all) Department (% for all) Cost Center (% for all) Project (% for all) Journal Date From Journal Date To Include Long Description? [checkbox] HTML Excel CSV

### Screenshot of the GL COA Journal Query Page

| <b>V_</b> G | L_JRNL_                | INQ_B          | Y_COA - 0            | GL COA            | Journal Qu    | ery             |                |                     |       |         |         |            |                |      |                   |        |         |          |          |                 |                 |            |                           |                            |                                                                    |
|-------------|------------------------|----------------|----------------------|-------------------|---------------|-----------------|----------------|---------------------|-------|---------|---------|------------|----------------|------|-------------------|--------|---------|----------|----------|-----------------|-----------------|------------|---------------------------|----------------------------|--------------------------------------------------------------------|
|             | Bu                     | isiness I      | Init 13600           | 0                 |               |                 |                |                     |       |         |         |            |                |      |                   |        |         |          |          |                 |                 |            |                           | _                          |                                                                    |
|             | Eup                    | d (% for       | all) %               |                   |               |                 |                |                     |       |         |         |            |                |      |                   |        |         |          |          |                 |                 |            |                           |                            |                                                                    |
|             | Program                | n (% for       | all) %               |                   |               |                 |                |                     |       |         |         |            |                |      |                   |        |         |          |          |                 |                 |            |                           |                            |                                                                    |
|             | Accourt                | nt (% for      | all) %               |                   |               |                 |                |                     |       |         |         |            |                |      |                   |        |         |          |          |                 |                 |            |                           |                            |                                                                    |
|             | Departmen              | nt (% for      | all) %               |                   |               |                 |                |                     |       |         |         |            |                |      |                   |        |         |          |          |                 |                 |            |                           |                            |                                                                    |
|             | Cost Cente             | er (% for      | all) %               |                   |               |                 |                |                     |       |         |         |            |                |      |                   |        |         |          |          |                 |                 |            |                           |                            |                                                                    |
|             | Projec                 | ct (% for      | all) %               |                   | Q             |                 |                |                     |       |         |         |            |                |      |                   |        |         |          |          |                 |                 |            |                           |                            |                                                                    |
|             | Journal                | I Date Fr      | om 01/01/20          | 19 🗒              |               |                 |                |                     |       |         |         |            |                |      |                   |        |         |          |          |                 |                 |            |                           |                            |                                                                    |
|             | Jour                   | nal Date       | То 02/22/20          | 19 🗒              |               |                 |                |                     |       |         |         |            |                |      |                   |        |         |          |          |                 |                 |            |                           |                            |                                                                    |
| Incl        | ide Long De            | escriptio      | n? 🗹                 |                   |               |                 |                |                     |       |         |         |            |                |      |                   |        |         |          |          |                 |                 |            |                           |                            |                                                                    |
| Vie         | w Results              |                |                      |                   |               |                 |                |                     |       |         |         |            |                |      |                   |        |         |          |          |                 |                 |            |                           |                            |                                                                    |
| Do          | vnload result          | ts in : E      | Excel Spreads        | Sheet CS          | V Text File X | ML File (1      | 5360 kb)       |                     |       |         |         |            |                |      |                   |        |         |          |          |                 |                 |            |                           |                            |                                                                    |
| Viev        | All                    |                |                      |                   |               |                 |                |                     |       |         |         |            |                |      |                   |        |         |          |          |                 |                 |            |                           | F                          | irst 1-100 of 14828 🕖 Las                                          |
| Row         | GL<br>Business<br>Unit | Fiscal<br>Year | Accounting<br>Period | Journal<br>Source | Journal ID    | Journal<br>Date | Date<br>Posted | Jrnl<br>Line<br>Nbr | Fund  | Program | Account | Department | Cost<br>Center | Task | PC<br>Bus<br>Unit | Projec | t Activ | vity FIF | PS Asset | Agency<br>Use 1 | Agency<br>Use 2 | Amount     | Journal Line<br>Reference | Jrnl Line<br>Description   | Long Description (if included)                                     |
| 1           | 13600                  | 2019           | 7                    | 7 SPJ             | 0001116850    | 01/01/2019      | 02/04/2019     | 18                  | 09051 |         | 101010  | 090        |                |      |                   |        |         |          |          |                 |                 | 10314.150  | QTR2AGY                   | 2nd Qtr Interest<br>Agency | To record 2nd Quarter FY<br>2019 interest earnings to<br>Agencies. |
| 2           | 13600                  | 2019           | 7                    | 7 SPJ             | 0001116850    | 01/01/2019      | 02/04/2019     | 19                  | 09281 |         | 101010  | 098        |                |      |                   |        |         |          |          |                 |                 | 90544.440  | QTR2AGY                   | 2nd Qtr Interest<br>Agency | To record 2nd Quarter FY<br>2019 interest earnings to<br>Agencies. |
| 3           | 13600                  | 2019           | 7                    | 7 SPJ             | 0001116850    | 01/01/2019      | 02/04/2019     | 20                  | 09320 |         | 101010  | 099        |                |      |                   |        |         |          |          |                 |                 | 251.170    | QTR2AGY                   | 2nd Qtr Interest<br>Agency | To record 2nd Quarter FY<br>2019 interest earnings to<br>Agencies. |
| 4           | 13600                  | 2019           | 7                    | 7 SPJ             | 0001116850    | 01/01/2019      | 02/04/2019     | 284                 | 09051 |         | 4007108 | 090        |                |      |                   |        |         |          |          |                 |                 | -10314.150 | QTR2AGY                   | 2nd Qtr Interest<br>Agency | To record 2nd Quarter FY<br>2019 interest earnings to<br>Agencies. |
| 5           | 13600                  | 2019           | 7                    | 7 SPJ             | 0001116850    | 01/01/2019      | 02/04/2019     | 285                 | 09281 |         | 4007108 | 098        |                |      |                   |        |         |          |          |                 |                 | -90544.440 | QTR2AGY                   | 2nd Qtr Interest<br>Agency | To record 2nd Quarter FY<br>2019 interest earnings to<br>Agencies. |
| 6           | 13600                  | 2019           | 7                    | 7 SPJ             | 0001116850    | 01/01/2019      | 02/04/2019     | 288                 | 09320 |         | 4007108 | 099        |                |      |                   |        |         |          |          |                 |                 | -251.170   | QTR2AGY                   | 2nd Qtr Interest<br>Agency | To record 2nd Quarter FY<br>2019 interest earnings to<br>Agencies. |
| 7           | 13600                  | 2019           | 7                    | 7 CIP             | CIP1094165    | 01/01/2019      | 01/03/2019     | 1                   | 06137 | 899001  | 5011490 | 745        |                |      |                   |        |         |          |          |                 |                 | 870.000    | 136052                    | 00136895 2019-<br>01-04    | CIPPS Journal Upload -<br>DOA                                      |

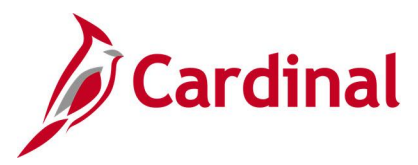

# GL COA Journal Query (V\_GL\_POSTED\_JRNL\_DTL)

### **REVISED:** 02/23/2017

### **DESCRIPTION:**

This query is used to research and review journal detail. The query will display journal and Chart of Accounts (COA) information related to particular fund, program, department, and account criteria for the ACTUALS ledger.

#### **NAVIGATION PATH:**

Main Menu > Reporting Tools > Query > Query Viewer > V\_GL\_POSTED\_JRNL\_DTL

### **INPUT / SEARCH CRITERIA:**

Business Unit (% for all) Fund (% for all) Program (% for all) Account (% for all) Department (% for all) Cost Center (% for all) Project (% for all) Journal Date From Journal Date To

### OUTPUT FORMAT:

HTML Excel CSV

### Screenshot of the GL COA Journal Query Page

| ۷_6  | L_POSTE          | D_JRI    | NL_DTL -     | GL COA  | Journal Q    | uery       |            |             |       |         |         |            |          |      |             |         |          |      |       |        |        |                 |              |
|------|------------------|----------|--------------|---------|--------------|------------|------------|-------------|-------|---------|---------|------------|----------|------|-------------|---------|----------|------|-------|--------|--------|-----------------|--------------|
| Rusi | acco Linit (%    | for oll) | 50100        |         |              |            |            |             |       |         |         |            |          |      |             |         |          |      |       |        |        |                 |              |
| Dusi | Fund (%          |          | 30100 Q      |         |              |            |            |             |       |         |         |            |          |      |             |         |          |      |       |        |        |                 |              |
|      | Fund (%          | tor all) | % 🔍          |         |              |            |            |             |       |         |         |            |          |      |             |         |          |      |       |        |        |                 |              |
|      | Program (%       | for all) | %            | Q       |              |            |            |             |       |         |         |            |          |      |             |         |          |      |       |        |        |                 |              |
|      | Account (%       | for all) | %            | Q       |              |            |            |             |       |         |         |            |          |      |             |         |          |      |       |        |        |                 |              |
| De   | partment (%      | for all) | %            | Q       |              |            |            |             |       |         |         |            |          |      |             |         |          |      |       |        |        |                 |              |
| Co   | st Center (%     | for all) | %            | Q       |              |            |            |             |       |         |         |            |          |      |             |         |          |      |       |        |        |                 |              |
|      | Project (%       | for all) | %            |         | Q            |            |            |             |       |         |         |            |          |      |             |         |          |      |       |        |        |                 |              |
|      | Journal Dat      | e Erom   | 01/01/2019   | 151     |              |            |            |             |       |         |         |            |          |      |             |         |          |      |       |        |        |                 |              |
|      | lournal [        | Data Ta  | 01/01/2010   |         |              |            |            |             |       |         |         |            |          |      |             |         |          |      |       |        |        |                 |              |
| 100  | Journal          | Jale 10  | 0212512019   | 9       |              |            |            |             |       |         |         |            |          |      |             |         |          |      |       |        |        |                 |              |
| VIE  | w Results        |          |              |         |              |            |            |             |       |         |         |            |          |      |             |         |          |      |       |        |        |                 |              |
| Dor  | vnload resul     | tsin: E  | Excel Spread | Sheet C | SV Text File | XML File ( | 15360 kb)  |             |       |         |         |            |          |      |             |         |          |      |       |        |        |                 |              |
| Viev | All              |          |              |         |              |            |            |             |       |         |         |            |          |      |             |         |          |      |       |        | F      | irst 1-100 of 3 | 32961 🕑 Last |
|      | GL               | Fiscal   | Accounting   | Journal |              | Journal    | Date       | Jrnl        |       |         |         |            | Cost     |      | PC          |         |          |      |       | Agency | Agency |                 | Journal Line |
| Row  | Business<br>Unit | Year     | Period       | Source  | Journal ID   | Date       | Posted     | Line<br>Nbr | Fund  | Program | Account | Department | Center   | Task | Bus<br>Unit | Project | Activity | FIPS | Asset | Use 1  | Use 2  | Amount          | Reference    |
| 1    | 50100            | 2019     | 7            | EXA     | 00001313     | 01/01/2019 | 01/29/2019 | 7           | 07822 |         | 101420  | 10155      | 52060000 |      |             |         |          |      |       |        |        | 5698.68         |              |
| 2    | 50100            | 2019     | 7            | EXA     | 00001313     | 01/01/2019 | 01/29/2019 | 8           | 07822 |         | 4007116 | 10155      | 52060000 |      |             |         |          |      |       |        |        | -5698.68        |              |
| 3    | 50100            | 2019     | 7            | EXA     | 00001313     | 01/01/2019 | 01/29/2019 | 9           | 07824 |         | 101420  | 10155      | 52080000 |      |             |         |          |      |       |        |        | 2168.84         |              |
| 4    | 50100            | 2019     | 7            | EXA     | 00001313     | 01/01/2019 | 01/29/2019 | 10          | 07824 |         | 4007116 | 10155      | 52080000 |      |             |         |          |      |       |        |        | -2168.84        |              |
| 5    | 50100            | 2019     | 7            | EXA     | 00001313     | 01/01/2019 | 01/29/2019 | 11          | 07823 |         | 101420  | 10155      | 52070041 |      |             |         |          |      |       |        |        | 13693.41        |              |
| 6    | 50100            | 2019     | 7            | EXA     | 00001313     | 01/01/2019 | 01/29/2019 | 12          | 07823 |         | 4007116 | 10155      | 52070041 |      |             |         |          |      |       |        |        | -13693.41       |              |
| 7    | 50100            | 2019     | 7            | SPJ     | 0001116850   | 01/01/2019 | 02/04/2019 | 188         | 04220 |         | 101010  | 10014      | 17000010 |      |             |         |          |      |       |        |        | 117752.56       | QTR2AGY      |
| 8    | 50100            | 2019     | 7            | SPJ     | 0001116850   | 01/01/2019 | 02/04/2019 | 189         | 04220 |         | 101010  | 10014      | 17000010 |      |             |         |          |      |       |        |        | 1110714.26      | QTR2AGY      |
| 9    | 50100            | 2019     | 7            | SPJ     | 0001116850   | 01/01/2019 | 02/04/2019 | 190         | 04310 |         | 101010  | 10014      | 31000010 |      |             |         |          |      |       |        |        | 3.73            | QTR2AGY      |
| 10   | 50100            | 2019     | 7            | SPJ     | 0001116850   | 01/01/2019 | 02/04/2019 | 191         | 04311 |         | 101010  | 10014      | 22000040 |      |             |         |          |      |       |        |        | 44444.95        |              |
|      |                  |          |              |         |              |            |            |             |       |         |         | 10014      | 32000010 |      |             |         |          |      |       |        |        | 44444.00        | QTR2AGY      |

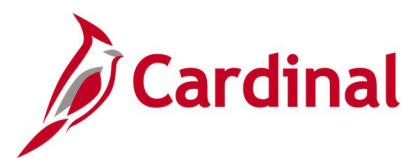

# GL COA Journal Query by Ledger (V\_GL\_JRNL\_INQ\_BY\_COA\_LEDGER)

**REVISED:** 02/23/2017

### **DESCRIPTION:**

This query is used to research and review employee expense transactions. The query displays journal and COA information related to particular Fund, Program, Department, and Account criteria for prompted ledger.

#### **NAVIGATION PATH:**

Main Menu > Reporting Tools > Query > Query Viewer > V\_GL\_JRNL\_INQ\_BY\_COA\_LEDGER

### **INPUT / SEARCH CRITERIA:**

Business Unit Ledger Fund (% for all) Program (% for all) Department (% for all) Cost Center (% for all) Project (% for all) Journal Date From Journal Date To

### OUTPUT FORMAT: HTML

Excel CSV

### Screenshot of the GL COA Journal Query by Ledger Page

| V_G  | L_JRNL                 | INQ_B         | Y_CO           | A_LEDGE              | ER - G            | L COA Jou    | rnal Quer       | y by Ledg      | jer                 |       |          |         |            |                |      |                   |            |          |
|------|------------------------|---------------|----------------|----------------------|-------------------|--------------|-----------------|----------------|---------------------|-------|----------|---------|------------|----------------|------|-------------------|------------|----------|
|      | Busine                 | ess Unit 50   | 100            | Q                    |                   |              |                 |                |                     |       |          |         |            |                |      |                   |            |          |
|      |                        | Ledger AC     | TUAL!          | s 🔍                  |                   |              |                 |                |                     |       |          |         |            |                |      |                   |            |          |
|      | Fund (%                | i for all) %  |                | Q                    |                   |              |                 |                |                     |       |          |         |            |                |      |                   |            |          |
| F    | rogram (%              | i for all) %  |                | Q                    |                   |              |                 |                |                     |       |          |         |            |                |      |                   |            |          |
| 1    | Account (%             | 6 for all) %  |                | Q                    |                   |              |                 |                |                     |       |          |         |            |                |      |                   |            |          |
| Dep  | artment (%             | i for all) 10 | 017            | Q                    |                   |              |                 |                |                     |       |          |         |            |                |      |                   |            |          |
| Cost | Center (%              | i for all) %  |                | Q                    |                   |              |                 |                |                     |       |          |         |            |                |      |                   |            |          |
|      | Project (%             | o for all) %  |                |                      | Q                 |              |                 |                |                     |       |          |         |            |                |      |                   |            |          |
|      | ournal Dat             | te From 01    | /01/201        | 19 🛐                 |                   |              |                 |                |                     |       |          |         |            |                |      |                   |            |          |
|      | Journal (              | Date To 02    | /23/201        | 19 🛐                 |                   |              |                 |                |                     |       |          |         |            |                |      |                   |            |          |
| Vie  | w Results              |               |                |                      |                   |              |                 |                |                     |       |          |         |            |                |      |                   |            |          |
| Do   | wnload res             | ults in : E   | xcel Sp        | preadSheet           | CSV T             | ext File XML | File (1748      | kb)            |                     |       |          |         |            |                |      |                   |            |          |
| View | / All                  |               |                |                      |                   |              |                 |                |                     |       |          |         |            |                |      |                   |            |          |
| Row  | GL<br>Business<br>Unit | Ledger        | Fiscal<br>Year | Accounting<br>Period | Journal<br>Source | Journal ID   | Journal<br>Date | Date<br>Posted | Jrnl<br>Line<br>Nbr | Fund  | Program  | Account | Department | Cost<br>Center | Task | PC<br>Bus<br>Unit | Project    | Activity |
| 1    | 50100                  | ACTUALS       | 2019           | 7                    | CIP               | CIP1094245   | 01/01/2019      | 01/03/2019     | 16                  | 04100 | 60400501 | 5011410 | 10017      | 11070010       |      |                   |            |          |
| 2    | 50100                  | ACTUALS       | 2019           | 7                    | CIP               | CIP1094245   | 01/01/2019      | 01/03/2019     | 17                  | 04100 | 60400501 | 5011120 | 10017      | 11070040       |      |                   |            |          |
| 3    | 50100                  | ACTUALS       | 2019           | 7                    | AP                | AP01094468   | 01/02/2019      | 01/02/2019     | 3461                | 04100 | 699001   | 5022180 | 10017      | 11120010       |      |                   |            |          |
| 4    | 50100                  | ACTUALS       | 2019           | 7                    | EX                | EX01094418   | 01/02/2019      | 01/02/2019     | 1                   | 04100 | 699001   | 5012880 | 10017      |                |      | 50100             | 0000114342 | 984      |
| 5    | 50100                  | ACTUALS       | 2019           | 7                    | EX                | EX01094418   | 01/02/2019      | 01/02/2019     | 3                   | 04100 | 699001   | 5012880 | 10017      |                |      | 50100             | 0000114342 | 984      |
| 6    | 50100                  | ACTUALS       | 2019           | 7                    | EX                | EX01094418   | 01/02/2019      | 01/02/2019     | 5                   | 04100 | 699001   | 5012880 | 10017      |                |      | 50100             | 0000114342 | 984      |

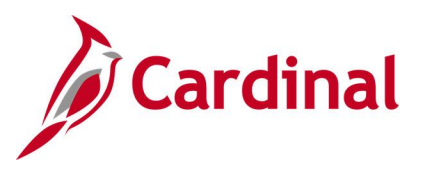

### Screenshot of the GL COA Journal Query by Ledger Page (scrolled right)

|          |      |       |                 |                 |           |                           | First 1-100 of 165                   | 53 🕑 Last                           |
|----------|------|-------|-----------------|-----------------|-----------|---------------------------|--------------------------------------|-------------------------------------|
| Activity | FIPS | Asset | Agency<br>Use 1 | Agency<br>Use 2 | Amount    | Journal Line<br>Reference | Jrnl Line<br>Description             | Long<br>Descr                       |
|          |      |       |                 |                 | 14300.650 | 510042                    | 90000282 2019-<br>01-04              | CIPPS<br>Journal<br>Upload -<br>DOA |
|          |      |       |                 |                 | 1090.260  | 510042                    | 90000282 2019-<br>01-04              | CIPPS<br>Journal<br>Upload -<br>DOA |
|          |      |       |                 |                 | 43.430    | 00955682                  | REQ #4444<br>CUTE PDF<br>PROFESSIONA | Accounts<br>Payable                 |
| 984      |      |       |                 |                 | 9.750     | 0000217494                | Governor's<br>Transportation<br>Conf | Expense<br>Accrual<br>Journal       |
| 984      |      |       |                 |                 | 3.750     | 0000217494                | Governor's<br>Transportation<br>Conf | Expense<br>Accrual<br>Journal       |
| 984      |      |       |                 |                 | 23.000    | 0000217494                | Governor's<br>Transportation<br>Conf | Expense<br>Accrual<br>Journal       |
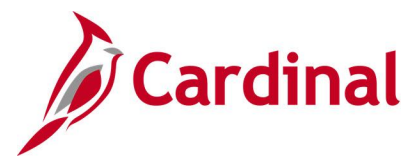

### GL to CARS Interface Detail Query (V\_GL\_CARS\_INTERFACE\_DTL\_BY\_BAT)

**REVISED:** 02/22/2017

#### **DESCRIPTION:**

This query displays all transactions sent to CARS and can be used to assist with the monthly reconciliation between Cardinal and CARS.

#### **NAVIGATION PATH:**

Main Menu > Reporting Tools > Query > Query Viewer > V\_GL\_CARS\_INTERFACE\_DTL\_BY\_BAT

### **INPUT / SEARCH CRITERIA:**

DOA Agency (% for all) DOA Batch Date – From DOA Batch Date – To DOA Batch Number 100 to 999 To DOA Batch Number 100 to 999 Batch Creation Date - From Batch Creation Date - To Batch Type (% for all)

### OUTPUT FORMAT:

HTML Excel CSV

#### Screenshot of the GL to CARS Interface Detail Query Page

| V_G   | L_CAI    | RS_INTER      | FACE        | DTL           | _BY_         | BAT -  | GL to C            | ARS Inter          | face         | Detai | 1      |      |                 |         |         |               |                  |      |      |      |         |                    |
|-------|----------|---------------|-------------|---------------|--------------|--------|--------------------|--------------------|--------------|-------|--------|------|-----------------|---------|---------|---------------|------------------|------|------|------|---------|--------------------|
|       | _        |               |             |               | _            |        |                    |                    |              |       |        |      |                 |         |         |               |                  |      |      |      |         |                    |
|       | D        | OA Agency (   | (% for all) | 151           |              |        |                    |                    |              |       |        |      |                 |         |         |               |                  |      |      |      |         |                    |
|       | DO       | OA Batch Da   | te - From   | 01/0          | 1/2016       | 31     |                    |                    |              |       |        |      |                 |         |         |               |                  |      |      |      |         |                    |
|       |          | DOA Batch     | Date - To   | 03/0          | 2/2016       | 31     |                    |                    |              |       |        |      |                 |         |         |               |                  |      |      |      |         |                    |
| D     | OA Bato  | h Number 1    | 00 to 999   |               |              |        |                    |                    |              |       |        |      |                 |         |         |               |                  |      |      |      |         |                    |
| To D  | OA Bato  | h Number 1    | 00 to 999   |               |              |        |                    |                    |              |       |        |      |                 |         |         |               |                  |      |      |      |         |                    |
|       | Batch    | Creation Da   | te - From   | 01/0          | 1/2016       | 31     |                    |                    |              |       |        |      |                 |         |         |               |                  |      |      |      |         |                    |
|       | Bat      | tch Creation  | Date - To   | 03/0          | 2/2016       |        |                    |                    |              |       |        |      |                 |         |         |               |                  |      |      |      |         |                    |
|       | Dui      |               | 04.6        |               | 2/2010       |        |                    |                    |              |       |        |      |                 |         |         |               |                  |      |      |      |         |                    |
| 10    |          | Batch Type (  | (% for all) | %             |              |        |                    |                    |              |       |        |      |                 |         |         |               |                  |      |      |      |         |                    |
| Vie   | w Resul  | ts            |             |               |              |        |                    |                    |              |       |        |      |                 |         |         |               |                  |      |      |      |         |                    |
| Dov   | vnload n | esults in : E | Excel Spr   | eadSh         | eet C        | SV Tex | t File XM          | L File (288        | kb)          |       |        |      |                 |         |         |               |                  |      |      |      |         |                    |
| View  | All      |               |             |               |              |        |                    |                    |              |       |        |      |                 |         |         |               |                  |      |      |      |         |                    |
|       |          |               | DOA         |               |              |        |                    |                    |              |       |        |      |                 |         |         |               |                  |      |      |      |         |                    |
| Row   | DOA      | DOA Batch     | Batch       | DOA<br>Eiscal | DOA<br>Batch | DOA    | Batch              | DOA<br>Transaction | Line         | DOA   | DOA    | DOA  | Sub             | DOA     | DOA     | DOA<br>Object | DOA<br>Subobiect | DOA  | DOA  | DOA  | DOA     | Current            |
| i ton | Field    | Date          | 100 to      | Year          | Туре         | List   | Sequence<br>Number | Code               | Bank<br>Code | Group | Detail | Code | Program<br>Code | Element | Project | Code          | Code             | Code | Code | FIPS | Account | Document<br>Number |
|       | 454      | 04/04/2040    | 999         | 2040          | c.           | 0      | 00004              | 200                |              | 04    | 00     | 700  | 04              | 00      |         | 40            | 00               |      |      |      |         |                    |
| 1     | 151      | 01/04/2016    | 695         | 2016          | 6            | 0      | 00001              | 500                |              | 01    | 00     | 799  | 01              | 00      |         | 12            | 09               |      |      |      |         |                    |
| 4     | 151      | 01/04/2016    | 685         | 2010          | 6            | 0      | 00002              | 189                |              | 06    | 00     | 711  | 08              | 00      |         |               |                  |      |      |      |         |                    |
| 4     | 151      | 01/04/2016    | 685         | 2016          | 6            | 0      | 00004              | 380                |              | 06    | 09     | 711  | 08              | 00      |         | 12            | 79               |      |      |      |         |                    |
| 5     | 151      | 01/04/2016    | 685         | 2016          | 6            | 0      | 00005              | 590                |              | 06    | 09     |      |                 |         |         |               |                  |      |      |      |         |                    |
| 6     | 151      | 01/04/2016    | 685         | 2016          | 6            | 0      | 00006              | 595                |              | 06    | 09     |      |                 |         |         |               |                  |      |      |      |         |                    |
| 7     | 151      | 01/04/2016    | 685         | 2016          | 6            | 0      | 00007              | 380                |              | 06    | 09     | 711  | 08              | 00      |         | 12            | 27               |      |      |      |         |                    |
| 8     | 151      | 01/04/2016    | 685         | 2016          | 6            | 0      | 00008              | 590                |              | 06    | 09     |      |                 |         |         |               |                  |      |      |      |         |                    |
| 9     | 151      | 01/04/2016    | 685         | 2016          | 6            | 0      | 00009              | 380                |              | 06    | 09     | 711  | 08              | 00      |         | 12            | 27               |      |      |      |         |                    |
| 10    | 151      | 01/04/2016    | 685         | 2016          | 6            | 0      | 00010              | 590                |              | 06    | 09     |      |                 |         |         |               |                  |      |      |      |         |                    |
| 11    | 151      | 01/04/2016    | 685         | 2016          | 6            | 0      | 00011              | 380                |              | 06    | 09     | 711  | 08              | 00      |         | 12            | 27               |      |      |      |         |                    |
| 12    | 151      | 01/04/2016    | 685         | 2016          | 6            | 0      | 00012              | 590                |              | 06    | 09     |      |                 |         |         |               |                  |      |      |      |         |                    |
| 13    | 151      | 01/04/2016    | 685         | 2016          | 6            | 0      | 00013              | 380                |              | 06    | 09     | 711  | 08              | 00      |         | 12            | 27               |      |      |      |         |                    |
| 14    | 151      | 01/04/2016    | 685         | 2016          | 6            | 0      | 00014              | 590                |              | 06    | 09     |      |                 |         |         |               |                  |      |      |      |         |                    |

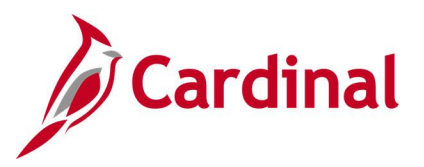

### Screenshot of the GL to CARS Interface Detail Query Page (scrolled right)

|   |                                      |                                        |                                        |                              |                            |                              |                                        |                         |                            |                            |                         |                          |                                |                                |                               |                          |             | Firs                     | t 1-100 o                        | f 383 🕑 Las           |
|---|--------------------------------------|----------------------------------------|----------------------------------------|------------------------------|----------------------------|------------------------------|----------------------------------------|-------------------------|----------------------------|----------------------------|-------------------------|--------------------------|--------------------------------|--------------------------------|-------------------------------|--------------------------|-------------|--------------------------|----------------------------------|-----------------------|
| 1 | DOA<br>Current<br>Document<br>Suffix | DOA<br>Reference<br>Document<br>Number | DOA<br>Reference<br>Document<br>Suffix | DOA<br>Multipurpose<br>Field | DOA<br>Agency<br>Reference | DOA<br>Transaction<br>Amount | DOA<br>Supplier<br>Number<br>Indicator | DOA<br>Supplier<br>Name | DOA<br>Supplier<br>Address | DOA<br>Supplier<br>Address | DOA<br>Supplier<br>City | DOA<br>Supplier<br>State | DOA<br>Supplier<br>Zip<br>Code | DOA<br>Supplier<br>Zip<br>Code | DOA<br>Invoice<br>Description | DOA<br>Invoice<br>Number | Due<br>Date | DOA<br>Agency<br>Voucher | DOA<br>Agency<br>Voucher<br>Date | DOA Certify<br>Amount |
|   |                                      |                                        |                                        |                              |                            | 33186.87                     |                                        |                         |                            |                            |                         |                          |                                |                                |                               |                          |             | 00001361                 |                                  | 33186.87              |
|   |                                      |                                        |                                        |                              |                            | 33186.87                     |                                        |                         |                            |                            |                         |                          |                                |                                |                               |                          |             | 00001361                 |                                  | 0.00                  |
|   |                                      |                                        |                                        |                              |                            | 9500.00                      |                                        |                         |                            |                            |                         |                          |                                |                                |                               |                          |             | 00001362                 |                                  | 9500.00               |
|   |                                      |                                        |                                        |                              |                            | 95000.00                     |                                        |                         |                            |                            |                         |                          |                                |                                |                               |                          |             | 00001362                 |                                  | 85500.00              |
|   |                                      |                                        |                                        |                              |                            | 95000.00                     |                                        |                         |                            |                            |                         |                          |                                |                                |                               |                          |             | 00001362                 |                                  | 9500.00               |
|   |                                      |                                        |                                        |                              |                            | 9500.00                      |                                        |                         |                            |                            |                         |                          |                                |                                |                               |                          |             | 00001362                 |                                  | 0.00                  |
|   |                                      |                                        |                                        |                              |                            | 786.07                       |                                        |                         |                            |                            |                         |                          |                                |                                |                               |                          |             | 00001363                 |                                  | 786.07                |
|   |                                      |                                        |                                        |                              |                            | 786.07                       |                                        |                         |                            |                            |                         |                          |                                |                                |                               |                          |             | 00001363                 |                                  | 0.00                  |
|   |                                      |                                        |                                        |                              |                            | 134.02                       |                                        |                         |                            |                            |                         |                          |                                |                                |                               |                          |             | 00001364                 |                                  | 134.02                |
|   |                                      |                                        |                                        |                              |                            | 134.02                       |                                        |                         |                            |                            |                         |                          |                                |                                |                               |                          |             | 00001364                 |                                  | 0.00                  |
|   |                                      |                                        |                                        |                              |                            | 858.55                       |                                        |                         |                            |                            |                         |                          |                                |                                |                               |                          |             | 00001365                 |                                  | 858.55                |
|   |                                      |                                        |                                        |                              |                            | 858.55                       |                                        |                         |                            |                            |                         |                          |                                |                                |                               |                          |             | 00001365                 |                                  | 0.00                  |
|   |                                      |                                        |                                        |                              |                            | 19.22                        |                                        |                         |                            |                            |                         |                          |                                |                                |                               |                          |             | 00001366                 |                                  | 19.22                 |
|   |                                      |                                        |                                        |                              |                            | 19.22                        |                                        |                         |                            |                            |                         |                          |                                |                                |                               |                          |             | 00001366                 |                                  | 0.00                  |

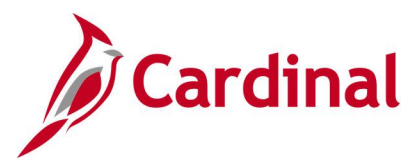

# Interest Calc – Cash Balances (V\_GL\_DAILY\_CASH\_BAL)

#### **REVISED:** 02/22/2017

#### **DESCRIPTION:**

This query will provide DOA with cash balances, for specific agency/fund combinations and accounts, to populate the Interest Calculation Database. This information will be used quarterly to calculate interest on agency cash balances.

#### **NAVIGATION PATH:**

Main Menu > Reporting Tools > Query > Query Viewer > V\_GL\_DAILY\_CASH\_BAL

#### **INPUT / SEARCH CRITERIA:**

Business Unit (% for all) Fund (% for all) Date From Date To OUTPUT FORMAT: HTML Excel

# CSV

#### Screenshot of the V\_GL\_DAILY\_CASH\_BAL Interest Calc - Cash Balances Query Page

| V_GL_DAILY       | _CASH_BAL - Interest Calc – Cash Ba         | ances         |         |            |                            |
|------------------|---------------------------------------------|---------------|---------|------------|----------------------------|
| Business Unit (% | o for all) 50100 Q                          |               |         |            |                            |
| Fund (%          | o for all) %                                |               |         |            |                            |
| Dat              | e From 01/01/2019                           |               |         |            |                            |
| (                | Date To 02/23/2019 🛐                        |               |         |            |                            |
| View Results     |                                             |               |         |            |                            |
| Download resul   | ts in : Excel SpreadSheet CSV Text File XMI | File (233 kb) |         |            |                            |
| Download resul   | Is In . Exceropressioneer 054 rextrine Xine | (255 Kb)      |         |            |                            |
| View All         |                                             |               |         |            | First 1-100 of 2014 W Last |
| Row              | Business Unit                               | Fund          | Amount  | Date       | Account                    |
| 1                | 50100                                       | 02700         | 32952.5 | 01/01/2019 | 101010                     |
| 2                | 50100                                       | 02700         | 33687.5 | 01/02/2019 | 101010                     |
| 3                | 50100                                       | 02700         | 33687.5 | 01/03/2019 | 101010                     |
| 4                | 50100                                       | 02700         | 33687.5 | 01/04/2019 | 101010                     |
| 5                | 50100                                       | 02700         | 33687.5 | 01/05/2019 | 101010                     |
| 6                | 50100                                       | 02700         | 33687.5 | 01/06/2019 | 101010                     |
| 7                | 50100                                       | 02700         | 33687.5 | 01/07/2019 | 101010                     |
| 8                | 50100                                       | 02700         | 735     | 01/08/2019 | 101010                     |
| 9                | 50100                                       | 02700         | 16390.5 | 01/09/2019 | 101010                     |
| 10               | 50100                                       | 02700         | 16390.5 | 01/10/2019 | 101010                     |
| 11               | 50100                                       | 02700         | 16390.5 | 01/11/2019 | 101010                     |
| 12               | 50100                                       | 02700         | 16390.5 | 01/12/2019 | 101010                     |
| 13               | 50100                                       | 02700         | 16390.5 | 01/13/2019 | 101010                     |
| 14               | 50100                                       | 02700         | 17395   | 01/14/2019 | 101010                     |
| 15               | 50100                                       | 02700         | 17395   | 01/15/2019 | 101010                     |
| 16               | 50100                                       | 02700         | 17395   | 01/16/2019 | 101010                     |
| 17               | 50100                                       | 02700         | 17395   | 01/17/2019 | 101010                     |
| 18               | 50100                                       | 02700         | 17395   | 01/18/2019 | 101010                     |
| 19               | 50100                                       | 02700         | 17395   | 01/19/2019 | 101010                     |
| 20               | 50100                                       | 02700         | 17395   | 01/21/2019 | 101010                     |

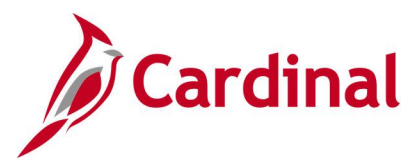

# Journal Not Posted Query (V\_GL\_JRNL\_NOT\_POSTED)

#### **REVISED:** 02/22/2017

#### **DESCRIPTION:**

This query displays journals, from the Journal Header table, which have not been posted in GL.

#### NAVIGATION PATH:

Main Menu > Reporting Tools > Query > Query Viewer > V\_GL\_JRNL\_NOT\_POSTED

#### **INPUT / SEARCH CRITERIA:**

Business Unit (% for all) Journal Date From Journal Date To

#### OUTPUT FORMAT: HTML Excel

CSV

#### Screenshot of the Journal Not Posted Query Page

| V_GL  | _JRNL_NOT_P          | OSTED - Journals    | that are not po  | sted         |             |                   |        |                       |               |                            |
|-------|----------------------|---------------------|------------------|--------------|-------------|-------------------|--------|-----------------------|---------------|----------------------------|
| Busin | ess Unit (% for all) | 6 Q                 |                  |              |             |                   |        |                       |               | _                          |
|       | ournal Date From     | 1/01/2019           |                  |              |             |                   |        |                       |               |                            |
|       | Journal Date To      | 18/02/2019 🗒        |                  |              |             |                   |        |                       |               |                            |
| View  | Results              |                     |                  |              |             |                   |        |                       |               |                            |
| Dow   | load results in : E: | xcel SpreadSheet CS | √TextFile XML Fi | le (4 kb)    |             |                   |        |                       |               |                            |
| View  | All.                 |                     |                  |              |             |                   |        |                       |               | First 1-20 of 20 Last      |
| Row   | Business Unit        | Business Unit IU    | Journal ID       | Journal Date | Fiscal Year | Accounting Period | Source | Journal Header Status | Budget Status | Journal Processing Request |
| 1     | 14900                | 24100               | 0001279513       | 05/29/2019   | 2019        | 11                | SPJ    | Errors                | Not Chk'd     | None                       |
| 2     | 21100                | 21100               | J030076          | 07/11/2019   | 2020        | 1                 | EXA    | Valid                 | Error         | None                       |
| 3     | 21400                | 21400               | 00AV004423       | 07/15/2019   | 2020        | 1                 | EX2    | Errors                | Not Chk'd     | None                       |
| 4     | 24100                | 24100               | 0001279513       | 05/29/2019   | 2019        | 11                | SPJ    | Errors                | Not Chk'd     | None                       |
| 5     | 50100                | 50100               | 0001282176       | 08/01/2019   | 2020        | 2                 | ONL    | Valid                 | Valid         | Pending Approval           |
| 6     | 50100                | 50100               | 0001282188       | 08/01/2019   | 2020        | 2                 | ONL    | Valid                 | Valid         | Pending Approval           |
| 7     | 50100                | 50100               | 0001282201       | 08/01/2019   | 2020        | 2                 | 2 ONL  | Valid                 | Valid         | Pending Approval           |
| 8     | 50100                | 50100               | 0001282240       | 08/01/2019   | 2020        | 2                 | 2 ONL  | Valid                 | Valid         | Pending Approval           |
| 9     | 50100                | 50100               | 0001282256       | 08/01/2019   | 2020        | 2                 | ONL    | Valid                 | Valid         | Pending Approval           |
| 10    | 50100                | 50100               | 0001283560       | 08/02/2019   | 2020        | 2                 | 2 SPJ  | Valid                 | Valid         | Pending Approval           |
| 11    | 50100                | 50100               | 0001283565       | 08/02/2019   | 2020        | 2                 | 2 ONL  | Valid                 | Valid         | Pending Approval           |
| 12    | 50100                | 50100               | 0001283583       | 08/02/2019   | 2020        | 2                 | 2 SPJ  | Valid                 | Valid         | Pending Approval           |
| 13    | 50100                | 50100               | 0001283604       | 08/02/2019   | 2020        | 2                 | ONL    | Valid                 | Valid         | Pending Approval           |
| 14    | 50100                | 50100               | 0001283620       | 08/02/2019   | 2020        | 2                 | 2 ONL  | Valid                 | Valid         | Pending Approval           |
| 15    | 50100                | 50100               | 0001283672       | 08/02/2019   | 2020        | 2                 | 2 ONL  | Valid                 | Valid         | Pending Approval           |
| 16    | 50100                | 50100               | 0001286349       | 07/31/2019   | 2020        | 1                 | SPJ    | Valid                 | Valid         | Pending Approval           |
| 17    | 70100                | 75600               | 0001282193       | 08/01/2019   | 2020        | 2                 | ONL    | Valid                 | Valid         | Approved to Post           |
| 18    | 75600                | 75600               | 0001282193       | 08/01/2019   | 2020        | 2                 | 2 ONL  | Valid                 | Valid         | Pending Approval           |
| 19    | 75600                | 75700               | 0001282273       | 08/01/2019   | 2020        | 2                 | ONL    | Valid                 | Valid         | Approved to Post           |
| 20    | 75700                | 75700               | 0001282273       | 08/01/2019   | 2020        | 2                 | 2 ONL  | Valid                 | Valid         | Pending Approval           |

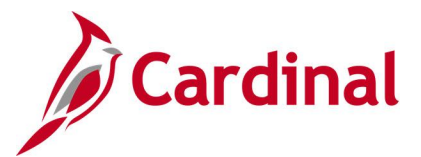

### Journal Same Requester and Approver Query (V\_GL\_JRNL\_SAME\_REQ\_AND\_APPR)

#### **REVISED:** 02/22/2017

#### **DESCRIPTION:**

This query displays online journal entries where the User (Requester) is the same as the Approver for the journal and can be used for reviewing online journal entries to ensure proper separation of duties.

#### **NAVIGATION PATH:**

Main Menu > Reporting Tools > Query > Query Viewer > V\_GL\_JRNL\_SAME\_REQ\_AND\_APPR

#### **INPUT / SEARCH CRITERIA:**

OUTPUT FORMAT:

Business Unit Journal Date From Journal Date To HTML Excel CSV

#### Screenshot of the Journal Same Requester and Approver Query Page

| V_GL_JF                     | RNL_SAME_RE                                                                                                    | Q_AND_APPR - Jrnl \$                                                                                                    | Same Requ                                                                                                    | uestr                                     | and Appr                                                                    | rovr                                                                                                    |           |                                                                                                    |          |                                                                                                    |                                                                                                    |
|-----------------------------|----------------------------------------------------------------------------------------------------|----------------------------------------------------------------------------------------------------|----------------------------------------------------------------------------------------------------|-------------------------------------------|-----------------------------------------------------------------------------|----------------------------------------------------------------------------------------------------|-----------|----------------------------------------------------------------------------------------------------|----------|----------------------------------------------------------------------------------------------------|----------------------------------------------------------------------------------------------------|
| Busin                       | ess Unit                                                                                                    | 2                                                                                                    |                                                                                                    |                                           |                                                                             |                                                                                                    |           |                                                                                                    |          |                                                                                                    |                                                                                                    |
| Journal Da                  | te From 01/31/2016                                                                                                  | 6 🕅                                                                                                    |                                                                                                    |                                           |                                                                             |                                                                                                    |           |                                                                                                    |          |                                                                                                    |                                                                                                    |
| Journal                     | Date To 02/22/2017                                                                                                  | 7 🗒                                                                                                    |                                                                                                    |                                           |                                                                             |                                                                                                    |           |                                                                                                    |          |                                                                                                    |                                                                                                    |
| View Res                    | ults                                                                                                    | _                                                                                                    |                                                                                                    |                                           |                                                                             |                                                                                                    |           |                                                                                                    |          |                                                                                                    |                                                                                                    |
| Download                    | I results in : Excel                                                                                                | SpreadSheet CSV Text Fi                                                                                                    | ile XML File                                                                                                   | (3 kb                                     | ))                                                                          |                                                                                                    |           |                                                                                                    |          |                                                                                                    |                                                                                                    |
| View All                    |                                                                                                    |                                                                                                    |                                                                                                    |                                           |                                                                             |                                                                                                    |           |                                                                                                    |          | First                                                                                                    | 1-8 of 8   ast                                                                                         |
|                             |                                                                                                    |                                                                                                    |                                                                                                    |                                           |                                                                             |                                                                                                    |           |                                                                                                    |          |                                                                                                    | 10010 203                                                                                              |
| Busines                     | s Unit Journal ID                                                                                                   | Source                                                                                                    | Journal Date                                                                                                   | Status                                    | Fiscal Year                                                                 | Accounting Period Date Posted                                                                                                    | Requester | Department                                                                                                    | Approver | Level                                                                                                    | Action                                                                                                 |
| Busines                     | s Unit Journal ID<br>0000208283                                                                                     | Source<br>Online Journal Entry                                                                                                    | Journal Date<br>03/15/2016                                                                                     | Status<br>P                               | Fiscal Year<br>2016                                                         | Accounting Period Date Posted<br>9 03/23/2016                                                                                          | Requester | Department<br>10015                                                                                                    | Approver | Level<br>1st Level Approver                                                                                                    | Action<br>Approved                                                                                     |
| Busines                     | s Unit Journal ID<br>0000208283<br>0000215010                                                                       | Source<br>Online Journal Entry<br>Spreadsheet Journal Entry                                                                                                 | Journal Date<br>03/15/2016<br>03/17/2016                                                                       | Status<br>P<br>P                          | Fiscal Year<br>2016<br>2016                                                 | Accounting Period Date Posted<br>9 03/23/2016<br>9 03/17/2016                                                                          | Requester | Department<br>10015<br>13008                                                                                                    | Approver | Level 1st Level Approver 1st Level Approver                                                                                                    | Action<br>Approved<br>Approved                                                                         |
| Busines                     | s Unit Journal ID<br>0000208283<br>0000215010<br>0000237398                                                         | Source<br>Online Journal Entry<br>Spreadsheet Journal Entry<br>Online Journal Entry                                                                         | Journal Date<br>03/15/2016<br>03/17/2016<br>04/12/2016                                                         | Status<br>P<br>P<br>P                     | Fiscal Year<br>2016<br>2016<br>2016                                         | Accounting Period Date Posted<br>9 03/23/2016<br>9 03/17/2016<br>10 04/21/2016                                                         | Requester | Department<br>10015<br>13008<br>10015                                                                                                    | Approver | Level 1st Level Approver 1st Level Approver 1st Level Approver 1st Level Approver                                                                                                    | Action<br>Approved<br>Approved<br>Approved                                                             |
| Busines<br>1<br>2<br>3<br>4 | s Unit Journal ID<br>0000208283<br>0000215010<br>0000237398<br>0000281378                                           | Source<br>Online Journal Entry<br>Spreadsheet Journal Entry<br>Online Journal Entry<br>Online Journal Entry                                                 | Journal Date<br>03/15/2016<br>03/17/2016<br>04/12/2016<br>05/31/2016                                           | Status<br>P<br>P<br>P<br>P                | Fiscal Year<br>2016<br>2016<br>2016<br>2016<br>2016                         | Accounting Period Date Posted<br>9 03/23/2016<br>9 03/17/2016<br>10 04/21/2016<br>11 05/31/2016                                        | Requester | Department 10015 13008 10015 19047                                                                                                    | Approver | Level<br>1st Level Approver<br>1st Level Approver<br>1st Level Approver<br>1st Level Approver                                                                                         | Action<br>Approved<br>Approved<br>Approved<br>Approved                                                 |
| Busines 1 2 3 4 5           | s Unit Journal ID<br>0000208283<br>0000215010<br>0000237398<br>0000281378<br>0000291562                             | Source<br>Online Journal Entry<br>Spreadsheet Journal Entry<br>Online Journal Entry<br>Online Journal Entry<br>Online Journal Entry                         | Journal Date<br>03/15/2016<br>03/17/2016<br>04/12/2016<br>05/31/2016<br>06/08/2016                             | Status<br>P<br>P<br>P<br>P                | Fiscal Year<br>2016<br>2016<br>2016<br>2016<br>2016<br>2016                 | Accounting Period Date Posted<br>9 03/23/2016<br>0 03/17/2016<br>10 04/21/2016<br>11 05/31/2016<br>12 06/20/2016                       | Requester | Department 10015 13008 10015 19047 19047                                                                                                   | Approver | Level<br>1st Level Approver<br>1st Level Approver<br>1st Level Approver<br>1st Level Approver<br>1st Level Approver                                                                   | Action<br>Approved<br>Approved<br>Approved<br>Approved<br>Approved                                     |
| Busines 1 2 3 4 5 6         | s Unit Journal ID<br>0000208283<br>0000215010<br>0000237398<br>0000281378<br>0000291562<br>0000291569               | Source<br>Online Journal Entry<br>Spreadsheet Journal Entry<br>Online Journal Entry<br>Online Journal Entry<br>Online Journal Entry                         | Journal Date<br>03/15/2016<br>03/17/2016<br>04/12/2016<br>05/31/2016<br>06/08/2016<br>06/08/2016               | Status<br>P<br>P<br>P<br>P<br>P<br>P      | Fiscal Year<br>2016<br>2016<br>2016<br>2016<br>2016<br>2016<br>2016<br>2016 | Accounting Period Date Posted<br>9 03/23/2016<br>9 03/17/2016<br>10 04/21/2016<br>11 05/31/2016<br>12 06/20/2016<br>12 06/20/2016      | Requester | Department 10015 13008 10015 19047 19047 19047                                                                                             | Approver | Level<br>1st Level Approver<br>1st Level Approver<br>1st Level Approver<br>1st Level Approver<br>1st Level Approver<br>1st Level Approver                                             | Action<br>Approved<br>Approved<br>Approved<br>Approved<br>Approved<br>Approved                         |
| Busines 1 2 3 4 5 6 7       | s Unit Journal ID<br>0000208283<br>0000215010<br>0000237398<br>0000281378<br>0000291562<br>0000291569<br>0000427030 | Source<br>Online Journal Entry<br>Spreadsheet Journal Entry<br>Online Journal Entry<br>Online Journal Entry<br>Online Journal Entry<br>Online Journal Entry | Journal Date<br>03/15/2016<br>03/17/2016<br>04/12/2016<br>05/31/2016<br>06/08/2016<br>06/08/2016<br>11/21/2016 | Status<br>P<br>P<br>P<br>P<br>P<br>P<br>V | Fiscal Year<br>2016<br>2016<br>2016<br>2016<br>2016<br>2016<br>2016<br>2016 | Accounting Period Date Posted<br>9 03/23/2016<br>9 03/17/2016<br>10 04/21/2016<br>11 05/31/2016<br>12 06/20/2016<br>12 06/20/2016<br>5 | Requester | Department           10015           13008           10015           19047           19047           19047           19047           19045 | Approver | Level<br>1st Level Approver<br>1st Level Approver<br>1st Level Approver<br>1st Level Approver<br>1st Level Approver<br>1st Level Approver<br>1st Level Approver<br>1st Level Approver | Action<br>Approved<br>Approved<br>Approved<br>Approved<br>Approved<br>Approved<br>Approved<br>MARKPOST |

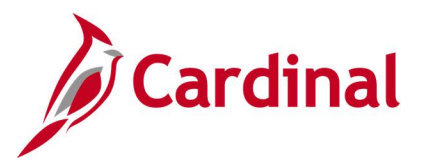

# Journal Source Audit Query (V\_GL\_JRNL\_SOURCE\_QRY)

#### **REVISED:** 02/23/2017

#### **DESCRIPTION:**

This query is used to verify that users are not selecting preapproved source values when creating journals. The query will display the user ID and name of the user who created an online or spreadsheet journal with a preapproved source.

#### **NAVIGATION PATH:**

Main Menu > Reporting Tools > Query > Query Viewer > V\_GL\_JRNL\_SOURCE\_QRY

#### **INPUT / SEARCH CRITERIA:**

Business Unit Journal Date From Journal Date To OUTPUT FORMAT: HTML Excel CSV

#### Screenshot of the Journal Source Audit Query Page

| V_GL_     | JRNL_SOURCE_QR            | Y - Journal Source  | e Audit Query       |        |        |               |          |                     |
|-----------|---------------------------|---------------------|---------------------|--------|--------|---------------|----------|---------------------|
| Busi      | iness Unit 15100 Q        |                     |                     |        |        |               |          |                     |
| Journal E | Date From 06/01/2015      | Ħ                   |                     |        |        |               |          |                     |
| Journa    | al Date To 10/06/2018     | Ħ                   |                     |        |        |               |          |                     |
| View Re   | esults                    |                     |                     |        |        |               |          |                     |
| Downloa   | ad results in : Excel Spr | eadSheet CSV Text F | ile XML File (1 kb) |        |        |               |          |                     |
| View All  |                           |                     |                     |        |        |               |          | First 1-3 of 3 Last |
| Row       | Business Unit             | Journal ID          | Journal Date        | Ledger | Source | System Source | OPRID    | Name                |
| 1         | 15100                     | 0000125668          | 06/30/2015          |        | CLO    | NVS           | •        |                     |
| 2         | 15100                     | 0000126192          | 06/30/2015          |        | CLO    | PNL           | URW74386 |                     |
| 3         | 15100                     | 0000330470          | 06/30/2016          |        | CLO    | NVS           | NDK67578 |                     |

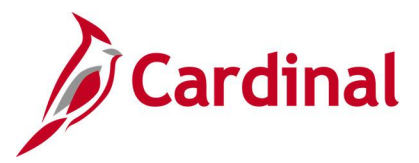

# Ledger Template Query (FIN0023\_LEDGER\_TEMPLATE)

#### **REVISED:** 02/22/2017

#### **DESCRIPTION:**

This query displays information, including the layout, about ledger templates.

#### NAVIGATION PATH:

Main Menu > Reporting Tools > Query > Query Viewer > FIN0023\_LEDGER\_TEMPLATE

#### **INPUT / SEARCH CRITERIA:**

Ledger Template

#### OUTPUT FORMAT: HTML Excel CSV

#### Screenshot of the Ledger Template Query Page

| F | INO                                                                                                    | 023_LED0           | SER_TE                       | MPLA <sup>-</sup> | TE - FIN                  | 0023-Ledge | r Template  |             |                       |         |                     |                    |            |              |
|---|----------------------------------------------------------------------------------------------------|--------------------|------------------------------|-------------------|---------------------------|------------|-------------|-------------|-----------------------|---------|---------------------|--------------------|------------|--------------|
|   | Ledger Template STANDARD × Q<br>View Results<br>Download results in : Excel SpreadSheet CSV Text File XML File (1 kb)<br>View All |                    |                              |                   |                           |            |             |             |                       |         |                     |                    |            |              |
| F | low                                                                                                    | Ledger<br>Template |                              | Ledger<br>Type    | Record<br>(Table)<br>Name |            |             |             | Journal Header<br>Tmp |         | Journal Line<br>Tmp | Account ChartField |            |              |
| 1 |                                                                                                    | STANDARD           | Standard<br>Detail<br>Ledger | Detail<br>Ledger  | LEDGER                    | JP_PST_TAO | JP_PST2_TAO | JRNL_HEADER | JP_JHDR_TAO           | JRNL_LN | JP_JLN_TAO          | GL_ACCOUNT_TBL     | LEDGER_ADB | JGEN_WRK_TMP |

#### Screenshot of the Ledger Template Query Page (scrolled right)

| Consolidations<br>Log | MultiCurrency Log | MultiCurrency Tmp |                |              |              | Posted Total Amount | Posted Total Debits | Posted Total Credits |
|-----------------------|-------------------|-------------------|----------------|--------------|--------------|---------------------|---------------------|----------------------|
| CONSOL_LOG            | CURR_LOG_TBL      | CURR_WRK_TBL      | CLOSE_LEDG_LOG | CLO_LEDG_TMP | CLO_EARN_TMP | POSTED_TOTAL_AMT    | POSTED_TOTAL_DR     | POSTED_TOTAL_CR      |

#### Screenshot of the Ledger Template Query Page (continued scrolled right)

|                 |                  |         |                    |                |                |               |             |                    | First       | 1-1 0      | of 1 Last      |
|-----------------|------------------|---------|--------------------|----------------|----------------|---------------|-------------|--------------------|-------------|------------|----------------|
|                 |                  |         | Record<br>Template | Combo Data     | FB Operand     | FB Result     | BD<br>Notes | BD<br>Itemizations | BD<br>Asset | BD<br>Depr | BD<br>Position |
| MONETARY_AMOUNT | STATISTIC_AMOUNT | ACCOUNT | JOURNALS           | COMBO_DATA_TBL | BD_OPERAND_TMP | BD_RESULT_TMP |             |                    |             |            |                |

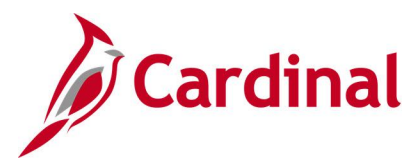

# Payroll Journals Query (V\_GL\_PAY\_RECON)

#### REVISED: 10/4/2021

#### **DESCRIPTION:**

This query is used to retrieve journal information for a specified account and/or Cost Center. It can be used to assist with the payroll deferred reconciliation.

#### **NAVIGATION PATH:**

Main Menu > Reporting Tools > Query > Query Viewer > V\_GL\_PAY\_RECON

#### **INPUT / SEARCH CRITERIA:**

Business Unit Journal ID (% for all) Account (% for all) Cost Center (% for all) Journal Date From Journal Date To

### OUTPUT FORMAT:

HTML Excel CSV

#### Screenshot of the Payroll Journals Query Page

| V_G  | L_PAY_RECO           | N - Query fo   | r Payroll J | ournals      |        |           |         |            |             |             |                     |                 |                 | _                              |
|------|----------------------|----------------|-------------|--------------|--------|-----------|---------|------------|-------------|-------------|---------------------|-----------------|-----------------|--------------------------------|
|      | Business Unit        | 15100 🔍        |             |              |        |           |         |            |             |             |                     |                 |                 |                                |
| Jo   | urnal ID (% for all) | %              | ]           |              |        |           |         |            |             |             |                     |                 |                 |                                |
| /    | Account (% for all)  | %              | Q           |              |        |           |         |            |             |             |                     |                 |                 |                                |
| Cost | Center (% for all)   | %              |             |              |        |           |         |            |             |             |                     |                 |                 |                                |
|      | ournal Date From     | 10/06/2018     | 1           |              |        |           |         |            |             |             |                     |                 |                 |                                |
|      | Journal Date Te      | 12/20/2019     | э<br>1      |              |        |           |         |            |             |             |                     |                 |                 |                                |
| 160  | Journal Date To      | 12/29/2010     | y           |              |        |           |         |            |             |             |                     |                 |                 |                                |
| VIE  | WResults             |                |             |              |        |           |         |            |             |             |                     |                 |                 |                                |
| Do   | vnload results in :  | Excel SpreadS  | Sheet CSV T | ext File XM  | L File | (1606 kb) | 1       |            |             |             |                     |                 |                 |                                |
| View | / All                |                |             |              |        |           |         |            |             |             |                     |                 |                 | First 1-100 of 4295 🕑 Last     |
| Row  | GL Business Unit     | Journal Source | Journal ID  | Journal Date | Fund   | Program   | Account | Department | Cost Center | Amount      | Jrnl Line Reference | Jrnl Line D     | )escription     | Long Description               |
| 1    | 15100                | ONL            | 0001035232  | 10/18/2018   | 06011  | 711008    | 101010  | 95100      |             | 60000.000   | 46061               | Cash With The T | Freasurer Of VA | WCA Request for Agy 151- autho |
| 2    | 15100                | ONL            | 0001035277  | 10/18/2018   | 06011  | 711008    | 101010  | 95100      |             | 1000000.000 | 46062               | Cash With The T | Freasurer Of VA | WCA Request for Agy 151- autho |
| 3    | 15100                | ONL            | 0001045929  | 11/01/2018   | 06011  | 711008    | 101010  | 95100      |             | 150000.000  | 46067               | Cash With The T | Freasurer Of VA | WCA Request for Agy 151- autho |
| 4    | 15100                | ONL            | 0001045940  | 11/01/2018   | 06011  | 711008    | 101010  | 95100      |             | 50000.000   | 46068               | Cash With The T | Freasurer Of VA | WCA Request for Agy 151- autho |
| 5    | 15100                | ONL            | 0001054956  | 11/08/2018   | 06011  | 711008    | 101010  | 95100      |             | 101000.000  | 46070               | Cash With The T | Freasurer Of VA | WCA Request for Agy 151- autho |
| 6    | 15100                | ONL            | 0001076882  | 11/30/2018   | 06011  | 711008    | 101010  | 95100      |             | -751294.960 | 46076               | Cash With The T | Freasurer Of VA | WCA Repayment Request for Agy  |
| 7    | 15100                | ONL            | 0001076884  | 11/30/2018   | 06011  | 711008    | 101010  | 95100      |             | 1100000.000 | 46077               | Cash With The T | Freasurer Of VA | WCA Request for Agy 151- autho |
| 8    | 15100                | ONL            | 0001087299  | 12/19/2018   | 06011  | 711008    | 101010  | 95100      |             | 350000.000  | 46089               | Cash With The T | Freasurer Of VA | WCA Request for Agy 151- autho |
| 9    | 15100                | ONL            | 0001031645  | 10/15/2018   | 06090  | 711008    | 101010  | 95700      |             | -3062.320   | 46055               | Cash With The T | Freasurer Of VA | Quarterly Interest Charge on D |
| 10   | 15100                | ONL            | 0001035107  | 10/18/2018   | 06090  |           | 101010  | 95700      |             | 685000.000  | 46057               | Cash With The T | Freasurer Of VA | DOA (15100) Drawdown Request o |
| 11   | 15100                | ONL            | 0001035238  | 10/18/2018   | 06090  |           | 101010  | 95700      |             | 750000.000  | 46060               | Cash With The T | Freasurer Of VA | DOA (15100) Drawdown Request o |

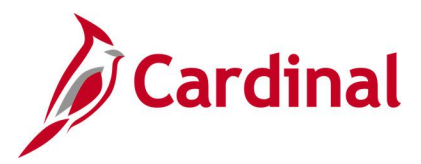

# Potential Fixed Asset Query (V\_GL\_POTENTIAL\_FIXED\_ASSETS)

**REVISED:** 02/22/2017

#### **DESCRIPTION:**

This query displays transactions to select accounts for a designated date range that can potentially be capitalized based on an amount threshold. The query can be used to review asset expenditures greater than a given amount threshold, decide if those assets qualify for capitalization, and if they should be recorded manually in the Fixed Asset Accounting System (FAACS).

#### **NAVIGATION PATH:**

Main Menu > Reporting Tools > Query > Query Viewer > V\_GL\_POTENTIAL\_FIXED\_ASSETS

#### **INPUT / SEARCH CRITERIA:**

OUTPUT FORMAT:

Business Unit: Journal Date From Journal Date To

#### HTML Excel CSV

#### Screenshot of the Potential Fixed Asset Query Page

| VG    |                  |                |                 | ETS - Pote  | ntial Fixed                          | Accet D     | enort           |          |         |                                      |       |         |            |                |      |      |       |                 |                 |             |               |            |            |
|-------|------------------|----------------|-----------------|-------------|--------------------------------------|-------------|-----------------|----------|---------|--------------------------------------|-------|---------|------------|----------------|------|------|-------|-----------------|-----------------|-------------|---------------|------------|------------|
|       | L_P01            |                | 102733          | 213-1016    | India i i keu                        | Asserta     | sport           |          |         |                                      |       |         |            |                |      |      |       |                 |                 |             |               |            |            |
|       | Business         | Unit 12800     | Q               |             |                                      |             |                 |          |         |                                      |       |         |            |                |      |      |       |                 |                 |             |               |            |            |
| Jour  | nal Date F       | rom 10/01/20   | 18 1            |             |                                      |             |                 |          |         |                                      |       |         |            |                |      |      |       |                 |                 |             |               |            |            |
| Jo    | urnal Date       | To 02/23/20    | 19 1            |             |                                      |             |                 |          |         |                                      |       |         |            |                |      |      |       |                 |                 |             |               |            |            |
| Vie   | w Results        |                |                 |             |                                      |             |                 |          |         |                                      |       |         |            |                |      |      |       |                 |                 |             |               |            |            |
| Dev   | upload roa       | ulta in : Ever | ol Oproad Ch    | oot CRV/To: | vt Filo - VML I                      | File (40 kb |                 |          |         |                                      |       |         |            |                |      |      |       |                 |                 |             |               |            |            |
| 16-00 | vilload res      | UIIS III. EXCE | si opreauoni    | eel Covie   |                                      | -lie (40 KD | )               |          |         |                                      |       |         |            |                |      |      |       |                 |                 |             |               | Tirot 4 77 | of 77 Loot |
| view  | All              |                |                 |             |                                      |             |                 |          |         |                                      |       |         |            |                |      |      |       |                 |                 |             | -             | IISL 1-77  | UTT Last   |
| Row   | Business<br>Unit | Journal ID     | Journal<br>Date | Supplier ID | Supplier<br>Name                     | Voucher     | Voucher<br>Line | Invoice  | Account | Account Descr                        | Fund  | Program | Department | Cost<br>Center | Task | FIPS | Asset | Agency<br>Use 1 | Agency<br>Use 2 | Bus<br>Unit | Project<br>ID | Activity   | Amount     |
| 1     | 12800            | AP01034474     | 10/17/2018      | 0000031103  | Department<br>of General<br>Services | 00002833    | 1               | SB007331 | 5012610 | Architecturl &<br>Engineerng<br>Srvc | 02128 | 430013  | 00128      | 0260           |      |      |       |                 |                 |             |               |            | 1136.00    |
| 2     | 12800            | AP01036753     | 10/19/2018      | 0000077510  | Parking<br>Marking Inc               | 00002852    | 1               | 30861    | 5013510 | Building<br>Repair & Maint<br>Materl | 02128 | 430013  | 00128      | 0155           |      |      |       |                 |                 |             |               |            | 2950.00    |
| 3     | 12800            | 0001047461     | 10/30/2018      |             |                                      |             |                 |          | 5022710 | Household<br>Equipment               | 02128 | 430013  | 00128      | 0180           |      |      |       |                 |                 |             |               |            | 2048.00    |
| 4     | 12800            | 0001047461     | 10/30/2018      |             |                                      |             |                 |          | 5013510 | Building<br>Repair & Maint<br>Materl | 02128 | 430013  | 00128      | 0053           |      |      |       |                 |                 |             |               |            | 791.00     |
| 5     | 12800            | 0001047461     | 10/30/2018      |             |                                      |             |                 |          | 5022830 | Mechanical<br>Equipment              | 02128 | 430013  | 00128      | 0155           |      |      |       |                 |                 |             |               |            | 99.99      |
| 6     | 12800            | 0001047461     | 10/30/2018      |             |                                      |             |                 |          | 5022420 | Medical &<br>Dental<br>Equipment     | 02128 | 430013  | 00128      | 0020           |      |      |       |                 |                 |             |               |            | 120.00     |
| 7     | 12800            | 0001047461     | 10/30/2018      |             |                                      |             |                 |          | 5022640 | Office<br>Machines                   | 02128 | 430013  | 00128      | 0020           |      |      |       |                 |                 |             |               |            | 1682.67    |
| 8     | 12800            | 0001047461     | 10/30/2018      |             |                                      |             |                 |          | 5013510 | Building<br>Repair & Maint<br>Materl | 02128 | 430013  | 00128      | 0155           |      |      |       |                 |                 |             |               |            | 216.59     |

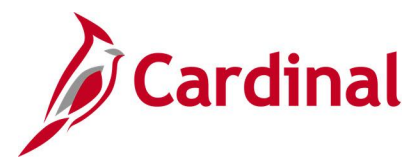

### Program Query (FIN0038\_CHARTFIELD2)

#### **REVISED:** 02/22/2017

#### **DESCRIPTION:**

This query displays all valid ChartField 2 (Program) values that are active in Cardinal as of the designated As of Date. The query provides information about the Program codes that are used statewide in Cardinal, including Description.

#### **NAVIGATION PATH:**

Main Menu > Reporting Tools > Query > Query Viewer > FIN0038\_CHARTFIELD2

#### **INPUT / SEARCH CRITERIA:**

SetID (enter STATE) Effective Date OUTPUT FORMAT: HTML Excel

CSV

#### Screenshot of the FIN0038 ChartField2 (Program) Query Page

| FIN00    | 38_CHAR         | TFIELD2 - Cł                    | nartfield2     |        |                                |            |            |                            |
|----------|-----------------|---------------------------------|----------------|--------|--------------------------------|------------|------------|----------------------------|
| Effectiv | SetID STAT      | re 🔍<br>0/2018 🕅                |                |        |                                |            |            |                            |
| View     | Results         |                                 |                |        |                                |            |            |                            |
| Doum     | load results in | Event Open                      | debaat CeV/Tav |        | ila (210 lb)                   |            |            |                            |
| Down     | ioau results ir | <ol> <li>Excel Sprea</li> </ol> | uoneet Covirex |        | lie (310 kb)                   |            |            | 0                          |
| View A   | .11             |                                 |                |        |                                |            |            | First 1-100 of 1829 🕑 Last |
| Row      | SetID           | Program                         | Eff Date       | Status | Descr                          | :2         | Short Desc | Budgetary Only             |
| 1        | STATE           | 1000                            | 01/01/1901     | A      | HE-Educational & General Pgms  | 12/29/2018 | E&G Pgms   | Y                          |
| 2        | STATE           | 100000                          | 01/01/1901     | A      | HE-Educational & General Pgms  | 12/29/2018 | E&G Pgms   | N                          |
| 3        | STATE           | 100001                          | 01/01/1901     | A      | Higher Education Instruction   | 12/29/2018 | HE Instrcn | N                          |
| 4        | STATE           | 100095                          | 01/01/1901     | A      | Conv Svc Area Tier 3 Fnd Alloc | 12/29/2018 | CnvSvTier3 | N                          |
| 5        | STATE           | 1000999                         | 01/01/1901     | A      | Program 1000 FAACS Only        | 12/29/2018 | FAACS Only | N                          |
| 6        | STATE           | 1010                            | 01/01/1901     | A      | Higher Education Instruction   | 12/29/2018 | HE Instruc | Y                          |
| 7        | STATE           | 101000                          | 01/01/1901     | A      | Higher Education Instruction   | 12/29/2018 | HE Instruc | N                          |
| 8        | STATE           | 101010                          | 01/01/1901     | A      | General Academic Instruction   | 12/29/2018 | Acad Inst  | Ν                          |
| 9        | STATE           | 101020                          | 01/01/1901     | A      | Remedial Instruction           | 12/29/2018 | Remed Inst | N                          |
| 10       | STATE           | 101030                          | 01/01/1901     | A      | Vocational Education           | 12/29/2018 | Vocatnl Ed | N                          |
| 11       | STATE           | 101040                          | 01/01/1901     | A      | Community Education            | 12/29/2018 | Commnty Ed | N                          |
| 12       | STATE           | 101060                          | 01/01/1901     | A      | Dentistry Instruction          | 12/29/2018 | Dentistry  | N                          |
| 13       | STATE           | 101070                          | 01/01/1901     | A      | Medicine Instruction           | 12/29/2018 | Med Instr  | N                          |
| 14       | STATE           | 101071                          | 01/01/1901     | A      | Family Practice Resid Instruct | 12/29/2018 | Fam Pract  | N                          |
| 15       | STATE           | 101080                          | 01/01/1901     | A      | Veterinary Instruction         | 12/29/2018 | Vet Instr  | N                          |
| 16       | STATE           | 101091                          | 01/01/1901     | A      | Unique Academic Pgm Activities | 12/29/2018 | Unique Pgm | N                          |
| 17       | STATE           | 1010999                         | 01/01/1901     | A      | Program 1010 FAACS Only        | 12/29/2018 | FAACS Only | N                          |
| 18       | STATE           | 1020                            | 01/01/1901     | A      | Higher Education Research      | 12/29/2018 | HE Resrch  | Y                          |
| 19       | STATE           | 102000                          | 01/01/1901     | A      | Higher Education Research      | 12/29/2018 | HE Resrch  | Ν                          |

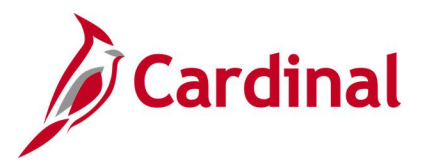

# Program Not in Tree Query (V\_GL\_TREE\_AUDIT\_PROGRAM)

#### **REVISED:** 02/27/2017

#### **DESCRIPTION:**

This query tracks established programs that are not in the ALL\_PROGRAMS tree.

#### NAVIGATION PATH:

Main Menu > Reporting Tools > Query > Query Viewer > V\_GL\_TREE\_AUDIT\_PROGRAM

#### **INPUT / SEARCH CRITERIA:**

None

#### OUTPUT FORMAT: HTML

Excel CSV

#### Screenshot of the Program Not in Tree Query Page

| V_GL_TF                                                               |          |         |            |        |                                |           |  |  |  |  |  |  |  |
|-----------------------------------------------------------------------|----------|---------|------------|--------|--------------------------------|-----------|--|--|--|--|--|--|--|
| Download results in : Excel SpreadSheet CSV Text File XML File (1 kb) |          |         |            |        |                                |           |  |  |  |  |  |  |  |
| View All                                                              | View All |         |            |        |                                |           |  |  |  |  |  |  |  |
| Row                                                                   | SetID    | Program | Eff Date   | Status | Descr                          | Bud. Only |  |  |  |  |  |  |  |
| 1                                                                     | STATE    | 9999999 | 01/01/1901 | A      | All Programs Roll Up           | Y         |  |  |  |  |  |  |  |
| 2                                                                     | STATE    | 31011   | 01/02/1901 | I.     | Sex Offendr Registry Pgm Enfrc | N         |  |  |  |  |  |  |  |
| 3                                                                     | STATE    | 728020  | 01/01/1901 | A      | Distrib HistTrianglSalesTaxCol | N         |  |  |  |  |  |  |  |
| 4                                                                     | STATE    | 114001  | 01/01/1901 | A      | InState Undrgrd Tuition Mod    | N         |  |  |  |  |  |  |  |

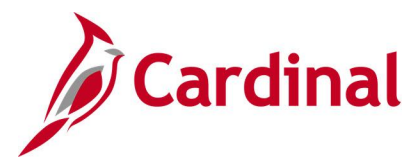

# Project IDs Query (FIN0013\_VALID\_PROJECT\_IDS)

#### **REVISED:** 02/22/2017

#### **DESCRIPTION:**

This query displays all available project numbers for a designated SetID. The query provides Project ID information including Description and Project Type.

#### **NAVIGATION PATH:**

Main Menu > Reporting Tools > Query > Query Viewer > FIN0013\_VALID\_PROJECT\_IDS

#### **INPUT / SEARCH CRITERIA:**

SetID

#### OUTPUT FORMAT: HTML Excel CSV

#### Screenshot of the FIN0013 Valid Project IDs Query Page

| FIN00   | FIN0013_VALID_PROJECT_IDS - Valid Project Ids |                   |               |                                |          |              |           |                     |  |  |  |  |  |  |  |
|---------|-----------------------------------------------|-------------------|---------------|--------------------------------|----------|--------------|-----------|---------------------|--|--|--|--|--|--|--|
|         |                                               |                   |               |                                |          |              |           |                     |  |  |  |  |  |  |  |
| SetID   | SetID [19900] Q                               |                   |               |                                |          |              |           |                     |  |  |  |  |  |  |  |
| View    | View Results                                  |                   |               |                                |          |              |           |                     |  |  |  |  |  |  |  |
| Down    | load results                                  | in : Excel Spread | Sheet CSV Tex | t File XML File (107 kb)       |          |              |           |                     |  |  |  |  |  |  |  |
| Miour A |                                               |                   |               |                                |          |              | First     | 1 100 of 424 🚯 Loot |  |  |  |  |  |  |  |
| Dev /   | 0-410                                         | Desile of         | Deci Trees    | Deser                          | Deserver | Field Manage | I II SL   | Photo News          |  |  |  |  |  |  |  |
| Row     | SetiD                                         | Project           | Proj Type     | Descr                          | Program  | Field Name   | Long Name | Short Name          |  |  |  |  |  |  |  |
| 1       | 19900                                         | 0000108463        | STATE         |                                | N        | PROJECT_ID   | Project   | Project             |  |  |  |  |  |  |  |
| 2       | 19900                                         | 0000108464        | STATE         | MAP MODERNIZATION MGT SUP      | N        | PROJECT_ID   | Project   | Project             |  |  |  |  |  |  |  |
| 3       | 19900                                         | 0000108465        | STATE         | VA NPS THE CEDARS              | N        | PROJECT_ID   | Project   | Project             |  |  |  |  |  |  |  |
| 4       | 19900                                         | 0000108481        | STATE         | Grant USDA                     | N        | PROJECT_ID   | Project   | Project             |  |  |  |  |  |  |  |
| 5       | 19900                                         | 0000108482        | STATE         | Grant DEQ                      | N        | PROJECT_ID   | Project   | Project             |  |  |  |  |  |  |  |
| 6       | 19900                                         | 0000108489        | STATE         | Equestrican Parking Lot        | N        | PROJECT_ID   | Project   | Project             |  |  |  |  |  |  |  |
| 7       | 19900                                         | 0000108528        | STATE         | Mason Neck Visitors Center     | N        | PROJECT_ID   | Project   | Project             |  |  |  |  |  |  |  |
| 8       | 19900                                         | 0000108786        | STATE         | DGIF JS in Rock Island Creek   | N        | PROJECT_ID   | Project   | Project             |  |  |  |  |  |  |  |
| 9       | 19900                                         | 0000108788        | STATE         | VDOT Data Collection Prepartio | N        | PROJECT_ID   | Project   | Project             |  |  |  |  |  |  |  |
| 10      | 19900                                         | 0000108846        | STATE         | Belle Isle SP Access Enh       | N        | PROJECT_ID   | Project   | Project             |  |  |  |  |  |  |  |
| 11      | 19900                                         | 0000108847        | STATE         | VA CAJO Signage                | N        | PROJECT_ID   | Project   | Project             |  |  |  |  |  |  |  |
| 12      | 19900                                         | 0000108918        | STATE         | Equestrian Parking Lot         | N        | PROJECT_ID   | Project   | Project             |  |  |  |  |  |  |  |
| 13      | 19900                                         | 0000108922        | STATE         | Bull Run Mountain Survey       | N        | PROJECT_ID   | Project   | Project             |  |  |  |  |  |  |  |
| 14      | 19900                                         | 0000108986        | STATE         | DGIF/JS in Tye River           | N        | PROJECT_ID   | Project   | Project             |  |  |  |  |  |  |  |
| 15      | 19900                                         | 0000109063        | STATE         | Winter Storm Jonas             | N        | PROJECT_ID   | Project   | Project             |  |  |  |  |  |  |  |
| 16      | 19900                                         | 0000109088        | STATE         | Chippokes General              | N        | PROJECT_ID   | Project   | Project             |  |  |  |  |  |  |  |
| 17      | 19900                                         | 0000109333        | STATE         | Acquistn Land for State Parks  | N        | PROJECT_ID   | Project   | Project             |  |  |  |  |  |  |  |
| 18      | 19900                                         | 0000109334        | STATE         | Acquistn Land Ntrl Area Prsrv  | N        | PROJECT_ID   | Project   | Project             |  |  |  |  |  |  |  |
| 19      | 19900                                         | 0000109524        | STATE         | DEQ Natural Landscape Assessme | Ν        | PROJECT_ID   | Project   | Project             |  |  |  |  |  |  |  |

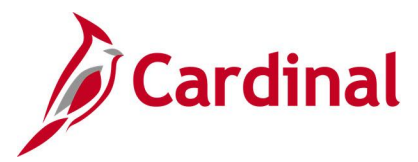

### Query of all Funds (V\_GL\_ALL\_FUNDS)

#### **REVISED:** 02/15/2018

#### **DESCRIPTION:**

This query returns all funds as well as the related descriptions.

#### NAVIGATION PATH:

Main Menu > Reporting Tools > Query > Query Viewer > V\_GL\_ALL\_FUNDS

#### **INPUT / SEARCH CRITERIA:**

As of Date

#### OUTPUT FORMAT: HTML

Excel CSV

#### Screenshot of the V\_GL\_ALL\_FUNDS query

| V_G  | L_AL                                                                                                    | L_FUNDS           | - Qu   | ery of All Funds                   |                      |                                                                                                    |                   |  |  |  |  |  |  |
|------|----------------------------------------------------------------------------------------------------|-------------------|--------|------------------------------------|----------------------|----------------------------------------------------------------------------------------------------|-------------------|--|--|--|--|--|--|
| As C | s Of Date 12/31/2018<br>View Results View Results View Construction and Construction and Con |                   |        |                                    |                      |                                                                                                    |                   |  |  |  |  |  |  |
| View | Uownload results in : Excel SpreadSheet CSV Text File XML File (132 kb)<br>View All First 1-100 of 922 🕑 L:                                                                                                    |                   |        |                                    |                      |                                                                                                    |                   |  |  |  |  |  |  |
| Row  | Fund                                                                                                    | Effective<br>Date | Status | Description                        | Short<br>Description | Description                                                                                                    | Budgetary<br>Only |  |  |  |  |  |  |
| 1    | 01000                                                                                                    | 01/01/1901        | А      | General Fund                       | General              | General Fund                                                                                                    | Ν                 |  |  |  |  |  |  |
| 2    | 02001                                                                                                    | 01/01/1901        | A      | SUPCT Special<br>Revenue Fund      | SUPCT Sprv           | Accounts for sales tax collected from the sale of Virginia Reports and Court of Appeals Reports for use by the Supreme Court.                                                                                                    | N                 |  |  |  |  |  |  |
| 3    | 02002                                                                                                    | 01/01/1901        | A      | VCSC Special<br>Revenue Fund       | VCSC Sprev           | This fund accounts for sales tax collected from the sale of sentencing guidelines training manuals and funds used to fund<br>commission activities.                                                                                                    | Ν                 |  |  |  |  |  |  |
| 4    | 02003                                                                                                    | 01/01/1901        | A      | DBHDS Special<br>Revenue Fund      | DBHDS Sprv           | Per Code of VA § 37.2-716, this fund accounts for the fees associated with services provided by agency facilities (85% Medicaid<br>reimbursement, 7% Medicare, and 8% other sources). These fees are appropriated to finance agency MH facilities and ID training<br>centers. All revenues remain in the fund at FY end and only used for the operation of Department and state facilities for research<br>and training. | N                 |  |  |  |  |  |  |
| 5    | 02004                                                                                                    | 07/01/2018        | A      | Comm on Civics<br>Education Fund   | Civics Ed            | Per Code of VA §30-351 this fund is a special nonreverting fund to be used for the purpose of educating students on the<br>importance of citizen involvement, promoting the study of state and local government and enhancing communication and<br>collaboration among organizations in the Commonwealth that conduct civics education.                                                                                  | N                 |  |  |  |  |  |  |
| 6    | 02005                                                                                                    | 01/01/1901        | A      | Tax Special<br>Revenue Fund        | TAX Sprev            | This fund accounts for Local Assessment Training.                                                                                                    | N                 |  |  |  |  |  |  |
| 7    | 02010                                                                                                    | 01/01/1901        | A      | Garnishment/Child<br>Support Fees  | Chld Spprt           | Accounts for fee charged to do a payroll deduction for court ordered garnishment/child support. Funds are transferred to the<br>general fund.                                                                                                    | Ν                 |  |  |  |  |  |  |
| 8    | 02011                                                                                                    | 01/01/1901        | A      | DOA Statewide<br>Accounting Svcs   | DOA<br>SWAcct        | This fund is used for recoveries from the Health Insurance Fund for services rendered and other miscellaneous statewide<br>activities.                                                                                                    | Ν                 |  |  |  |  |  |  |
| 9    | 02012                                                                                                    | 01/01/1901        | A      | Firearms<br>Transaction<br>Program | Firearm Tr           | Accounts for the background investigation fee on prospective gun buyers charged to gun dealers. All licensed dealers collect \$2 for<br>every trxn for which a criminal history check is required, except that a fee of \$5 is collected for every out-of-state resident. Fee<br>shall be transmitted to VSP by the last day of the month to offset the cost of conducting criminal history record information checks.   | N                 |  |  |  |  |  |  |
| 10   | 02013                                                                                                    | 01/01/1901        | A      | VA Farmland<br>Preservation Fund   | Va Frm Prs           | § 3.2-201 - Special nonreverting fund consisting of all moneys appropriated to it by the General Assembly and such moneys as<br>may be made available from any other source, public or private for farmland preservation. interest-retaining. Solely used for the<br>purposes of carrying out the duties of the Office of Farmland Preservation, including developing policies, creating educational<br>programs, etc.   | N                 |  |  |  |  |  |  |

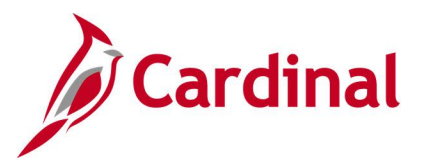

# Query of all GL Business Units (V\_GL\_ALL\_BUS\_UNIT)

#### **REVISED:** 02/15/2018

#### **DESCRIPTION:**

This query returns all GL Business Units and the related descriptions.

#### NAVIGATION PATH:

Main Menu > Reporting Tools > Query > Query Viewer > V\_GL\_ALL\_BUS\_UNIT

#### **INPUT / SEARCH CRITERIA:**

None

#### OUTPUT FORMAT:

HTML Excel CSV

#### Screenshot of the V\_GL\_ALL\_BUS\_UNIT query

| V_GL_AL    | L_BUS_UNIT- Query of GL        | Business Units                 | Inbox - janis.hannuksela@doa.virginia.gov - Commonwealth of Virginia Mail<br>https://mail.google.com/mail/u/0/#inbox |  |  |  |  |  |
|------------|--------------------------------|--------------------------------|----------------------------------------------------------------------------------------------------|--|--|--|--|--|
| Download   | results in Excel SpreadSheet C | SV Text File XMI File (28 kb)  |                                                                                                    |  |  |  |  |  |
| A Commodia |                                |                                | 5                                                                                                    |  |  |  |  |  |
| VIEW AII   |                                |                                | First 1-100 of 295 🤍 Last                                                                                            |  |  |  |  |  |
| Row        | Business Unit                  | Description                    | Short Description                                                                                                    |  |  |  |  |  |
| 1          | 10000                          | Senate                         | SOV                                                                                                    |  |  |  |  |  |
| 2          | 10100                          | House of Delegates             | HDEL                                                                                                    |  |  |  |  |  |
| 3          | 10200                          | Legis Dep Reversion Clear Acct | LDRCA                                                                                                    |  |  |  |  |  |
| 4          | 10300                          | Magistrate System              | MAG                                                                                                    |  |  |  |  |  |
| 5          | 10400                          | Jud Dept Reversion Clear Acct  | JDRCA                                                                                                    |  |  |  |  |  |
| 6          | 10500                          | VA Commission on Intergov Coop | VCIC                                                                                                    |  |  |  |  |  |
| 7          | 10700                          | Div of Legislative Services    | DLS                                                                                                    |  |  |  |  |  |
| 8          | 10800                          | Virginia Code Commission       | VCC                                                                                                    |  |  |  |  |  |
| 9          | 10900                          | Div Legislative Automated Sys  | DLAS                                                                                                    |  |  |  |  |  |
| 10         | 11000                          | Joint Legis Audit & Review Com | JLARC                                                                                                    |  |  |  |  |  |
| 11         | 11100                          | Supreme Court                  | SUPCT                                                                                                    |  |  |  |  |  |
| 12         | 11200                          | Jud Inquiry and Review Comm    | JIRC                                                                                                    |  |  |  |  |  |
| 13         | 11300                          | Circuit Courts                 | CCV                                                                                                    |  |  |  |  |  |
| 14         | 11400                          | General District Courts        | GDC                                                                                                    |  |  |  |  |  |
| 15         | 11500                          | Juv and Domestic Relations Crt | JDRC                                                                                                    |  |  |  |  |  |
| 16         | 11600                          | Combined District Courts       | CDC                                                                                                    |  |  |  |  |  |
| 17         | 11700                          | Virginia State Bar             | VSB                                                                                                    |  |  |  |  |  |
| 18         | 11800                          | VA Coal and Energy Commission  | VCEC                                                                                                    |  |  |  |  |  |
| 19         | 11900                          | Lieutenant Governor            | LTGOV                                                                                                    |  |  |  |  |  |
| 20         | 12100                          | Office of the Governor         | GOV                                                                                                    |  |  |  |  |  |
| 21         | 12200                          | Dept of Planning and Budget    | DPB                                                                                                    |  |  |  |  |  |
| 22         | 12300                          | Department of Military Affairs | DMA                                                                                                    |  |  |  |  |  |
| 23         | 12500                          | Court of Appeals of Virginia   | CAV                                                                                                    |  |  |  |  |  |
| 24         | 12700                          | Dept of Emergency Management   | DEM                                                                                                    |  |  |  |  |  |

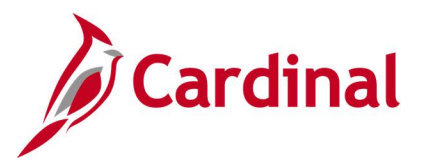

# Projects Not in Tree Query (V\_GL\_TREE\_AUDIT\_PROJECT)

#### **REVISED:** 02/27/2017

#### **DESCRIPTION:**

This query tracks established projects that are not in the ALL\_PRJCTS tree.

#### NAVIGATION PATH:

Main Menu > Reporting Tools > Query > Query Viewer > V\_GL\_TREE\_AUDIT\_PROJECT

#### **INPUT / SEARCH CRITERIA:**

None

#### OUTPUT FORMAT: HTML

Excel CSV

#### Screenshot of the Projects Not in Tree Query Page

| V_GL_TR  | EE_AUDIT_P        | ROJECT- Projects not in     | n Tree            |                                |  |  |  |  |  |  |
|----------|-------------------|-----------------------------|-------------------|--------------------------------|--|--|--|--|--|--|
| Download | results in : Exce | I SpreadSheet CSV Text File | XMI File (1089 kł | 2                              |  |  |  |  |  |  |
| View All | View All          |                             |                   |                                |  |  |  |  |  |  |
| Row      | Unit              | Project                     | Status            | Descr                          |  |  |  |  |  |  |
| 1        | 18100             | DLI68121                    | A                 | OSHA 23G GRANT-2021            |  |  |  |  |  |  |
| 2        | 18100             | DLI68122                    | A                 | OSHA 23G GRANT-2022            |  |  |  |  |  |  |
| 3        | 20100             | DOE95992                    | A                 | Doing What Works               |  |  |  |  |  |  |
| 4        | 20100             | DOE95995                    | A                 | EPFC Funding VBAEF             |  |  |  |  |  |  |
| 5        | 19700             | APE46099                    | A                 | Cardinal Proj 46099            |  |  |  |  |  |  |
| 6        | 19700             | APE46101                    | A                 | Cardinal Proj 46101            |  |  |  |  |  |  |
| 7        | 19700             | APE60541                    | A                 | CTE Equipment/State Payments   |  |  |  |  |  |  |
| 8        | 19700             | APE60555                    | A                 | CTE Post Secondary Fed Payts   |  |  |  |  |  |  |
| 9        | 19700             | APE60560                    | A                 | Vocational Student Org         |  |  |  |  |  |  |
| 10       | 19700             | APE60561                    | A                 | Virginia STAR IT Initiative    |  |  |  |  |  |  |
| 11       | 19700             | APE60565                    | A                 | Title IVB-21st Century         |  |  |  |  |  |  |
| 12       | 19700             | APE60610                    | A                 | Integrated Mfg Special Grants  |  |  |  |  |  |  |
| 13       | 19700             | APE60615                    | A                 | College Readiness Center Pilot |  |  |  |  |  |  |
| 14       | 19700             | APE60630                    | A                 | Industry Based Cert Sp Grants  |  |  |  |  |  |  |
| 15       | 19700             | APE60648                    | A                 | TchRecruit PrepPilot Init STEM |  |  |  |  |  |  |
| 16       | 19700             | APE60665                    | A                 | VA Career Educ Foundation      |  |  |  |  |  |  |
| 17       | 19700             | APE60666                    | A                 | Yr Round Sch Planning Grants   |  |  |  |  |  |  |
| 18       | 19700             | APE60667                    | A                 | Start Up Grants                |  |  |  |  |  |  |
| 19       | 19700             | APE46132                    | A                 | Cardinal Proj 46132            |  |  |  |  |  |  |
| 20       | 18100             | DLI68516                    | A                 | OSHA DATA GRANT-2016           |  |  |  |  |  |  |
| 21       | 18100             | DLI68517                    | A                 | OSHA DATA GRANT-2017           |  |  |  |  |  |  |
| 22       | 15600             | DSP84032                    | A                 | Wythe County Manhunt - Jaccard |  |  |  |  |  |  |
| 23       | 15600             | DSP84033                    | A                 | Sale of Land                   |  |  |  |  |  |  |

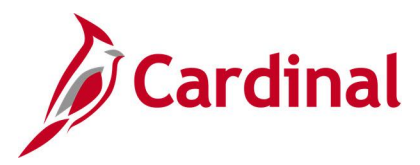

# Record Groups Query (FIN0016\_RECORD\_GROUPS)

#### **REVISED:** 02/22/2017

#### **DESCRIPTION:**

This query displays all available Record Groups and can be used to view a list of Group IDs with related descriptions and record names.

#### **NAVIGATION PATH:**

Main Menu > Reporting Tools > Query > Query Viewer > FIN0016\_RECORD\_GROUPS

#### **INPUT / SEARCH CRITERIA:**

None

#### OUTPUT FORMAT: HTML Excel CSV

#### Screenshot of the FIN0016 Record Groups Query Page

| FIN0016_ | RECORD_GROUPS-            | FIN0016-Record Groups                 |                            |
|----------|---------------------------|---------------------------------------|----------------------------|
| Download | results in : Excel Spread | Sheet CSV Text File XML File (721 kb) |                            |
| View All |                           |                                       | First 1-100 of 6216 🕑 Last |
| Row      | Group ID                  | Description                           | Record                     |
| 1        | AM_01                     | Agencies                              | AGENCY_TBL                 |
| 2        | AM_02                     | Book Definition                       | BOOK_DEFN_TBL              |
| 3        | AM_02                     | Book Definition                       | BOOK_DEFN_VW               |
| 4        | AM_02                     | Book Definition                       | SP_BOOK_CLSVW              |
| 5        | AM_02                     | Book Definition                       | SP_BOOK_NONVW              |
| 6        | AM_02                     | Book Definition                       | SP_BOOK_OPRVW              |
| 7        | AM_03                     | Asset Property                        | AM_PROP_SUBC               |
| 8        | AM_04                     | C.A.P. Types                          | CAP_TYPE_TBL               |
| 9        | AM_05                     | AM Indexes                            | AM_INDEX_DETAIL            |
| 10       | AM_05                     | AM Indexes                            | AM_INDEX_TBL               |
| 11       | AM_06                     | Units of Production Tables            | UOP_DET_TBL                |
| 12       | AM_06                     | Units of Production Tables            | UOP_TBL                    |
| 13       | AM_09                     | Depreciation Tables                   | AM_REVERSAL_RSN            |
| 14       | AM_09                     | Depreciation Tables                   | CONV_BOOK_VW               |
| 15       | AM_09                     | Depreciation Tables                   | CONV_BU_BOOK_VW            |
| 16       | AM_09                     | Depreciation Tables                   | CONV_BU_VW                 |
| 17       | AM_09                     | Depreciation Tables                   | CONV_DT_TBL                |
| 18       | AM_09                     | Depreciation Tables                   | CONV_DT_TBL_VW             |
| 19       | AM_09                     | Depreciation Tables                   | CONV_SETID_VW              |
| 20       | AM_09                     | Depreciation Tables                   | CONV_TBL                   |
| 21       | AM_09                     | Depreciation Tables                   | DEPR_CAP_TBL               |
| 22       | AM_09                     | Depreciation Tables                   | DEPR_CAP_YR_TBL            |
| 23       | AM 09                     | Depreciation Tables                   | DEPR LIM TBL               |

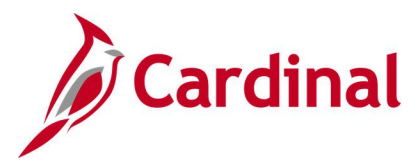

### **Restorative Maintenance Query (V\_GL\_RESTORATIVE\_MAINTENANCE)**

**REVISED:** 02/23/2017

#### **DESCRIPTION:**

This query is used to retrieve posted expenditures associated with a particular reporting category. Information returned includes Project ID, Program, Department, and Account.

#### **NAVIGATION PATH:**

Main Menu > Reporting Tools > Query > Query Viewer > V\_GL\_RESTORATIVE\_MAINTENANCE

### **INPUT / SEARCH CRITERIA:**

Business Unit Fiscal Year From Period To Period Reporting Category Program OUTPUT FORMAT: HTML Excel CSV

#### Screenshot of the Restorative Maintenance Query Page

| V_GL_R    | ESTORATI         | E_MAINTENANCE - F        | Restorative Main    | tenance   |         |                    |          |                           |  |  |  |  |  |  |  |
|-----------|------------------|--------------------------|---------------------|-----------|---------|--------------------|----------|---------------------------|--|--|--|--|--|--|--|
| Buci      |                  |                          |                     |           |         |                    |          |                           |  |  |  |  |  |  |  |
| Dusi      |                  |                          |                     |           |         |                    |          |                           |  |  |  |  |  |  |  |
| Fi        | Fiscal Year 2019 |                          |                     |           |         |                    |          |                           |  |  |  |  |  |  |  |
| Fro       | From Period 1    |                          |                     |           |         |                    |          |                           |  |  |  |  |  |  |  |
|           | To Period        | 3                        |                     |           |         |                    |          |                           |  |  |  |  |  |  |  |
| Reporting | Category CAP     | OUT Q                    |                     |           |         |                    |          |                           |  |  |  |  |  |  |  |
|           | Program %        | 0                        |                     |           |         |                    |          |                           |  |  |  |  |  |  |  |
| View Pe   | sulte            |                          |                     |           |         |                    |          |                           |  |  |  |  |  |  |  |
| Thew ites | Juno -           |                          |                     | 54445     |         |                    |          |                           |  |  |  |  |  |  |  |
| Downloa   | d results in : E | Excel SpreadSheet CSV Te | ext File XML File ( | 54 kb)    |         |                    |          |                           |  |  |  |  |  |  |  |
| View All  |                  |                          |                     |           |         |                    |          | First 1-100 of 316 🕑 Last |  |  |  |  |  |  |  |
| Row       | Unit             | Project                  | Year                | Amount    | Program | Reporting Category | Acc      | ount Fund                 |  |  |  |  |  |  |  |
| 1         | 50100            | 0000020152               | 2019                | 142.00    | 998000  | CAPOUT             | 5015410  | 04720                     |  |  |  |  |  |  |  |
| 2         | 50100            | 0000020155               | 2019                | 1670.05   | 998000  | CAPOUT             | 5012610  | 04720                     |  |  |  |  |  |  |  |
| 3         | 50100            | 0000020155               | 2019                | 426.00    | 998000  | CAPOUT             | 5015410  | 04720                     |  |  |  |  |  |  |  |
| 4         | 50100            | 0000020161               | 2019                | 35.11     | 998000  | CAPOUT             | 5011110  | 04720                     |  |  |  |  |  |  |  |
| 5         | 50100            | 0000020161               | 2019                | 16.35     | 998000  | CAPOUT             | 5011120  | 04720                     |  |  |  |  |  |  |  |
| 6         | 50100            | 0000020161               | 2019                | 2.92      | 998000  | CAPOUT             | 5011140  | 04720                     |  |  |  |  |  |  |  |
| 7         | 50100            | 0000020161               | 2019                | 53.88     | 998000  | CAPOUT             | 5011150  | 04720                     |  |  |  |  |  |  |  |
| 8         | 50100            | 0000020161               | 2019                | 220.83    | 998000  | CAPOUT             | 5011230  | 04720                     |  |  |  |  |  |  |  |
| 9         | 50100            | 0000020161               | 2019                | 88.72     | 998000  | CAPOUT             | 50112301 | 04720                     |  |  |  |  |  |  |  |
| 10        | 50100            | 0000020164               | 2019                | 2493.74   | 998000  | CAPOUT             | 5012610  | 04720                     |  |  |  |  |  |  |  |
| 11        | 50100            | 0000020165               | 2019                | 8002.15   | 998000  | CAPOUT             | 5012610  | 04720                     |  |  |  |  |  |  |  |
| 12        | 50100            | 0000020165               | 2019                | 9750.56   | 998000  | CAPOUT             | 5012680  | 04720                     |  |  |  |  |  |  |  |
| 13        | 50100            | 0000020165               | 2019                | 84333.80  | 998000  | CAPOUT             | 5023220  | 04720                     |  |  |  |  |  |  |  |
| 14        | 50100            | 0000020165               | 2019                | 135826.24 | 998000  | CAPOUT             | 5023280  | 04720                     |  |  |  |  |  |  |  |

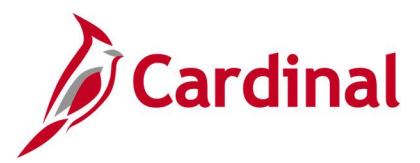

# **Right of Way Expenditures Query (V\_GL\_RIGHT\_OF\_WAY)**

#### **REVISED:** 12/12/2019

#### **DESCRIPTION:**

This query retrieves posted expenditures associated with a particular program and fund.

#### **NAVIGATION PATH:**

Main Menu > Reporting Tools > Query > Query Viewer > V\_GL\_RIGHT\_OF\_WAY

#### **INPUT / SEARCH CRITERIA:**

**Business Unit** Fiscal Year Accounting Period From Accounting Period To Program (% for all)

### **OUTPUT FORMAT:**

HTML Excel

CSV

#### Screenshot of the Right of Way Expenditures Query Page

| V_GL_F           | RIGHT_OF_WAY - Rigi          | nt of Way Expendit  | ures             |            |       |         |                           |  |  |  |  |  |  |
|------------------|------------------------------|---------------------|------------------|------------|-------|---------|---------------------------|--|--|--|--|--|--|
|                  |                              |                     |                  |            |       |         |                           |  |  |  |  |  |  |
|                  | Business Unit [50100 ] Q     |                     |                  |            |       |         |                           |  |  |  |  |  |  |
| Fiscal Year 2019 |                              |                     |                  |            |       |         |                           |  |  |  |  |  |  |
| Accountin        | Accounting Period From 1     |                     |                  |            |       |         |                           |  |  |  |  |  |  |
| Accou            | Accounting Period To 3       |                     |                  |            |       |         |                           |  |  |  |  |  |  |
| Pro              | pram (% for all) %           | Q                   |                  |            |       |         |                           |  |  |  |  |  |  |
| View Re          |                              |                     |                  |            |       |         |                           |  |  |  |  |  |  |
|                  |                              |                     |                  |            |       |         |                           |  |  |  |  |  |  |
| Downloa          | ad results in : Excel Spread | Sheet CSV Text File | XML File (73 kb) |            |       |         |                           |  |  |  |  |  |  |
| View All         |                              |                     |                  |            |       |         | First 1-100 of 443 🕑 Last |  |  |  |  |  |  |
| Row              | Business Unit                | Fiscal Year         | Cost Center      | Project    | Fund  | Program | SUM(B.MONETARY_AMOUNT)    |  |  |  |  |  |  |
| 1                | 50100                        | 2019                |                  | 0000094185 | 04100 | 604002  | 412.47                    |  |  |  |  |  |  |
| 2                | 50100                        | 2019                |                  | 0000104504 | 04100 | 604002  | 0.00                      |  |  |  |  |  |  |
| 3                | 50100                        | 2019                |                  | 0000107852 | 04100 | 604002  | 847.44                    |  |  |  |  |  |  |
| 4                | 50100                        | 2019                |                  | 0000110706 | 04100 | 604003  | 420.19                    |  |  |  |  |  |  |
| 5                | 50100                        | 2019                |                  | 0000105397 | 04314 | 603023  | 0.00                      |  |  |  |  |  |  |
| 6                | 50100                        | 2019                |                  | 0000110088 | 04720 | 603020  | 2208.94                   |  |  |  |  |  |  |
| 7                | 50100                        | 2019                |                  | 0000110901 | 04720 | 603020  | 6224.88                   |  |  |  |  |  |  |
| 8                | 50100                        | 2019                |                  | 0000104185 | 04720 | 603020  | 97326.36                  |  |  |  |  |  |  |
| 9                | 50100                        | 2019                |                  | 0000110112 | 04720 | 603020  | 3125.74                   |  |  |  |  |  |  |
| 10               | 50100                        | 2019                |                  | 0000082510 | 04720 | 603020  | 22903.01                  |  |  |  |  |  |  |
| 11               | 50100                        | 2019                |                  | 0000098813 | 04720 | 603020  | 3388.57                   |  |  |  |  |  |  |
| 12               | 50100                        | 2019                |                  | 0000062650 | 04720 | 603020  | 857.24                    |  |  |  |  |  |  |
| 13               | 50100                        | 2019                |                  | 0000109790 | 04720 | 603021  | 6634.20                   |  |  |  |  |  |  |
| 14               | 50100                        | 2019                |                  | 0000107458 | 04720 | 603022  | 1680.73                   |  |  |  |  |  |  |

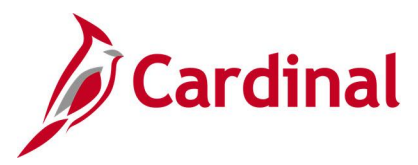

# SetIDs Query (FIN0017\_VALID\_SET\_IDS)

#### **REVISED:** 02/22/2017

#### **DESCRIPTION:**

This query displays all valid SetIDs in Cardinal. The query can be used to identify all valid SetIDs statewide.

#### **NAVIGATION PATH:**

Main Menu > Reporting Tools > Query > Query Viewer > FIN0017\_VALID\_SET\_IDS

#### **INPUT / SEARCH CRITERIA:**

None

#### OUTPUT FORMAT: HTML Excel CSV

#### Screenshot of the FIN0017 Valid SetIDs Query Page

| FIN0017_V   | ALID_SET_IDS- FI         | N0017-Valid Set IDs                   |        |                           |
|-------------|--------------------------|---------------------------------------|--------|---------------------------|
| Download re | esults in : Excel Spread | dSheet CSV Text File XML File (43 kb) |        |                           |
| View All    |                          |                                       |        | First 1-100 of 452 🕑 Last |
| Row         | SetID                    | Description                           |        | Short Desc                |
| 1           | 10000                    | Senate                                | SOV    |                           |
| 2           | 10100                    | House of Delegates                    | HDEL   |                           |
| 3           | 10200                    | Legis Dep Reversion Clear Acct        | LDRCA  |                           |
| 4           | 10300                    | Magistrate System                     | MAG    |                           |
| 5           | 10400                    | Jud Dept Reversion Clear Acct         | JDRCA  |                           |
| 6           | 10500                    | VA Commission on Intergov Coop        | VCIC   |                           |
| 7           | 10700                    | Div of Legislative Services           | DLS    |                           |
| 8           | 10800                    | Virginia Code Commission              | VCC    |                           |
| 9           | 10900                    | Div Legislative Automated Sys         | DLAS   |                           |
| 10          | 11000                    | Joint Legis Audit & Review Com        | JLARC  |                           |
| 11          | 11100                    | Supreme Court                         | SUPCT  |                           |
| 12          | 11200                    | Jud Inquiry and Review Comm           | JIRC   |                           |
| 13          | 11300                    | Circuit Courts                        | CCV    |                           |
| 14          | 11400                    | General District Courts               | GDC    |                           |
| 15          | 11500                    | Juv and Domestic Relations Crt        | JDRC   |                           |
| 16          | 11600                    | Combined District Courts              | CDC    |                           |
| 17          | 11700                    | Virginia State Bar                    | VSB    |                           |
| 18          | 11800                    | VA Coal and Energy Commission         | VCEC   |                           |
| 19          | 11900                    | Lieutenant Governor                   | LTGOV  |                           |
| 20          | 12100                    | Office of the Governor                | GOV    |                           |
| 21          | 121P0                    | GOV Petty Cash                        | GOV PC |                           |
| 22          | 12200                    | Dept of Planning and Budget           | DPB    |                           |
| 23          | 12300                    | Department of Military Affairs        | DMA    |                           |

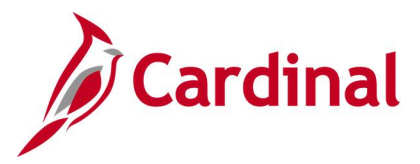

### SpeedCharts Query (APY0005\_SPEEDCHARTS)

#### **REVISED:** 02/22/2017

#### **DESCRIPTION:**

This query displays valid SpeedChart values for a designated SetID and Effective Date.

#### **NAVIGATION PATH:**

Main Menu > Reporting Tools > Query > Query Viewer > APY0005\_SPEEDCHARTS

#### INPUT / SEARCH CRITERIA: SetID Effective Date

#### OUTPUT FORMAT: HTML Excel

CSV

#### Screenshot of the APY0005 SpeedCharts Query Page

| APY   | 0005    | SPEEDC                    | HARTS - S    | peedCharts   | 5                                    |                 |           |      |                      |            |         |       |       |           |         |                 |         |          |                |         |                 |           |                   |        |         |            |
|-------|---------|---------------------------|--------------|--------------|--------------------------------------|-----------------|-----------|------|----------------------|------------|---------|-------|-------|-----------|---------|-----------------|---------|----------|----------------|---------|-----------------|-----------|-------------------|--------|---------|------------|
|       |         | 10 45400                  | ~            |              |                                      |                 |           |      |                      |            |         |       |       |           |         |                 |         |          | _              |         |                 |           |                   |        |         |            |
|       |         |                           |              |              |                                      |                 |           |      |                      |            |         |       |       |           |         |                 |         |          |                |         |                 |           |                   |        |         |            |
| Effec | tive Da | ate 02/23/201             | 19 🛐         |              |                                      |                 |           |      |                      |            |         |       |       |           |         |                 |         |          |                |         |                 |           |                   |        |         |            |
| Vie   | w Resi  | ults                      |              |              |                                      |                 |           |      |                      |            |         |       |       |           |         |                 |         |          |                |         |                 |           |                   |        |         |            |
| Dov   | vnload  | results in :              | Excel Spread | ISheet CSV T | ext File XML F                       | ile (18 kb)     |           |      |                      |            |         |       |       |           |         |                 |         |          |                |         |                 |           |                   |        |         |            |
| View  | / All   |                           |              |              |                                      |                 |           |      |                      |            |         |       |       |           |         |                 |         |          |                |         |                 |           | Firs              | t 1-29 | ) of 29 | Last       |
| Row   | SetID   | Setid_Descr               | :2           | SpeedChart   | Description                          | Speedtype_short | Туре      | User | Prim<br>Perm<br>List | Eff Date   | Account | Asset | Fund  | Departmer | nt FIPS | Agency<br>Use 2 | Task Pr | roject ( | Cost<br>Center | Program | Agency<br>Use 1 | Affiliate | Fund<br>Affiliate | Stat F | Percent | GL<br>Unit |
| 1     | 15100   | Department<br>of Accounts | 02/23/2019   | 1            | Credit Card<br>Rebate                | U               | Universal |      |                      | 01/01/1901 | 4009026 |       | 02111 | 95400     |         |                 |         |          |                |         |                 |           |                   | -      | 100.00  |            |
| 2     | 15100   | Department<br>of Accounts | 02/23/2019   | 91100        | Comptroller                          | U               | Universal |      |                      | 01/01/1901 |         |       | 01000 | 91100     |         |                 |         |          |                | 799001  |                 |           |                   |        | 100.00  |            |
| 3     | 15100   | Department<br>of Accounts | 02/23/2019   | 91200        | EDI Prenotes<br>Administration       | U               | Universal |      |                      | 01/01/1901 |         |       | 01000 | 91200     |         |                 |         |          |                | 799001  |                 |           |                   | ŀ      | 100.00  |            |
| 4     | 15100   | Department<br>of Accounts | 02/23/2019   | 92100        | Administration                       | U               | Universal |      |                      | 01/01/1901 |         |       | 01000 | 92100     |         |                 |         |          |                | 799001  |                 |           |                   | ŀ      | 100.00  |            |
| 5     | 15100   | Department<br>of Accounts | 02/23/2019   | 93100        | Human<br>Resources                   | U               | Universal |      |                      | 01/01/1901 |         |       | 01000 | 93100     |         |                 |         |          |                | 799001  |                 |           |                   | •      | 100.00  |            |
| 6     | 15100   | Department<br>of Accounts | 02/23/2019   | 94100        | Internal Audit                       | U               | Universal |      |                      | 01/01/1901 |         |       | 01000 | 94100     |         |                 |         |          |                | 737002  |                 |           |                   | ·      | 100.00  |            |
| 7     | 15100   | Department<br>of Accounts | 02/23/2019   | 95100        | CIPPS<br>Replacement                 | U               | Universal |      |                      | 01/01/1901 |         |       | 06011 | 95100     |         |                 |         |          |                | 711008  |                 |           |                   | •      | 100.00  | (          |
| 8     | 15100   | Department<br>of Accounts | 02/23/2019   | 95200        | Financial<br>Reporting               | U               | Universal |      |                      | 01/01/1901 |         |       | 01000 | 95200     |         |                 |         |          |                | 737004  |                 |           |                   | ł      | 100.00  |            |
| 9     | 15100   | Department<br>of Accounts | 02/23/2019   | 95400        | General<br>Accounting                | U               | Universal |      |                      | 01/01/1901 |         |       | 01000 | 95400     |         |                 |         |          |                | 737001  |                 |           |                   |        | 100.00  |            |
| 10    | 15100   | Department<br>of Accounts | 02/23/2019   | 9540001      | General<br>Accounting                | U               | Universal |      |                      | 01/01/1901 |         |       | 01000 | 95400     |         |                 |         |          |                | 737001  |                 |           |                   |        | 100.00  |            |
| 11    | 15100   | Department<br>of Accounts | 02/23/2019   | 9540002      | General<br>Accounting<br>Disburs Rev | U               | Universal |      |                      | 01/01/1901 |         |       | 01000 | 95400     |         |                 |         |          |                | 737002  |                 |           |                   |        | 100.00  |            |

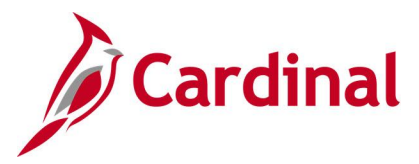

# SpeedTypes Query (FIN0007\_SPEEDTYPES)

#### **REVISED:** 02/22/2017

#### **DESCRIPTION:**

This query displays all available SpeedTypes, along with the associated ChartFields, for a designated SetID.

#### **NAVIGATION PATH:**

Main Menu > Reporting Tools > Query > Query Viewer > FIN0007\_SPEEDTYPES

### **INPUT / SEARCH CRITERIA:**

SetID

OUTPUT FORMAT: HTML Excel CSV

#### Screenshot of the FIN0007 SpeedTypes Query Page

| FIN                         | FIN0007_SPEEDTYPES - FIN0007-SpeedTypes                                                                                                    |           |          |       |                        |           |         |       |            |      |       |      |                 |           |                   |                |         |                 |            |          |      |
|-----------------------------|----------------------------------------------------------------------------------------------------|-----------|----------|-------|------------------------|-----------|---------|-------|------------|------|-------|------|-----------------|-----------|-------------------|----------------|---------|-----------------|------------|----------|------|
| SetII<br>Vie<br>Dor<br>Viev | ietID [15100 Q<br>View Results<br>Download results in : Excel SpreadSheet CSV Text File XML File (29 kb)<br>View All First 1-57 of 57 Last |           |          |       |                        |           |         |       |            |      |       |      |                 |           |                   | Last           |         |                 |            |          |      |
| Row                         | SetID                                                                                                    | SpeedType | Operator | Class | Description            | Туре      | Account | Asset | Department | Task | Fund  | FIPS | Agency<br>Use 2 | Affiliate | Fund<br>Affiliate | Cost<br>Center | Program | Agency<br>Use 1 | Project    | Currency | Stat |
| 1                           | 15100                                                                                                    | 1         |          |       | Credit Card<br>Rebate  | Universal | 4009026 |       | 95400      |      | 02111 |      |                 |           |                   |                | 737001  |                 |            |          |      |
| 2                           | 15100                                                                                                    | 2080100   |          |       | CIPPS-208              | Universal | 4009060 |       | 99999      |      | 01000 |      |                 |           |                   |                | 799001  |                 |            |          |      |
| 3                           | 15100                                                                                                    | 944       |          |       | CIPPS-944              | Universal |         |       | 94400      |      | 01000 |      |                 |           |                   |                | 737002  |                 |            | USD      |      |
| 4                           | 15100                                                                                                    | 2280270   |          |       | CIPPS - 228 -<br>0270  | Universal | 111220  |       | 93100      |      | 02700 |      |                 |           |                   |                |         |                 |            | USD      |      |
| 5                           | 15100                                                                                                    | 911       |          |       | CIPPS-911              | Universal |         |       | 91100      |      | 01000 |      |                 |           |                   |                | 799001  |                 |            | USD      |      |
| 6                           | 15100                                                                                                    | 921       |          |       | CIPPS-921              | Universal |         |       | 92100      |      | 01000 |      |                 |           |                   |                | 799001  |                 |            | USD      |      |
| 7                           | 15100                                                                                                    | 931       |          |       | CIPPS-931              | Universal |         |       | 93100      |      | 01000 |      |                 |           |                   |                | 799001  |                 |            | USD      |      |
| 8                           | 15100                                                                                                    | 91100     |          |       | Comptroller            | Universal |         |       | 91100      |      | 01000 |      |                 |           |                   |                | 799001  |                 |            | USD      |      |
| 9                           | 15100                                                                                                    | 92100     |          |       | Administration         | Universal |         |       | 92100      |      | 01000 |      |                 |           |                   |                | 799001  |                 |            | USD      |      |
| 10                          | 15100                                                                                                    | 93100     |          |       | Human<br>Resources     | Universal |         |       | 93100      |      | 01000 |      |                 |           |                   |                | 799001  |                 |            | USD      |      |
| 11                          | 15100                                                                                                    | 952       |          |       | CIPPS-952              | Universal |         |       | 95200      |      | 01000 |      |                 |           |                   |                | 737004  |                 |            | USD      |      |
| 12                          | 15100                                                                                                    | 95200     |          |       | Financial<br>Reporting | Universal |         |       | 95200      |      | 01000 |      |                 |           |                   |                | 737004  |                 |            | USD      |      |
| 13                          | 15100                                                                                                    | 954       |          |       | CIPPS-954              | Universal |         |       | 95400      |      | 01000 |      |                 |           |                   |                | 737001  |                 |            | USD      |      |
| 14                          | 15100                                                                                                    | 955       |          |       | CIPPS-955              | Universal |         |       | 95500      |      | 01000 |      |                 |           |                   |                | 737001  |                 |            | USD      |      |
| 15                          | 15100                                                                                                    | 957       |          |       | CIPPS-957              | Universal |         |       | 95700      |      | 06090 |      |                 |           |                   |                | 711008  |                 | 0000103772 | USD      |      |

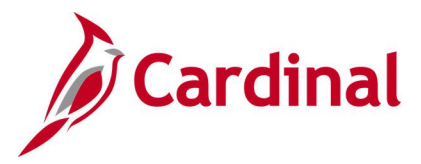

# Task Codes Query (FIN0012\_Valid\_Product\_Codes)

#### **REVISED:** 02/22/2017

#### **DESCRIPTION:**

This query displays all valid Task values that are active in Cardinal for a SetID as of the designated As of Date. The Task ChartField identifies the further breakdown of work or services performed against a Project or Cost Center.

#### **NAVIGATION PATH:**

Main Menu > Reporting Tools > Query > Query Viewer > FIN0012\_Valid\_Product\_Codes

#### **INPUT / SEARCH CRITERIA:**

SetID As Of Date OUTPUT FORMAT: HTML

Excel CSV

#### Screenshot of the FIN0012 Valid Product (Task) Codes Query Page

| FIN001                                          | 2_VALID_P                                                 | RODUCT_C     | CODES - FIN0012-Valid Product Codes   |            |                |                           |
|-------------------------------------------------|-----------------------------------------------------------|--------------|---------------------------------------|------------|----------------|---------------------------|
| Set<br>As Of Da<br>View R<br>Downlo<br>View All | ID 12300 C<br>ate 02/23/2019<br>esults<br>ad results in : | Excel Spread | ISheet CSV Text File XML File (19 kb) |            |                | First 1-100 of 143 🚯 Last |
| Row                                             | SetID                                                     | Task         | Description                           | Short Desc | Budgetary Only | As of Date                |
| 1                                               | 12300                                                     | 10200        | Air Guard Red Horse                   | Red Horse  | N              | 02/23/2019                |
| 2                                               | 12300                                                     | 10300        | Security AASF                         | Sec AASF   | N              | 02/23/2019                |
| 3                                               | 12300                                                     | 10400        | J-SIIDS                               | J-SIIDS    | N              | 02/23/2019                |
| 4                                               | 12300                                                     | 20000        | Richmond CSMS Buildings               | CSMS       | N              | 02/23/2019                |
| 5                                               | 12300                                                     | 20100        | Sandston FMS1                         | SandFMS1   | N              | 02/23/2019                |
| 6                                               | 12300                                                     | 20200        | Sandston Beulah FMS2                  | SandFMS2   | N              | 02/23/2019                |
| 7                                               | 12300                                                     | 20300        | Winchester FMS 3                      | WINFMS3    | N              | 02/23/2019                |
| 8                                               | 12300                                                     | 20500        | Norfolk FMS 5                         | NorfFMS    | N              | 02/23/2019                |
| 9                                               | 12300                                                     | 20600        | Portsmouth FMS 6                      | PortsFMS   | N              | 02/23/2019                |
| 10                                              | 12300                                                     | 20700        | Fredericksburg FMS7 Bldg 2            | FredFMS    | N              | 02/23/2019                |
| 11                                              | 12300                                                     | 20800        | Danville FMS 8 Building 5             | DanFMS     | N              | 02/23/2019                |
| 12                                              | 12300                                                     | 20900        | Gate City FMS 9                       | GC FMS     | N              | 02/23/2019                |
| 13                                              | 12300                                                     | 21000        | Rocky Mount FMS                       | RockyMT 10 | N              | 02/23/2019                |
| 14                                              | 12300                                                     | 21100        | Lynchburg FMS 11                      | LynchFMS   | N              | 02/23/2019                |
| 15                                              | 12300                                                     | 21200        | Staunton FMS 12                       | StaFMS12   | N              | 02/23/2019                |
| 16                                              | 12300                                                     | 21300        | Belvoir FMS 13 1949                   | Bel FMS    | N              | 02/23/2019                |
| 17                                              | 12300                                                     | 21400        | Richlands FMS 14                      | RichFMS    | N              | 02/23/2019                |
| 18                                              | 12300                                                     | 21500        | Picket FMS 15                         | FMS 15     | N              | 02/23/2019                |
| 19                                              | 12300                                                     | 22100        | Waller Depot                          | WallerDept | N              | 02/23/2019                |

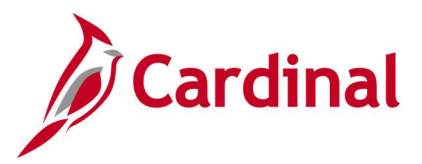

# Tasks Not in Tree Query (V\_GL\_TREE\_AUDIT\_TASK)

#### **REVISED:** 02/27/2017

#### **DESCRIPTION:**

This query tracks established tasks that are not in the ALL\_TASKS tree.

#### NAVIGATION PATH:

Main Menu > Reporting Tools > Query > Query Viewer > V\_GL\_TREE\_AUDIT\_TASK

#### **INPUT / SEARCH CRITERIA:**

None

### OUTPUT FORMAT:

HTML Excel CSV

#### Screenshot of the Task Not in Tree Query Page

| V_GL_    | REE_AUDI        | T_TASK- Ta    | sk not in Tree        |                   |                                |                            |
|----------|-----------------|---------------|-----------------------|-------------------|--------------------------------|----------------------------|
| Downlo   | ad results in : | Excel SpreadS | heet CSV Text File XI | VIL File (263 kb) |                                |                            |
| View All |                 |               |                       |                   |                                | First 1-100 of 2231 🕑 Last |
| Row      | SetID           | Task          | Eff Date              | Status            | Descr                          | Bud. Only                  |
| 1        | 95700           | 008           | 01/01/1901            | A                 | Attendee Travel                | N                          |
| 2        | 79900           | 454           | 10/10/2014            | A                 | Boiler Plant Rep GCC KMCC      | N                          |
| 3        | 79900           | 457           | 12/19/2014            | A                 | REPLACE SANITARY SEWER/STATEWI | N                          |
| 4        | 79900           | 462           | 02/09/2015            | A                 | STRUC ASSESS&REMIDIAT/HAYNESVI | N                          |
| 5        | 21800           | 0165          | 03/19/2015            | A                 | Construction, Phase 65         | N                          |
| 6        | 21800           | 0166          | 01/01/1901            | A                 | Construction, Phase 66         | N                          |
| 7        | 76600           | 21916         | 01/01/1901            | A                 | VICTIM WITNESS 16-L4512VG15    | N                          |
| 8        | 21800           | 0469          | 10/20/2015            | A                 | Equipment, Phase 69            | N                          |
| 9        | 79900           | 984           | 01/01/1901            | A                 | Repr Elect Distrib Infr/KMCC   | N                          |
| 10       | 40900           | 991           | 01/01/1901            | A                 | SEP Administration             | N                          |
| 11       | 40900           | F18           | 01/01/1901            | A                 | Roda Road Emergency            | N                          |
| 12       | 40900           | K59           | 01/01/1901            | A                 | Frying Pan Water Project       | N                          |
| 13       | 40900           | K83           | 01/01/1901            | A                 | Pounding Mill Brch II Emergcy  | N                          |
| 14       | 40900           | P50           | 01/01/1901            | A                 | AML 2015 Administration        | N                          |
| 15       | 60200           | 32            | 01/01/1901            | A                 | Cardinal CIPPS Interface       | N                          |
| 16       | 20300           | 080           | 01/01/1901            | A                 | Replace Kitchen Equipment      | N                          |
| 17       | 20300           | 081           | 01/01/1901            | A                 | Gen Maint Rep Blgs 701 - 716   | N                          |
| 18       | 20300           | 082           | 01/01/1901            | A                 | Gen Maint Rep Lake Trail Area  | N                          |
| 19       | 20300           | 083           | 01/01/1901            | A                 | Gen Maint Rep Rds Wlkways Lots | N                          |

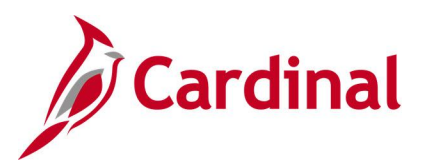

# **General Ledger Reports**

<This page is intended to be blank>

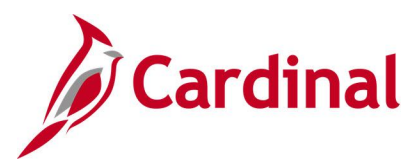

### **AP-GL Reconciliation Report (RGL022)**

**REVISED:** 03/07/2017

#### **DESCRIPTION:**

This report provides detail data by Journal and Journal Line information and can be used to identify variances and reconcile transactions/amounts between GL and Accounts Payrable/Expenses (AP/EX).

#### **NAVIGATION PATH:**

Main Menu > General Ledger > GL Subsystem Reconciliation > AP-GL Reconciliation

#### **RUN CONTROL PARAMETERS:**

Business Unit (% for all) Fiscal Year Accounting Period From Accounting Period To System Source -EX Source [checkbox], AP Source [checkbox]

#### OUTPUT FORMAT: PDF CSV

### Screenshot of the RGL022 AP-GL Reconciliation Report Run Control Page

| Favorites - Main Menu - > G                                                                                   | eneral Ledger 👻 🚿 GL Subsy | stem Reconciliation 👻 > | AP-GL Reconciliation |          |
|----------------------------------------------------------------------------------------------------|----------------------------|-------------------------|----------------------|----------|
| AP-GL Reconciliation Run Control ID AP_GL_Reco                                                                | onciliation_Rpt            | Report Manager          | Process Monitor      | Run      |
| *Business Unit (% for all) 15100<br>*Fiscal Year 2017<br>*Accounting Period From 7<br>*Accounting Period To 7 | Q<br>✓ EX<br>✓ AP          | ource<br>Source         |                      |          |
| Save E Notify                                                                                                 |                            |                         | 📑 Add 🛛 🔊 Update     | /Display |

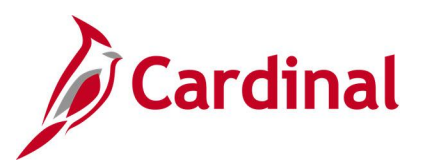

### Screenshot of the RGL022 AP-GL Reconciliation Report

| CARDINAL<br>Report ID: RGLO                                                              | 022                                                      | Comm<br>AF                                             | nonwealth of Virginia<br>P-GL RECONCILIATION           | Run Date: 01/13/<br>Run Time: 10:54 | /2017<br>00               |
|------------------------------------------------------------------------------------------|----------------------------------------------------------|--------------------------------------------------------|--------------------------------------------------------|-------------------------------------|---------------------------|
| Business Unit:<br>Fiscal Year:<br>Accounting Perio<br>Accounting Perio<br>System Source: | 15100<br>2017<br>od From: 7<br>od To: 7<br>AP,EX         |                                                        |                                                        | Page No. 1 of                       | 4                         |
| JOURNAL LINES WI<br>Journal ID<br>AP00348342<br><u>Unmatch</u>                           | ITH UNMATCHING CHA<br><u>Source</u><br>AP<br>ning Lines: | RT FIRLDS COMBINATIONS C<br>Journal Date<br>01/13/2017 | OR DEBIT BETWEEN GL AND AP<br>GL total Debit<br>600.00 | AP total Debit<br>100.00            | <u>Variance</u><br>500.00 |
|                                                                                          | Journal Line#<br>27<br>Unmatching chart                  | Voucher ID<br>00001645<br>fields:<br>Amount            | Voucher Line<br>1<br>GL Value<br>(100.00)              | <u>AP Value</u><br>(50.00)          | (50.00)                   |
|                                                                                          | <u>Journal Line#</u><br>30<br><u>Unmatching chart</u>    | Voucher ID<br>00001645<br>fields:<br>Amount            | <u>Voucher Line</u><br>1<br><u>GL Value</u><br>700.00  | <u>AP Value</u><br>150.00           | 550.00                    |

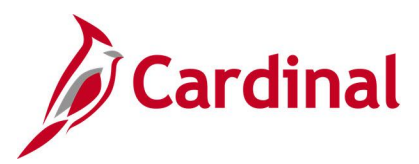

# **AR-GL Reconciliation Report (RGL631)**

**REVISED:** 03/01/2017

#### **DESCRIPTION:**

This report provides variances in ChartField combination or amount between journal generated distributions from the Accounts Receivable (AR) module and GL journal line. The report provides the corresponding Journal ID, Journal Line, ChartField combination, and Amount and can be used to reconcile accounting between AR and GL. It is also used by the Department of Accounts to reconcile the Accounts Receivable module to the General Ledger.

#### **NAVIGATION PATH:**

Main Menu > General Ledger > GL Subsystem Reconciliation > AR-GL Reconciliation

### **RUN CONTROL PARAMETERS:**

OUTPUT FORMAT: PDF

CSV

Business Unit (% for all) Fiscal Year From Period To Period Transaction Source – BI [checkbox], AR Items [checkbox], Direct Journals [checkbox]

### Screenshot of the RGL631 AR-GL Reconciliation Report Run Control Page

| Favorites - | Main Menu 🗸           | > General Ledger 👻 >  | GL Subsystem Reconciliation - | > AR-GL Reconciliation |         |
|-------------|-----------------------|-----------------------|-------------------------------|------------------------|---------|
| AR-GL Modu  | le Recon Rpt          |                       |                               |                        |         |
| R           | un Control ID AR_G    | BL_Reconciliation_Rpt | Report Manager                | Process Monitor        | Run     |
| *Busine     | ss Unit (% for all) 5 | 0100 Q                | Transaction Source            |                        |         |
|             | *Fiscal Year          | 2014                  | <b>⊠</b> BI                   |                        |         |
|             | *From Period          | 1                     | AR Items                      |                        |         |
|             | *To Period            | 10                    | ☑ Direct Journals             |                        |         |
| 🔚 Save 🗈    | - Notify              |                       |                               | 📑 Add 🛛 🖉 Update/E     | Display |

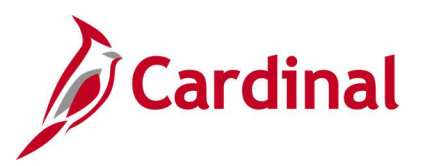

### Screenshot of the RGL631 AR-GL Reconciliation Report

|                                                                                                    | Commonwealth of Virginia<br>AR-GL RECONCILIATION                                                                                                    | Run Date: 04/0<br>Run Time: 04:4                                                                                                    | 4/2014<br>2 00                                                                                                    |
|----------------------------------------------------------------------------------------------------|----------------------------------------------------------------------------------------------------|----------------------------------------------------------------------------------------------------|----------------------------------------------------------------------------------------------------|
|                                                                                                    |                                                                                                    | Page No. 1 o                                                                                                    | £ 10                                                                                                    |
| 50100 VA Dept of Transpo<br>2014<br>1<br>10<br>8I,AR Itens,Direct Journals<br>HING CHART FIELDS COMBINATI                                                                                                 | ntation                                                                                                    |                                                                                                    |                                                                                                    |
| Journal Date<br>07/03/2013                                                                                                    | <u>GL total Amount</u><br>17.50                                                                                                    | AR total Amount<br>0.00                                                                                                    | Variance<br>17.50                                                                                                    |
| 21                                                                                                    |                                                                                                    |                                                                                                    |                                                                                                    |
| LIDON<br>GENECOLO46<br>OENECOLO47<br>GENECOLO49<br>GENECOLO49<br>GENECOLO50<br>GENECOLO51<br>GENECOLO53<br>GENECOLO53<br>GENECOLO54<br>OENECOLO55<br>GENECOLO55<br>GENECOLO56<br>OENECOLO57<br>GENECOLO58 |                                                                                                    | AX AMOUNT<br>222.00<br>140.00<br>111.00<br>37.00<br>74.00<br>259.00<br>111.00<br>333.00<br>37.00<br>111.00<br>111.00<br>111.00<br>07.00                                                                                                    |                                                                                                    |
|                                                                                                    | <ul> <li>VA Dept of Transpo</li> <li>VA Dept of Transpo</li> <li>VA Dept of Transp</li></ul> | Commonwealth of Virginia<br>AR-GL RECONCILIATION<br>0010 VA Dept of Transportation<br>10<br>11<br>10<br>11<br>10<br>11<br>10<br>11<br>10<br>11<br>10<br>11<br>10<br>11<br>10<br>11<br>10<br>11<br>10<br>11<br>10<br>11<br>10<br>11<br>10<br>11<br>10<br>11<br>10<br>11<br>11<br>11 1 | Commonwealth of Virginia<br>AR-GL RECONCILIATION Run Date: 04/0 Run Time: 04/10 Page No. 1 o Page No. 1 o VA Dept of Transportation NO14 L O SO100 VA Dept of Transportation SO14 L O SO100 VA Dept of Transportation SO14 L O SO100 VA Dept of Transportation SO14 L O SO100 VA Dept of Transportation SO100 VA Dept of Transportation SO100 VA Dept of Transpo |

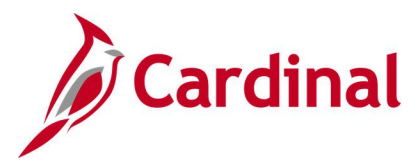

### **Cardinal Trial Balance Report (VGLR001)**

**REVISED:** 03/01/2017

#### **DESCRIPTION:**

This report provides the beginning and ending ledger balance and net activity. The report can be generated using designated Business Units, Ledger, and ChartField elements. The report allows multiple ledger amounts to be summarized to reflect different bases of accounting. The report can be used to review balances for monthly and annual reconciliations.

#### **NAVIGATION PATH:**

Main Menu > General Ledger > General Reports > Cardinal Trial Balance Report

#### **RUN CONTROL PARAMETERS:**

OUTPUT FORMAT: PDF

Business Unit (% for All Bus) **Fiscal Year** Accounting Period Include Adjustment Periods / Adjustment Period By BU / Fund [checkbox], then Fund (enter a value) By BU / Fund / Project [checkbox] By FundGroup [checkbox] By All Accounts [checkbox] By Fund [checkbox] Full Accrual [checkbox] Modified Accrual [checkbox] Cash Basis [checkbox] Actuals [checkbox] Summary [checkbox] Detail [checkbox]

Screenshot of the Cardinal Trial Balance Report Run Control Page

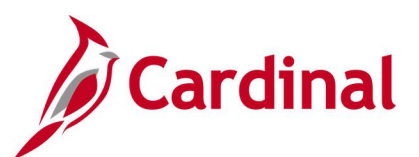

| Favorites 🗸 Main Menu 🗸                                                          | > General Ledger 🕶 > General Reports                                                                    | <ul> <li>Cardinal Trial Ba</li> </ul> | lance Report    |           |                |
|----------------------------------------------------------------------------------|----------------------------------------------------------------------------------------------------|---------------------------------------|-----------------|-----------|----------------|
| Trail Balance Report<br>Trial Balance Report                                     |                                                                                                    |                                       |                 |           |                |
| Run Control ID TRIAL_BAL Report Manager Process Monitor Run                      |                                                                                                    |                                       |                 |           |                |
| Report Request Parameters                                                        |                                                                                                    |                                       |                 |           |                |
| *Business Unit: (%for All BUs )                                                  | 50100 Q                                                                                                 | nclude Adjustment                     | Periods         |           |                |
| *Fiscal Year:                                                                    | 2019                                                                                                    | 19 Adjustment Period                  |                 |           |                |
| Accounting Period:                                                               | 1                                                                                                    |                                       |                 |           |                |
| ChartField Selection                                                             | Ledger Selection                                                                                        |                                       | Account Details |           |                |
| By BU/FUND<br>By BU/Fund/Project<br>By FundGroup<br>Ø By All Accounts<br>By Fund | ☐ Full Accrual<br>☐ Modified Accrual<br>☐ Cash Basis<br>☑ Actuals<br>(All Ledgers selected<br>together) | vill be summed                        | Summary         |           |                |
| Save Notify Stress                                                               | /<br>                                                                                                   |                                       |                 | 📑 Add 🛛 🖉 | Update/Display |

Screenshot of the VGLR001 Cardinal Trial Balance Report - Summary View

| Report ID: VGLR001                                                                                                 |                                                                                                    | Commonwealth of Virginia<br>CARDINAL TRIAL BALANCE REPORT                                                                                                    |                                                                                                    | Run Date: 12/1<br>Run Time: 03:4                                                                                                    | 8/2019<br>5 00                                                                                                    |
|----------------------------------------------------------------------------------------------------|----------------------------------------------------------------------------------------------------|----------------------------------------------------------------------------------------------------|----------------------------------------------------------------------------------------------------|----------------------------------------------------------------------------------------------------|----------------------------------------------------------------------------------------------------|
| Eusiness Unit : 50100<br>Fiscal Year : 2019<br>Account Details : Summary<br>ChartField Selection : By All Accounts | VA Dept of Transportation<br>Accounting Period : 1<br>Ledger Selection : ACTUALS<br>Adj. Period :                                                                                                    |                                                                                                    |                                                                                                    | Paga No. 1 of                                                                                                    | 3                                                                                                    |
| Business Unit                                                                                                    | Account                                                                                                    | Description                                                                                                    | Beginning Balance                                                                                                    | Net Activity                                                                                                    | Ending Balance                                                                                                    |
| 50100                                                                                                    | 101010<br>101420<br>101420<br>103480<br>111220<br>112051<br>112053<br>112053<br>112064<br>112062<br>112063<br>112064<br>112064<br>112070<br>112140<br>112500<br>13380<br>131050<br>153500<br>154601<br>154602<br>154604<br>155150<br>155200<br>162060<br>182651<br>182651<br>182720<br>182721<br>183660 | Cash With The Treasurer Of VA<br>Cash With Fiscal Agent<br>Ant Held By Trustee-Treasury<br>Ant Held By Ottnide Trustee<br>Investments - Other<br>Parking Fee Suppense Account<br>A/R - Federal Covernment<br>A/R - Cities, Counties and Towns<br>A/R - State Agencies<br>A/R - Other<br>A/R Federal-Unbilled<br>A/R Cother<br>A/R State Agencies<br>A/R Other-Unbilled<br>A/R Other-Unbilled<br>A/R Other-Other<br>Destromer Advances<br>Site Manager A/R Deferred<br>Ant To Be Raised - Redeem Bend<br>Ant Prvide-Bend Anticiptn Note<br>Loans Receivable<br>Land<br>Land Hwy Right of Way<br>Construction In Progress<br>Bwy Construction In Progress<br>Buildings | 2,032,676,072.20<br>39,363,731.57<br>10,735,681.18<br>511,190,916.43<br>41,327,274.96<br>0.00<br>26,815.30<br>1,971,061.65<br>4,067,826.30<br>65,014,568.22<br>0.00<br>0.00<br>13.33,756,726<br>3.238,230,934.23<br>418,534,334.73 | (59,483,456.98)<br>0.00<br>443,598.45<br>(19,296,966.97)<br>0.00<br>27,921,503.55<br>(927,133.84)<br>(801,330.58)<br>(18,489,031.42)<br>0.00<br>(1,517,710.47)<br>0.00<br>0.00 | 1,973,192,615.22<br>39,363,731.57<br>11,179,279.63<br>492,902,949.46<br>41,327,274.96<br>0.00<br>27,948,318.85<br>1,043,927.81<br>3,266,495.72<br>46,525,536.80<br>0.00<br>136,555.82<br>0.00<br>(1,517,710.47)<br>0.00<br>0.00<br>0.00<br>0.00<br>318,479,371.03<br>120,550.00<br>0.00<br>87,483,925.71<br>0.00<br>0.00<br>182,263,066.54<br>33,750,514<br>72,506,624.65<br>3,238,230,934.23<br>418,534,334.73<br>105,595,295,819 |

### Screenshot of the VGLR001 Cardinal Trial Balance Report - Summary View (continued)

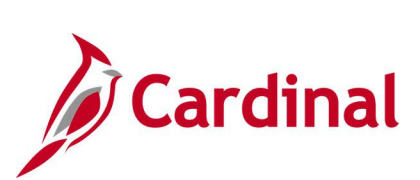

|                   |                  |                                |                                          | Paga No. 3 of 3  | 3                                        |
|-------------------|------------------|--------------------------------|------------------------------------------|------------------|------------------------------------------|
| Business Unit     | Account          | Description                    | Beginning Balance                        | Net Activity     | Ending Balance                           |
| Liability Total : |                  |                                | (33,034,488,033.24)                      | 1,783,641.92 (   | 33,032,704,391.32)                       |
| Equity Total :    | 308000           | Fund Balance                   | (2,303,921,080.98)<br>(2,303,921,080.98) | 0.00             | (2,303,921,080.98)<br>(2,303,921,080.98) |
| Revenue Total :   | Revenue Accounts |                                | 0.00                                     | (437,543,139.61) | (437,543,139.61)                         |
| Expense Total :   | Expense Accounts |                                | 0.00                                     | 499,311,623.94   | 499,311,623.94                           |
|                   | 609560           | Cash Trnsfr In - Load GF Cash  | 0.00                                     | (40,000,000.00)  | (40,000,000.00)                          |
|                   | 609660           | Cash Tran Out-FedPass Cardinal | 0.00                                     | 1,840.24         | 1,840.24                                 |
|                   | 609820           | Cash Transfer In - Non-GF      | 0.00                                     | (46,665,141.72)  | (46,665,141.72)                          |
|                   | 609821           | Cash Transfer In-NGF Othr Agy  | 0.00                                     | (382,136.03)     | (382,136.03)                             |
|                   | 609830           | Cash Transfer Out - Non-GF     | 0.00                                     | 46,665,141.72    | 46,665,141.72                            |
|                   | 609831           | Cash Transfer Out-NGF Othr Agy | 0.00                                     | 42,191,700.53    | 42,191,700.53                            |
| Transfers Total : |                  |                                | 0.00                                     | 1,811,404.74     | 1,811,404.74                             |

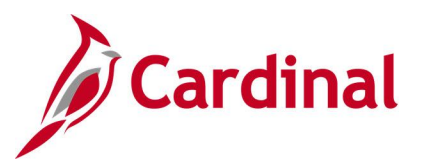

### Screenshot of the VGLR001 Cardinal Trial Balance Report - Detail View

| CARDINAL<br>Report ID: VGLR001                                                                                    |                                                                                                    | Commonwealth of Virginia<br>CARDINAL TRIAL BALANCE REPORT                                                                                                    |                                                                                                    | Run Date: 12/1<br>Run Time: 03:5                                                                                                    | 9/2019<br>5 00                                                                                                    |
|----------------------------------------------------------------------------------------------------|----------------------------------------------------------------------------------------------------|----------------------------------------------------------------------------------------------------|----------------------------------------------------------------------------------------------------|----------------------------------------------------------------------------------------------------|----------------------------------------------------------------------------------------------------|
| Eusiness Unit : 50100<br>Fiscal Year : 2019<br>Account Datails : Datail<br>ChartField Selection : By All Accounts | VA Dept of Transportation<br>Accounting Period : 1<br>Ledger Selection : ACTUALS<br>Adj. Period :                                                                                                    |                                                                                                    |                                                                                                    | Paga No. 1 of                                                                                                    | 9                                                                                                    |
| Business Unit                                                                                                    | Account                                                                                                    | Description                                                                                                    | Beginning Balance                                                                                                    | Net Activity                                                                                                    | Ending Balance                                                                                                    |
| 50100                                                                                                    | 101010<br>101420<br>101420<br>103480<br>111220<br>112051<br>112053<br>112063<br>112064<br>112064<br>112064<br>112064<br>112064<br>112064<br>112064<br>112070<br>112140<br>112500<br>13300<br>131050<br>153500<br>154602<br>154604<br>154602<br>154604<br>154602<br>154604<br>155150<br>155200<br>162060<br>162050<br>182251<br>182251<br>182251<br>182251<br>182251<br>182250 | Cash With The Treasurer Of VA<br>Cash With Fincal Agent<br>Ant Held By Trustee-Treasury<br>Ant Held By Outside Trustee<br>Investments - Other<br>Parking Ree Suppense Account<br>A/R - Pederal Covernment<br>A/R - Cities, Counties and Towns<br>A/R - State Agencies<br>A/R - Other<br>A/R Pederal-Unbilled<br>A/R Cother-Unbilled<br>A/R Cother-Unbilled<br>A/R Other-Unbilled<br>A/R Other-Unbilled<br>A/R Other-Unbilled<br>Allowance For Doubtful Accts<br>Receivable-Overpayment<br>AR Maintenance Control<br>Due From Other Funds<br>Petty Cash Advances<br>Employee Travel Advances<br>Site Manager A/R Deferred<br>Ant To Be Raised - Redeem Bend<br>Ant To Be Raised - Redeem Bend<br>Ant To Be Raised - Redeem Bend<br>Ant To Be Raised - Redeem Bend<br>Ant To Be Raised - Redeem Bend<br>Ant To Be Raised - Redeem Bend<br>Ant To Be Raised - Redeem Bend<br>Ant To Be Raised - Redeem Bend<br>Ant To Be Raised - Redeem Bend<br>Ant To Be Raised - Redeem Bend<br>Ant To Be Raised - Redeem Bend<br>Ant To Be Raised - Redeem Bend<br>Ant To Be Raised - Redeem Bend<br>Ant To Be Raised - Redeem Bend<br>Ant To Be Raised - Brayes<br>Hand Land Hwy Right of Way<br>Construction in Progress<br>Hwy Construction in Progress<br>Buildings | 2,032,676,072.20<br>39,363,731.57<br>10,735,681.18<br>511,190,916.43<br>41,327,274.96<br>26,815.30<br>1,973,061.65<br>4,067,826.30<br>65,014,568.22<br>0.00<br>0.00 | (59,483,456.98)<br>0.00<br>443,598.45<br>(19,296,966.97)<br>0.00<br>27,921,503.55<br>(927,133.84)<br>(801,330.58)<br>(18,489,031.42)<br>0.00<br>(1,517,710.47)<br>0.00<br>0.00<br>0.00<br>0.00<br>0.00<br>0.00<br>0.00<br>0.00<br>(13.89)<br>455,895.61<br>0.00<br>0.00<br>0 | $1, 973, 192, 615, 22\\ 39, 363, 731, 57\\ 11, 179, 279, 63\\ 491, 902, 949, 46\\ 41, 327, 274, 96\\ 0, 00\\ 27, 946, 318, 85\\ 1, 943, 927, 81\\ 3, 266, 495, 72\\ 46, 525, 536, 80\\ 0, 00\\ 136, 585, 82\\ 0, 00\\ 136, 585, 82\\ 0, 00\\ 136, 585, 82\\ 0, 00\\ 0, 00\\ 1, 517, 710, 47\\ 0, 00\\ 0, 00\\ $ |

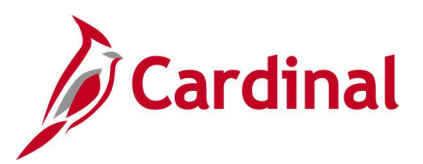

### Screenshot of the VGLR001 Cardinal Trial Balance Report - Detail View (continued)

|               |          |                                |                        | Paga No. 2 of   | . 9                                     |
|---------------|----------|--------------------------------|------------------------|-----------------|-----------------------------------------|
| Business Unit | Account  | Description                    | Beginning Balance      | Net Activity    | Ending Balance                          |
|               | 183671   | Accn Dap-Hwy Infrastructure    | (16,427,087,411.41)    | 0.00            | (16,427,087,411.41)                     |
|               | 183680   | Infrastructure                 | 294.849.007.33         | 0.00            | 294.849.007.33                          |
|               | 183681   | Hwy Infrastructure             | 38,209,567,364,76      | 0.00            | 38,209,567,364,76                       |
|               | 183690   | Accm Depreciation - Bldgs      | (181,588,903.86)       | (862,941.82)    | (182,451,845.68)                        |
|               | 183700   | Equipment                      | 0.00                   | 0.00            | 0.00                                    |
|               | 183702   | Expendable Equipment           | 145,913,618.90         | 0.00            | 145,913,618.90                          |
|               | 183703   | Other Equipment - ASD          | 67,105,479.45          | 0.00            | 67,105,479.45                           |
|               | 183704   | Rental Equipment               | 510,045,045.92         | 0.00            | 510,045,045.92                          |
|               | 183706   | Expendable Equip-Controlled    | 0.00                   | 0.00            | 0.00                                    |
|               | 183707   | Rental Equip - Controlled      | 0.00                   | 0.00            | 0.00                                    |
|               | 183708   | Mobile Radios - Controlled     | 0.00                   | 0.00            | 0.00                                    |
|               | 183730   | Accm Depreciation - Equipment  | 0.00                   | 0.00            | 0.00                                    |
|               | 183734   | Accum Depr-Rental Equip        | (335,785,711.79)       | 0.00            | (335,785,711.79)                        |
|               | 183736   | Accum Depreciation-ASD Other   | (47,112,882.53)        | 0.00            | (47,112,882.53)                         |
|               | 183737   | Accun Deprec Expendable Equip  | (105,912,103.18)       | 0.00            | (105,912,103.18)                        |
| Asset Total : |          |                                | 35,338,409,114.22      | (65,363,530.99) | 35,273,045,583.23                       |
|               |          |                                |                        |                 |                                         |
|               | 205020   | Accounts Pavable               | (14.528.744.94)        | 1.777.495.30    | (12,751,249,64)                         |
|               | 205023   | Accounts Payable-Retainage     | (2,656,940,04)         | (151, 156, 42)  | (2,808,096,46)                          |
|               | 2050239  | AP-Converted Retainage         | 0.00                   | 0.00            | 0.00                                    |
|               | 205025   | Accts Payable-AP/EX Accruals   | (42,634,738.06)        | (12,496,152.97) | (55,130,891.03)                         |
|               | 205028   | AR Refund Control              | (804.12)               | (36,121.15)     | (36,925.27)                             |
|               | 206240   | Temporary Loans Payable        | (3,400,000.00)         | 0.00            | (3,400,000.00)                          |
|               | 213080   | Due To Other Funds             | (309,175,160.48)       | (9,304,210.55)  | (318,479,371.03)                        |
|               | 220540   | Susp Acct-Guarantee Deposits   | (16,513,148.40)        | 709,725.80      | (15,803,422.60)                         |
|               | 220558   | Susp Acct-Payroll Tax Pay94105 | 0.00                   | 0.00            | 0.00                                    |
|               | 2402507  | Def Rev-Hghwy Toll Rev-Patron  | (62,629,002.60)        | 99,264.00       | (62,529,738.60)                         |
|               | 24025071 | Def Rev-Hghwy Toll Rev-Retail  | (923,965.00)           | 0.00            | (923,965.00)                            |
|               | 2403007  | Def Rev-Sale Goods/Svc St Ent  | (2,856,189.96)         | 0.00            | (2,856,189.96)                          |
|               | 2404000  | Def Rev-Priv Donatn/Gift/Grant | (4,346,262.81)         | 0.00            | (4,346,262.81)                          |
|               | 24042011 | De Rev-Loc Prj Participation   | (6,064,471.19)         | 0.00            | (6,064,471.19)                          |
|               | 24042012 | Def Rev-Coal Severance Tax     | (1,515,250.42)         | 0.00            | (1,515,250.42)                          |
|               | 2407301  | Def Rev-Rent Lnd/Bldg-Op Lease | (13,000.00)            | 1,000.00        | (12,000.00)                             |
|               | 2409060  | Def Rev-Miscellaneous Revenues | (1,985,455.26)         | 0.00            | (1,985,455.26)                          |
|               | 255040   | Matured Debt Payable           | 0.00                   | 0.00            | 0.00                                    |
|               | 255470   | Susp Acct-Deposit Pend Distrib | (3,326,804.52)         | (37,295.17)     | (3,364,099.69)                          |
|               | 255471   | Susp Acct-Sales Tax Liability  | (2,638.97)             | 212.06          | (2,426.91)                              |
|               | 255630   | Stop Pay Clearing-Payroll      | 0.00                   | (835.00)        | (835.00)                                |
|               | 256430   | June trustee Fund Balance      | (511,199,916.43)       | 19,296,966.97   | (491,902,949.46)<br>(29 AE7 330 642 70) |
|               | 25/980   | Investment General Fixed ASSet | (20,459,478,001.29)    | 2,157,358.51    | 120,457,320,042.78)                     |
|               | 25/990   | Res For Adj TO ACCTUAL BASIS   | (885,641.77)           | 0.00            | (885,641.77)                            |
|               | 290603   | Bublic Dobt 9 C Bonds          | (8 060 000 00)         | 0.00            | (8,050,000,00)                          |
|               | 202612   | Public Transportation Bords    | (2,553,000,00)         | (222 600 46)    | (0,000,000.00)                          |
|               | 232012   | subtre transportación sonds    | 12, 502, 291, 090, 98) | (232,009.46)    | (3, 302, 324, 306, 44)                  |

### Screenshot of the VGLR001 Cardinal Trial Balance Report - Detail View (continued)

|                   |          |                                |                   | Paga No. 9 of 9 |                 |
|-------------------|----------|--------------------------------|-------------------|-----------------|-----------------|
| Business Unit     | Account  | Description                    | Beginning Balance | Net Activity    | Ending Balance  |
|                   | 5023210  | Construction, Bridges          | 0.00              | 16,524,123.63   | 16,524,123.63   |
|                   | 5023220  | Construction, Buildings        | 0.00              | 1,806,001.02    | 1,806,001.02    |
|                   | 5023230  | Construction, Highways         | 0.00              | 209,551,923.58  | 209,551,923.58  |
|                   | 50232301 | Constructs, Hwy-Wetland Mitgts | 0.00              | 0.00            | 0.00            |
|                   | 50232302 | Construct, Hwy-InKind Contrbtn | 0.00              | 1,300.82        | 1,300.82        |
|                   | 5023270  | Construct, BridgesHwy Imprvmt  | 0.00              | 459,820.96      | 459,820.96      |
|                   | 5023280  | Construct, Buildings Imprvmnt  | 0.00              | 409,299.24      | 409,299.24      |
|                   | 519540   | Payments To Trustees           | 0.00              | 10,254,371.23   | 10,254,371.23   |
| Expense Total :   |          | -                              | 0.00              | 499,311,623.94  | 499,311,623.94  |
|                   | 609560   | Cash Trnsfr In - Load GF Cash  | 0.00              | (40,000,000.00) | (40,000,000.00) |
|                   | 609660   | Cash Tran Out-FedPass Cardinal | 0.00              | 1,840.24        | 1,840.24        |
|                   | 609820   | Cash Transfer In - Non-GF      | 0.00              | (46,665,141.72) | (46,665,141.72) |
|                   | 609821   | Cash Transfer In-NGF Othr Agy  | 0.00              | (382,136.03)    | (382,136.03)    |
|                   | 609830   | Cash Transfer Out - Non-GF     | 0.00              | 46,665,141.72   | 46,665,141.72   |
|                   | 609831   | Cash Transfer Out-NGF Othr Agy | 0.00              | 42,191,700.53   | 42,191,700.53   |
| Transfers Total : |          | -                              | 0.00              | 1,811,404.74    | 1,811,404.74    |

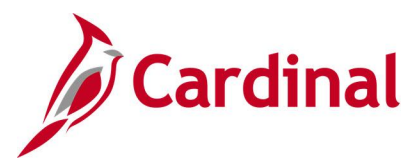

# CARS Interface Summary Report (RGL002)

**REVISED:** 03/01/2017

#### **DESCRIPTION:**

This report provides a summary of the transactions that have been sent from Cardinal to CARS each day by CARS batch type and batch date.

#### **NAVIGATION PATH:**

Main Menu > General Ledger > General Reports > CARS Interface Summary Report

| RUN CONTROL PARAMETERS:  | OUTPUT FORMAT: |
|--------------------------|----------------|
| Business Unit            | PDF            |
| CARS Extract Create Date | CSV            |

#### Screenshot of the RGL002 CARS Interface Report Run Control Page

| Favorites 🗸                                                              | Main Menu 🗸        | $\rightarrow$ General Ledger $\checkmark$ $\rightarrow$ | General Reports -> | CARS I | nterface Summary Repo | ort         |  |
|--------------------------------------------------------------------------|--------------------|---------------------------------------------------------|--------------------|--------|-----------------------|-------------|--|
| CARS Interfa                                                             | ice Summary Report |                                                         |                    |        |                       |             |  |
| CARS Interface Summary Report                                            |                    |                                                         |                    |        |                       |             |  |
| Run Control ID CARS_Interface_Summary_Rpt Report Manager Process Monitor |                    |                                                         |                    |        |                       |             |  |
| Report Re                                                                | quest Parameters   |                                                         |                    |        |                       |             |  |
| *Busines                                                                 | s Unit 15100 🔍 🍕   | CARS Extract Create Date                                | 03/30/2016 関       |        |                       |             |  |
| R Save                                                                   | Notify             |                                                         |                    |        | 📑 Add 🛛 🖉 Upda        | ate/Display |  |

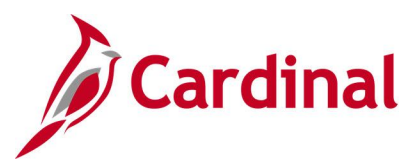

### Screenshot of the RGL002 CARS Interface Report

| CARDINAL<br>Report ID: RGL002              | th of Vi<br>CE REPOR                  | .rginia<br>RT-SUMMA) | RY         |                 | Run Date: 03/01/2017<br>Run Time: 03:28 00 |                         |  |  |
|--------------------------------------------|---------------------------------------|----------------------|------------|-----------------|--------------------------------------------|-------------------------|--|--|
| CARS Extract Create Date: 03/30/2016       |                                       |                      |            |                 |                                            | Page No. 1 of 1         |  |  |
| DA-03-265<br>REV 1/87                      | Department o<br><u>Identification</u> | f Accoun<br>Informa  | ts<br>tion |                 |                                            |                         |  |  |
| Agency Name: <u>Department of Accounts</u> |                                       |                      |            |                 | Ag                                         | ency Code: <u>15100</u> |  |  |
| Volume/Serial Number:                      |                                       |                      |            |                 |                                            |                         |  |  |
| AGENCY BATCH ID                            | AGENCY BATCH ID                       |                      |            | AGENCY BATCH ID |                                            |                         |  |  |
| Agency Date Type No                        | BATCH AMOUNT                          | Agency               | Date       | Туре            | No                                         | BATCH AMOUNT            |  |  |
| 151 03/29/16 6 807                         | 2,098,862.00                          |                      |            |                 |                                            |                         |  |  |
| 151 03/30/16 3 808                         | 543,130.00                            |                      |            |                 |                                            |                         |  |  |
|                                            |                                       |                      |            |                 |                                            |                         |  |  |
|                                            |                                       |                      |            |                 |                                            |                         |  |  |
|                                            |                                       |                      |            |                 |                                            |                         |  |  |
|                                            |                                       |                      |            |                 |                                            |                         |  |  |
|                                            |                                       |                      |            |                 |                                            |                         |  |  |
|                                            |                                       |                      |            |                 |                                            |                         |  |  |
|                                            |                                       |                      |            |                 |                                            |                         |  |  |
|                                            |                                       |                      |            |                 |                                            |                         |  |  |
|                                            |                                       |                      |            |                 |                                            |                         |  |  |
|                                            |                                       |                      |            |                 |                                            |                         |  |  |
|                                            |                                       |                      |            |                 |                                            |                         |  |  |
|                                            |                                       |                      |            |                 |                                            |                         |  |  |
|                                            |                                       |                      |            |                 |                                            |                         |  |  |

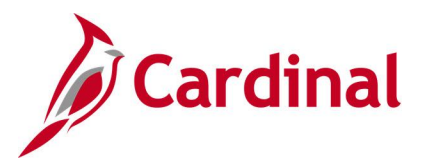

# CARS-Cardinal Reconciliation Report (VGLR0025)

#### **REVISED:** 03/01/2017

#### **DESCRIPTION:**

This report provides a summary of both CARS and Cardinal transactions by batch, transaction code, Fiscal Year and Accounting Period, Distribution (i.e., Fund, Program, Object, Revenue Source Code, and Project), and Amount. Mismatches are identified as well as transactions with no matching CARS record. The report can be used to support the reconciliation process between CARS and Cardinal.

#### **NAVIGATION PATH:**

Main Menu > General Ledger > General Reports > CARS-Cardinal Reconciliation

#### **RUN CONTROL PARAMETERS:**

Business Unit Fiscal Year Accounting Period Summary By Object [checkbox]

### OUTPUT FORMAT:

PDF CSV

#### Screenshot of the VGLR0025 CARS-Cardinal Reconciliation Report Run Control Page

| Favorites -                  | Main Menu 🗸       | > General Ledger -   | > General Reports -> CARS-Car | rdinal Reconciliation    |  |  |
|------------------------------|-------------------|----------------------|-------------------------------|--------------------------|--|--|
| CARS/Cardinal Reconciliation |                   |                      |                               |                          |  |  |
| R                            | un Control ID CAR | S_Cardinal_Recon_Rpt | Report Manager                | Process Monitor Run      |  |  |
| *Business                    | Unit 50100        | Q                    |                               |                          |  |  |
| *Fiscal Ye                   | ar 2017           |                      |                               |                          |  |  |
| *Accounting                  | ng Period 01      |                      |                               |                          |  |  |
| Summary By Object            |                   |                      |                               |                          |  |  |
|                              |                   |                      |                               |                          |  |  |
|                              |                   |                      |                               |                          |  |  |
|                              |                   |                      |                               |                          |  |  |
|                              |                   |                      |                               |                          |  |  |
| 🔚 Save 📑                     | Notify            |                      |                               | 🛃 Add 🛛 🔊 Update/Display |  |  |
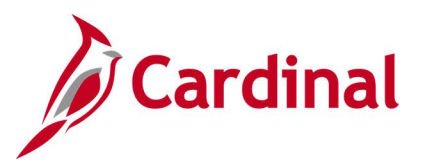

#### Screenshot of the VGLR0025 CARS-Cardinal Reconciliation Report

| CARI<br>Report I                                                                                                    | DINAL<br>D: VGLR00              | 25                         |                      |                        |                          |                       | Commo<br>CARS-CA       | nwealth of Vi<br>RDINAL RECONC | rginia<br>ILIATION |         |        |               | Run<br>Run | Date: 03/01/20<br>Time: 03:59 0 | 017<br>D         |
|----------------------------------------------------------------------------------------------------|---------------------------------|----------------------------|----------------------|------------------------|--------------------------|-----------------------|------------------------|--------------------------------|--------------------|---------|--------|---------------|------------|---------------------------------|------------------|
| Business Unit:         50100         Page No           Fiscal Year:         2017         Accounting Period:         01         Cardinal to Reconcile with CARS           Summary by Object         N         Summary by Object         N |                                 |                            |                      |                        |                          | e No. 1 of 134        | 60                     |                                |                    |         |        |               |            |                                 |                  |
| Source                                                                                                    | Batch<br>Agancy                 | Batch Date                 | Batch<br>Typa        | Batch<br><u>Number</u> | Batch<br><u>Sequence</u> | Fiscal<br><u>Year</u> | Fiscal<br><u>Month</u> | Trans<br>Code                  | Pund               | Program | Object | Rev<br>Source | Project    | Voucher_                        | Amount           |
| CARDINAL                                                                                                    | 501<br>No CARE 1                | 07/26/2016<br>Record Found | 2                    | 188                    | 00024                    | 2017                  | 01                     | 598                            | 0100               |         |        |               |            | 0104001N                        | 228.43           |
| CARDINAL                                                                                                    | 501<br>No CARS 1                | 07/26/2016<br>Record Found | 2                    | 188                    | 00025                    | 2017                  | 01                     | 598                            | 0100               |         |        |               |            | 0104003N                        | 122.01           |
| Source<br>NO MATCH                                                                                                    | Batch<br><u>Agancy</u><br>FOUND | Batch Date                 | Batch<br><u>Typa</u> | Batch<br><u>Number</u> | Batch<br>Sequence        | Fiscal<br><u>Year</u> | Fiscal<br><u>Month</u> | Trans<br><u>Code</u>           | Pund               | Program | Object | Rev<br>Source | Project    | <u>Voucher</u>                  | Amount<br>350.44 |
| Source                                                                                                    | Batch<br>Agancy                 | Batch Date                 | Batch<br>Typa        | Batch<br><u>Number</u> | Batch<br>Sequence        | Fiscal<br><u>Year</u> | Fiscal<br><u>Month</u> | Trans<br><u>Code</u>           | Pund               | Program | Object | Rev<br>Source | Project    | <u>Voucher</u>                  | Amount           |
| CARDINAL                                                                                                    | 501<br>No CARS 1                | 07/26/2016<br>Record Found | 2                    | 177                    | 00001                    | 2017                  | 01                     | 598                            | 0410               |         |        |               |            | 0101218N                        | 63.35            |
| ARDINAL                                                                                                    | 501<br>No CARS I                | 07/26/2016<br>Record Found | 2                    | 177                    | 00002                    | 2017                  | 01                     | 598                            | 0410               |         |        |               |            | 0101470N                        | 152.00           |
| CARDINAL                                                                                                    | 501<br>No CARS 1                | 07/26/2016<br>Record Found | 2                    | 177                    | 00003                    | 2017                  | 01                     | 598                            | 0410               |         |        |               |            | 0101645N                        | 152.00           |
| TARDINAL                                                                                                    | 501<br>No CARS I                | 07/26/2016<br>Record Found | 2                    | 177                    | 00004                    | 2017                  | 01                     | 598                            | 0410               |         |        |               |            | 0101745N                        | 1,500.00         |
| CARDINAL                                                                                                    | 501<br>No CARS 1                | 07/26/2016<br>Record Found | 2                    | 177                    | 00005                    | 2017                  | 01                     | 598                            | 0410               |         |        |               |            | 0101939N                        | 148.25           |
| CARDINAL                                                                                                    | 501<br>No CARS 1                | 07/26/2016<br>Record Found | 2                    | 177                    | 00006                    | 2017                  | 01                     | 598                            | 0410               |         |        |               |            | 0101954N                        | 310.60           |
| CARDINAL                                                                                                    | 501                             | 07/26/2016                 | 2                    | 177                    | 00007                    | 2017                  | 01                     | 598                            | 0410               |         |        |               |            | 0101977N                        | 78.75            |
|                                                                                                    |                                 |                            |                      |                        |                          |                       |                        |                                |                    |         |        |               |            |                                 |                  |

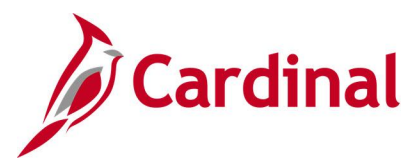

## **Combination Rules Report (GLS4002)**

**REVISED:** 03/06/2020

#### **DESCRIPTION:**

This report provides information on combination edit rules for a designated Business Unit (SetID).

#### NAVIGATION PATH:

Main Menu > Set Up Financials/Supply Chain > Common Definitions > Design ChartFields > Combination Editing > Combination Rule Report

#### **RUN CONTROL PARAMETERS:**

OUTPUT FORMAT: PDF

SetID Combination Rule (or blank for all) As of Date

#### Screenshot of the GLS4002 Combination Rules Report Run Control Page

| Favorites - | Main Menu 🗸      | ightarrow Set Up Financials/Supply Chain $ullet$ | > Common Definitions -> Design ChartFields -> | Combination Editing - Combination Rule Report |
|-------------|------------------|--------------------------------------------------|-----------------------------------------------|-----------------------------------------------|
| ChartField  | d Combinatior    | n Editing Rule Report                            |                                               |                                               |
|             | R                | tun Control ID Combination_Rules_Rpt             | Report Manager Process Monitor                | Run                                           |
|             |                  | Language English 🗸                               |                                               |                                               |
| Report Rep  | quest Parameters | )                                                |                                               |                                               |
|             | Set              | ID STATE                                         |                                               |                                               |
|             | Combination Ru   | lle 🔍                                            |                                               |                                               |
|             | As of Da         | te 12/19/2019                                    |                                               |                                               |
|             |                  |                                                  |                                               |                                               |
| Save 🗄      | Notify           |                                                  | 📑 Add 🛛 🖉 Update/D                            | isplay                                        |

#### Screenshot of the GLS4002 Combination Rules Report

| Report ID: GLS4002<br>Set ID: STATEStatewide SetID<br>As Of Date: 12/19/2019<br>Combination Eule: ACCTACTUAL | PacpleS<br>CHARTFIELD                    | Soft Financials<br>COMBINATION RULES                                                                                 | Page No. 1<br>Run Date 12/19/2019<br>Run Time 10:00:56 |
|----------------------------------------------------------------------------------------------------|------------------------------------------|----------------------------------------------------------------------------------------------------|--------------------------------------------------------|
| Description: Invalid Account/Actuals Effe<br>Require Valid ChartField Value<br>FURD_CODE                     | active Date From: 01/01/1901 To: 01/01/2 | 2099 Combo CF Definition: ACCTACTUAL                                                                                 |                                                        |
| ChartField How Specified                                                                                     | SetID Tree Name                          | Tree Level Selected Value                                                                                            |                                                        |
| ACCOUNT Selected Detail V                                                                                    | Yalues                                   | 101001<br>101002<br>101005<br>101005<br>101006<br>103001<br>103002<br>103002<br>103004<br>103601<br>103601<br>103601 |                                                        |

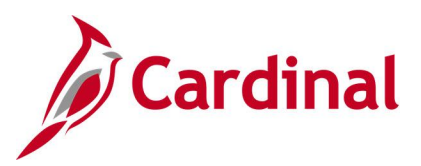

#### Screenshot of the GLS4002 Combination Rules Report (continued)

| PeopleSoft Financials           Report ID:         GLS4002           Set ID:         STATEStatewide SetID           As Of Data:         12/19/2019           Combination Rule:         INVDEPTED |                        |        |            |            |  |                |  |  |  |
|----------------------------------------------------------------------------------------------------|------------------------|--------|------------|------------|--|----------------|--|--|--|
| Description: Invalid Fund for Dapt Effective Date From: 01/01/1901 To: 01/01/2099 Combo CF Definition: FUND_DEFT                                                                                 |                        |        |            |            |  |                |  |  |  |
| ChartField                                                                                                    | How Specified          | Set TD | Tree Name  | Tree Level |  | Selected Value |  |  |  |
| FUND CODE                                                                                                    | Selected Detail Values |        |            |            |  |                |  |  |  |
| DEPTID                                                                                                    | Selected Tree Nodes    | 15100  | DEPT 15100 |            |  | 01000          |  |  |  |
| 212712                                                                                                    |                        | 10100  | 54713100   |            |  | FUND 01000     |  |  |  |
| FUND_CODE                                                                                                    | Selected Detail Values |        |            |            |  | 02011          |  |  |  |
| DEPTID                                                                                                    | Selected Tree Nodes    | 15100  | DEPT_15100 |            |  | WIND COOL      |  |  |  |
| FIND CODE                                                                                                    | Selected Detail Values |        |            |            |  | FUND 02011     |  |  |  |
| DEDITO                                                                                                    | Cologiad Tree Veder    | 15100  | DPDP 15100 |            |  | 02054          |  |  |  |
| DEPTID                                                                                                    | Selected live wodes    | 15100  | DEPI_ISI00 |            |  | FUND 02054     |  |  |  |
| FUND_CODE                                                                                                    | Selected Detail Values |        |            |            |  |                |  |  |  |
| DEPTID                                                                                                    | Selected Tree Nodes    | 15100  | DEPT_15100 |            |  | 02111          |  |  |  |
|                                                                                                    |                        |        |            |            |  | FUND 02111     |  |  |  |
| FUND_CODE                                                                                                    | Selected Detail Values |        |            |            |  | 02700          |  |  |  |
| DEPTID                                                                                                    | Selected Tree Nodes    | 15100  | DEPT_15100 |            |  | FUND 02700     |  |  |  |
| FUND_CODE                                                                                                    | Selected Detail Values |        |            |            |  |                |  |  |  |
| DEPTID                                                                                                    | Selected Tree Nodes    | 15100  | DEPT 15100 |            |  | 06080          |  |  |  |
|                                                                                                    |                        |        | -          |            |  | FUND 06080     |  |  |  |

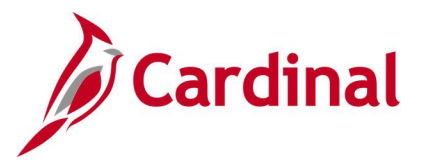

## Commitment Control Budget Control Report (GLC8051)

**REVISED:** 03/01/2017

#### DESCRIPTION:

This report provides information regarding the commitment control ledger configuration.

#### NAVIGATION PATH:

Main Menu > Commitment Control > Budget Reports > Budget Control Report

| RUN CONTROL PARAMETERS:                          | OUTPUT FORMAT: |
|--------------------------------------------------|----------------|
| SetID                                            | PDF            |
| Ledger Group Option – All                        | XLS            |
| Ledger Group Option – Specify, then Ledger       | ТХТ            |
| Group                                            |                |
| Commit Control Date Option – All                 |                |
| Commit Control Date Option – Specify, then As of |                |
| Date                                             |                |

#### Screenshot of the GLC8051 Commitment Control Budget Control Report Run Control Page

| Favorites - | Main Menu <del>-</del>     | > Commitment Control -> Budget Reports -> Budget Control Rep | port               |
|-------------|----------------------------|--------------------------------------------------------------|--------------------|
| Commitm     | ent Control Bud            | lget Control Report                                          |                    |
|             | Run Control ID<br>Language | Commit_Control_Budget_Contol Report Manager Process          | Monitor Run        |
| Report Re   | quest Parameters           |                                                              |                    |
|             | SetID STATE Q              |                                                              |                    |
| Ledger (    | Group Option               |                                                              |                    |
| © All       | ○ Specify                  | Ledger Group                                                 |                    |
| Commit      | Control Date Option        | 1                                                            |                    |
|             | • Specify                  | As of Date                                                   |                    |
| 🖪 Save      | Notify                     | Add                                                          | d 🖉 Update/Display |

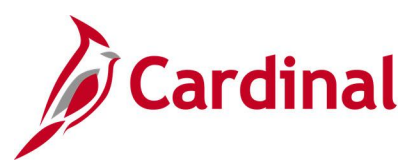

#### Screenshot of the GLC8051 Commitment Control Budget Control Report

| ORACLE                                  | Report ID: GLX8051      | Oracle Pe<br><u>CON</u> T | eopleSoft General Ledger<br>ROL BUDGET OPTION | Page<br>Run Date<br>Time       | 1 of 10<br>12/19/19<br>10:08:21 AM |  |
|-----------------------------------------|-------------------------|---------------------------|-----------------------------------------------|--------------------------------|------------------------------------|--|
| SETID:<br>As of Date:<br>Ledger Option: | STATE<br>Specify<br>All |                           |                                               |                                |                                    |  |
| Ledger Group:                           | CC_ALLOT                |                           |                                               |                                |                                    |  |
| Effective Date:                         | 1901-01-01              | Effective Status:         | Active                                        | Description:                   | CC Allotment                       |  |
| Budget Type:                            | Expense                 |                           |                                               | Associated Expenditure Budget: |                                    |  |
| Tolerance Percent:                      | 0                       |                           |                                               | Parent Control Budget:         | CC_APPROP                          |  |
| Ruleset and Control Cl                  | hartfields              |                           |                                               |                                |                                    |  |
| Ruleset Chartfield:                     | Program                 | Tree Name:                | PROGRAM_BUDGET                                | Level Name:                    | LEVEL_1                            |  |
| Control Chartfield:                     | Fund                    | Default Ruleset:          | DEFAULT                                       |                                |                                    |  |
| Commitment Control C                    | ptions                  |                           |                                               |                                |                                    |  |
| Enable Statistical Budg                 | geting: N               | Control Option:           | Control                                       | Enable Funding Source:         | Ν                                  |  |
| Entried Must Balance:                   | Ν                       | Budget Status:            | Open                                          | Revenue Track:                 |                                    |  |
| Child Budgets Exceed                    | Option: N               |                           |                                               |                                |                                    |  |

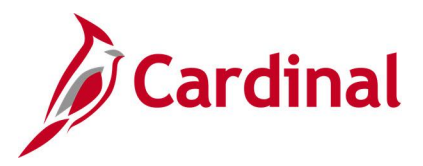

## Control/Track Budget – Expenditures by ChartField Report (VRGL007)

**REVISED:** 03/01/2017

#### **DESCRIPTION:**

This report provides a summary, by related ChartFields, of budgeted amount, month expended amount, and year to date expended, as well as unexpended amount for any budget ledger set as Control or Track With Budget. The report can be used to monitor and administer an agency's selected budget.

#### **NAVIGATION PATH:**

Main Menu > General Ledger > General Reports > Control/Track Budget-Exp by CF

#### **RUN CONTROL PARAMETERS:**

SetID Business Unit Budget Ledger Fiscal Year As of Period Show Account Description [checkbox] Field Name Tree Name (if applicable) Level Name (if applicable) How Specified (Detail – Selected Parents, Range of Values, Selected Detail Values) Sub-Total [checkbox] OUTPUT FORMAT: PDF CSV

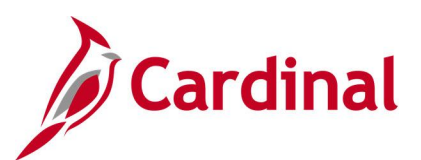

#### Screenshot of the Control / Track Budget Expenditure by ChartField Run Control Page

| Favorites  Main Menu  General Ledger  General | Reports  V > Control/Track Budget-Exp by CF                                         |
|-----------------------------------------------|-------------------------------------------------------------------------------------|
| Control/Track Budget-Exp by CF                |                                                                                     |
| Run Control ID CNTRL_TRK_CF                   | Report Manager Process Monitor Run                                                  |
| SetID 50100                                   |                                                                                     |
| *Business Unit 50100                          | 2019 Show Account Description                                                       |
| Values by Chartfields                         | Find   View All First ④ 1 of 1 ④ Last                                               |
| *Field Name: Account V                        | *How Specified: Selected Detail Values 🗸                                            |
|                                               | □ Sub-Total                                                                         |
| Tree Node Selector                            | Select Personalize   Find   View All   🖉   🔣<br>Values/Nodes First 🚯 1 of 1 🕥   ast |
|                                               | *Select Value                                                                       |
|                                               | Q + =                                                                               |
|                                               |                                                                                     |

#### Screenshot of the VRGL007 Control / Track Budget Expenditures by ChartField Report

| CARDINAL                                                                                      | CONTROL/1        | Commonwealth of Virg   | Run Date: 12/18/2019  |                   |
|-----------------------------------------------------------------------------------------------|------------------|------------------------|-----------------------|-------------------|
| Report ID: VRGL007                                                                            |                  | RACK BUDGET - EXPENDIT | Run Time: 04:31 00    |                   |
| Business Unit : 50100<br>Fiscal Year : 2019<br>As of Period : 1<br>Budget Ledger : C_APPROP_B |                  |                        |                       | Page No. 1 of 1   |
| Account                                                                                       | Budgeted Amount  | Month Expended         | Year-to-Date Expended | Unexpended Amount |
| 5099001                                                                                       | 7,092,105,186.36 | 489,057,252.71         | 489,057,252.71        | 6,603,047,933.65  |
| Total for the Report :                                                                        | 7,092,105,186.36 | 489,057,252.71         | 489,057,252.71        | 6,603,047,933.65  |

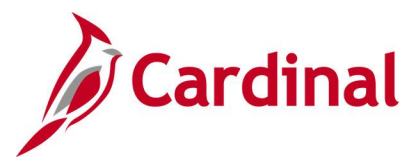

## Funding Analysis of Appropriations, Allotments and Expenditures Report (RGL006A)

**REVISED:** 03/01/2017

#### **DESCRIPTION:**

This report provides detailed information by Business Unit, Program, Project and Fund for Appropriations, Allotments, Expenditures, Unexpended Appropriations, and Unexpended Allotments. The report can be used for reconciliation purposes.

**OUTPUT FORMAT:** 

#### **NAVIGATION PATH:**

Main Menu > General Ledger > General Reports > COVA Analysis of Appropriations

| RUN CONTROL PARAMETERS:                |
|----------------------------------------|
| Business Unit (% for All)              |
| Fiscal Period                          |
| Accounting Period                      |
| Consolidated Summary Report [checkbox] |

Screenshot of the RGL006A Funding Analysis of Appropriations, Allotments and Expenditures Report Run Control Page

PDF CSV

| Favorites 🗸 | Main Menu 🗸          | > General Ledge     | r 🔻 > General Re | eports 🗸 > COVA | Analysis of Appropriation |         |
|-------------|----------------------|---------------------|------------------|-----------------|---------------------------|---------|
| COVA Analy  | sis of Appropriation | 1                   |                  |                 |                           |         |
| Run         | Control ID Funding   | _An_Approp_Allot_E> | rpend            | Report Manager  | Process Monitor           | Run     |
| Busine      | ess Unit: (%for All) | %                   | Consolidated Su  | ummary Report   |                           |         |
| *Fisca      | l Year:              | 2019                |                  |                 |                           |         |
| *Acco       | unting Period:       | 1                   |                  |                 |                           |         |
| Save        | Notify               |                     |                  |                 | Add Dpdate/               | Display |

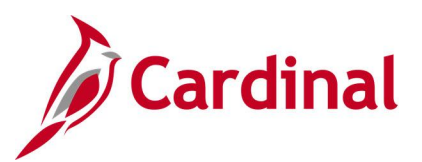

## Screenshot of the RGL006A Funding Analysis of Appropriations, Allotments and Expenditures Report

| CARDINAL<br>Report ID: RGL00                                                         | 6A                                           |       | FUNDING ANALY:                                        | Commonwealth of Virginia<br>FUNDING ANALYSIS OF APPROPRIATIONS, ALLOTMENTS AND EXPENDITURES |                |                  |                                     | Run Date: 12/19/2019<br>Run Time: 10:20 00 |  |
|--------------------------------------------------------------------------------------|----------------------------------------------|-------|-------------------------------------------------------|---------------------------------------------------------------------------------------------|----------------|------------------|-------------------------------------|--------------------------------------------|--|
| Business Unit<br>Fiscal Year<br>Accounting Period<br>Consolidate Repor<br>As of Date | %<br>2019<br>1<br>t Summary Y<br>31-JUL-2018 |       |                                                       |                                                                                             |                |                  | Page No. 1                          | of 203                                     |  |
| <u>Business</u><br><u>Unit</u> <u>Program</u>                                        | Project                                      | Fund  | Approp Type                                           | Appropriation                                                                               | Allotment      | Expenditures YTD | <u>Unexpended</u><br>Appropriations | Unexpended<br>Allotments                   |  |
| 1000                                                                                 |                                              | 01000 | ORIGINAL<br>REAPPROP<br>SUBEXEC<br>SUBLEG<br>TRANSPER | 1,598,627,012.00<br>0.00<br>2,000,000.00<br>0.00<br>(1,597,627,012.00)                      |                |                  |                                     |                                            |  |
| Program Total                                                                        |                                              |       |                                                       | 3,000,000.00                                                                                | 3,000,000.00   | 0.00             | 3,000,000.00                        | 3,000,000.00                               |  |
| 1080                                                                                 |                                              |       | ORIGINAL<br>REAPPROP<br>SUBEXEC<br>TRANSFER           | 310,996,700.00<br>0.00<br>0.00<br>6,688.00                                                  |                |                  |                                     |                                            |  |
| Pro                                                                                  | gram Total                                   |       |                                                       | 311,003,388.00                                                                              | 311,003,388.00 | 1,159,731.41     | 309,843,656.59                      | 309,843,656.59                             |  |
| 1100                                                                                 |                                              |       | ORIGINAL<br>REAPPROP<br>SUBEXEC<br>TRANSFER           | 72,347,911.00<br>0.00<br>0.00<br>195,860.00                                                 |                |                  |                                     |                                            |  |
| Pro                                                                                  | gram Total                                   |       |                                                       | 72,543,771.00                                                                               | 64,543,771.00  | 5,824,431.79     | 66,719,339.21                       | 58,719,339.21                              |  |
| 1110                                                                                 |                                              |       | ORIGINAL<br>SUBLEG<br>TRANSFER                        | 22,003,124.00<br>0.00<br>(6,762,890.00)                                                     |                |                  |                                     |                                            |  |
| Pro                                                                                  | gram Total                                   |       |                                                       | 15,240,234.00                                                                               | 8,696,818.00   | 770,121.32       | 14,470,112.68                       | 7,926,696.68                               |  |
| 1130                                                                                 |                                              |       | ORIGINAL<br>TRANSFER                                  | 6,494,408.00<br>(6,494,408.00)                                                              |                |                  |                                     |                                            |  |
| Pro                                                                                  | gram Total                                   |       |                                                       | 0.00                                                                                        | 0.00           | 0.00             | 0.00                                | 0.00                                       |  |
| 1370                                                                                 |                                              |       | ORIGINAL                                              | 2,250,046.00                                                                                |                |                  |                                     |                                            |  |
| Pro                                                                                  | gram Total                                   |       |                                                       | 2,250,046.00                                                                                | 2,250,046.00   | 232,275.07       | 2,017,770.93                        | 2,017,770.93                               |  |

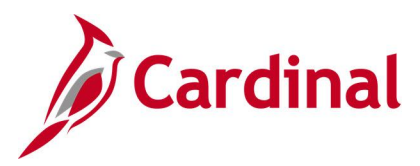

## GL Transaction Report (RGL010)

**REVISED:** 03/01/2017

#### **DESCRIPTION:**

This report provides a summary (net of debits and credits) of posted journal amounts by a selected ChartField string. Options are available for each ChartField to show both the description and the subtotal amounts. The report run control allows for multiple ChartFields to be selected.

#### **NAVIGATION PATH:**

Main Menu > General Ledger > General Reports > GL Transaction Report

# RUN CONTROL PARAMETERS:OUTPUT FORMAT:SetIDPDFBusiness UnitCSVLedgerSource (% for all)Account TypeCSV

Fiscal Year Accounting Period From Accounting Period To Include Adjustment Periods / Accounting Period ChartField Selection (various fields)

#### ADDITIONAL INFORMATION:

The subtotal amount option is not available in CSV format.

#### Screenshot of the GL Transaction Report Run Control Page

| Favorites - Main Menu -                                                                                                    | <ul> <li>General Ledg</li> </ul>     | ger 🔹 > General Reports 🔹 >                                                 | GL Transact         | tion Report                                        |                                |                                   |
|----------------------------------------------------------------------------------------------------|--------------------------------------|-----------------------------------------------------------------------------|---------------------|----------------------------------------------------|--------------------------------|-----------------------------------|
| GL Transaction Report                                                                                                    |                                      |                                                                             |                     |                                                    |                                |                                   |
| Run Control ID                                                                                                    | GL                                   | Report                                                                      | Manager             | Process Monitor                                    | Run                            |                                   |
| Report Request Parameter                                                                                                    | rs                                   |                                                                             |                     |                                                    | Find View All                  | First 🕢 1 of 1 🕑 Last             |
| *Business Unit: 1510<br>*Ledger: ACT<br>*Source (% for all): %<br>*Account Type:<br>Chartfield Selection<br>All Values:<br>Show Description:<br>Show Subtotals: | 00 Q<br>TUALS Q<br>Q<br>*Field Name: | *Fiscal Year:<br>*Accounting Period From:<br>*Accounting Period To:<br>Fund | 2019<br>1<br>2<br>V | Include Ad<br>Accounti<br>1<br>F<br>How Specified: | justment Periods<br>ing Period | + -<br>+ -                        |
|                                                                                                    | Tree Node Selector                   | ,                                                                           |                     | Select<br>Values/Nodes<br>Select Value             | Personalize   Find  <br>First  | View All   🖓   🔣<br>1 of 1 🕟 Last |

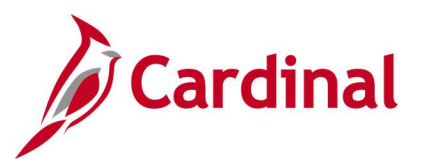

#### Screenshot of the RGL010 GL Transaction Report without Subtotals

| CARDINAL<br>Report ID: RGL010                                                                                                    | Commonwealth of Virginia<br>GL TRANSACTION REFORT | Run Date: 12/18/2019<br>Run Time: 04:43 00                                                          |
|----------------------------------------------------------------------------------------------------|---------------------------------------------------|----------------------------------------------------------------------------------------------------|
| Business Unit: 15100 Department of Accounts<br>Ledger: ACTUALS<br>Fiscal Year: 2019 Feriod: 1 to 2<br>Source: All<br>Account Type: L<br>Adjustment Feriod:                                                          |                                                   | Page No. 1 of 1                                                                                     |
| Fund Description                                                                                                    |                                                   | AMOUNT                                                                                              |
| 01000 General Fund<br>06011 Enterprise App - HCM<br>06080 Payroll Service Bureau Service<br>06090 Enterprise App - Cardinal<br>06150 Enterprise App-Perf Budgeting<br>15000 General Fixed Asset Acct Group<br>Total |                                                   | 80,060.00<br>(819,044.12)<br>(2,032.18)<br>1,023,931.23<br>217,536.85<br>11,111.18<br>\$ 511,562.96 |

#### Screenshot of the RGL010 GL Transaction Report with Subtotals (continued)

| CARDINAL<br>Report ID: RGL                                                               | )10                               |           |                                          | Commonwealth of Virginia<br>GL TRANSACTION REPORT | Run Date: 12/18/2019<br>Run Time: 04:45 00 |
|------------------------------------------------------------------------------------------|-----------------------------------|-----------|------------------------------------------|---------------------------------------------------|--------------------------------------------|
| Business Unit:<br>Ledger:<br>Fiscal Year:<br>Source:<br>Account Type:<br>Adjustment Peri | 1510<br>ACTU.<br>2019<br>All<br>L | 0<br>TALS | Department of Accounts<br>Feriod: 1 to 2 |                                                   | Page No. 1 of 1                            |
| Fund Descript:                                                                           | on                                |           |                                          |                                                   | THOOM                                      |
| 01000 General 1<br>Total for 01000                                                       | und                               |           |                                          |                                                   | 80,060.00                                  |
| 06011 Enterpris<br>Total for 06011                                                       | е Арр - Н                         | ICM       |                                          |                                                   | (819,044.12)<br>(819,044.12)               |
| 06080 Payroll :<br>Total for 06080                                                       | ervice Bu                         | ireau Se  | rvice                                    |                                                   | (2,032.18)<br>(2,032.18)                   |
| 06090 Enterpris<br>Total for 06090                                                       | e App - C                         | ardinal   |                                          |                                                   | 1,023,931.23                               |
| 06150 Enterpris<br>Total for 06150                                                       | e App-Per                         | f Budge   | ting                                     |                                                   | 217,536.85<br>217,536.85                   |
| 15000 General 1<br>Total for 15000                                                       | ixed Asse                         | at Acct   | Group                                    |                                                   | <u> </u>                                   |
| Total                                                                                    |                                   |           |                                          |                                                   | \$ 511,562.96                              |

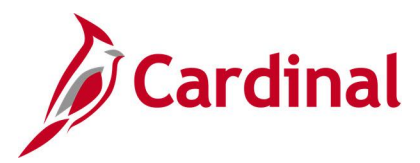

## Journal Edit Errors Report (GLS7011)

**REVISED:** 03/01/2017

#### **DESCRIPTION:**

This report provides detailed information about journal edit errors for a designated Journal Date range. The report includes Journal ID, Journal Date, Source, Reference Number, Error Type, Field Name, and Error Message. The report can be used to identify and resolve journal edit errors.

#### **NAVIGATION PATH:**

Main Menu > General Ledger > Journals > Process Journals > Journals Edit Errors Report

#### **RUN CONTROL PARAMETERS:**

Description Unit Ledger Group (select value) Source (or blank for all) Journal ID From Journal ID To Journal Date From Journal Date To

#### OUTPUT FORMAT: PDF CSV

#### Screenshot of the Journal Edit Errors Report Run Control Page

| Favorites -     | Main Menu 🗸                | > General Ledger ->       | Journals 🗸 🚿 | Process Journals -> Jou  | Irnal Edit Errors Report    |
|-----------------|----------------------------|---------------------------|--------------|--------------------------|-----------------------------|
| Journal Ec      | lit Errors Repo            | rt                        |              |                          |                             |
|                 | R                          | IN Control ID JRNL_ED     |              | Report I                 | Manager Process Monitor Run |
| Report Req      | uest Parameters            |                           |              | Find   View All          | First 🕚 1 of 1 🕑 Last       |
|                 | Request Numb<br>*Descripti | er 1<br>on ReportsCatalog |              |                          | + -                         |
|                 | U                          | nit 15100 🔍               |              |                          |                             |
|                 | Ledger Gro                 | up ACTUALS 🔍              |              |                          |                             |
|                 | Sour                       | ce 🔍                      |              |                          |                             |
|                 | Journal ID Fro             | om 🔍 🔍                    |              | Journal ID To            | ٩                           |
|                 | Journal Date Fro           | om 02/01/2017 🛐           |              | Journal Date To 03/01/20 | 017 🛐                       |
| Leave a field I | blank to select all its va | lues.                     |              |                          |                             |
| 🔚 Save 🔯        | Return to Search           | Notify                    |              |                          | Add // Update/Display       |

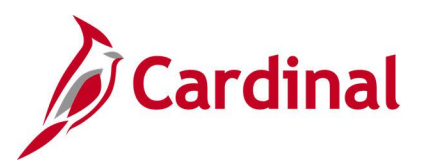

#### Screenshot of the GLS7011 Journal Edit Errors Report

| Report ID: GLS7011<br>Bus. Unit: 15100Department of Accounts<br>Ledgar Grp: ACTUALS Actuals<br>Fiscal Year:2017<br>Request 1ReportsCatalog |                       | PeopleSoft GL<br>JOURNAL EDIT ERRORE | Faga No. 1<br>Run Data 03/01/2017<br>Run Tima 18:14:02                  |
|----------------------------------------------------------------------------------------------------|-----------------------|--------------------------------------|-------------------------------------------------------------------------|
| Source:ALL Journal ID:ALL Journal Date:01/02/2017 th                                                                                       | rough 03/01/2017      |                                      |                                                                         |
| Business Unit IU: 15100                                                                                                    |                       |                                      |                                                                         |
| Pd Journal ID Jrnl Date Src Ref No. Error Type                                                                                             | Line Line Description | Field Name                           | Entry Event Error message                                               |
| 7 0000427071 01/06/2017 CNL HEADER                                                                                                    |                       | JENL_HDR_STATUS                      | Journal line errors exist for this header. (5860/53)                    |
| LINE                                                                                                    | 2 Cash Transfer In    | - Non-GF FUND_CODE                   | Combo error for fields Fund/Account in group<br>%2INVFD15100. (9600/31) |

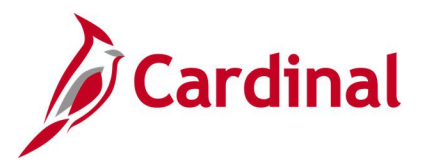

## Journal Entry Detail Report (FIN2001)

**REVISED:** 03/01/2017

#### **DESCRIPTION:**

This report provides a subset of or all journal entries for a business unit and ledger within a designated date range. A number of selection criteria can be used to return either a broad range of journals or a narrowed down results, including to a single Journal ID. The report provides the ability to search and select a group of journals for review.

**OUTPUT FORMAT:** 

PDF

CSV

#### **NAVIGATION PATH:**

Main Menu > General Ledger > General Reports > Journal Entry Detail

#### **RUN CONTROL PARAMETERS:**

Unit Ledger Group (select value) Ledger (select value) Source (or blank for all) Journal ID (or blank for all) From Date To Date Journal Status (select value or blank for all) Show Description on Report [checkbox] Show Statistics Amount [checkbox] Display Full Numeric Field [checkbox] Click on Refresh Sequence (enter sequence number) Include CF [checkbox] Descr [checkbox]

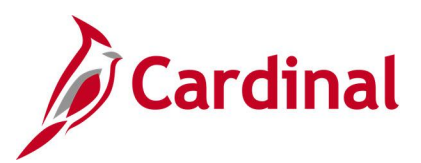

#### Screenshot of the Journal Entry Detail Report Run Control Page

| Favorites 👻 | Main Menu 🗸      | > General Ledger • > Ge       | eneral Reports 👻             | > Journal Entry D | etail                       |            |
|-------------|------------------|-------------------------------|------------------------------|-------------------|-----------------------------|------------|
|             | -t- D-t-il       | Beard                         |                              |                   |                             |            |
| Journal E   | ntry Detail      | кероп                         |                              |                   | _                           |            |
|             | Ru               | IN Control ID JRNLENTRYDETAIL |                              | Report Manag      | ger Process Monitor         | Run        |
|             |                  | Language English 🗸            |                              |                   |                             |            |
| Report Req  | uest Paramete    | 215                           |                              |                   |                             |            |
|             | Uni              | t 15100 🔍                     |                              |                   |                             |            |
|             | Ledger Group     | ACTUALS                       | Ledge                        | r ACTUALS Q       |                             |            |
|             | Source           | ۹ 🔜 🔍                         | Journal II                   | D                 |                             |            |
|             | From Date        | 02/01/2019                    | To Dat                       | e 03/01/2019 🔋    |                             |            |
|             | Journal Status   | Posted (by posting dates)     | <ul> <li>Date Cod</li> </ul> | e All 🗸           |                             |            |
| Show De     | escription on Re | port 🗌 Show St                | atistics Amount              |                   | Display Full Num<br>Refresh | eric Field |
| ChartFiel   | d Selection      | Pe                            | rsonalize   Find             | 🖉 🔜 🛛 First       | ④ 1-25 of 25 🛞 Las          | t          |
| Sequence    |                  | ChartField Name               |                              | Include CF        | Descr                       |            |
|             | 1                | Account                       |                              |                   | V                           | ~          |
|             | 2                | Fund                          |                              |                   | V                           |            |
|             | 3                | Program                       |                              |                   |                             |            |
|             | 4                | Department                    |                              |                   | $\checkmark$                |            |
|             | 5                | Cost Center                   |                              |                   |                             |            |
|             | 6                | Task                          |                              |                   |                             |            |
|             | 7                | FIPS                          |                              |                   | V                           |            |
|             | 8                | Asset                         |                              |                   |                             |            |
|             | 9                | Agency Use 1                  |                              |                   |                             |            |
|             | 10               | Agency Use 2                  |                              |                   |                             |            |
|             | 11               | PC Business Unit              |                              |                   |                             |            |
|             | 12               | Project                       |                              |                   | $\mathbf{\Sigma}$           |            |
|             |                  |                               |                              |                   |                             |            |

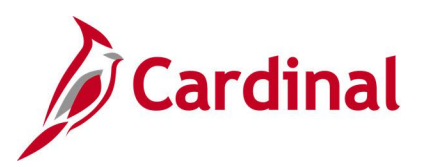

#### Screenshot of the FIN2001 Journal Entry Detail Report

| Per<br>Report ID: FIN2001 JOURN<br>Bus. Unit: 15100-Department of Accounts                                                                                                    | cpleSoft Financials<br>AL ENTRY DETAIL REPORT |            | Paga No. 1<br>Run Data 03/25/202 | 20  |
|----------------------------------------------------------------------------------------------------|-----------------------------------------------|------------|----------------------------------|-----|
| Ledgar Urp: ACTUALSActuals<br>Ledgar: ACTUALSActuals<br>For the pariod 02/01/2019 through 03/01/2019                                                                                                    |                                               |            | RUN TIMA 16:39:24                |     |
| Source: ALL Journal ID: ALL Status: P (posted journals by posted date range)                                                                                                    | Date Code ALL                                 |            |                                  |     |
| Line Description Reference<br>Account Pund<br>Department PIDS                                                                                                    | Program Entry Event                           | Currency I | Dabit Credit                     | t   |
| PC Bus Unit Project                                                                                                    |                                               |            |                                  |     |
| Journal ID: 0001118243 Journal Date: 01/31/2019 Source: CNLOnline Journal Entry<br>Status: PPosted Posted Date: 02/03/2019<br>Description To charge agency 151 for 941 EPTPS deposit dated 01/31/2019 (FICA adjus | y Reversal:                                   |            |                                  |     |
| 1 Salary Social SecurtysMedicare<br>S011120 Salary Social SecurtysMedicare 01000 General Fund<br>92100 Admin Svcs & Public Records                                                                                | 799001                                        |            |                                  |     |
| 3 Cash With The Treasurer Of VA                                                                                                    |                                               | USD        | 7.50 0.                          | .00 |
| 101010 Cash With The Treasurer Of VA 01000 General Fund<br>99999 DOA                                                                                                    |                                               |            |                                  |     |
|                                                                                                    |                                               | USD        | 0.00 7.                          | .50 |
|                                                                                                    | Total                                         | USD        | 7.50 7.                          | .50 |

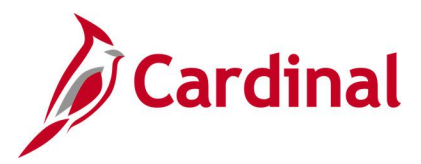

## Journal Entry Detail with ChartField Attributes Report (FIN2005)

**REVISED:** 2/9/2023

#### **DESCRIPTION:**

This report provides the same detail as the FIN2001 Journal Entry Detail Report and also lists the ChartField attribute values. The report provides the ability to search for and select a group of journals for review.

#### **NAVIGATION PATH:**

Main Menu > General Ledger > General Reports > Journal Entry with Attributes

#### **RUN CONTROL PARAMETERS:**

Unit Ledger Group (select value) Ledger (select value) Source (or blank for all) Journal ID (or blank for all) From Date To Date Journal Status (select value or blank for all) Show Description on Report [checkbox] Show Statistics Amount [checkbox] Display Full Numeric Field [checkbox] Click on Refresh Sequence (enter sequence number) Include CF [checkbox] Value (enter or select a designated value) OUTPUT FORMAT: PDF

CSV

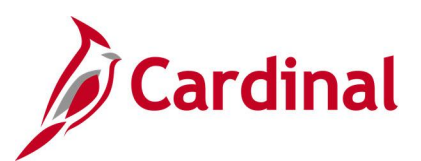

Screenshot of the Journal Entry with ChartField Attributes Report Run Control Page

| Fa | avorites 👻 | Main Me      | enu 👻            | > General Ledger    |                 | Reports $\star \rightarrow -J$ | lournal Entry with A | Attributes           |           |
|----|------------|--------------|------------------|---------------------|-----------------|--------------------------------|----------------------|----------------------|-----------|
| Jo | ournal Ei  | ntry with    | Attribu          | tes Report          |                 |                                |                      |                      | Run       |
|    |            |              | Run Cont<br>Lang | uage English        | ~               |                                | Report Manage        | er Process Monitor L |           |
|    | Report Re  | quest Para   | meters           |                     |                 |                                |                      |                      |           |
|    |            | I            | Unit 15100       | 0                   |                 |                                |                      |                      |           |
|    |            | Ledger Gr    | oup ACTU         | ALS Q               |                 | Ledger ACT                     | UALS 🔍               |                      |           |
|    |            | Sou          | Irce             | Q                   |                 | Journal ID                     |                      |                      |           |
|    |            | From D       | Date 02/01/      | 2019 👸              |                 | To Date 03/0                   | 1/2019 🔡             |                      |           |
|    |            | Journal Sta  | atus Poste       | d (by posting dates | ) 🗸             |                                |                      |                      |           |
|    | Show D     | escription o | n Report         |                     | Show Statistic: | s Amount                       | [                    | Display Full Nume    | ric Field |
|    |            | -            | -                |                     |                 |                                |                      | Refresh              |           |
|    | ChartFie   | Id Selectio  | n                |                     | Perso           | nalize   Find   🖓              | 🛛   🔜 🛛 First        | 🕙 1-25 of 25 🛞 La    | ast       |
|    | Sequence   |              | ChartField       | Name                |                 | Include CF                     | Value                |                      |           |
|    |            | 1            | Account          |                     |                 | ✓                              |                      | Q                    | ~         |
|    |            | 2            | Fund             |                     |                 | $\checkmark$                   | 01000                | Q                    |           |
|    |            | 3            | Program          |                     |                 |                                |                      | Q                    |           |
|    |            | 4            | Departme         | nt                  |                 |                                |                      | Q                    |           |
|    |            | 5            | Cost Cent        | er                  |                 |                                |                      | Q                    |           |

#### Screenshot of the FIN2005 Journal Entry with ChartField Attributes Report

|                      |                       |                               | PeopleSoft Financials                |               |                     |                     |
|----------------------|-----------------------|-------------------------------|--------------------------------------|---------------|---------------------|---------------------|
| Report ID: FIN20     | 05                    |                               | JOURNAL ENTRY WITH CHARTFIELD ATTRIE | BUTES REPORT  | 1                   | Page No. 1          |
| Bus. Unit: 15100     | Department of Accou   | ints                          |                                      |               | 1                   | Run Date 02/09/2023 |
| Ledger Grp: ACTUA    | LSActuals             |                               |                                      |               | 1                   | Run Time 09:45:49   |
| For the period 02    | /01/2019 through 03/0 | 1/2019                        |                                      |               |                     |                     |
| Source: ALL Jou      | rnal ID: ALL Status   | : P (posted journals by post  | ed date range)                       |               |                     |                     |
|                      |                       |                               |                                      |               |                     |                     |
| Line .               |                       |                               |                                      |               |                     |                     |
|                      |                       |                               |                                      |               |                     |                     |
|                      |                       |                               |                                      |               |                     |                     |
| Account              |                       | Fund                          |                                      | Cur           | Debit               | Credit              |
|                      |                       |                               |                                      |               |                     |                     |
|                      |                       |                               |                                      |               |                     |                     |
| Journal ID: 00011    | 18243 Journal Date:   | 01/31/2019 Source: ONLOnli    | ne Journal Entry Reversal:           | NNone Status: | PPosted Posted Date | : 02/01/2019        |
| Description To ch    | arge agency 151 for 9 | 41 EFTPS deposit dated 01/31/ | 2019 (FICA adjustment - F.Spurlock)  |               |                     |                     |
|                      |                       |                               |                                      |               |                     |                     |
| 1<br>5011120 Salar   | v Social Securty/Medi | care 01000 General Fund       |                                      | USD           | 7.50                | 0.00                |
| Attributes           | / boolar becarejanea. |                               |                                      | 000           |                     | 0100                |
| ACCOUNT              | CIPPS_EXP_CODE        | 1112                          |                                      |               |                     |                     |
| ACCOUNT              | DOA GLA               | 901                           |                                      |               |                     |                     |
| ACCOUNT              | DOA OBJ_RS            | 1112                          |                                      |               |                     |                     |
| FUND CODE            | ACFR FD CLASS         | 100 - SWAM REPORTABL          |                                      |               |                     |                     |
| FUND CODE            | ACFR FUND GROUP       | GENERAL                       |                                      |               |                     |                     |
| FUND_CODE            | ACFR FUND TYPE        | GOVERNMENTAL                  |                                      |               |                     |                     |
| FUND_CODE            | DOA FUND              | 0100                          |                                      |               |                     |                     |
| FUND_CODE            | MCI CLASS             | GENERAL                       |                                      |               |                     |                     |
| 3                    |                       |                               |                                      |               |                     |                     |
| 101010 Cash          | With The Treasurer Of | VA 01000 General Fund         |                                      | USD           | 0.00                | 7.50                |
| Attributes           |                       |                               |                                      |               |                     |                     |
| ACCOUNT<br>FUND CODE | ACER ED CLASS         | 101                           |                                      |               |                     |                     |
| FUND CODE            | ACFR FUND GROUP       | GENERAL                       |                                      |               |                     |                     |
| FUND CODE            | ACFR FUND TYPE        | GOVERNMENTAL                  |                                      |               |                     |                     |
| FUND_CODE            | DOA FUND              | 0100                          |                                      |               |                     |                     |
| FUND_CODE            | MCI CLASS             | GENERAL                       |                                      |               |                     |                     |
|                      |                       |                               |                                      |               |                     |                     |
|                      |                       |                               |                                      | Total USD     | 7.50                | 7.50                |
|                      |                       |                               |                                      |               |                     |                     |

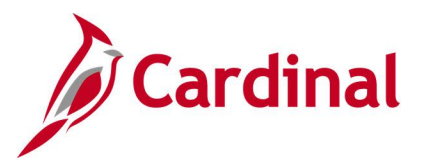

## Journal Upload Error Report (GL593)

**REVISED:** 03/01/2017

#### **DESCRIPTION:**

This report provides details about file level and transaction level errors identified during the Journal Upload process for interfacing agencies for a designated date range. **Errors identified in the Journal Upload Error Report will need to be corrected in the agency system and re-submitted to Cardinal.** The report can be run manually for a designated date range using the following navigation path.

#### **NAVIGATION PATH:**

Main Menu > General Ledger > General Reports > Journal Upload Error Report

#### **RUN CONTROL PARAMETERS:**

OUTPUT FORMAT: PDF

From Date To Date Tree Name (select BU\_TREE\_INTFC\_GL) How Specified (select Detail – Selected Parents) Tree Node Selector (select the Tree View icon) Click + to expand the BU\_TREE\_INTFC\_GL link and then click on the desired Business Unit

#### ADDITIONAL INFORMATION:

A copy of the Journal Upload Error Report is generated after the nightly process has been run and posted to the file server (agency Outbound folder) for agencies to retrieve automatically and also to Report Manager within the agency specific folder.

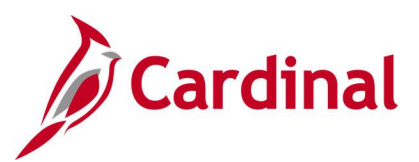

#### Screenshot of the Journal Upload Error Report Run Control Page

| Favorites   Main Menu   General Ledger                     | General Repor  | ts 👻 > Journal Upload Err | or Report      |                          |
|------------------------------------------------------------|----------------|---------------------------|----------------|--------------------------|
| Journal Upload Error Report                                |                |                           |                |                          |
| Run Control ID JRNL_UPL_ERR                                | F              | Report Manager Process    | Monitor        | Run                      |
| Date Range                                                 |                | File Parameters           |                | 1                        |
| *From Date: 02/01/2016 🔀 *To Date: 02/29/2016              | B *Sequen      | ce: 001 Output            | to File Server |                          |
| Business Unit Selection                                    |                |                           |                |                          |
| *Tree Name: BU_TREE_INTFC_GL Q *He                         | ow Specified:  | etail - Selected Parents  | <b>~</b>       |                          |
| Tree Node Selector                                         | Select         | First                     | ④ 1 of 1       |                          |
| 🙅 🗘                                                        | Values/Nod     | es                        | 🕭 Last         |                          |
| First   Previous   Next   Last   Left   Right              | *Business Unit | Description               |                |                          |
| BU TREE INTFC GL-BU TREE INTFC GL                          | 15100          | Department of Accounts    | + -            |                          |
| <u>11700</u> <b>⊡</b> <u>12300</u> <b>⊡</b> <u>12300</u>   |                |                           |                |                          |
| <ul> <li>■ <u>13600</u></li> <li>■ <u>13600</u></li> </ul> |                |                           |                |                          |
|                                                            |                |                           |                |                          |
| E 15200<br>E 15200                                         |                |                           |                |                          |
| <ul> <li>■ <u>15400</u></li> <li>■ <u>15600</u></li> </ul> |                |                           |                |                          |
| <u>15700</u> 15800                                         |                |                           |                |                          |
| 16100<br>16100                                             |                |                           |                |                          |
| 110000                                                     |                |                           |                |                          |
| <u>17200</u><br>17400<br>17400                             |                |                           |                |                          |
| 18100                                                      |                |                           |                |                          |
| L±1 <u>18200</u>                                           |                |                           |                |                          |
| Save Votify                                                |                |                           |                | 📑 Add 🛛 🖉 Update/Display |
|                                                            |                |                           |                |                          |

#### Screenshot of the GL593 Journal Upload Error Report

| CARDINAL<br>Report ID: GL59                 | Commonwealth of Virginia<br>JOURNAL UPLOAD ERROR REPORT<br>3                                          | Run Date: 03/23/2016<br>Run Time: 11:07 00 |
|---------------------------------------------|----------------------------------------------------------------------------------------------------|--------------------------------------------|
|                                             |                                                                                                    | Page No. 1 of 1                            |
| Submitting GL BU<br>Upload Date Rang        | i 13600<br>e. 01-FEB-2016 to 29-FEB-2016                                                              |                                            |
| File Name:<br>Upload Date:                  | 13600_GL600_IN_02042016_1442_001.DAT<br>04-FEB-2016                                                   |                                            |
| File Success:                               | File is processed successfully with no errors.                                                        |                                            |
| File Name:<br>Upload Date:<br>File Success: | 13600 GL600_IN_02092016_1257_001A.DA<br>09-FED-2016<br>File is processed successfully with no errors. |                                            |

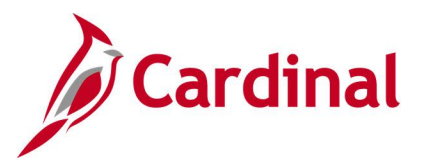

## Journal Line / Accounting Entry Reconciliation Report (GLS8012)

**REVISED:** 03/10/2017

#### **DESCRIPTION:**

This report matches and reconciles journal lines and accounting entries and lists the differences.

#### NAVIGATION PATH:

Main Menu > General Ledger > General Reports > Journal Line/Acctg Reconcil

#### **RUN CONTROL PARAMETERS:**

#### OUTPUT FORMAT: PDF

Unit Ledger Journal Status Accounting Definition Journal ID Fiscal year From Period To Period Include Adjustment Period [checkbox]

#### Screenshot of the Journal Line/Accounting Entry Reconciliation Report Run Control Page

| avorites +N<br>Journal Line, | Aain Menu → → General Led<br>/Accounting Entry Rec<br>Run Contr<br>Langu | ger → Ge<br>onciliatio<br>of ID JRNL_L<br>Jage (English | neral Repor | ts → Journal Line/Acctg R<br>rt<br>G_RECON R | econcil<br>eport Manager Process Monitor ( | Run |
|------------------------------|--------------------------------------------------------------------------|---------------------------------------------------------|-------------|----------------------------------------------|--------------------------------------------|-----|
| Report Reques                | t Parameters                                                             |                                                         |             |                                              |                                            |     |
|                              | *Unit 50100                                                              | Q                                                       |             |                                              |                                            |     |
|                              | *Ledger ACTU                                                             | ALS 🔍                                                   |             | Journal Status Po                            | sted to Ledger(s) 🗸                        |     |
|                              | *Accounting Definition                                                   | Q                                                       |             | Journal ID                                   | ٩,                                         |     |
|                              | *Fiscal Year                                                             | 2012                                                    |             | eTo Dorford                                  | Include Adjustment Period                  |     |
|                              |                                                                          | 12                                                      |             | TO Period                                    | Refresh                                    |     |
| ChartField Se                | lection                                                                  |                                                         | 1           | Personalize   Find   🖉   🔣                   | First 🛞 1-25 of 25 🛞 Las                   | t   |
| Sequence                     | ChartField Name                                                          | Include CF                                              | Desor       | Value                                        | To Value                                   |     |
| 1                            | Account                                                                  |                                                         |             | Q                                            | Q                                          | ~   |
| 2                            | Fund                                                                     |                                                         |             | Q                                            | Q                                          |     |
| 3                            | Program                                                                  |                                                         |             | Q                                            | ٩                                          |     |
| 4                            | Department                                                               |                                                         |             | Q                                            | Q                                          |     |
| 5                            | Cost Center                                                              |                                                         |             | Q                                            | Q                                          |     |
| 6                            | Task                                                                     |                                                         |             | Q                                            | ٩                                          |     |
| 7                            | FIPS                                                                     |                                                         |             | Q                                            | Q                                          |     |
| 8                            | Asset                                                                    |                                                         |             | Q                                            | ٩                                          |     |
| 9                            | Agency Use 1                                                             |                                                         |             | Q                                            | Q                                          |     |
| 10                           | Agency Use 2                                                             |                                                         |             | Q                                            | Q                                          |     |
| 11                           | PC Business Unit                                                         |                                                         |             | Q                                            | Q                                          |     |
| 12                           | Project                                                                  |                                                         |             | Q                                            | Q                                          |     |
| 13                           | Activity                                                                 |                                                         |             | Q                                            | Q                                          |     |
| 14                           | Source Type                                                              |                                                         |             | Q                                            | Q                                          |     |
|                              | Catenory                                                                 |                                                         |             | Q                                            | Q                                          | ~   |

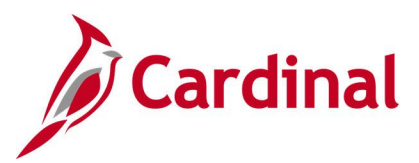

#### Screenshot of the Journal Line/Accounting Entry Reconciliation Report

| Report ID:<br>Bus. Unit:<br>Ledger:<br>Fiscal Year | GLSB012<br>50100VA Dept of Transportation<br>ACTUALS Actuals<br>2012 From Period 12 To 12 | Peoplesoft<br>JOURNAL LINS/ACCOUNTING ENTRY | Page No.<br>Run Date<br>Run Time |            |                    |             |                |
|----------------------------------------------------|-------------------------------------------------------------------------------------------|---------------------------------------------|----------------------------------|------------|--------------------|-------------|----------------|
| Journal ID                                         | Journal Date                                                                              |                                             | AP                               | Acctg Defn | <u>Jrnl_Status</u> | Journal Amt | Acctg Line Ant |
| Warning - No<br>EX00005855                         | 0 ChartFields selected.<br>06/01/2012                                                     |                                             | 12                               | EXDEFN     | Posted             | 0.00        | -4,607.06      |
| EX00005933                                         | 06/02/2012                                                                                |                                             | 12                               | EXDEFN     | Posted             | 0.00        | -14,180.05     |
| EX00006039                                         | 06/05/2012                                                                                |                                             | 12                               | EXDEFN     | Posted             | 0.00        | -22,466.01     |
| EX00006112                                         | 06/06/2012                                                                                |                                             | 12                               | EXDEFN     | Posted             | 0.00        | -15,084.35     |
| EX00006157                                         | 06/06/2012                                                                                |                                             | 12                               | EXDEFN     | Posted             | 0.00        | -9,190.68      |
| EX00006207                                         | 06/08/2012                                                                                |                                             | 12                               | EXDEFN     | Posted             | 0.00        | -15,043.21     |
| EX00006258                                         | 06/09/2012                                                                                |                                             | 12                               | EXDEFN     | Posted             | 0.00        | -13,459.04     |
| EX00006319                                         | 06/12/2012                                                                                |                                             | 12                               | EXDEFN     | Posted             | 0.00        | -17,642.28     |
| EX00006374                                         | 06/13/2012                                                                                |                                             | 12                               | EXDEFN     | Posted             | 0.00        | -28,915.70     |
| EX00006446                                         | 06/14/2012                                                                                |                                             | 12                               | EXDEFN     | Posted             | 0.00        | -19,454.40     |
| EX00006493                                         | 06/15/2012                                                                                |                                             | 12                               | EXDEFN     | Posted             | 0.00        | -6,950.19      |
| EX00006565                                         | 06/16/2012                                                                                |                                             | 12                               | EXDEFN     | Posted             | 0.00        | -21,628.61     |
| EX00006628                                         | 06/19/2012                                                                                |                                             | 12                               | EXDEFN     | Posted             | 0.00        | -17,155.68     |
| EX00006709                                         | 06/20/2012                                                                                |                                             | 12                               | EXDEFN     | Posted             | 0.00        | -3,822.69      |

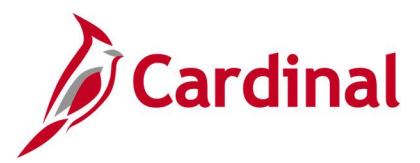

## Ledger Activity Report (GLS7002)

**REVISED:** 12/12/2019

#### **DESCRIPTION:**

This report provides activity that is posted against the ledger for a designated period. The report provides the beginning and ending ledger balances by ChartField combination and Account. It also provides the detailed journal line activity that is posted against the ledger for the designated Accounting Periods.

#### **NAVIGATION PATH:**

Main Menu > General Ledger > General Reports > Ledger Activity

#### **RUN CONTROL PARAMETERS:**

Unit Ledger **Fiscal Year** Currency (USD) From Period To Period Include Adjustment Periods / Adjustment Period Show Discrepancies Only [checkbox] Show Journal Detail [checkbox] Display Full Numeric Field [checkbox] Click on Refresh Sequence (enter sequence number) Include CF [checkbox] Summarize [checkbox] Detail [checkbox] All Values [checkbox] Value / To Value

**OUTPUT FORMAT:** 

PDF CSV

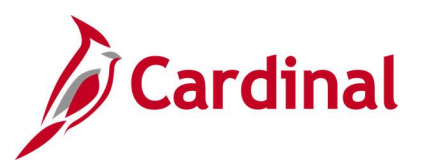

#### Screenshot of the Ledger Activity Report Run Control Page

| Favorites 💌 🛛 N                                    | fain Menu 👻 > General Leo                                                                    | iger • → ( | General Reports 👻 | > Ledger Ar   | tivity       |                        |                           |  |  |
|----------------------------------------------------|----------------------------------------------------------------------------------------------|------------|-------------------|---------------|--------------|------------------------|---------------------------|--|--|
| Ledger Activity                                    | y Report                                                                                     |            |                   |               |              |                        |                           |  |  |
|                                                    | Run Control ID GL_Ledger_A                                                                   | ctivity    |                   | Report Manage | er Process M | onitor Run             |                           |  |  |
|                                                    | Language English 🗸                                                                           | •          |                   | Process       | Instance:115 | 66530                  |                           |  |  |
| Report Request                                     | Parameters                                                                                   |            |                   |               |              |                        |                           |  |  |
|                                                    | Unit 15100 Q                                                                                 |            |                   |               |              |                        |                           |  |  |
|                                                    | edger ACTUALS                                                                                |            |                   |               |              | Include Adju           | stment Periods            |  |  |
| Fiscal Year 2020 Currency USD Q. Adjustment Period |                                                                                              |            |                   |               |              |                        |                           |  |  |
| From Period 1 Date Code All                        |                                                                                              |            |                   |               |              |                        |                           |  |  |
| Sho                                                | Show Discrepancies Only Show Journal Detail Display Full Numeric Field Display Closing Entry |            |                   |               |              |                        |                           |  |  |
|                                                    |                                                                                              |            |                   |               |              | Refresh                |                           |  |  |
| ChartField Se                                      | lection                                                                                      |            |                   |               |              | Personalize   Find   🗇 | First 🛞 1-16 of 16 🛞 Last |  |  |
| Sequence                                           | ChartField Name                                                                              | Include CF | Summarize         | Detail        | All Values   | Value                  | To Value                  |  |  |
| 1                                                  | Account                                                                                      |            |                   |               |              | C                      | ۹ <u>م</u>                |  |  |
| 2                                                  | Fund                                                                                         |            |                   |               |              | C                      | ٩.                        |  |  |
|                                                    | Project                                                                                      |            |                   |               |              | C                      | ۹.                        |  |  |
|                                                    | Statistics Code                                                                              |            |                   |               |              | C                      | Q.                        |  |  |
|                                                    | Asset                                                                                        |            |                   |               |              | C                      | م ا                       |  |  |
|                                                    | Task                                                                                         |            |                   |               |              |                        | a a                       |  |  |
|                                                    | Fund Affiliate                                                                               |            |                   |               |              |                        | م ا                       |  |  |
|                                                    | Adjustment Type                                                                              |            |                   |               |              | 0                      | ٩                         |  |  |
|                                                    | Book Code                                                                                    |            |                   |               |              | C                      | ٩                         |  |  |

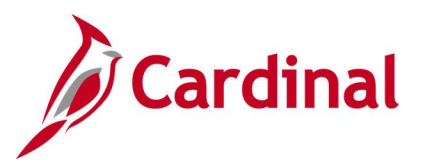

#### Screenshot of the GLS7002 Ledger Activity Report

| Report ID: GLETO<br>Bus. Unit. 15100<br>Ledger MCTUM<br>Ledger Code:<br>For Fiscal Year 2<br>Currency Code: U                                                                                                    | 02<br>1Department o<br>L& Actual<br>020 Period<br>NED Date Code                                                                                                    | f Acco<br>=<br>1 to<br>0                                                                                                    | unta<br>1                                                                                                    |                                                                                                    | PeopleSoft GL<br>GENERAL LEDGER ACTIVITY |                                                                                                    |                                                                                                    | Page No. 1<br>Run Date 12/20/2019<br>Run Time 10.46.43 |
|----------------------------------------------------------------------------------------------------|----------------------------------------------------------------------------------------------------|----------------------------------------------------------------------------------------------------|----------------------------------------------------------------------------------------------------|----------------------------------------------------------------------------------------------------|------------------------------------------|----------------------------------------------------------------------------------------------------|----------------------------------------------------------------------------------------------------|--------------------------------------------------------|
| Cur Journal Date                                                                                                    | Journal 10 Be                                                                                                    | g Line                                                                                                    | Account                                                                                                    | Fund                                                                                                    |                                          | Debit                                                                                                    | Credit                                                                                                    | Balance                                                |
|                                                                                                    |                                                                                                    |                                                                                                    |                                                                                                    |                                                                                                    |                                          |                                                                                                    |                                                                                                    |                                                        |
| OED Beginning Ba                                                                                                    | lance                                                                                                    |                                                                                                    |                                                                                                    |                                                                                                    |                                          |                                                                                                    |                                                                                                    | 0.00                                                   |
| 07/01/2019<br>07/01/2019<br>07/01/2019 | 0001242354<br>0001242354<br>0001242354<br>0001242354<br>0001242354<br>0001242354<br>0001242354<br>0001242354<br>0001251117<br>0001251117<br>0001251117<br>000125117<br>AP01255597<br>AP01255730<br>AP01255730<br>AP01255730<br>AP01255730<br>AP01255730<br>AP01255730<br>C101249618<br>C101249618<br>C101249618 | 55<br>57<br>509<br>1<br>2<br>1<br>2<br>1<br>2<br>1<br>2<br>1<br>2<br>1<br>2<br>3<br>4<br>5<br>5<br>5<br>5<br>5<br>5<br>5<br>5<br>5<br>5<br>5<br>5<br>5<br>5<br>5<br>5<br>5<br>5 | 101010<br>101010<br>101010<br>609560<br>609560<br>609560<br>101010<br>205025<br>501240<br>205025<br>501240<br>205025<br>501240<br>101010<br>501260<br>501250<br>101010<br>205050<br>4009060<br>4009060<br>4009060 | 01000<br>01000<br>01000<br>01000<br>01000<br>01000<br>01000<br>01000<br>01000<br>01000<br>01000<br>01000<br>01000<br>01000<br>01000<br>01000<br>01000<br>01000<br>01000<br>01000 |                                          | 3,931,655.00<br>8,010,478.00<br>1,491,063.00<br>0.00<br>0.00<br>0.00<br>0.15<br>0.00<br>13,090.00<br>1,257.00<br>0.00<br>118.59<br>0.00<br>98.00<br>0.00<br>0.00 | 0.00<br>0.00<br>0.00<br>3,921,555.00<br>1,491,063.00<br>1,491,063.00<br>0.00<br>13,090.00<br>0.00<br>1,257.00<br>0.00<br>118.59<br>0.00<br>0.00<br>0.00<br>118.59<br>0.00<br>0.15<br>4.05<br>1.50<br>2.25<br>0.15 |                                                        |
| 07/01/2019                                                                                                    | CIP1249618                                                                                                    | 6                                                                                                    | 4009060                                                                                                    | 01000                                                                                                    |                                          | 0.00                                                                                                    | 0.60                                                                                                    |                                                        |
| 67/03/2019<br>67/03/2019<br>67/03/2019<br>67/03/2019<br>67/03/2019<br>67/03/2019<br>67/03/2019<br>67/03/2019<br>67/03/2019<br>67/03/2019<br>67/03/2019                                                                                                    | CIP1249418<br>CIP1249418<br>CIP1249418<br>CIP1249418<br>CIP1249418<br>CIP1249418<br>CIP1250900<br>CIP1250900<br>CIP1250900<br>CIP1250900<br>CIP1250900                                                                                                    | 8<br>9<br>10<br>11<br>1<br>2<br>3<br>4<br>5<br>6<br>7                                                                                                    | 409060<br>409060<br>101010<br>4009060<br>4009060<br>4009060<br>4009060<br>4009060<br>4009060                                                                                                    | 03000<br>03000<br>03000<br>03000<br>03000<br>03000<br>03000<br>03000<br>03000<br>03000                                                                                           |                                          | 0.00<br>0.00<br>0.00<br>16.05<br>0.00<br>0.00<br>0.00<br>0.00<br>0.00<br>0.00<br>0.00                                                                                                    | 0.60<br>0.60<br>2.25<br>0.00<br>7.65<br>0.60<br>6.00<br>1.50<br>2.40<br>0.45                                                                                                    |                                                        |
| 07/01/2019                                                                                                    | CIP1250900<br>CIP1250900                                                                                                    | 8                                                                                                    | 4009060                                                                                                    | 01000                                                                                                    |                                          | 0.00                                                                                                    | 0.75                                                                                                    |                                                        |
| *********                                                                                                    |                                                                                                    |                                                                                                    |                                                                                                    |                                                                                                    |                                          |                                                                                                    |                                                                                                    |                                                        |

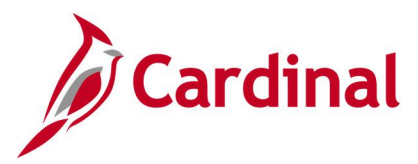

## Ledger Summary Report (GLS7003)

**REVISED: 03/02/2017** 

#### **DESCRIPTION:**

This report provides journals for a Business Unit by selected ChartField for a designated Fiscal Year and To Period. The report provides Journals ID, Journal Date, Journal Line Number, Debit/Credit amounts, Beginning Balance, Total Activity, and Ending Balance for each Account. The report can be used for monitoring and reconciliation purposes.

#### **NAVIGATION PATH:**

Unit

Ledger

Value

Fiscal Year To Period

Click on Refresh

Include CF [checkbox]

Main Menu > General Ledger > General Reports > Ledger Summary

#### **RUN CONTROL PARAMETERS:**

Sequence (enter sequence number)

Currency Code (USD)

#### **OUTPUT FORMAT:** PDF

CSV

#### Screenshot of the Ledger Summary Report Run Control Page

| Favorites <del>v</del> | Main Me      | enu <del>v</del> 🔿 General L             | edger 👻 🗧 Genera | Reports 🗸 🚿       | Ledger Summary |                       |              |
|------------------------|--------------|------------------------------------------|------------------|-------------------|----------------|-----------------------|--------------|
| Ledger St              | ummary       | Report                                   |                  |                   |                |                       |              |
|                        | R            | un Control ID LEDGER<br>Language English |                  |                   | Report Manage  | r Process Monitor Run |              |
| Report Re              | quest Para   | meters                                   |                  |                   |                |                       |              |
|                        | Uni          | it 50100 🔍                               | Ledger AC        | TUALS Q           |                | Currency Code USD Q   |              |
|                        | Fiscal Yea   | r 2019                                   | To Period        | 1                 |                | Date Code All         | $\checkmark$ |
|                        |              |                                          |                  |                   |                | Refresh               |              |
| ChartFie               | eld Selectio | n                                        | Perso            | nalize   Find   🗄 | 🔍 🔜 🛛 First    | ④ 1-15 of 15 🕑 Last   |              |
| Sequence               |              | ChartField Name                          |                  | Include CF        | Value          |                       |              |
|                        | 1            | Account                                  |                  |                   |                | Q                     |              |
|                        | 2            | Fund                                     |                  |                   |                | ٩                     |              |
|                        | 3            | Program                                  |                  |                   |                | ٩                     |              |
|                        | 4            | Department                               |                  |                   |                | ٩                     |              |
|                        | 5            | Cost Center                              |                  |                   |                | ٩                     |              |
|                        | 6            | Task                                     |                  |                   |                | ٩                     |              |
|                        | 7            | FIPS                                     |                  | V                 |                | ٩                     |              |
|                        | 8            | Asset                                    |                  |                   |                | ٩                     |              |

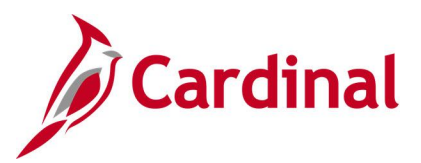

#### Screenshot of the GLS7003 Ledger Summary Report

| Dechlevere of                                                                                                    |               |                   |             |                        |              |                            |            |               |               |                                                        |
|----------------------------------------------------------------------------------------------------|---------------|-------------------|-------------|------------------------|--------------|----------------------------|------------|---------------|---------------|--------------------------------------------------------|
| Report ID: GLS7003     LEDGER SUMMARY     Pa       Bus. Unit: S0100VA Dept of Transportation     Re       Ledger: ACTUALS Actuals     Re       Por Piscal Year 2019 Period 1 To 1     Currency Code USD Date Code 0 |               |                   |             |                        |              |                            |            |               |               | Page No. 1<br>Run Date 12/19/2019<br>Run Time 12:06:54 |
| Account                                                                                                    | Journal Date  | Journal ID Seg    | <u>Line</u> | Account<br>Cost Center | Fund<br>FIPS | <u>Program</u><br>Currency | Department | Debit         | <u>Credit</u> | Balance                                                |
| 101010                                                                                                    | Cash With The | e Treasurer Of VA | USD         |                        |              |                            |            |               |               |                                                        |
|                                                                                                    | 07/01/2018    | 0000933044        | 336         | 101010<br>10000001     | 01000        | USD                        | 99999      | 40.000.000.00 | 0.00          |                                                        |
|                                                                                                    | 07/01/2018    | 0000940106        | 2           |                        | 04100        | 60400501                   | 12000      | ,             |               |                                                        |
|                                                                                                    | 07/01/2018    | 0000940925        | 2           | 11070040               | 04720        | USD                        | 10014      | 0.00          | 4.54          |                                                        |
|                                                                                                    | 07/01/2018    | 0000951909        | E           | 12000990               |              | USD                        | 00000      | 0.00          | 7,900,000.00  |                                                        |
|                                                                                                    | 07/01/2010    | 0000351305        | 2           | 99999999               |              | USD                        | 55555      | 0.00          | 9,358,790.11  |                                                        |
|                                                                                                    | 07/01/2018    | 0000951909        | 6           |                        | 07204        | USD                        |            | 9,358,790,11  | 0.00          |                                                        |
|                                                                                                    | 07/01/2018    | AP00943163        | 1           |                        | 04100        |                            |            |               |               |                                                        |
|                                                                                                    | 07/01/2018    | AP00946157        | 1           |                        |              | USD                        |            | 1,758.17      | 0.00          |                                                        |
|                                                                                                    | 07/01/2018    | 3000948136        | ,           |                        |              | USD                        |            | 2,887.50      | 0.00          |                                                        |
|                                                                                                    | 07/01/2010    | AP00340130        | -           |                        |              | USD                        |            | 75.45         | 0.00          |                                                        |
|                                                                                                    | 07/01/2018    | CIP0938555        | 523         |                        | 02700        | USD                        |            | 15,312,50     | 0.00          |                                                        |
|                                                                                                    | 07/01/2018    | CIP0938555        | 524         |                        | 04100        |                            |            |               |               |                                                        |

#### Screenshot of the GLS7003 Ledger Summary Report (continued)

| Report ID:<br>Bus. Unit:<br>Ledger:<br>For Fiscal<br>Currency C | GLS7003<br>50100VA Deg<br>ACTUALS<br>Year 2019 Per<br>ode USD Date                  | pt of Transportat<br>Actuals<br>riod 1 To 1<br>Code 0                                | ion                          |                                                        |                                  |                                 | PeopleSoft GL<br>LEDGER SUMMARY  |                                                                                              |                              | Page No. 32587<br>Run Date 12/19/2019<br>Run Time 12:06:54 |
|-----------------------------------------------------------------|-------------------------------------------------------------------------------------|--------------------------------------------------------------------------------------|------------------------------|--------------------------------------------------------|----------------------------------|---------------------------------|----------------------------------|----------------------------------------------------------------------------------------------|------------------------------|------------------------------------------------------------|
| Account                                                         | Journal Date                                                                        | Journal ID Sec                                                                       | <u>Line</u>                  | Account<br>Cost Center                                 | Fund<br>FIPS                     | Program<br>Currency             | <u>Department</u>                | Debit                                                                                        | <u>Credit</u>                | Balance                                                    |
| 609830                                                          | 07/01/2018<br>07/31/2018<br>07/31/2018<br>07/31/2018<br>07/31/2018<br>Cash Transfer | 0000951909<br>0000967622<br>0000971784<br>0000971785<br>0000973198<br>r Out - Non-GF | 3<br>1<br>1<br>1<br>1<br>USD | 609830<br>40000990<br>42006010<br>52060990<br>14000990 | 04010<br>04472<br>07822<br>04710 | USD<br>USD<br>USD<br>USD<br>USD | 10014<br>10198<br>10155<br>10015 | 9,358,790.11<br>100,000.00<br>246,888.03<br>67,699.42<br>36,891,764.16<br>Beginning Balance: | 0.00<br>0.00<br>0.00<br>0.00 | 0.00                                                       |
|                                                                 |                                                                                     |                                                                                      |                              |                                                        |                                  |                                 |                                  | Total Activity:<br>Ending Balance:                                                           | 4                            | 5,665,141.72<br>5,665,141.72                               |
| 609831                                                          | Cash Transfer                                                                       | r Out-NGF Othr Ag                                                                    | y usp                        |                                                        |                                  |                                 |                                  |                                                                                              |                              |                                                            |
|                                                                 | 07/01/2018                                                                          | 0000940925                                                                           | 1                            | 609831<br>12000990                                     | 04720                            | USD                             | 10014                            | 7,900,000.00                                                                                 | 0.00                         |                                                            |
|                                                                 | 07/26/2018                                                                          | 0000964655                                                                           | 4                            |                                                        | 07191                            | USD                             |                                  | 450,000.00                                                                                   | 0.00                         |                                                            |
|                                                                 | 07/31/2018                                                                          | 0000971712                                                                           | 1                            | 44000010                                               | 04720                            | USD                             | 10015                            | 29,407,372.53                                                                                | 0.00                         |                                                            |
|                                                                 | 07/31/2018                                                                          | 0000974651                                                                           | 1                            | 12000990                                               | 04100                            | USD                             |                                  | 333,337.00                                                                                   | 0.00                         |                                                            |
| 609831                                                          | Cash Transfer                                                                       | r Out-NGF Othr Ac                                                                    | IV IISD                      | 11000900                                               |                                  | USD                             |                                  | 4,100,991.00                                                                                 | 0.00                         |                                                            |
|                                                                 |                                                                                     |                                                                                      |                              |                                                        |                                  |                                 |                                  | Beginning Balance:<br>Total Activity:<br>Ending Balance:                                     | 4                            | 0.00<br>2,191,700.53<br>2,191,700.53                       |
| 609840                                                          | Cash Transfe                                                                        | r In - GF/Non-GF                                                                     | USD                          |                                                        |                                  |                                 |                                  |                                                                                              |                              |                                                            |
|                                                                 |                                                                                     |                                                                                      |                              |                                                        |                                  |                                 |                                  | Beginning Balance:<br>Total Activity:                                                        |                              | 0.00<br>0.00                                               |

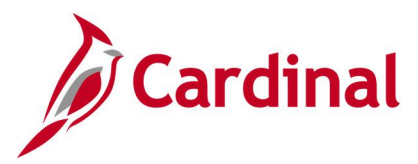

## Ledger vs Journal Integrity Report (GLS7010)

**REVISED:** 03/02/2017

#### **DESCRIPTION:**

This report provides a list of discrepancies between GL and Journal tables. The report can be used for reconciliation purposes.

#### **NAVIGATION PATH:**

Main Menu > General Ledger > General Reports > Ledger versus Journal Integrity

#### **RUN CONTROL PARAMETERS:**

OUTPUT FORMAT: PDF CSV

Unit Ledger Fiscal Year From Period To Period Compare Foreign Currency Amt [checkbox] Compare Statistics Amount [checkbox] Show Journals [checkbox] Display Full Numeric Field [checkbox] Click on Refresh Sequence (enter sequence number) Include CF [checkbox] Value / To Value

#### Screenshot of the Ledger vs Journal Integrity Run Control Page

| Favorites 🗸               | Ma     | in Menu 🗸             | >            | General Ledge   | er <del>v</del> ⇒ Ge | eneral Reports 🔻 | - > Ledger  | vs Journal Integ | rity                 |       |                    |
|---------------------------|--------|-----------------------|--------------|-----------------|----------------------|------------------|-------------|------------------|----------------------|-------|--------------------|
| Ledger vs                 | Jou    | rnal Integ            | rity         | Report          |                      |                  |             |                  |                      |       |                    |
|                           |        | Run Control<br>Langua | ID L<br>ge E | EDGR_VS_JRN     | IL                   |                  | Report Mana | ager Process M   | onitor Rur           | 1     | J                  |
| Report Request Parameters |        |                       |              |                 |                      |                  |             |                  |                      |       |                    |
|                           | *      | Unit 15100            | Q            |                 | *Ledge               | r ACTUALS        | Q           | *Fiscal Year     | 2019                 |       | Date Code All      |
| Fi                        | om Pe  | riod 1                |              |                 | To Perio             | d                | 1           |                  | Compare              | For   | reign Currency Amt |
|                           |        | Comp                  | are          | Statistics Amou | int                  | Show Jou         | ırnal       |                  | Display F<br>Refresh | ull I | Numeric Field      |
| ChartFie                  | ld Sel | ection                |              |                 | Pe                   | sonalize   Find  | 🗖   🔣       | First 🕙 1-17     | 7 of 17 🕑 La         | st    |                    |
| Sequence                  |        | ChartField Nar        | ne           |                 | Include CF           | Value            |             | To Value         |                      |       |                    |
|                           | 1      | Account               |              |                 | $\checkmark$         |                  | ٩           |                  | Q                    | ~     |                    |
|                           | 2      | Fund                  |              |                 | ✓                    |                  | Q           |                  | Q                    |       |                    |
|                           | 3      | Program               |              |                 | $\checkmark$         |                  | Q           |                  | Q                    | _     |                    |
|                           | 4      | Department            |              |                 | $\checkmark$         |                  | ٩           |                  | ٩                    |       |                    |
|                           | 5      | Cost Center           |              |                 |                      |                  | Q           |                  | Q                    | _     |                    |
|                           | 6      | Task                  |              |                 |                      |                  | ٩           |                  | ٩                    |       |                    |
|                           | 7      | FIPS                  |              |                 | V                    |                  | Q           |                  | Q                    |       |                    |

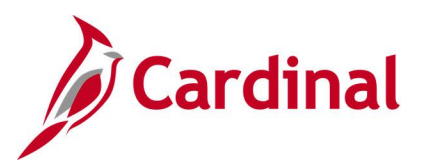

#### Screenshot of the GLS7010 Ledger vs Journal Integrity Report

 PeopleSoft GL

 Report ID:
 GLS7010
 Page No. 1

 Bus. Unit:
 15100--Department of Accounts
 Run Date 12/19/2019

 Ledger:
 ACTUALS
 -- Actuals

 Piscal Year:2019
 Date Code 0

 Period
 Account
 Pund

 Program
 Department
 FIFS

 No discrepancy found for Periods
 1 thru

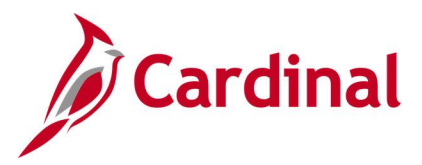

## LTD Capital Projects Report (RGL597)

**REVISED:** 03/02/2017

#### **DESCRIPTION:**

This report provides appropriation budgets and actual expenditures for Capital Projects on a Month-to-Date (MTD), Year-to-Date (YTD) and Lifetime-to-Date (LTD) basis. The report can be used to monitor an agency's Appropriation budget for Capital Outlay projects.

#### **NAVIGATION PATH:**

Main Menu > General Ledger > General Reports > LTD Capital Projects Report

## RUN CONTROL PARAMETERS:OUTPUT FORMAT:Business Unit (% for All)PDFFiscal YearCSVAccounting PeriodCSV

#### Screenshot of the RGL597 LTD Capital Projects Report Run Control Page

| Favorites -                          | Main Menu •                         | · >                | General Ledger 👻 | General Reports | ▼ > LTD Ca   | apital Projects Report |             |
|--------------------------------------|-------------------------------------|--------------------|------------------|-----------------|--------------|------------------------|-------------|
| LTD Capital I                        | Projects Report                     |                    |                  |                 |              |                        |             |
| Run                                  | Control ID LTD                      | _Capital_          | Projects         | Rej             | port Manager | Process Monitor        | Run         |
| *Business<br>*Fiscal Ye<br>*Accounti | Unit (% for All)<br>ar<br>ng Period | 50100<br>2019<br>1 | Q                |                 |              |                        |             |
| Save                                 | Notify                              |                    |                  |                 |              | 📑 Add 📝 Upda           | ate/Display |

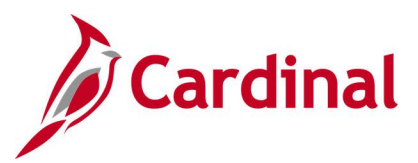

#### Screenshot of the RGL597 LTD Capital Projects Report

| CAR<br>Report                                                                                                    | Commonwealth of virginia<br>LTD CAPITAL PROJECTS REPORT         Run Date: 12/19/2019<br>Run Time: 01:15 00           Barge No. 1. of 1         Run Date: 12/19/2019                                                                                                    |                                                                                                    |                                              |                                                                                                    |                                                                                                    |                                                                                                    |                                                                                                    |                                                                                                    |                                                                                                    |  |  |  |  |
|----------------------------------------------------------------------------------------------------|----------------------------------------------------------------------------------------------------|----------------------------------------------------------------------------------------------------|----------------------------------------------|----------------------------------------------------------------------------------------------------|----------------------------------------------------------------------------------------------------|----------------------------------------------------------------------------------------------------|----------------------------------------------------------------------------------------------------|----------------------------------------------------------------------------------------------------|----------------------------------------------------------------------------------------------------|--|--|--|--|
| Business<br>Fiscal Y<br>Accounti                                                                                                    | Page NO. 1 of 1<br>Final Year: 2019<br>Accounting Period: 1                                                                                                    |                                                                                                    |                                              |                                                                                                    |                                                                                                    |                                                                                                    |                                                                                                    |                                                                                                    |                                                                                                    |  |  |  |  |
| Business<br><u>Unit</u>                                                                                                    | Projects Fund                                                                                                    | Current Year<br>Administrative<br><u>Appropriation</u>                                                                                                    | Current Year<br>Legislative<br>Appropriation | LTD<br>Administrative<br><u>Appropriation</u>                                                                                                    | LTD<br>Legislative<br>Appropriation                                                                                                    | Expended MTD                                                                                                    | Expended YTD                                                                                                    | Expended LTD                                                                                                    | Project to<br>Date(Over)Under<br><u>Appropriation</u>                                                                                                    |  |  |  |  |
| 50100           50100           50100           50100           50100           50100           50100           50100           50100           50100           50100           50100           50100           50100           50100           50100           50100           50100           50100           50100           50100           50100           50100           50100           50100           50100           50100           50100           50100           50100           50100           50100           50100           50100           50100           50100 | C15663 04720<br>C15732 04720<br>C15732 04720<br>C15127 04720<br>C15127 04720<br>C15127 04720<br>C15140 04720<br>C16670 04720<br>C16675 04720<br>C16675 04720<br>C16675 04720<br>C16676 04720<br>C16676 04720<br>C16676 04720<br>C16678 04720<br>C16683 04720<br>C16983 04720<br>C17986 04720<br>C17986 04720<br>C17986 04720<br>C17986 04720<br>C17986 04720<br>C17986 04720<br>C17986 04720<br>C17986 04720<br>C17986 04720<br>C17986 04720<br>C17986 04720<br>C17986 04720<br>C17986 04720<br>C17986 04720<br>C17986 04720<br>C17986 04720<br>C17986 04720<br>C18130 04720<br>C18130 04720<br>C18130 04720<br>C18130 04720<br>C18130 04720<br>C18130 04720 | 0,00<br>1,500,000.00<br>(0.440)<br>0.00<br>0.00<br>0 |                                              | $\begin{array}{c} 258, 250, 00\\ 1, 500, 600, 00\\ 461, 980, 971\\ 1, 981, 971\\ 1, 981, 971\\ 1, 981, 971\\ 1, 981, 971\\ 1, 981, 971\\ 1, 981, 971\\ 1, 981, 971\\ 1, 981, 971\\ 1, 981, 971\\ 1, 981, 981\\ 1, 981\\ 1, 981\\$ | 21,494,000.00<br>21,494,000.00<br>0.00<br>0.00 | 0.00<br>071,249.24<br>0.00<br>0.44.16<br>131.26<br>0.00<br>0.000<br>0.00<br>0.00 | $\begin{array}{c} 0.00\\ 871,249,24\\ 0.249,24\\ 0.249,24\\ 0.249,24\\ 0.249,24\\ 0.249,24\\ 0.249,249\\ 0.249,249\\ 0.$ | 407,250.08<br>11,822,207.94<br>823,839.207.94<br>823,839.207.94<br>823,839.207.94<br>13,349,180.57<br>14,272,647.85<br>1,265,869.15<br>1,265,869.15<br>1,265,867.12<br>2,232,656.72<br>0,001<br>3,256,3207.18<br>1,714,661.67<br>77,604.94<br>11,697,582.38<br>12,707.604.94<br>11,697,582.38<br>12,707.004.80<br>13,267.303.106<br>2,333.106<br>2,335.106<br>2,335.106<br>2,335.106<br>2,335.106<br>2, | $ \begin{array}{c} ( 44, 0, 000, 00) \\ ( 48, 028, 207, 94) \\ ( 341, 944, 200, 94) \\ ( 541, 944, 200, 96, 33) \\ ( 5, 709, 996, 33) \\ ( 6, 976, 719, 996, 33) \\ ( 7, 199, 966, 33) \\ ( 7, 199, 966, 35) \\ ( 7, 199, 966, 36) \\ ( 7, 199, 966, 56) \\ ( 7, 199, 966, 56) \\ ( 7, 199, 196, 56) \\ ( 7, 199, 196, 56) \\ ( 7, 199, 196, 56) \\ ( 7, 196, 196, 196, 196, 196, 196, 196, 196$ |  |  |  |  |
|                                                                                                    | End of Report                                                                                                    |                                                                                                    |                                              |                                                                                                    |                                                                                                    |                                                                                                    |                                                                                                    |                                                                                                    |                                                                                                    |  |  |  |  |

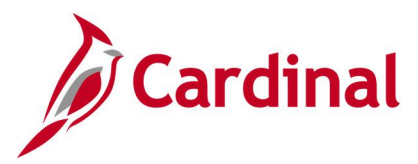

## Other Agency Transactions Report (VGLR011)

**REVISED:** 03/02/2017

#### **DESCRIPTION:**

This report provides summary or detail amounts for transactions processed in CARS by an agency other than the designated Business Unit agency. The report can be used to reconcile between Cardinal and CARS. It can be used in conjunction with the CARS – Cardinal Reconciliation Report VGLR0025 which provides financial transaction variances between CARS and Cardinal by Fiscal Year and Accounting Period.

#### **NAVIGATION PATH:**

Main Menu > General Ledger > General Reports > Other Agency Transactions

#### RUN CONTROL PARAMETERS:

#### OUTPUT FORMAT: PDF CSV

Business Unit Fiscal Year Accounting Period Summary [checkbox] Detail [checkbox] Exclude CIPPS Payroll Certification Transactions (Batch Type 9 – Batch #) [checkbox]

## Screenshot of the VGLR011 Other Agency Transactions Report – Summary View Run Control Page

| Favorites - Main M     | enu 🕶 > General Ledger                    | → General Reports      → Other             | Agency Transactions    |
|------------------------|-------------------------------------------|--------------------------------------------|------------------------|
| Other Agency Transacti | ons                                       |                                            |                        |
| Run Control ID         | Other_Agency_Transactions                 | Report Manager                             | Process Monitor Run    |
| Other Agency Tra       | ansactions Report                         |                                            |                        |
| 4D                     | 15100                                     | Options                                    |                        |
| *Business Unit:        |                                           | ○ Summary                                  |                        |
| *Fiscal Year:          | 2017                                      | O Detail                                   |                        |
| *Accounting Period:    | 1                                         |                                            |                        |
|                        | Exclude CIPPS Paya<br>(Batch Type 9 – Bat | roll Certification Transactions<br>ch # 4) |                        |
| 🔚 Save 🔛 Notify        |                                           |                                            | 📑 Add 🕖 Update/Display |

Note: Select Summary or Detail Option before running the report.

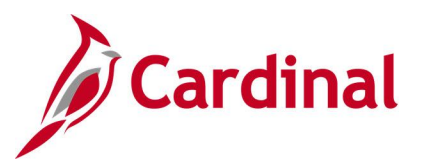

#### Screenshot of the VGLR011 Other Agency Transactions Report – Summary View

| CARDINAL<br>Report ID: VGLR                                          | 2011                                            | Commonwealth of Virginia<br>CARS TO RECONCILE WITH CARDINAL<br>Run Date: 03/02/2017<br>Run Time: 10:55 00 |                                                 |                              |                                  |                                 |  |  |  |  |  |
|----------------------------------------------------------------------|-------------------------------------------------|----------------------------------------------------------------------------------------------------|-------------------------------------------------|------------------------------|----------------------------------|---------------------------------|--|--|--|--|--|
| Business Unit<br>Fiscal Year<br>Accounting Peric<br>Exclude CIPPS Pa | : 15100<br>: 2017<br>5d : 1<br>Syroll Certifica | Department<br>tion Transact<br><u>OTHB</u>                                                                | t of Accounts<br>tions : Y<br>R AGENCY TRANSACT | IONS - SUMMARY               |                                  | Page No. 1 of 1                 |  |  |  |  |  |
| Batch Type<br>5<br>5                                                 | <b>Trans Code</b><br>022<br>200                 | <u>Fund</u><br>0601<br>0100                                                                               | <b>Program</b><br>7110000<br>0000000            | Rev Source<br>00000<br>00000 | <u>Project</u><br>00000<br>00000 | Amount<br>0.00<br>12,602,753.00 |  |  |  |  |  |

#### Screenshot of the VGLR011 Other Agency Transaction Report - Detail View

| Commonwealth of Virginia<br>CARS TO RECONCILE WITH CARDINAL<br>Report ID: VGLR011<br>CARS 10 RECONCILE WITH CARDINAL<br>Run Date: 03/02/2017<br>Run Time: 10:55 00                                                                  |                        |                                     |                                                    |                            |                      |                     |                           |        |                                      |                  |                            |                               |
|----------------------------------------------------------------------------------------------------|------------------------|-------------------------------------|----------------------------------------------------|----------------------------|----------------------|---------------------|---------------------------|--------|--------------------------------------|------------------|----------------------------|-------------------------------|
| Business Unit       : 15100       Department of Accounts         Fiscal Year       : 2017         Accounting Period       : 1         Exclude CIPPS Payroll Certification Transactions : Y       OTHER AGENCY TRANSACTIONS - DETAIL |                        |                                     |                                                    |                            |                      |                     |                           |        |                                      |                  |                            |                               |
| Batch<br>Type<br>5                                                                                                    | Batch<br>Agency<br>997 | Batch<br><u>Date</u><br>15-JUN-2016 | Batch<br><u>Number</u><br>375                      | Batch<br>Sequence<br>00115 | Trans<br>Code<br>200 | <u>Fund</u><br>0100 | <u>Program</u><br>0000000 | Object | <b>Rev</b><br><u>Source</u><br>00000 | Project<br>00000 | <u>Voucher</u><br>00000001 | <u>Amount</u><br>3,376,976.00 |
| 5                                                                                                    | 997                    | 15-JUN-2016                         | 375                                                | 00117                      | 200                  | 0100                | 0000000                   |        | 00000                                | 00000            | 0000001                    | 7,788,304.00                  |
| 5                                                                                                    | 997                    | 15-JUN-2016                         | 16 375 00119 200 0100 0000000 00000 000000 0000001 |                            |                      |                     |                           |        |                                      |                  | 1,437,473.00               |                               |
| 5                                                                                                    | 997                    | 30-JUN-2016                         | 300                                                | 00196                      | 022                  | 0601                | 7110000                   |        | 00000                                | 00000            | 21700003                   | 0.00                          |

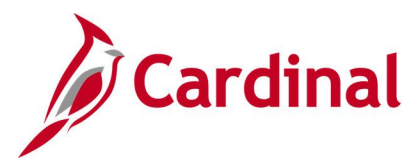

## Posted Journal Summary Report (GLS7009)

**REVISED:** 03/02/2017

#### **DESCRIPTION:**

Begin Process End Process

Ledger Group

User Unit

Ledger

This report provides a list of all posted journals.

#### NAVIGATION PATH:

Main Menu > General Ledger > Journals > Process Journals > Posted Journal Summary Report

#### **RUN CONTROL PARAMETERS:**

ARAMETERS: OUTPUT FORMAT: PDF CSV

Begin Date End Date Summarize By (ChartField, Journal ID) Show Foreign Curr Amt [checkbox] Show Statistics Amount [checkbox]

Display Full Numeric Field [checkbox]

#### Screenshot of the Posted Journal Summary Report Run Control Page

| Favorites 🕶                   | Main Menu 🗸 🔰 General Ledger 🚽 🗧 | Journals -> Process Journals -> Posted Jo | ournal Summary Report      |  |  |  |  |  |  |
|-------------------------------|----------------------------------|-------------------------------------------|----------------------------|--|--|--|--|--|--|
| Posted Journal Summary Report |                                  |                                           |                            |  |  |  |  |  |  |
|                               | Run Control ID POST_JRNL_SU      | MM Report Manager Proc                    | cess Monitor Run           |  |  |  |  |  |  |
| Report Re                     | quest Parameters                 |                                           |                            |  |  |  |  |  |  |
| ,                             | Begin Process 200 Q              | *End Proces 10183852 Q                    | User                       |  |  |  |  |  |  |
|                               | Unit 15100                       | Ledger Group ACTUALS                      | Ledger ACTUALS Q           |  |  |  |  |  |  |
|                               | Begin Date 02/01/2019            | End Date 03/01/2019                       | *Summarize by Journal ID 🗸 |  |  |  |  |  |  |
|                               | Show Foreign Curr. Amt           | Show Statistics Amount                    | Display Full Numeric Field |  |  |  |  |  |  |

#### Screenshot of the GLS7009 Posted Journal Summary Report

|                                                     | PeopleSo                          | t GL                            |                |                     |
|-----------------------------------------------------|-----------------------------------|---------------------------------|----------------|---------------------|
| Report ID: GLS7009                                  | POSTED JOURNAL SUMMARY BY JOURNAL | ID FOR PROCESS INSTANCE 9278937 | 7              | Page No. 1          |
| Bus. Unit: 15100Department of Accounts              |                                   |                                 |                | Run Date 12/19/2019 |
| Ledger Grp: ACTUALS Actuals                         |                                   |                                 |                | Run Time 13:41:03   |
| Ledger: ACTUALS Actuals                             |                                   |                                 |                |                     |
| Fiscal Year:2019 From 02/01/2019 Through 03/01/2019 |                                   |                                 |                |                     |
| Period Journal ID Jrnl Date Unpost Src Descr        | Lines                             | Dabit                           | Credit         | Stat Anount         |
| 8 AP01117508 02/01/2019 0 AP AP Paymants            | 64                                | 417,781.55                      | USD 417,781.55 | 0.00                |
| Period 8 Total                                      | 64                                | 417,781.55                      | USD 417,781.55 |                     |

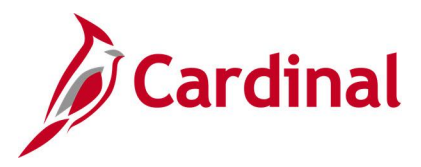

## **Project Status Report (GL618)**

**REVISED:** 03/02/2017

#### **DESCRIPTION:**

This report provides detail project revenue, transfer, and expenditure information as well as summarizing each Account for the designated ledger at the ChartField level. The ChartField details include Project, Program, Department, Cost Center, Task, Fund, Account, FIPS, Agency Use 1 and 2, and Asset. The project account actual amount is also displayed for each project detail account. The report can be used to research and review detailed project information.

#### **NAVIGATION PATH:**

Main Menu > General Ledger > General Reports > Project Status Report

#### **RUN CONTROL PARAMETERS:**

#### OUTPUT FORMAT: PDF CSV

Business Unit Ledger (ACTUALS) Fiscal Year Project Range From Project Range To Accounting Period From Accounting Period To

#### Screenshot of the GL618 Project Status Report Run Control Page

| roject Statu | is Report                        |                                |
|--------------|----------------------------------|--------------------------------|
| R            | un Control ID Project_Status_Rpt | Report Manager Process Monitor |
| Report R     | Request Parameters               |                                |
|              | *Business Unit 15100 Q           | *Accounting Period From 1      |
|              | *Ledger ACTUALS                  | *Accounting Period To 2        |
|              | *Fiscal Year 2019                |                                |
| Proje        | ect Range From                   |                                |
| Pi           | roject Range To                  |                                |

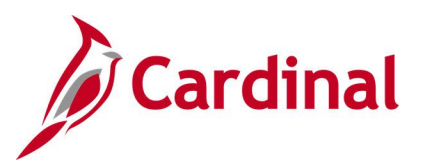

#### Screenshot of the GL618 Project Status Report

| Commonwealth of Virginia<br>CARDINAL<br>Report ID: GL618<br>CARDINAL<br>Report ID: GL618                                                   |                                                            |   |               |      |        |            |        | Run Date:<br>Run Time: | 1 Date: 12/19/2019<br>1 Time: 01:44 00 |             |             |       |
|----------------------------------------------------------------------------------------------------|------------------------------------------------------------|---|---------------|------|--------|------------|--------|------------------------|----------------------------------------|-------------|-------------|-------|
| Business Unit: 15100 Page No. 1 of 1<br>Ledger: ACTUALS<br>Fiscal Year: 2019<br>Accounting Period From: 1 To: 2<br>Project Range From: To: |                                                            |   |               |      |        |            |        |                        |                                        |             |             |       |
| Project 1                                                                                                    | Id: 0000109881                                             |   | Actual Amount | Tack | Fund   | Department | Fromm  | PTPS                   | Agency Reel                            | Agency Hae? | Cost Center | Annot |
| Account                                                                                                    | Account Description                                        |   | ACCULT ABOUIL | Task | 2 dild | Department | roqram | FIFS                   | Adency ober                            | Adency 0562 | COSt Center | Abbec |
| 5011110                                                                                                    | Employer Retire Contrb-Def Ben                             | ş | 18,608.65     |      | 06011  | 95100      | 711008 |                        |                                        |             |             |       |
| 5011120                                                                                                    | salary social Securty&Medicare                             | ş | 10,292.89     |      | 06011  | 95100      | 711008 |                        |                                        |             |             |       |
| 5011140                                                                                                    | Group Life Insurance                                       | s | 1,803.90      |      | 06011  | 95100      | 711008 |                        |                                        |             |             |       |
| 5011150                                                                                                    | Employer Health Ins Premium                                | ş | 17,952.60     |      | 06011  | 95100      | 711008 |                        |                                        |             |             |       |
| 5011160                                                                                                    | Retiree Health Ins Cr Premium                              | ş | 1,613.80      |      | 06011  | 95100      | 711008 |                        |                                        |             |             |       |
| 5011170                                                                                                    | vaus & Longtern Disability Ins                             | ş | 864.77        |      | 06011  | 95100      | 711008 |                        |                                        |             |             |       |
| 5011230                                                                                                    | Salaries, Classified                                       | 5 | 137,699.05    |      | 06011  | 95100      | 711008 |                        |                                        |             |             |       |
| 5011380                                                                                                    | Tolorom Sorrigon (VITE)                                    | 2 | 10 401 00     |      | 06011  | 95100      | 711008 |                        |                                        |             |             |       |
| 5012160                                                                                                    | Autocom services (VITA)                                    | 5 | 10,481.85     |      | 06011  | 95100      | 711008 |                        |                                        |             |             |       |
| 5012210                                                                                                    | Sugarization memberships<br>Employee Trainne/Verkeber/Conf | 5 | 1 05.00       |      | 06011  | 95100      | 711008 |                        |                                        |             |             |       |
| 5012240                                                                                                    | VITA It Infrastructure Sruc                                | - | 1,050.00      |      | 06011  | 95100      | 711008 |                        |                                        |             |             |       |
| 5012700                                                                                                    | Computer Softwre Developet Cet                             | - | 1 519 342 62  |      | 06011  | 95100      | 711008 |                        |                                        |             |             |       |
| 5012790                                                                                                    | Travel Bergonal Vehicle                                    | ÷ | 1,010,042.02  |      | 06011  | 95100      | 711008 |                        |                                        |             |             |       |
| 5015390                                                                                                    | Bldg Rental-NonState DGS Adm                               | ŝ | 43,036.41     |      | 06011  | 95100      | 711008 |                        |                                        |             |             |       |
| Total Expenditure:                                                                                                    |                                                            | ş | 1,780,959.55  |      |        |            |        |                        |                                        |             |             |       |
| Total Net Activity:                                                                                                    |                                                            | ş | 1,780,959.55  |      |        |            |        |                        |                                        |             |             |       |
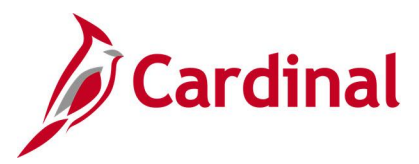

# **Revenue Status Report (RGL008)**

**REVISED:** 03/02/2017

#### **DESCRIPTION:**

This report provides estimated revenue, year-to-date actual revenue, prior year end actual revenue, current month actual revenue, and prior year actual revenue for the same month period. The report can be used to provide estimated revenue, actual, and the prior year actual revenue at the Fund and Account level.

#### **NAVIGATION PATH:**

Main Menu > Commitment Control > Budget Reports > Revenue Status Report

#### RUN CONTROL PARAMETERS:

#### OUTPUT FORMAT:

PDF

CSV

Business Unit (% for all) Rev Ledger Group Fiscal Year To Period Sort – Business unit, Fund, Account [checkbox] Sort – Fund, Account, Business unit [checkbox] Sub Totals [checkbox]

#### Screenshot of the RGL008 Revenue Status Report Run Control Page

| Favorites 🗸          | Main Menu -> Commitment C                | control 🗸 > Budget Reports | → Revenue 8  | Status Report |                |
|----------------------|------------------------------------------|----------------------------|--------------|---------------|----------------|
| Revenue Statu        | s Report                                 |                            |              |               |                |
| Revenue              | Status Report                            |                            |              |               |                |
| Run C                | Control ID Revenue_Status_Report         | Report                     | Manager Proc | cess Monitor  | Run            |
| Report Requ          | uested Parameters                        |                            |              |               |                |
| *Busines<br>*Rev Led | s Unit (% for all) 15100 Q Depar         | tment of Accounts          |              |               |                |
| *Fisc                | cal Year 2019 *To F                      | Period 1                   |              |               |                |
| ● Sort<br>□ Sub      | - Business unit, Fund, Account<br>Totals | ○ Sort - Fund, Account, B  | usiness unit |               |                |
| 🔚 Save 🖃             | Notify                                   |                            |              | 📑 Add 🔰       | Update/Display |

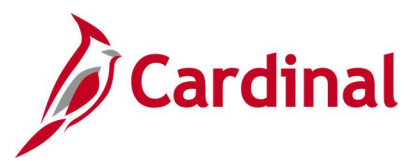

## Screenshot of the RGL008 Revenue Status Report

| CARDINAL<br>Report ID: RGL008                                                                                                    |                                                                                                    | Commonweal<br>REVENUE                                                                                                    | lth of Virginia<br>STATUS REPORT                                           |                                                                  | Run Date: 12/19<br>Run Time: 01:53                                         | /2019<br>00                                                      |
|----------------------------------------------------------------------------------------------------|----------------------------------------------------------------------------------------------------|----------------------------------------------------------------------------------------------------|----------------------------------------------------------------------------|------------------------------------------------------------------|----------------------------------------------------------------------------|------------------------------------------------------------------|
| Business Unit: 15100 :<br>Revenue Budget Ledger: CC APPRG<br>Fiscal Year: 2019<br>Accounting Period To: 1                                                                                                    | Department of Accounts<br>P                                                                                                    |                                                                                                    |                                                                            |                                                                  | Page No. 1 of :                                                            | 2                                                                |
| Bus<br><u>Unit Fund Account Descriptic</u>                                                                                                    | n                                                                                                    | Estimated Revenue                                                                                                    | Year to Date<br>Current Year                                               | Year to Date<br>Last Year                                        | Month - 01<br>Current Year                                                 | Month - 01<br>Last Year                                          |
| 15100 01000 4009660 Miscellam<br>4009084 Msfund-Ex<br>5099001 Budget Fo<br>02011 5099001 Budget Fo<br>02111 5099001 Budget Ro<br>06015 5099001 Budget Ro<br>06080 5099001 Budget Ro<br>06080 5099001 Budget Ro<br>06150 5099001 Budget Ro | acus Revenues<br>p/Misc Disburse Pr Yr<br>11 up Account<br>11 up Account<br>11 up Account<br>11 up Account<br>11 up Account<br>11 up Account<br>11 up Account<br>11 up Account | 0.00<br>0.00<br>(13,493,096.00)<br>(433,726.00)<br>(559,094.00)<br>(5,000,000.00)<br>(2,662,503.00)<br>(18,480,000.00)<br>(2,660,587.00) | 6,641.51<br>(9.00)<br>0.00<br>0.00<br>0.00<br>0.00<br>0.00<br>0.00<br>0.00 | 6,557.17<br>0.00<br>0.00<br>0.00<br>0.00<br>0.00<br>0.00<br>0.00 | 6,641.51<br>(9.00)<br>0.00<br>0.00<br>0.00<br>0.00<br>0.00<br>0.00<br>0.00 | 6,557.17<br>0.00<br>0.00<br>0.00<br>0.00<br>0.00<br>0.00<br>0.00 |

## Screenshot of the RGL008 Revenue Status Report (continued)

|                                      |                                      |                              |                           | Page No. 2 of 2            |                         |
|--------------------------------------|--------------------------------------|------------------------------|---------------------------|----------------------------|-------------------------|
| Bus<br>Unit Fund Account Description | Estimated Revenue                    | Year to Date<br>Current Year | Year to Date<br>Last Year | Month - 01<br>Current Year | Month - 01<br>Last Year |
| Statewide Total                      | <u>\$</u> ( 43,309,006.00) <u>\$</u> | 6,632.51 <u>\$</u>           | 6,557.17 <u>S</u>         | 6,632.51 §                 | 6,557.17                |

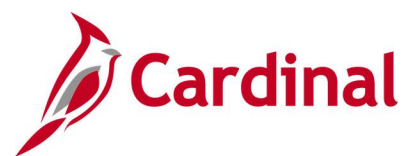

# Statement of Appropriations, Allotments and Expenditures Report (RGL006)

**REVISED:** 02/27/2017

#### **DESCRIPTION:**

The report provides summarized Appropriations, Allotments, Unalloted, Expended MTD and YTD, and Available Appropriation information by Business Unit, Fund, Program, and Project. The report can be used to monitor and administer an agency's Appropriation and Allotment budget at the Program level, as well as for Capital Outlay projects.

#### **NAVIGATION PATH:**

Main Menu > General Ledger > General Reports > App, Allot & Expense Report

#### **RUN CONTROL PARAMETERS:**

OUTPUT FORMAT: PDF

CSV

Business Unit (% for All) Appropriation Ledger (C\_APPROP\_B) Allotment Ledger (C\_ALLOT\_B) Fiscal Year Period Run for Capital Outlay Only [checkbox]

#### Screenshot of the RGL006 Statement of Appropriations, Allotments and Expenditures Report Run Control Page

| Favorites -   | Main Menu -     | - > Genera       | I Ledger $ ightarrow  ightarrow$ | General Reports    | <b>▼</b> > . | Appr,All | ot & Expense Report |             |
|---------------|-----------------|------------------|----------------------------------|--------------------|--------------|----------|---------------------|-------------|
| Statement of  | Appropriations  |                  |                                  |                    |              |          |                     | _           |
| Run           | Control ID App  | rop_Allot_Expend | itures                           | Rep                | ort Ma       | nager    | Process Monitor     | Run         |
| Business Ur   | nit: (%for All) | 50100 🔍          |                                  |                    |              |          |                     |             |
| Appropriatio  | on Ledger:      | C_APPROP_B       |                                  |                    |              |          |                     |             |
| Allotment Le  | edger:          | C_ALLOT_B        |                                  |                    |              |          |                     |             |
| *Fiscal Year: |                 | 2019             | Run for Cap                      | oital Outlay Only? | : 🗆          |          |                     |             |
| *Period:      |                 | 1                |                                  |                    |              |          |                     |             |
| Save 🗈        | Notify          |                  |                                  |                    |              |          | 📑 Add 🛛 🖉 Upd       | ate/Display |

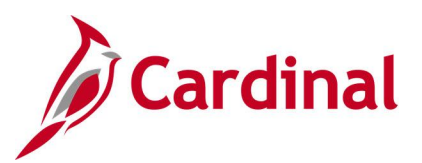

## Screenshot of the RGL006 Statement of Appropriations, Allotments and Expenditures Report

| CARDINAL<br>Report ID: RGL00                                         | 6                                        |         |       | Comm<br>STATEMENT OF APPROPRIAT | onwealth of Virginia<br>IONS, ALLOTMENTS AND | EXPENDITURES REPORT |                | Run Date: 12/19/<br>Run Time: 02:00 | 2019<br>00                 |
|----------------------------------------------------------------------|------------------------------------------|---------|-------|---------------------------------|----------------------------------------------|---------------------|----------------|-------------------------------------|----------------------------|
| Business Unit :<br>Appr. Ledger :<br>Allt. Ledger :<br>Fiscal Year : | 50100<br>C_APPROP_B<br>C_ALLOT_B<br>2019 | Period: | 1     |                                 |                                              |                     |                | Page No. 1 of 7                     |                            |
| Business Unit                                                        | Program                                  | Project | Fund  | Appropriation                   | Allotment                                    | Unalloted           | Expended MTD   | Expended YTD                        | Available<br>Appropriation |
| 50100                                                                | 5140                                     |         | 04720 | 24,060,509.00                   | 24,060,509.00                                | 0.00                | 1,045,829.93   | 1,045,829.93                        | 23,014,679.07              |
| Program 5140 '                                                       | Total                                    |         |       | 24,060,509.00                   | 24,060,509.00                                | 0.00                | 1,045,829.93   | 1,045,829.93                        | 23,014,679.07              |
|                                                                      | 6020                                     |         | 04010 | 20,173,297.00                   | 20,173,297.00                                | 0.00                | 1,185,020.00   | 1,185,020.00                        | 18,988,277.00              |
|                                                                      |                                          |         | 04100 | 12,555,369.00                   | 12,555,369.00                                | 0.00                | 928,348.13     | 928,348.13                          | 11,627,020.87              |
|                                                                      |                                          |         | 04720 | 41,936,254.00                   | 41,936,254.00                                | 0.00                | 5,094,634.06   | 5,094,634.06                        | 36,841,619.94              |
| Program 6020                                                         | Total                                    |         |       | 74,664,920.00                   | 74,664,920.00                                | 0.00                | 7,208,002.19   | 7,208,002.19                        | 67,456,917.81              |
|                                                                      | 6030                                     |         | 04010 | 793,345,573.00                  | 793,345,573.00                               | 0.00                | 6,690,239.43   | 6,690,239.43                        | 786,655,333.57             |
|                                                                      |                                          |         | 04220 | 698,068.00                      | 698,068.00                                   | 0.00                | 0.00           | 0.00                                | 698,068.00                 |
|                                                                      |                                          |         | 04312 | 206,416.00                      | 206,416.00                                   | 0.00                | 0.00           | 0.00                                | 206,416.00                 |
|                                                                      |                                          |         | 04314 | 503,919,450.00                  | 503,919,450.00                               | 0.00                | 2,715,778.35   | 2,715,778.35                        | 501,203,671.65             |
|                                                                      |                                          |         | 04500 | 435,153.00                      | 435,153.00                                   | 0.00                | 0.00           | 0.00                                | 435,153.00                 |
|                                                                      |                                          |         | 04720 | 1,034,660,002.00                | 1,034,660,002.00                             | 0.00                | 103,494,359.66 | 103,494,359.66                      | 931,165,642.34             |
|                                                                      |                                          |         | 04730 | 42,500,000.00                   | 42,500,000.00                                | 0.00                | 0.00           | 0.00                                | 42,500,000.00              |
|                                                                      |                                          |         | 07191 | 110,500,000.00                  | 110,500,000.00                               | 0.00                | 143,965.67     | 143,965.67                          | 110,356,034.33             |
|                                                                      |                                          |         | 07201 | 85,693,244.00                   | 85,693,244.00                                | 0.00                | 1,901,679.33   | 1,901,679.33                        | 83,791,564.67              |
|                                                                      |                                          |         | 07581 | 8,200,000.00                    | 8,200,000.00                                 | 0.00                | 38,256.70      | 38,256.70                           | 8,161,743.30               |

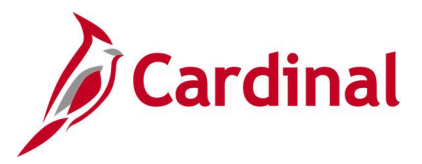

# Statement of Cash Position of Funds Report (RGL018)

#### **REVISED:** 03/02/2017

#### **DESCRIPTION:**

This report provides the cash balances, by Fund, for the current and prior month as of the run date. The cash balances are both budget checked and actuals. The report can be used to monitor an agency's cash position as part of the reconciliation process.

#### **NAVIGATION PATH:**

Main Menu > General Ledger > General Reports > Stmt of Cash Position of Funds

| RUN CONTROL PARAMETERS:   | OUTPUT FORMAT: |
|---------------------------|----------------|
| Business Unit (% for all) | PDF            |
|                           | CSV            |

#### Screenshot of the RGL018 Statement of Cash Position of Funds Report Run Control Page

| Favorites 👻 | Main Menu 🗸           | $\rightarrow$ General Ledger $\checkmark$ $\rightarrow$ | General Reports - | > Stmt of   | Cash Position of Funds |             |
|-------------|-----------------------|---------------------------------------------------------|-------------------|-------------|------------------------|-------------|
| Stmt of Cas | h Position of Fnds    |                                                         |                   |             |                        |             |
| Stateme     | ent of Cash Pos       | ition of Funds                                          |                   |             |                        |             |
| Ru          | In Control ID Stateme | nt_Cash_Position_Funds                                  | Repo              | ort Manager | Process Monitor        | Run         |
| I           | Report Requested F    | arameters                                               |                   |             |                        |             |
|             | *Business Ur          | it (%for all) 15100 Q                                   |                   |             |                        |             |
| 🔚 Save      | Notify                |                                                         |                   | ×           | 📑 Add 🛛 🔊 Upda         | ate/Display |

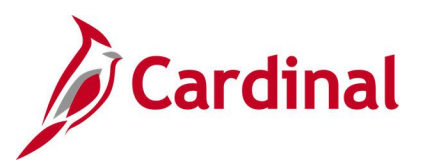

## Screenshot of the RGL018 Statement of Cash Position of Funds Report

| Repor       | Commonwealth of Virginia<br>STATEMENT OF CASE POSITION OF FUNDS<br>Port ID: RGL018<br>CARDINAL<br>Run Date: 12/19/2019<br>Run Time: 02:03 00 |                                                                                                  |                                                                                                    |                                                                                                    |                                                                                                    |  |  |  |
|-------------|----------------------------------------------------------------------------------------------------|--------------------------------------------------------------------------------------------------|----------------------------------------------------------------------------------------------------|----------------------------------------------------------------------------------------------------|----------------------------------------------------------------------------------------------------|--|--|--|
| Busine      | Page No. 1 of 1                                                                                                    |                                                                                                  |                                                                                                    |                                                                                                    |                                                                                                    |  |  |  |
| Bus<br>Unit | BU Description                                                                                                    | Fund                                                                                             | Fund Description                                                                                                    | Current Period<br>FY:2020 Period:6                                                                                               | Prior Period<br>FY:2020 Period:5                                                                                         |  |  |  |
| 15100       | Department of Accounts                                                                                                    | 01000<br>02011<br>02054<br>02081<br>02710<br>02700<br>066011<br>06080<br>06150<br>06150<br>09362 | General Fund<br>DoA Statewide Accounting Svcs<br>Cost Recovery Audit Fund<br>Non-Tax Collection Serve Fund<br>Charge Card Rebate Fund<br>Parking<br>Enterprise App - HCM<br>Payroll Service Bureau Service<br>Enterprise App - Cardinal<br>Enterprise App - Cardinal<br>Frderal Repayment Reserve Fund<br>Commonwealth Health Research | 12,190,107.18<br>0.00<br>0.00<br>0.00<br>0.00<br>1,588,293.59<br>335,654.52<br>766,899.71<br>367,629.14<br>32,803,552.67<br>0.00 | 12,190,107.18<br>0.00<br>0.00<br>0.00<br>1.88,293.59<br>335,654.52<br>766,899.71<br>387,629.14<br>322,803,552.67<br>0.00 |  |  |  |
|             |                                                                                                    |                                                                                                  |                                                                                                    | End of Report                                                                                                    |                                                                                                    |  |  |  |

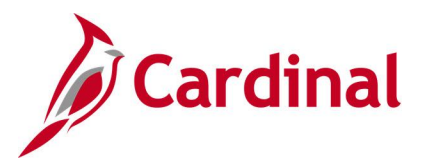

# Summary Fluctuation Analysis Report (RGL028)

#### **REVISED:** 03/02/2017

#### **DESCRIPTION:**

This report provides the variance in expenditures by COA elements between Fiscal Years. The report can be used for trend analysis in comparing summarized Chart of Account data between two or more Fiscal Years.

#### **NAVIGATION PATH:**

Main Menu > General Ledger > General Reports > Summary Fluctuation Analysis

#### **RUN CONTROL PARAMETERS:**

OUTPUT FORMAT: PDF CSV

SetID Business Unit Actuals [checkbox] Cash [checkbox] Modified Accrual [checkbox] Full Accrual [checkbox] Forecast [checkbox] Base Fiscal Year Accounting Period From Accounting Period To Fiscal Year To Be compared Against - Fiscal Year 1, Fiscal Year 2 ChartField Selection (various)

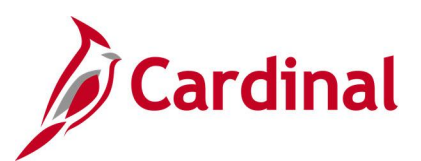

## Screenshot of the Summary Fluctuation Analysis Run Control Page

| Favorites • Main Menu • General Ledger • Gene                                                                                                    | ral Reports                                                                                                    |
|----------------------------------------------------------------------------------------------------|----------------------------------------------------------------------------------------------------|
| Summary Fluctuation Analysis                                                                                                    | Report Manager Process Monitor Run                                                                                                    |
| Report Decompton                                                                                                    |                                                                                                    |
| *Business Unit 15100 Q<br>Ledger Selection                                                                                                    | Find View All First 1 of 1 V Last                                                                                                    |
| <ul> <li>✓ Actuals</li> <li>Cash</li> <li>Modified Accrual</li> <li>Full Accrual</li> <li>(Each Ledger selected above will be summed together)</li> <li>Forecast</li> </ul> | Fiscal Year Range         Base Fiscal Year:       2019 Q         FY To Be Compared Against         Base         Accounting Period       1 Q         Fiscal Year 1:       2018 Q         Fiscal Year 2:       Q |
| Chartfield Selection Show CF Description?:  Subtotal?:                                                                                                    | Find     View All     First     1 of 1     Last       How Specified:     Selected Detail Values     Image: Coloring of the selected Detail Values                                                              |
| Tree Node Selector                                                                                                    | Values/Nodes First (1 of 1 (2 Last<br>*Select Value<br>01000 (2 + -)                                                                                                    |
| Save Save Notify                                                                                                    | Add Dipdate/Display                                                                                                    |

## Screenshot of the RGL028 Summary Fluctuation Analysis Report

| CARDINAL<br>Report ID: RGL028                                                                           | Commonwealth of Virginia<br>SUMMARY FLUCTUATION ANALYSIS REPORT<br>Run Date: 12/19/2019<br>Run Time: 02:10 00 |              |                         |         |                 |          |
|----------------------------------------------------------------------------------------------------|----------------------------------------------------------------------------------------------------|--------------|-------------------------|---------|-----------------|----------|
| Business Unit: 15100<br>Base Fiscal Year: 2019<br>Ledger Group(s): Actuals<br>Accounting Periods: 1 - 1 |                                                                                                    |              |                         | I       | Page No. 1 of 1 |          |
|                                                                                                    | Base FY : 2019                                                                                                | FY1 : 2018   | Change <u>% Change</u>  | FY2 : 0 | Change          | % Change |
| 01000                                                                                                   | 1,383,926.03                                                                                                  | 1,282,732.92 | (101,193.11) (7.31)     | 0.00    | 0.00            | 0.00     |
| Total                                                                                                   | <u>1,383,926.03</u> <u>\$</u>                                                                                 | 1,282,732.92 | (\$101,193.11) (7.31)\$ | 0.00    | \$ 0.00         | 0.00     |

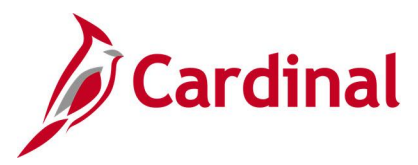

# Summary Ledger Detail Report (GLS1001)

Screenshot of the Summary Ledger Detail Run Control Page

**REVISED:** 03/02/2017

#### **DESCRIPTION:**

Favorites -

This report provides a summary of ledger balances and can be used for reconciliation purposes.

#### **NAVIGATION PATH:**

Main Menu > General Ledger > Summary Ledgers > Summary Ledger Detail Report

### RUN CONTROL PARAMETERS:

OUTPUT FORMAT: PDF CSV

> General Ledger -> Summary Ledgers -> Summary Ledger Detail Report

Unit Ledger Ledger Code Fiscal Year From Period To Period Display Full Numeric Field [checkbox] Click on Refresh Sequence Include CF [checkbox]

Main Menu -

#### Summary Ledger Detail Report Run Run Control ID SUMM\_LEDG\_DTL Report Manager Process Monitor Language English V Report Request Parameters \*Unit 15100 Q \*Ledger SACTUALS Ledger Code \*Fiscal Year 2019 \*From Period 1 \*To Period 2 Display Full Numeric Field Refresh ChartField Selection Personalize | Find | 💷 | 🔣 First 🕚 1-4 of 4 🕑 Last Sequence Field Long Name Include CF 1 Fund ~ 2 Program ~ 3 Account ~ 4 Currency Code 📑 Add 🖶 Save 🔛 Notify Update/Display Rev 2/9/2023 Page 153 of 176

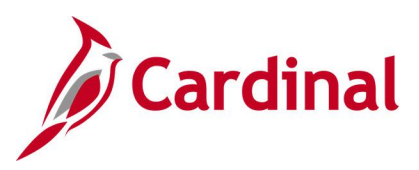

## Screenshot of the GLS1001 Summary Ledger Detail Report

|         |                   |                            | Danal a Daffe (27         |                      |
|---------|-------------------|----------------------------|---------------------------|----------------------|
| Report  | TD: CL81001       |                            | Propresset GL             | Page No. 1           |
| Due De  | 15. GEDICOL       |                            | Support Internet - Direct | Purp Date 12/10/2010 |
| Lodger. | CACHINIC CACHINIC | Summary Actuals            |                           | Run Time 14-16-57    |
| Lodger. | Code -            | summily Accurs             |                           | Kan Tine 14110137    |
| As of F | decal Year 20     | 19 from Period 1 to Period | 2.0                       |                      |
|         | inchi inni zo     |                            | - 17                      |                      |
| Fund    | Program           | Account                    | Balance                   |                      |
|         |                   |                            |                           |                      |
|         |                   |                            |                           |                      |
| 01000   |                   | 101010                     | 11,096,632.97             |                      |
|         |                   | 205025                     | 80,060.00                 |                      |
|         |                   | 609560                     | < 13,493,096.00>          |                      |
|         | 724001            | 5011110                    | 12,533.20                 |                      |
|         |                   | 5011120                    | 6,797.72                  |                      |
|         |                   | 5011140                    | 1,215.06                  |                      |
|         |                   | 5011150                    | 11,980.30                 |                      |
|         |                   | 5011160                    | 1,087.38                  |                      |
|         |                   | 5011170                    | 583.75                    |                      |
|         |                   | 5011280                    | 91,/33.63                 |                      |
|         |                   | 5011300                    | 520.00                    |                      |
|         | 724002            | 5022510                    | 3,33.00                   |                      |
|         | 124002            | 5011120                    | 10,109.17                 |                      |
|         |                   | 5011140                    | 1.955.04                  |                      |
|         |                   | 5011150                    | 20.300.20                 |                      |
|         |                   | 5011160                    | 1,748.77                  |                      |
|         |                   | 5011170                    | 936.00                    |                      |
|         |                   | 5011280                    | 147,717.44                |                      |
|         |                   | 5011380                    | 530.00                    |                      |
|         | 724004            | 5012660                    | 13,855.00                 |                      |
|         | 737001            | 101010                     | 462.50                    |                      |
|         |                   | 5011110                    | 49,403.78                 |                      |
|         |                   | 5011120                    | 30,007.48                 |                      |
|         |                   | 5011130                    | 97.37                     |                      |
|         |                   | 5011140                    | 5,128.34                  |                      |
|         |                   | 5011150                    | 62,446.75                 |                      |
|         |                   | 5011160                    | 4,588.27                  |                      |
|         |                   | 5011170                    | 2,357.39                  |                      |
|         |                   | 5011250                    | 303,010.39                |                      |
|         |                   | 5011250                    | 1 145 00                  |                      |
|         |                   | 5011410                    | 2 020 57                  |                      |
|         |                   | 5011530                    | 5,770,55                  |                      |
|         |                   | 5011620                    | 646.75                    |                      |
|         |                   | 5011640                    | 103.48                    |                      |
|         |                   | 5011660                    | 3,445.20                  |                      |
|         |                   | 5012210                    | 345.00                    |                      |
|         |                   | 5012660                    | 6,832.64                  |                      |
|         |                   | 5015460                    | < 462.50>                 |                      |
|         | 737002            | 5011110                    | 4,979.50                  |                      |
|         |                   | 5011120                    | 2,760.37                  |                      |
| 1       |                   |                            |                           |                      |

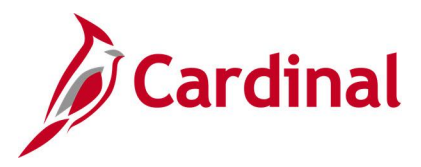

# Track without Budget – Expenditures by ChartField Report (RGL007B)

**REVISED:** 03/02/2017

#### **DESCRIPTION:**

This report provides information that summarizes expenditures by designated ChartFields, Month-to-Date (MTD) and Fiscal Year-to-Date (YTD). The report is generated only for budget ledgers set to Track Without Budget.

**OUTPUT FORMAT:** 

PDF

CSV

#### **NAVIGATION PATH:**

Main Menu > General Ledger > General Reports > Track W/O Budget - Exp by CF

#### **RUN CONTROL PARAMETERS:**

Business Unit Budget Ledger Fiscal Year As of Period Show Account Description [checkbox] Field Name (Account, Fund, Program) How Specified (Detail – Selected Parents, Range of Values, Selected Detail Values) Tree Name (if applicable) Level Name (if applicable) Sub-Total {checkbox] Tree Node Selector (if applicable) Select Values/Nodes / Select Value (if applicable)

#### Screenshot of the Track Without Budget Expenditures By ChartField Run Control Page

| Favorites ▼ Main Menu ▼ > General Ledger ▼ > General | I Reports • > Track W/O Budget - Exp by CF |
|------------------------------------------------------|--------------------------------------------|
| Track W/O Budget-Exp by CF                           |                                            |
| Run Control ID TRK-WO-BUD-EX-CF                      | Report Manager Process Monitor Run         |
| SetID 15100                                          |                                            |
| Request Parameters                                   |                                            |
| *Business Unit 15100 Q *Fiscal Year                  | 2019 Show Account Description              |
| *Budget Ledger C_OPR_B Q *As of Period               | 1                                          |
| Values by Chartfields                                | Find   View All First 🕢 1 of 1 🕑 Last      |
| *Field Name: Fund                                    | *How Specified: Selected Detail Values     |
|                                                      | Sub-Total                                  |
| Tree Node Selector                                   | Select Personalize   Find   View All   🔄   |
| 🙅 🕸                                                  | Values/Nodes First (1 of 1 (1) Last        |
|                                                      | *Select Value                              |
|                                                      | Q + -                                      |
|                                                      |                                            |

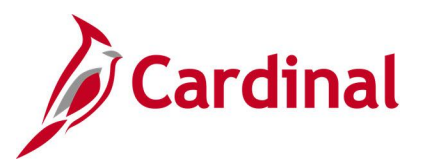

## Screenshot of the RGL007B Track Without Budget Expenditures By ChartField Report

| CARDINAL<br>Report ID: RGL007B                                                                                                    | Commonwealth of Virginia<br>TRACK WITHOUT BUDGET - EXPENDITURES BY CHARTFIELD<br>Run Date: 12/19/2019<br>Run Time: 02:24 00 |                                                                                                    |                                                                                                    |                                                                                                    |  |  |  |  |
|----------------------------------------------------------------------------------------------------|----------------------------------------------------------------------------------------------------|----------------------------------------------------------------------------------------------------|----------------------------------------------------------------------------------------------------|----------------------------------------------------------------------------------------------------|--|--|--|--|
| Business Unit : 15100<br>Fiscal Year : 2019<br>As of Period : 1<br>Budget Ledger : C_OPR_B                                                                                                    |                                                                                                    |                                                                                                    |                                                                                                    | Page No. 1 of 1                                                                                                    |  |  |  |  |
| Pund Code Account                                                                                                    | Budgeted Amount                                                                                                    | Month Expended                                                                                                    | Year-to-Date Expended                                                                                                    | Unexpended Amount                                                                                                    |  |  |  |  |
| 5011110<br>5011120<br>5011140<br>5011150<br>5011150<br>501120<br>501120<br>501120<br>5011280<br>5011280<br>5011280<br>5011280<br>5011410<br>5011640<br>5011640<br>501260<br>5012240<br>501240<br>501240<br>5012750<br>5012750<br>5012750<br>5012790<br>5012790<br>5012790<br>5012790<br>5012790<br>501280<br>5012790<br>501280<br>501280<br>5014150<br>50150<br>500 |                                                                                                    | 178,049.43<br>101,862.13<br>626.31<br>17,703.35<br>231,121.60<br>15,926.65<br>8,386.35<br>21,570.87<br>1,195,134.41<br>12,520.47<br>145,195.05<br>5,081.50<br>8,229.10<br>12,916.57<br>2,521.58<br>103.48<br>5,032.57<br>125.12<br>354.76<br>501,645.00<br>15,112.00<br>14,073.00<br>126,995.75<br>27,497.22<br>389,500.00<br>84.87<br>106.62<br>21.00<br>4,914.00<br>47,201.00<br>5,5530.00 | 178,049.43<br>101,862.13<br>626.31<br>17,793.35<br>231,121.60<br>15,936.65<br>8,386.35<br>21,570.87<br>1,195,134.41<br>12,520.47<br>145,195.05<br>5,081.50<br>8,329.10<br>12,916.57<br>2,521.58<br>103.48<br>5,032.57<br>125.12<br>354.76<br>501,645.00<br>15,112.00<br>14,073.00<br>126,995.75<br>27,497.22<br>389,500.00<br>84.87<br>106.62<br>21.00<br>4,914.00<br>47,201.00<br>588.00<br>1,677.55<br>5,550.00 | (178,049.43)<br>(101,862.13)<br>(221,121.60)<br>(17,793.35)<br>(231,121.60)<br>(15,936.65)<br>(21,570.67)<br>(1,195,134.41)<br>(12,520.47)<br>(145,195.05)<br>(5,081.50)<br>(8,329.10)<br>(12,916.57)<br>(2,916.57)<br>(125.12)<br>(103.48)<br>(5,032.57)<br>(125.12)<br>(354.76)<br>(501,645.00)<br>(15,112.00)<br>(14,073.00)<br>(126,995.75)<br>(27,497.22)<br>(389,500.00)<br>(44.87)<br>(106.62)<br>(21.00)<br>(47,201.00)<br>(588.00)<br>(1,677.55)<br>(5,530.00) |  |  |  |  |

End of Report

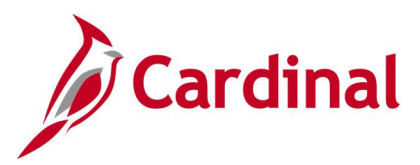

# Transactions in Pending Status Report (VGLR620B)

**REVISED:** 03/02/2017

#### **DESCRIPTION:**

This report provides transactions that are pending for processing in the General Ledger, Accounts Receivable, Purchasing, Expenses, Accounts Payable, and Project Costing modules. The Purchasing and Project Costing modules are currently only applicable to Business Unit 50100 (VDOT)\*. Transactions that are pending for processing have not been successfully entered, edit checked, budget checked, and approved in the various modules. The transactions are waiting for a user to take action before being eligible to be processed further in Cardinal.

The report can be run ad hoc by agency users to monitor and review all transactions that are pending for processing. Based on the ChartField selection criteria, the report can be used to provide a very broad or narrow look at the transactions that are pending for processing in the various modules. It can also be useful for users at month end and year end by identifying transactions that need to be cleared.

The report can be run ad hoc by agency users to monitor and review the cash transactions that are pending for processing. By running the report for the cash account (101010) and specific fund value(s), an agency user can see the cash transactions that require a user to take action before being eligible for further batch processing downstream and eventually posted against the cash balance(s) on the ledger.

#### **NAVIGATION PATH:**

Main Menu > General Ledger > General Reports > Payment Cash Reports > Transactions in Pending Status

**RUN CONTROL PARAMETERS: Business Unit** Ledger Actuals From Date To Date GL: All Sections use Journal Date [checkbox] AR: All Sections use Accounting Date [checkbox] \*PR: All Sections use Budget Date [checkbox] EX: All Sections use Accounting Date [checkbox] AP: All Sections Use Scheduled Pay Date [checkbox] \*PC: All Sections use Accounting Date [checkbox] Click on Refresh Sequence Include CF [checkbox] Value / To Value

OUTPUT FORMAT: PDF CSV

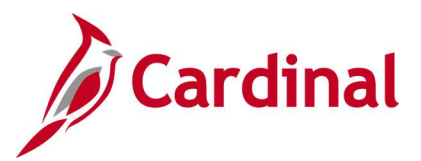

#### ADDITIONAL INFORMATION:

The report will return transactions that currently reside in the module sub-groupings below: General Ledger – Incomplete Journals General Ledger – Journals Not Edited General Ledger – Journals Not Budget Checked General Ledger – Journals Not Approved Accounts Receivable – Applied Payments Not Run Thru Revenue Estimate\* Accounts Receivable – Applied Payments Not Approved\* Accounts Receivable - Applied Payments Not Successfully Budget Checked\* Accounts Receivable - Incomplete AR Direct Journals Accounts Receivable - AR Direct Journals Not Budget Checked Accounts Receivable – AR Direct Journals Not Approved Accounts Receivable - Applied Payment Not Posted\* Purchasing - Requisition Accounting Entries Not Created\* Expenses – Expense Advances Not Submitted Expenses – Expense Advances Not Approved Expenses – Expense Reports Not Submitted Expenses – Expense Reports Not Approved Expenses – Expense Reports Not Budget Checked Accounts Payable - Vouchers Not Matched\* Accounts Payable – Vouchers Not Budget Checked Accounts Payable - Vouchers Not Approved Accounts Payable – Voucher Payments On Hold Project Costing – Project Accounting Splitter Error\* Project Costing - Project Accounting Splitter Cash Accounting not Created\*

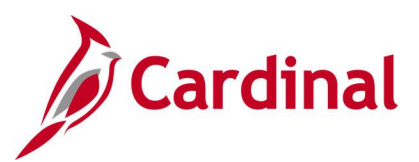

## Screenshot of the Transactions in Pending Status Run Control Page

| Dending Transas                             | tions                                                               |                                                                                                    |                                                                                                    |                                 |                 |     |
|---------------------------------------------|---------------------------------------------------------------------|----------------------------------------------------------------------------------------------------|----------------------------------------------------------------------------------------------------|---------------------------------|-----------------|-----|
| IRANSACTIO                                  | NS PENDING FOR P<br>Control ID Transactions<br>Language English     | ROCESSING<br>Pending                                                                                                 | Report Manage<br>Process                                                                                                    | r Process Mor<br>Instance:1002! | nitor Run       |     |
| Report Reques                               | st Parameters                                                       |                                                                                                    |                                                                                                    |                                 |                 |     |
| *Business Ur<br>*Ledg<br>*From Da<br>*To Da | nit 40900 Q<br>er ACTUALS Q<br>nte 05/01/2019 9<br>nte 10/10/2019 9 | GL: All Sections<br>AR: All Sections<br>PR: All Sections<br>EX: All Sections<br>AP: All Sections<br>PC: All Sections | s use Journal Date<br>s use Accounting Date<br>s use Budget Date<br>s use Accounting Date<br>s use Schduled Pay Date<br>s use Accounting Date |                                 | Refresh         |     |
| ChartField Sel                              | ection                                                              | Per                                                                                                    | rsonalize   Find   💷   🔣                                                                                                    | First 🛞                         | 1-16 of 16 🕑 La | ast |
| Sequence                                    | ChartField Name                                                     | Include CF                                                                                                    | Value                                                                                                    | To Value                        |                 |     |
| 1                                           | Account                                                             |                                                                                                    |                                                                                                    | 2                               | Q               | ~   |
| 2                                           | Fund                                                                |                                                                                                    | 08200                                                                                                    | 08200                           | Q               |     |
| -                                           | FIPS                                                                |                                                                                                    |                                                                                                    | 2                               | Q               |     |
|                                             |                                                                     |                                                                                                    |                                                                                                    |                                 |                 |     |
|                                             | Department                                                          |                                                                                                    |                                                                                                    | 2                               | Q               |     |
|                                             | Department<br>Agency Use 2                                          |                                                                                                    |                                                                                                    | 2 [<br>2 [                      | Q               |     |

## Screenshot of the VGLR620B Transactions in Pending Status Report

| CARDONAL<br>CARDONAL<br>Report ID: VOLKSION<br>Report ID: VOLKSION |                 |  |  |  |  |
|--------------------------------------------------------------------|-----------------|--|--|--|--|
|                                                                    |                 |  |  |  |  |
| Account All Values<br>Fund From: 08200 To: 08200                   |                 |  |  |  |  |
| Nodule: General Ledger<br>Journals Not Budget Checked              |                 |  |  |  |  |
| JOURNAL DI JOURNAL DATE Status Status Bernest Account Fund         | Monstary Amount |  |  |  |  |
| 40900 0001211330 06/13/2019 Valid Error No Request 5011110 08200   | 3,050.00        |  |  |  |  |
| 40900 0001211330 06/13/2019 Valid Hrror No Request 101010 08200    | (3,000.00)      |  |  |  |  |
| Transaction Grouping Total: (Total Journals: 2)                    | 0.00            |  |  |  |  |
| Report Total:                                                      | 0.00            |  |  |  |  |

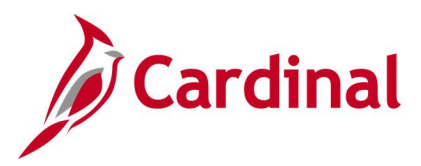

# Transactions Ready for Processing Report (VGLR620A)

**REVISED:** 03/02/2017

#### **DESCRIPTION:**

This report provides transactions that are ready for processing in the General Ledger, Accounts Receivable, Purchasing, Expenses, Accounts Payable, and Project Costing modules. Purchasing and Project Costing modules are currently only applicable to Business Unit 50100 (VDOT)\*. Transactions that are ready for processing have been successfully entered, edit checked, budget checked, and approved in the various modules. The transactions are waiting for the nightly Cardinal batch processing to begin so the transactions can be further processed to the point of being posted to the Ledger in General Ledger.

The report can be run ad hoc by agency users to monitor and review all transactions that are ready for processing. Based on the ChartField selection criteria, the report can be used to provide a very broad or narrow look at the transactions that are ready for processing in the various modules before the nightly batch processing begins.

The report can be run ad hoc by agency users to monitor and review the cash transactions that are ready for processing. By running the report for the cash account (101010) and specific fund value(s), an agency user can foresee the potential impact to the beginning cash balance(s) on the ledger before pay cycle and payment cash checking processing begins.

#### **NAVIGATION PATH:**

Main Menu > General Ledger > General Reports > Payment Cash Reports > Transactions Ready for Process

## **RUN CONTROL PARAMETERS:**

Business Unit Ledger Actuals From Date To Date GL: All sections use journal date [checkbox] AR: All sections use accounting date [checkbox] \*PR: All sections use accounting date [checkbox] EX: All sections use accounting date [checkbox] AP: Section Ready to be Paid uses scheduled pay date, All other sections use accounting date [checkbox] \*PC: All sections use accounting date [checkbox] Click on Refresh Sequence Include CF [checkbox] Value / To Value

#### **OUTPUT FORMAT:**

PDF CSV

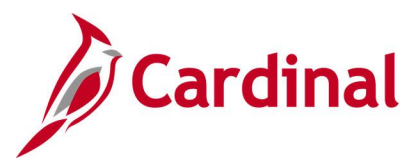

#### ADDITIONAL INFORMATION:

The report will return transactions that currently reside in the module sub-groupings below: General Ledger – Journals Not Posted Accounts Receivable – AR Direct Journals Not Journal Generated Accounts Receivable – Applied Payment Not Journal Generated\* Purchasing – Requisitions Not Journal Generated\* Expenses - Expense Payments Not Journal Generated Expenses – Expense Reports Ready to be Paid Expenses – Expense Advances Ready to be Paid Accounts Payable – Voucher Payments Not Journal Generated Accounts Payable – Vouchers Ready to be Paid Project Costing – Project Accounting Splitter Cash Not Journal Generated\*

### Screenshot of the Transactions Ready for Processing Run Control Page

| Favorites -                                                                          | Main Menu 🗸 💦 🗧                                                                                                    | General Ledger 👻 > | General Reports 🗸 🚿 Payn | nent Cash Reports 🗸 🚿 | Transactions Ready for |  |  |  |
|--------------------------------------------------------------------------------------|----------------------------------------------------------------------------------------------------|--------------------|--------------------------|-----------------------|------------------------|--|--|--|
| Ready Transactions TRANSACTIONS READY FOR PROCESSING                                 |                                                                                                    |                    |                          |                       |                        |  |  |  |
| Run Control ID TransactionsReady Report Manager Process Monitor Run Language English |                                                                                                    |                    |                          |                       |                        |  |  |  |
| Report Reque                                                                         | est Parameters                                                                                                    |                    | Process Ins              | stance:10020004       |                        |  |  |  |
| *Business<br>*Leo<br>*From (<br>*To (                                                | Modules         *Business Unit 19900 Q         *Ledger ACTUALS Q         *Ledger ACTUALS Q         *From Date 05/01/2019 I         *To Date 10/10/2019 I         *Dotate 10/10/2019 I |                    |                          |                       |                        |  |  |  |
| ChartField Se                                                                        | lection                                                                                                    | Pe                 | rsonalize   Find   💷   🔣 | First 🕙 1-16 of 16 🔮  | Last                   |  |  |  |
| Sequence                                                                             | ChartField Name                                                                                                    | Include CF         | Value                    | To Value              |                        |  |  |  |
| 1                                                                                    | Account                                                                                                    | V                  | Q                        |                       | a 🔨                    |  |  |  |
| 2                                                                                    | Fund                                                                                                    | V                  | 01000 Q                  | 08200                 | ۹                      |  |  |  |
|                                                                                      | FIPS                                                                                                    |                    | ٩                        |                       | م                      |  |  |  |
|                                                                                      | Department                                                                                                    |                    | ٩                        |                       | ۹                      |  |  |  |
|                                                                                      | Agency Use 2                                                                                                    |                    | ٩                        |                       | ۹                      |  |  |  |

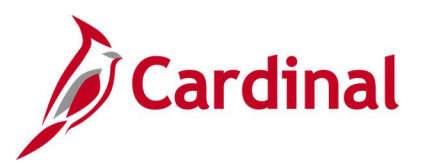

## Screenshot of the VGLR620A Transactions Ready for Processing Report

| Commonwealth of Virginia                                                                                                 |                                           |                            |          |       |          |                        |
|----------------------------------------------------------------------------------------------------|-------------------------------------------|----------------------------|----------|-------|----------|------------------------|
| CANDINAL<br>Report 1D: VOLR620A                                                                                          | ARCHAL<br>OFF 1D: VULKE20A                |                            |          |       |          | 10/10/2019<br>10:18 00 |
| Business Unit: 19900 DCR<br>From Date: 05/01/2019<br>To Date: 10/30/2019<br>Ledger: ACTUALS<br>Module: GL,AR,PR,EX,AP,PA |                                           |                            |          |       | Page No. | 1 of 17                |
| Account All Values<br>Fund From: 01000 To:                                                                               | 082:00                                    |                            |          |       |          |                        |
| todule: General Ledger<br>Journals Not Posted                                                                            |                                           |                            |          |       |          |                        |
| GL BU Journal ID Journal Da                                                                                              | Journal Ndr Budget Ndr<br>e Status Status | JOURNAL Process<br>Request | Account  | Pund_ |          | Monetary Amount        |
| 19900 0001211331 06/13/2019                                                                                              | Valid Valid                               | Post                       | 101010   | 01000 |          | (101.00)               |
| 19900 0001211331 06/13/2019                                                                                              | valid valid                               | Post                       | 101010   | 08200 |          | 181.00                 |
| 19900 0001211331 06/13/2019                                                                                              | Valid Valid                               | Post                       | \$011110 | 08200 |          | (101.00)               |
| 19900 0001211331 06/13/2019                                                                                              | Valid Valid                               | Post                       | 5012880  | 01000 |          | 181.00                 |
| Transaction Grouping Total:                                                                                              | (Total Journals: 4)                       |                            |          |       |          | 0.00                   |

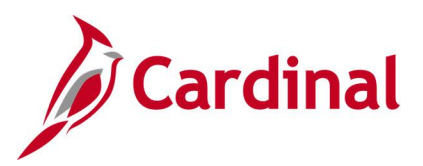

# **General Ledger nVision Reports**

<This page is intended to be blank>

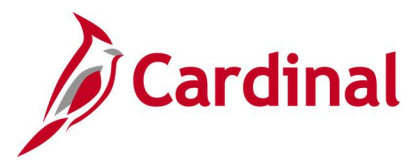

## Budget to Actual - Cost Center by Account Report (RGL0614 - nVision)

#### **REVISED:** 12/12/2019

#### **DESCRIPTION:**

This nVision report is used to monitor Operational Budget and Actual Expenditure totals and variance of budget remaining for a Business Unit and Cost Center by Account. The report provides Operational Budget and Actual Expenditure amounts for a Business Unit by Account and Cost Center for the current period and year to date.

#### **NAVIGATION PATH:**

Main Menu > myCardinal Financials > Financials Report Retrieval > FIN Report Manager > CSC EXP ACCOUNT

#### **RUN CONTROL PARAMETERS:**

#### OUTPUT FORMAT:

**Business Unit** 

Excel version 2007 or higher

#### **ADDITIONAL INFORMATION:**

The report is retrieved by Business Unit and Cost Center code. The report layout returns Budget and Actual data by Account for each Cost Center related to the designated Business Unit.

#### Screenshot of the RGL0614 Budget to Actual By Cost Center and Account Report

| CARDINAL           |                                | Commonwealth of         | Virginia         |                |                |
|--------------------|--------------------------------|-------------------------|------------------|----------------|----------------|
|                    |                                | Budget to Actual-Cost C | enter by Account |                |                |
|                    |                                |                         |                  |                |                |
| Report ID:         | RGL0614                        |                         |                  |                |                |
| Leynut ID:         | VGLR0614                       |                         |                  |                |                |
| Scape:             | VGLR0614                       |                         |                  |                |                |
| <b>Perind Endi</b> | June 30, 2020                  |                         |                  |                |                |
| Buriness Un        | 41100                          | Department of Forestry  |                  |                |                |
| Cart Contor        | = <b>1</b> 00                  | Salary Payroll          |                  |                |                |
|                    |                                |                         |                  |                |                |
| Account            | Description                    | Operational Budget      | 2828-1           | 2828-2         | 2828-9         |
|                    |                                |                         |                  |                |                |
| 5011110            | Employer Retire Contrb-Def Ben | 1,432,072.00            | 161,823.86       | 109,471.56     | 109,532.85     |
| 5011120            | Salary Social Securty&Medicare | \$10,307.00             | 93,156.82        | 62,080.41      | 62,014.29      |
| 5011140            | Group Life Insurance           | 138,759.00              | 16,346.22        | 11,056.00      | 11,069.33      |
| 5011150            | Employer Health Inr Promium    | 2,642,007.00            | 366,494.75       | 243,743.50     | 246,063.50     |
| 5011160            | Rotiroo Hoalth Inr Cr Promium  | 123,929.00              | 14,599.11        | 9,874.25       | 9,886.15       |
| 5011170            | VSDB & Longtorm Dirability Inc | 65,672.00               | 6,166.60         | 4,169.63       | 4,175.97       |
| 5011220            | Salarier, Appainted Officials  | 144,984.00              | 18,122.88        | 12,081.92      | 12,081.92      |
| 5011230            | Salarier, Clarrified           | 9,435,216.00            | 1,188,944.35     | 793,846.71     | 790,067.06     |
| 5011280            | Salarias, Info Tachn Employeas | 497,548.00              | 56,125.85        | 34,115.02      | 38,968.18      |
| 5011310            | Bonuras & Incontivas           | 0.00                    | 0.00             | 0.00           | 50.00          |
| 5011380            | Deferred Comp Match Payments   | 47,040.00               | 7,262.50         | 4,890.00       | 4,850.00       |
| 5011510            | Workers' Compensation Awards   | 0.00                    | 0.00             | 0.00           | 722.98         |
| 5011520            | Supplementl Wrkers' Comp Award | 0.00                    | 0.00             | 0.00           | 0.00           |
| 5011530            | Short-Term Dirability Benefitr | 0.00                    | 6,114.40         | 3,497.76       | 5,696.70       |
| 5011620            | Salaries, Annual Leave Balance | 0.00                    | 13,405.84        | 4,617.18       | 3,392.63       |
| 5011630            | Salaries, Sick Leave Balances  | 0.00                    | 5,000.00         | 0.00           | 0.00           |
| 5011640            | Salaries, Comp Le ave Balances | 0.00                    | 0.00             | 386.46         | 290.50         |
| 5011660            | DofContMatch-VRS HybridRotPlar | 0.00                    | 6,862.82         | 4,727.96       | 4,708.76       |
|                    | Expanditurar                   | \$15,337,534.00         | \$1,960,426.00   | \$1,298,558.36 | \$1,303,570.82 |

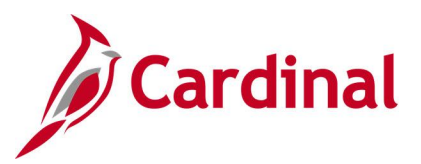

Screenshot of the RGL0614 Budget to Actual By Cost Center and Account Report (scrolled right)

|                |                |              |                | Run Date:          | December 19, 2019     |
|----------------|----------------|--------------|----------------|--------------------|-----------------------|
|                |                |              |                | Run Time:          | 9:47:59 PM            |
|                |                |              |                |                    |                       |
|                |                |              |                |                    |                       |
|                |                |              |                |                    |                       |
|                |                |              | 6 <b>9</b>     | (0)   - 1          |                       |
| 2828-4         | 2828-5         | 2828-6       | Expondituror   | Operational Budget | z of Budget Remaining |
|                |                |              |                |                    |                       |
| 108,776.28     | 105,395.26     | 53,992.64    | 648,992.45     | 783,079.55         | 0.55                  |
| 65,766.07      | 59,942.66      | 31,092.72    | 374,052.97     | 436,254.03         | 0.54                  |
| 11,016.27      | 10,689.27      | 5,474.54     | 65,651.63      | 73,107.37          | 0.53                  |
| 1,250.00       | 238,038.63     | 122,917.75   | 1,218,508.13   | 1,423,498.87       | 0.54                  |
| 9,838.77       | 9,581.84       | 4,889.37     | 58,669.49      | 65,259.51          | 0.53                  |
| 4,150.85       | 4,021.24       | 2,059.52     | 24,743.81      | 40,928.19          | 0.62                  |
| 12,081.92      | 12,081.92      | 6,040.96     | 72,491.52      | 72,492.48          | 0.50                  |
| 792,218.57     | 771,220.15     | 392,041.65   | 4,728,338.49   | 4,706,877.51       | 0.50                  |
| 32,101.92      | 32,101.92      | 16,050.96    | 209,463.85     | 288,084.15         | 0.58                  |
| 0.00           | 250.00         | 0.00         | 300.00         | (300.00)           | 0.00                  |
| 4,855.00       | 4,715.00       | 2,440.00     | 29,012.50      | 18,027.50          | 0.38                  |
| 0.00           | 0.00           | 0.00         | 722.98         | (722.98)           | 0.00                  |
| 0.00           | (2,239.65)     | 0.00         | (2,239.65)     | 2,239.65           | 0.00                  |
| 3,987.42       | 1,730.90       | 5,156.48     | 26,183.66      | (26,183.66)        | 0.00                  |
| 1,477.28       | 6,085.44       | 0.00         | 28,978.37      | (28,978.37)        | 0.00                  |
| 0.00           | 0.00           | 0.00         | 5,000.00       | (5,000.00)         | 0.00                  |
| 0.00           | 0.00           | 0.00         | 676.96         | (676.96)           | 0.00                  |
| 4,906.26       | 4,910.70       | 2,469.31     | 28,585.81      | (28,585.81)        | 0.00                  |
| \$1,052,426.61 | \$1,258,525.28 | \$644,625.90 | \$7,518,132.97 | \$7,819,401.03     | 50.98%                |

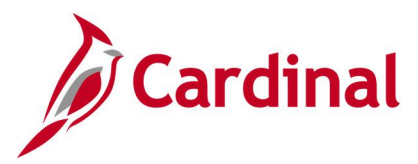

# Budget to Actual - Department by Account Report (RGL0615 - nVision)

**REVISED:** 03/09/2017

#### **DESCRIPTION:**

This nVision report is used to monitor Operational Budget and Actual expenditure totals and variance of budget remaining for a Business Unit and Department by Account. The report provides Operational Budget and Actual Expenditure amounts for a Business Unit by Account and Department for the current period and year to date.

#### **NAVIGATION PATH:**

Main Menu > myCardinal Financials > Financials Report Retrieval > FIN Report Manager > DEPT EXP ACCOUNT

#### **RUN CONTROL PARAMETERS:**

#### OUTPUT FORMAT:

**Business Unit** 

Excel version 2007 or higher

#### **ADDITIONAL INFORMATION:**

The report is retrieved by Business Unit and Department. The report layout returns Budget and Actual data by Account for each designated Department ID related to the designated Business Unit.

#### Screenshot of the RGL0615 Budget to Actual By Department and Account Report

| CARDINAL    |                                | Commonwealth of              | Virginia         |           |           |
|-------------|--------------------------------|------------------------------|------------------|-----------|-----------|
|             |                                | Budget to Actual-Depar       | tment by Account |           |           |
|             |                                |                              | •                |           |           |
| Report ID:  | RGL0615                        |                              |                  |           |           |
| Leyest ID:  | VGLR0615                       |                              |                  |           |           |
| Scape:      | VGLR0615                       |                              |                  |           |           |
| Perind Endi | Juno 30, 2020                  |                              |                  |           |           |
| Buriness Un | 41100                          | Department of Forestry       |                  |           |           |
| Department  | 1300                           | Referentation of Timberlands |                  |           |           |
| Accesst     | Description                    | Operational Budget           | 2828-1           | 2828-2    | 2828-3    |
|             |                                |                              |                  |           |           |
| 5011110     | Emplayer Retire Cantrb-Def Ber | 68,358.00                    | 8,580.40         | 5,806.26  | 5,806.26  |
| 5011120 :   | Salary Social Securty&Medicar  | 38,679.00                    | 4,848.18         | 3,283.72  | 3,253.51  |
| 5011140     | Group Life Insurance           | 6,623.00                     | 849.85           | 575.08    | 575.08    |
| 5011150     | Employer Health Ins Promium    | 134,796.00                   | 18,168.00        | 11,921.00 | 11,921.00 |
| 5011160     | Rotiroo Hoalth Inr Cr Promium  | 5,916.00                     | 759.05           | 513.64    | 513.64    |
| 5011170     | VSDB & Longtorm Dirability Inr | 3,135.00                     | 191.24           | 129.36    | 129.36    |
| 5011230 :   | Salarier, Clarrified           | 505,603.00                   | 66,109.86        | 44,094.24 | 44,094.24 |
| 5011380     | Deferred Comp Match Payment    | 2,400.00                     | 367.50           | 245.00    | 245.00    |
| 5011660     | DofContMatch-VRS HybridRotf    | 0.00                         | 190.61           | 128.94    | 128.94    |
| 5012240     | Emplayee Trainng/Warkshap/Ca   | 300.00                       | 200.00           | 0.00      | 150.00    |
| 5012560     | Mochanical Ropair & Maint Srvc | 1,500.00                     | 0.00             | 0.00      | 0.00      |
| 5012680 :   | Skillød Sørvicør               | 212,827.00                   | 0.00             | 0.00      | 0.00      |
| 5012780     | VITA It Infrartructure Srvc    | 55,415.00                    | 4,618.00         | 0.00      | 0.00      |
| 5012790     | Computer Softure Developmt C   | 12,500.00                    | 0.00             | 0.00      | 0.00      |
| 5012830     | Travel, Public Carriers        | 200.00                       | 0.00             | 0.00      | 367.97    |
| 5012850     | Travel, Subsistence & Lodging  | \$00.00                      | 0.00             | 0.00      | 0.00      |
| 5012880     | Travel, Meal Reimb-Not Rpt Irs | 700.00                       | 0.00             | 96.25     | 41.25     |
| 5013110     | Apparol Supplior               | 250.00                       | 0.00             | 165.00    | 0.00      |
| 5013230     | Garoline                       | 0.00                         | 0.00             | 0.00      | 0.00      |
| 5013430     | Field Supplier                 | 500.00                       | 0.00             | 0.00      | 0.00      |
| 5013540     | Mechancal Repair & Maint Matri | 2,000.00                     | 0.00             | 0.00      | 0.00      |
| 5013710     | Agricultural Suppliar          | 300.00                       | 0.00             | 0.00      | 0.00      |
| 5014180     | Incentives                     | 2,510,562.00                 | 0.00             | 0.00      | 13,275.00 |
| 5014320     | Paymonts In Liou Of Taxos      | 15,688.00                    | 0.00             | 0.00      | 0.00      |
| 5015550     | Warkers' Compensation          | 15,487.00                    | 0.00             | 0.00      | 0.00      |
| 5022430     | FieldEquipment                 | 500.00                       | 0.00             | 0.00      | 0.00      |
| 5022510     | Agricultural Vohicular Equip   | 500,000.00                   | 0.00             | 0.00      | 0.00      |

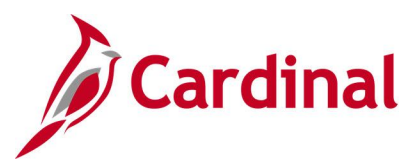

# Screenshot of the RGL0615 Budget to Actual By Department and Account Report (scrolled right)

|              |              |             |                              | Rus Dets:<br>Rus Time: | Docombor 19, 2019<br>9:47:23 PM |
|--------------|--------------|-------------|------------------------------|------------------------|---------------------------------|
|              |              |             |                              |                        |                                 |
| 2828-4       | 2828-5       | 2828-6      | Curront Tour<br>Expondituror | Operational<br>Budget  | × af Budget Romaining           |
| F 444 54     | F 447 57     |             | 24 244 52                    | 22.4.4.42              |                                 |
| 5,806.26     | 5,806.26     | 2,903.13    | 34,708.57                    | 33,649.43              | 0.49                            |
| 5,455.95     | 5,297.73     | 1,642.44    | 19,(31.51                    | 18,947.49              | 0.49                            |
| 0.00         | 919.00       | 5 960 50    | 5,451.11                     | 74 904 50              | 0.40                            |
| 513.64       | 513.64       | 256.82      | 3.070.43                     | 2.845.57               | 0.43                            |
| 129.36       | 129.36       | 64,68       | 773.36                       | 2,361,64               | 0.75                            |
| 44,094.24    | 44,094.24    | 22,047.12   | 264,533.94                   | 241,069.06             | 0.48                            |
| 245.00       | 245.00       | 122.50      | 1,470.00                     | 930.00                 | 0.39                            |
| 128.94       | 128.94       | 64.47       | 770.84                       | (770.84)               | 0.00                            |
| 0.00         | 0.00         | 0.00        | 350.00                       | (50.00)                | -0.17                           |
| 0.00         | 0.00         | 0.00        | 0.00                         | 1,500.00               | 1.00                            |
| 0.00         | 0.00         | 0.00        | 0.00                         | 212,827.00             | 1.00                            |
| 0.00         | 0.00         | 0.00        | 4,618.00                     | 50,797.00              | 0.92                            |
| 267.46       | 0.00         | 0.00        | 225.42                       | 12,500.00              | -240                            |
| d16.22       | 0.00         | 0.00        | 416.22                       | (333.43)               | -2.00                           |
| 187.75       | \$2,50       | 0.00        | 407.75                       | 292.25                 | 0.42                            |
| 0.00         | 0.00         | 0.00        | 165.00                       | \$5.00                 | 0.34                            |
| 27.00        | 0.00         | 0.00        | 27.00                        | (27.00)                | 0.00                            |
| 0.00         | 0.00         | 0.00        | 0.00                         | 500.00                 | 1.00                            |
| 0.00         | 0.00         | 0.00        | 0.00                         | 2,000.00               | 1.00                            |
| 0.00         | 0.00         | 0.00        | 0.00                         | 300.00                 | 1.00                            |
| 73,305.00    | 33,453.00    | 33,363.00   | 153,396.00                   | 2,357,166.00           | 0.94                            |
| 0.00         | 0.00         | 0.00        | 0.00                         | 15,688.00              | 1.00                            |
| 0.00         | 0.00         | 0.00        | 0.00                         | 19,467.00              | 1.00                            |
| 0.00         | 0.00         | 0.00        | 0.00                         | 500.000 00             | 1.00                            |
| \$129,251.88 | \$100,196.75 | \$66,712.20 | \$548,503,26                 | \$3,546,535.74         | 26.612                          |

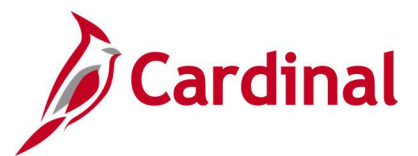

# COVA Standard Budget to Actual – Fund, Program, Account Report (RGL004A - nVision)

**REVISED:** 03/09/2017

#### **DESCRIPTION:**

This nVision report is used to monitor Operational Budget and Actual incurred per period for a Business Unit by Fund, Program, and Account. The report provides Operational Budget and Actual Expenditures for a designated Business Unit and related Fund and Program, summarized by Account Code for both Accounting Period and Fiscal Year to Date.

#### **NAVIGATION PATH:**

Main Menu > myCardinal Financials > Financials Report Retrieval > FIN Report Manager > OPRL BUD ACTUAL

#### **RUN CONTROL PARAMETERS:**

**OUTPUT FORMAT:** 

**Business Unit** 

Excel version 2007 or higher

#### **ADDITIONAL INFORMATION:**

The report is retrieved by Business Unit, Fund Code, and Program Code. The report layout returns Operational Budget and Actual expenditure data by Fund and Program designated in the scope for the Business Unit.

# Screenshot of the RGL004A COVA Standard Budget to Actual By Fund, Program, and Account Report

| CARDINA      |                                 | Commonwealth of                | Virginia             |                    |                       |
|--------------|---------------------------------|--------------------------------|----------------------|--------------------|-----------------------|
|              |                                 | COVA Standard Budget           | to Actual - Fund, Pi | rogram, Account    |                       |
| Report ID:   | RGL004A                         |                                |                      | Run Date:          | December 20, 2019     |
| Layout ID:   | YGLR004A                        |                                |                      | Bun Time:          | 12:08:36 AM           |
| Scope:       | YGLR004A                        |                                |                      |                    |                       |
| Period Endir | June 30, 2020                   |                                |                      |                    |                       |
| Business Un  | i(41100                         | Department of Forestry         |                      |                    |                       |
| Fund:        | 02640                           | State Forest Fund              |                      |                    |                       |
| Program:     | 7501004                         | Tree Restrelimprv/Nurs/St Land |                      |                    |                       |
|              |                                 |                                |                      | (Over) Under       |                       |
| Account      | Description                     | Operational Budget             | Expenditures         | Operational Budget | % of Budget Remaining |
| 5011110      | Employer Retire Contrb-Def Ben  | 81,121.00                      | 41,249.04            | 39,871.96          | 0.49                  |
| 5011120      | Salary Social Security&Medicare | 47,981.00                      | 24,176.00            | 23,805.00          | 0.50                  |
| 5011140      | Group Life Insurance            | 7,860.00                       | 4,056.10             | 3,803.90           | 0.48                  |
| 5011150      | Employer Health Ins Premium     | 142,884.00                     | 72,596.00            | 70,288.00          | 0.49                  |
| 5011160      | Retiree Health Ins Cr Premium   | 7,020.00                       | 3,622.35             | 3,397.65           | 0.48                  |
| 5011170      | VSDB & Longterm Disability Ins  | 3,720.00                       | 744.10               | 2,975.90           | 0.80                  |
| 5011230      | Salaries, Classified            | 600,011.00                     | 308,914.31           | 291,096.69         | 0.49                  |
| 5011380      | Deferred Comp Match Payments    | 2,544.00                       | 2,015.00             | 529.00             | 0.21                  |
| 5011410      | Wages, General                  | 26,000.00                      | 14,635.79            | 11,364.21          | 0.44                  |
| 5011510      | Workers' Compensation Awards    | 0.00                           | 1,879.75             | (1,879.75)         | 0.00                  |

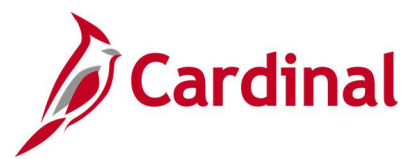

# COVA Standard Budget to Actual – Program, Fund Report (RGL003A - nVision)

**REVISED:** 03/07/2017

#### **DESCRIPTION:**

This nVision report is used to monitor Budget and Actual data incurred per period by Fund and Program at the Business Unit level. The report provides Appropriations and Expenditures for a Business Unit by Fund and Program for all Programs within the Fund designated in the report.

#### **NAVIGATION PATH:**

Main Menu > myCardinal Financials > Financials Report Retrieval > FIN Report Manager > APPROP BUD ACTUAL

#### **RUN CONTROL PARAMETERS:**

OUTPUT FORMAT:

**Business Unit** 

Excel version 2007 or higher

#### ADDITIONAL INFORMATION:

The report is retrieved by Business Unit and Fund Code. The report layout returns Budget and Actual data by Program and Sub-program for all programs related to the Fund designated in the scope for the Business Unit.

#### Screenshot of the RGL003A COVA Standard Budget to Actual By Fund and Program Report

| CARDINAL                           |                                                           | Commonwealth                                    | of Virginia                                  |                                          |                                          |
|------------------------------------|-----------------------------------------------------------|-------------------------------------------------|----------------------------------------------|------------------------------------------|------------------------------------------|
|                                    |                                                           | COVA Standard Budg                              | et to Actual - Program                       | n, Fund                                  |                                          |
| Report ID:<br>Layout ID:<br>Scope: | RGL003A<br>VGLR003A<br>FNDS_15100                         |                                                 |                                              |                                          |                                          |
| Period Ending                      | June 30, 2020                                             | Department of Accounts                          |                                              |                                          |                                          |
| Fund:                              | 01000                                                     | General Fund                                    |                                              |                                          |                                          |
| Program                            | Description                                               | Appropriation                                   | 2020-1                                       | 2020-2                                   | 2020-3                                   |
|                                    | ALL_PROGRAMS<br>Fin Sys Develp&Mgmt                       | 3,921,555.00                                    | 210,229.53                                   | 131,801.74                               | 147,834.94                               |
|                                    | Accounting Services<br>Admin&Support Svcs<br>ALL_PROGRAMS | 8,080,478.00<br>1,614,099.00<br>\$13,616,132.00 | 1,022,697.04<br>181,133.99<br>\$1,414,060.56 | 711,484.56<br>128,256.58<br>\$971,542.88 | 707,196.95<br>129,893.32<br>\$984,925.21 |

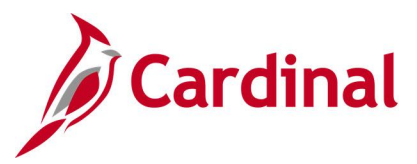

# Screenshot of the RGL003A COVA Standard Budget to Actual By Fund and Program Report (scrolled right)

| Н              | 1              | J            | К              | L              | М                     |
|----------------|----------------|--------------|----------------|----------------|-----------------------|
|                |                |              |                |                |                       |
|                |                |              |                |                |                       |
|                |                |              |                |                |                       |
|                |                |              |                |                |                       |
|                |                |              |                |                |                       |
|                |                |              |                |                |                       |
|                |                |              |                |                |                       |
|                |                |              |                |                |                       |
|                |                |              |                | Run Date:      | December 20, 2019     |
|                |                |              |                | Run Time:      | 12:16:23 AM           |
|                |                |              |                | Kun Hinor      | 12.10.2074            |
|                |                |              |                |                |                       |
|                |                |              |                |                |                       |
|                |                |              |                |                |                       |
|                |                |              |                |                |                       |
|                |                |              |                |                |                       |
|                |                |              |                | (Over) Under   |                       |
| 2020-4         | 2020-5         | 2020-6       | Expenditures   | Appropriation  | % of Budget Remaining |
|                |                |              |                |                |                       |
|                |                |              |                |                |                       |
| 194,316.57     | 123,950.86     | 89,277.24    | 897,410.88     | 3,024,144.12   | 0.77                  |
| 657,505.28     | 746,677.09     | 406,108.80   | 4,251,669.72   | 3,828,808.28   | 0.47                  |
| 162,825.86     | 144,165.66     | 129,971.92   | 876,247.33     | 737,851.67     | 0.46                  |
| \$1,014,647.71 | \$1,014,793.61 | \$625,357.96 | \$6,025,327.93 | \$7,590,804.07 | 55.75%                |

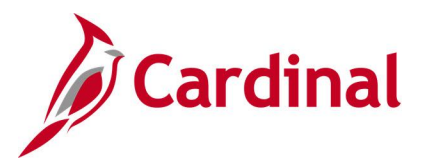

# Project Expenditure by Account Report (VPAR106B - nVision)

#### **REVISED:** 03/09/2017

#### **DESCRIPTION:**

This nVision report is used to review the total posted amounts by Accounts under a Project and Business Unit from the Project Budget Ledger, Journal Header, and Journal Lines tables for project life to date and year to date time spans.

#### **NAVIGATION PATH:**

Main Menu > myCardinal Financials > Financials Report Retrieval > FIN Report Manager > PROJ EXP ACCOUNT

#### **RUN CONTROL PARAMETERS:**

OUTPUT FORMAT:

**Business Unit** 

Excel version 2007 or higher

#### **ADDITIONAL INFORMATION:**

The report is retrieved by Project Number and is generated for all projects related to the Business Unit.

#### Screenshot of the VPAR106B Project Expenditures by Account Report

| CARDINA      | at                             | Commonwealth of Virginia       |                                                    |              |            |  |  |  |
|--------------|--------------------------------|--------------------------------|----------------------------------------------------|--------------|------------|--|--|--|
|              |                                | Financial Summary - Project Ex | Financial Summary – Project Expenditure by Account |              |            |  |  |  |
| Report ID:   | TPAR106B                       |                                |                                                    |              |            |  |  |  |
| Loyaut ID:   | TPAR106B                       |                                |                                                    |              |            |  |  |  |
| Scape:       | TPAR106B                       |                                |                                                    |              |            |  |  |  |
| Perind Endin | June 30, 2020                  |                                |                                                    |              |            |  |  |  |
| Buriness Uni | 12700                          | Dept of Emergency Menagement   |                                                    |              |            |  |  |  |
| Project:     | <b>6000116211</b>              | Harricano Darian               |                                                    |              |            |  |  |  |
|              |                                |                                |                                                    |              |            |  |  |  |
|              |                                |                                |                                                    |              |            |  |  |  |
| Account      | Description                    | Project Budget                 | 2020-3                                             | 2020-4       | 2020-5     |  |  |  |
| 5012190      | Inbound Freight Services       | 0.00                           | 120.00                                             | 0.00         | 0.00       |  |  |  |
| 5012530      | Equipment Repair & Maint Srvc  | 0.00                           | 0.00                                               | 0.00         | 2,951.50   |  |  |  |
| 5012640      | Food & Diatory Sarvicas        | 0.00                           | 9,666.93                                           | 0.00         | 0.00       |  |  |  |
| 5012680      | Skilled Services               | 0.00                           | 900.00                                             | 2,108.35     | 4,059.79   |  |  |  |
| 5012750      | Computor Software Maint Srva   | 0.00                           | 54,384.00                                          | 0.00         | 0.00       |  |  |  |
| 5012820      | Travel, Personal Vehicle       | 0.00                           | 217.57                                             | 130.39       | 0.00       |  |  |  |
| 5012850      | Travel, Subrittence & Lodging  | 0.00                           | 12,662.76                                          | 7,676.74     | 0.00       |  |  |  |
| 5012880      | Travel, Meal Reimb-Not Rpt Irs | 0.00                           | 2,151.56                                           | 467.50       | 0.00       |  |  |  |
| 5013120      | Office Supplies                | 0.00                           | 27.89                                              | 0.00         | 0.00       |  |  |  |
| 5013230      | Garoline                       | 0.00                           | 24.00                                              | 0.00         | 0.00       |  |  |  |
| 5013430      | Field Supplier                 | 0.00                           | 53.83                                              | 0.00         | 0.00       |  |  |  |
| 5013520      | Curtadial Repair & Maint Matri | 0.00                           | 13.61                                              | 0.00         | 0.00       |  |  |  |
| 5013620      | Food & Distory Supplies        | 0.00                           | 2,745.19                                           | 0.00         | 0.00       |  |  |  |
| 5013630      | Food Service Supplies          | 0.00                           | 495.79                                             | 0.00         | 0.00       |  |  |  |
| 5014340      | Dirartor Aid-Local Governmnt   | 0.00                           | 0.00                                               | 171,422.15   | 0.00       |  |  |  |
| 5014530      | Out-Of-State Political Entity  | 0.00                           | 0.00                                               | 0.00         | 0.00       |  |  |  |
| 5022170      | Other Computer Equipment       | 0.00                           | 1,319.93                                           | 0.00         | 0.00       |  |  |  |
| 5022180      | Computer Software Purchases    | 0.00                           | 2,304.75                                           | 0.00         | 0.00       |  |  |  |
| 5022320      | PhotographicEquipmont          | 0.00                           | 69.99                                              | 0.00         | 0.00       |  |  |  |
|              | Total                          | \$0.00                         | \$87,157.80                                        | \$181,805.13 | \$7,011.29 |  |  |  |

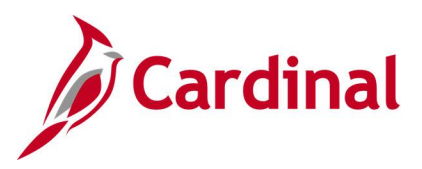

# Screenshot of the VPAR106B Project Expenditures by Account Report (scrolled right)

| н          | 1            | J               | к                               | L                   |
|------------|--------------|-----------------|---------------------------------|---------------------|
|            |              |                 |                                 |                     |
|            |              |                 |                                 |                     |
|            |              |                 |                                 |                     |
|            |              |                 |                                 |                     |
|            |              |                 |                                 |                     |
|            |              |                 |                                 |                     |
|            |              |                 | Run Data                        | December 20, 2019   |
| <br>       |              |                 | Run Time                        | 12:1‡:39 AM         |
|            |              |                 |                                 |                     |
|            |              |                 |                                 |                     |
|            |              |                 |                                 |                     |
|            | Expanditurar |                 |                                 |                     |
|            |              |                 | Project to Dete<br>(Over) Under | Z of Project Budget |
| 2020-6     | Current Tear | Project to Dete | Project Budget                  | Remaining           |
| 0.00       | 120.00       | 120.00          | (120.00)                        | 0.00                |
| 0.00       | 2,951.50     | 2,951.50        | (2,951.50)                      | 0.00                |
| <br>0.00   | 9,666.93     | 9,666.93        | (9,666.93)                      | 0.00                |
| 5,051.83   | 12,119.97    | 12,119.97       | (12,119.97)                     | 0.00                |
| 0.00       | 54,384.00    | 54,384.00       | (54,384.00)                     | 0.00                |
| 0.00       | 347.96       | 347.96          | (347.96)                        | 0.00                |
| 0.00       | 20,339.50    | 20,339.50       | (20,339.50)                     | 0.00                |
| 0.00       | 2,619.06     | 2,619.06        | (2,619.06)                      | 0.00                |
| 0.00       | 27.89        | 27.89           | (27.89)                         | 0.00                |
| 0.00       | 24.00        | 24.00           | (24.00)                         | 0.00                |
| 0.00       | 53.83        | 53.83           | (53.83)                         | 0.00                |
| 0.00       | 13.61        | 13.61           | (13.61)                         | 0.00                |
| 0.00       | 2,745.19     | 2,745.19        | (2,745.19)                      | 0.00                |
| 0.00       | 495.79       | 495.79          | (495.79)                        | 0.00                |
| 0.00       | 171,422.15   | 171,422.15      | (171,422.15)                    | 0.00                |
| (2,721.83) | (2,721.83)   | (2,721.83)      | 2,721.83                        | 0.00                |
| 0.00       | 1,319.93     | 1,319.93        | (1,319.93)                      | 0.00                |
| 0.00       | 2,304.75     | 2,304.75        | (2,304.75)                      | 0.00                |
| 0.00       | 69.99        | 69.99           | (69.99)                         | 0.00                |
| \$2,330.00 | \$278,304.22 | \$278,304.22    | (\$278,304.22)                  | 0.00%               |

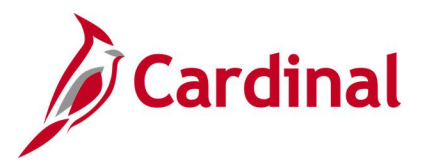

# Project Expenditure by Task Report (VPAR106C - nVision)

#### **REVISED:** 03/09/2017

#### **DESCRIPTION:**

This nVision report is used to review Project Budget versus Actual expenditures by Account for a designated Project for both Fiscal YTD and Project to Date (Project Life to Date) time spans. The report provides the total posted amounts by all tasks under a Project and Business Unit from the Project Budget ledger, Journal Header, and Journal line tables for project life-to-date and year-to-date time spans.

#### **NAVIGATION PATH:**

Main Menu > myCardinal Financials > Financials Report Retrieval > FIN Report Manager > PROJ EXP TASK

### **RUN CONTROL PARAMETERS:**

#### **OUTPUT FORMAT:**

**Business Unit** 

Excel version 2007 or higher

#### ADDITIONAL INFORMATION:

The report is retrieved by Project Number and is generated for all projects related to the Business Unit.

#### Screenshot of the VPAR106C Project Expenditure by Task Report

| CARDINAL       |                               | Commonwealth of Virgi           | inia            |            |            |
|----------------|-------------------------------|---------------------------------|-----------------|------------|------------|
|                |                               | Financial Summary - Project Exp | penditure by Ta | ask        |            |
| Report ID:     | VPAR106C                      |                                 |                 |            |            |
| Layout ID:     | VPAR106C                      |                                 |                 |            |            |
| Scope:         | VPAR106C                      |                                 |                 |            |            |
| Period Ending: | June 30, 2020                 |                                 |                 |            |            |
| Business Unit: | 12300                         | Department of Military Affairs  |                 |            |            |
| Project:       | DMA86123                      | Museum                          |                 |            |            |
|                |                               |                                 |                 |            |            |
|                |                               |                                 |                 |            |            |
|                |                               |                                 |                 |            |            |
| Task           | Description                   | Project Budget                  | 2020-1          | 2020-2     | 2020-3     |
| 68900          | The Adjutant General's Office | 0.00                            | 22.64           | 0.00       | 0.00       |
| 69000          | Ft Pickett Museum             | 0.00                            | 4,514.90        | 2,954.45   | 1,584.01   |
|                | Total                         | \$0.00                          | \$4,537.54      | \$2,954.45 | \$1,584.01 |

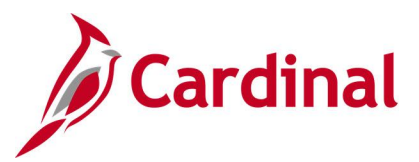

## Screenshot of the VPAR106C Project Expenditure by Task Report (scrolled right)

|            |            |            |              |                 | Run Date:            | December 20, 2019   |
|------------|------------|------------|--------------|-----------------|----------------------|---------------------|
|            |            |            |              |                 | Run Date.            | 42:40:40 AM         |
|            |            |            |              |                 | Run Time:            | 12:19:40 AM         |
|            |            |            |              |                 |                      |                     |
|            |            |            |              |                 |                      |                     |
|            |            |            |              |                 |                      |                     |
|            |            |            |              |                 |                      |                     |
|            |            |            | Expenditures |                 |                      |                     |
|            |            |            |              |                 | Project to Date      |                     |
|            |            |            |              |                 | (Over) Under Project | % of Project Budget |
| 2020-4     | 2020-5     | 2020-6     | Current Year | Project to Date | Budget               | Remaining           |
| 0.00       | 0.00       | 0.00       | 22.64        | 22.64           | (22.64)              | 0.00                |
| 1,641.12   | 1,295.68   | 1,372.03   | 13,362.19    | 217,842.93      | (217,842.93)         | 0.00                |
| \$1,641.12 | \$1,295.68 | \$1,372.03 | \$13,384.83  | \$217,865.57    | (\$217,865.57)       | 0.00%               |

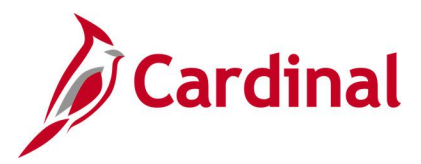

# Project Financial Summary Report (VPAR0567 - nVision)

**REVISED:** 03/08/2017

#### **DESCRIPTION:**

This nVision report is used to research and review project financial information. The report is run for all projects related to a designated Business Unit by Summary Project and provides the Project Budget for both the summary project and the operating projects. It provides expenditure actuals for year-to-date (YTD) and project life-to-date (LTD), project to date over / under budget, variance between project budget and project LTD spending, and percent of project budget remaining.

#### **NAVIGATION PATH:**

Main Menu > myCardinal Financials > Financials Report Retrieval > FIN Report Manager > PROJ FIN SUMMARY

### **RUN CONTROL PARAMETERS:**

#### **OUTPUT FORMAT:**

Business Unit

Excel version 2007 or higher

#### ADDITIONAL INFORMATION:

The report is retrieved by Business Unit. The report scope only includes Business Unit since it uses a PROJECT\_REPORTING tree which has nodes for CAPITAL and OPERATING projects for each Business Unit.

#### Screenshot of the VPAR0567 Project Financial Summary Report

| CARDINAL              |               |                    | Commonwealth         | n of Virginia |              |             |              |
|-----------------------|---------------|--------------------|----------------------|---------------|--------------|-------------|--------------|
|                       |               |                    | Project Financial Su | ummary Report |              |             |              |
|                       |               |                    |                      |               |              |             |              |
| Report ID:            | VPAR0567      |                    |                      |               |              |             |              |
| Layout ID:            | VPAR0567      |                    |                      |               |              |             |              |
| Scope:                | VPAR0567      |                    |                      |               |              |             |              |
| Period Ending:        | June 30, 2020 |                    |                      |               |              |             |              |
| Business Unit:        | 41100         | Department of Fore | estry                |               |              |             |              |
|                       |               |                    |                      |               |              |             |              |
|                       |               |                    |                      |               |              |             |              |
|                       |               |                    |                      |               |              |             |              |
| Project ID            | Description   | Appropriation      | Project Budget       | 2020-1        | 2020-2       | 2020-3      | 2020-4       |
|                       |               |                    |                      |               |              |             |              |
|                       |               |                    |                      |               |              |             |              |
| Capital               |               | 32,413,082.38      | 9,095,614.65         | 0.00          | 23,387.22    | 4,375.29    | 424,689.27   |
| Operating             |               | 0.00               | 6,804,479.61         | 123,233.80    | 90,925.79    | 45,139.38   | 108,178.48   |
| Overall Total Amounts |               | \$32,413,082.38    | \$15,900,094.26      | \$123,233.80  | \$114,313.01 | \$49,514.67 | \$532,867.75 |

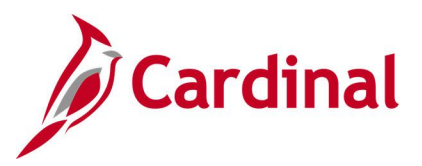

## Screenshot of the VPAR0567 Project Financial Summary Report (scrolled right)

|                        |        |                          |                            |                                 |                           | Run Date:                         | December 19, 2019   |
|------------------------|--------|--------------------------|----------------------------|---------------------------------|---------------------------|-----------------------------------|---------------------|
|                        |        |                          |                            |                                 |                           | Pup Time:                         | 0-55-42 DM          |
|                        |        |                          |                            |                                 |                           | Run Time.                         | 5.00.42 FW          |
|                        |        |                          |                            |                                 |                           |                                   |                     |
|                        |        |                          |                            |                                 |                           |                                   |                     |
|                        |        |                          |                            |                                 |                           |                                   |                     |
|                        |        |                          |                            |                                 |                           |                                   |                     |
|                        |        |                          |                            |                                 |                           |                                   |                     |
|                        |        |                          |                            |                                 |                           |                                   |                     |
|                        |        |                          |                            |                                 |                           |                                   |                     |
|                        |        |                          |                            |                                 |                           |                                   |                     |
|                        |        | Current Year             | Project to Date            | Project to Date (Over)          | % of Appropriation Budget | Project to Date (Over)            | % of Project Budget |
| 2020-5                 | 2020-6 | Expenditures             | Expenditures               | Under Appropriation             | Remaining                 | Under Project Budget              | Remaining           |
|                        |        |                          |                            |                                 |                           | ,                                 | _                   |
|                        |        |                          |                            |                                 |                           |                                   |                     |
|                        |        |                          |                            |                                 |                           |                                   |                     |
|                        |        |                          |                            |                                 |                           |                                   |                     |
| 35,107.96              | 0.00   | 487,559.74               | 20,261,321.44              | 12,151,760.94                   | 0.37                      | (11,165,706.79)                   | (1.23)              |
| 35,107.96<br>84,281.21 | 0.00   | 487,559.74<br>482,221.66 | 20,261,321.44 9,521,566.37 | 12,151,760.94<br>(9,521,566.37) | 0.37                      | (11,165,706.79)<br>(2,717,086.76) | (1.23)<br>(0.40)    |